# EF2 INDEXER CONTROLLER

# MANUAL

TD0075A-EN00-0000-00

EN\_08\_2017

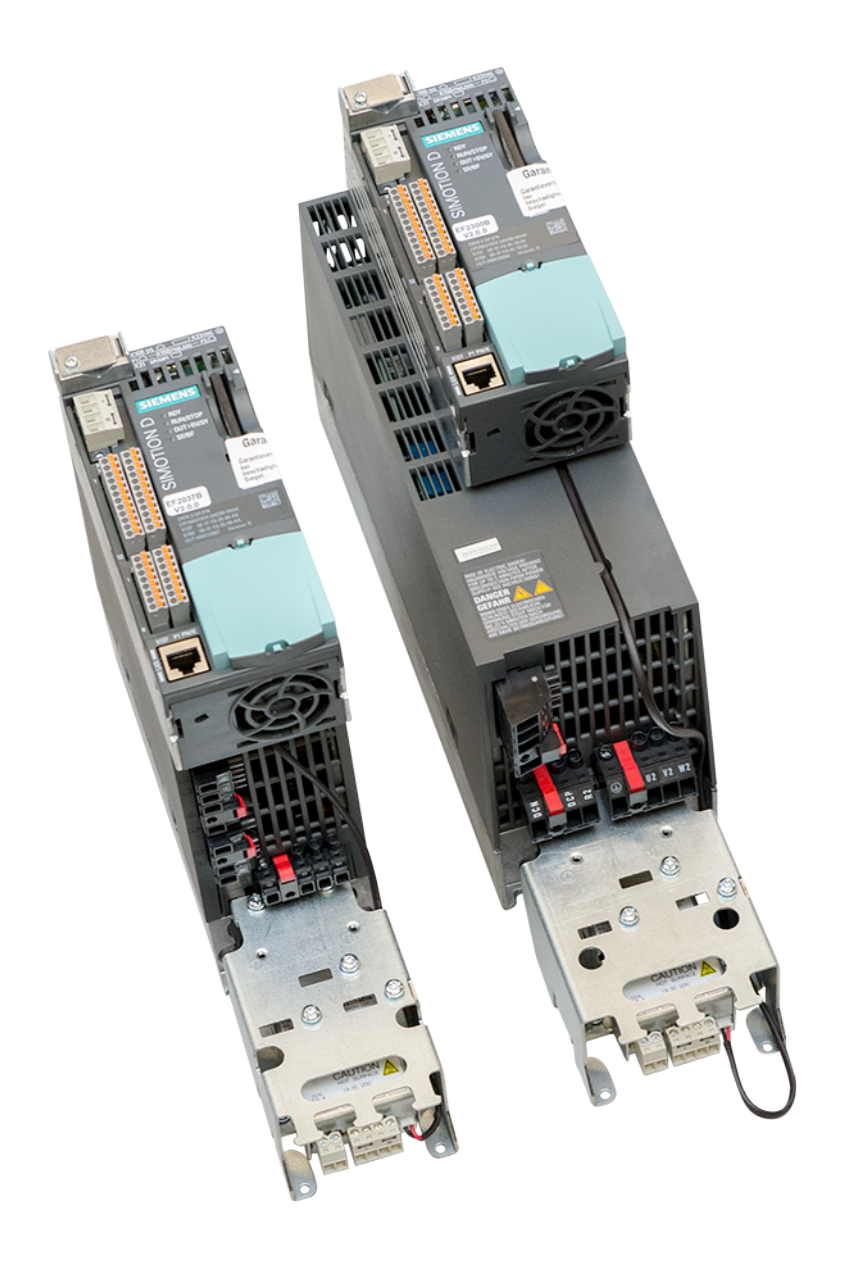

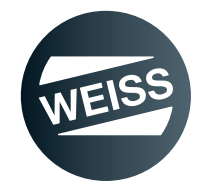

**Document: Manual** Revision: R08-2017 Version: V05

This document is referred to as "instructions" in the following text.

These instructions are valid for the product designated subsequent. **Product: Indexer controller** Type: EF2...B V2.1

This document has been prepared by

WEISS GmbH, Siemensstrasse 17, D-74722 Buchen

© Copyright

All rights in this document are the copyright of WEISS GmbH. This document may not be copied or reproduced, in whole or in part, without the written permission of WEISS GmbH. This document is only intended for the user of the product described and may not be passed on to third parties, in particular competitors.

# TABLE OF CONTENTS

| 1 | INTR  | ODUCTION                                          | 7        |
|---|-------|---------------------------------------------------|----------|
|   | 1.1   | Definition                                        | 7        |
|   | 1.2   | Intended use                                      | 7        |
|   | 1.3   | Target group                                      | 7        |
|   | 1.4   | Controller components                             | 8        |
|   | 1.5   | Further applicable documents                      | 11       |
|   | 1.6   | Manual                                            | 11       |
|   | 1.6.1 | Validity                                          | 11       |
|   | 1.6.2 | Standard scope                                    | 11       |
|   | 1.6.3 | Explanation of safety instructions in this manual | 12<br>12 |
|   | 1.6.5 | Figures                                           | 12       |
|   | 1.6.6 | List of valid pages                               | 12       |
| 2 | SAFE  | -TY                                               |          |
| - | 21    | Basic safety instructions                         | 13       |
|   | 2.1.1 | Operator's obligation to exercise diligence       | 13       |
|   | 2.1.2 | Technical safety                                  | 14       |
|   | 2.1.3 | Electrostatic safety                              | 15       |
|   | 2.1.4 | Ambient and operating conditions                  | 15       |
|   | 2.2   | Emergency Stop Circuit                            | 15       |
|   | 2.3   | Residual hazards                                  | 16       |
| 3 | COM   | PONENT DESCRIPTIONS                               | 18       |
|   | 3.1   | Power Modules PM240-2                             | 18       |
|   | 3.1.1 | Safety instructions                               | 18       |
|   | 3.1.2 | Power Module PM240-2; frame size FSA              | 19<br>20 |
|   | 3.1.4 | Technical data                                    | 20       |
|   | 3.1.5 | Overview Power Module PM240-2                     | 23       |
|   | 3.2   | External braking resistor (option)                | 24       |
|   | 3.2.1 | Technical data                                    | 24       |
|   | 3.3   | Motor contactor                                   | 25       |
|   | 3.3.1 | Technical data                                    | 25       |
|   | 3.4   | Safety relay                                      | 26       |
|   | 3.4.1 | Technical data                                    | 27       |
|   | 3.5   | Terminal Module TM15 Digital A/E                  | 28       |
|   | 3.6   | Terminal Module TM15 for cam controllers          | 29       |
|   | 3.7   | Absolute encoder for cam controller               | 30       |
|   | 3.7.1 | lechnical data                                    | 30       |
|   | 3.8   | Brake Relay                                       | 31       |
|   | 3.8.2 | Brake Relay connection example                    | 31<br>   |
|   | 39    | SIMOTION D410-2 Control Unit                      |          |
|   | 3.9.1 | Technical data                                    | 34       |
|   | 3.9.2 | MAC Addresses                                     | 35       |
|   | 3.9.3 | CompactFlash Card                                 | 35       |

| 4 | FUNC                                                                                                    | CTION AND SIGNAL DESCRIPTIONS                                                                                                    | 36                                                                                                    |
|---|----------------------------------------------------------------------------------------------------|----------------------------------------------------------------------------------------------------|----------------------------------------------------------------------------------------------------|
|   | 4.1                                                                                                    | Signal description of the software inputs                                                                                                    | 36                                                                                                    |
|   | 4.2                                                                                                    | Signal description of the software outputs                                                                                                    | 38                                                                                                    |
|   | 4.3                                                                                                    | Functions and signals TM15                                                                                                    | 40                                                                                                    |
|   | 4.3.1                                                                                                    | Terminal Module TM15, digital I/O                                                                                                    | 40                                                                                                    |
|   | 4.3.2                                                                                                    | Terminal Module TM15 for cam controllers                                                                                                    | 41                                                                                                    |
|   | 4.4                                                                                                    | Time sequence diagrams                                                                                                    | 42                                                                                                    |
|   | 4.4.1                                                                                                    | Example for time sequence diagram of the signal "Start cycle CW"                                                                                                    | 42                                                                                                    |
|   | 4.4.2                                                                                                    | Example for time sequence diagram of the signal "Start level GW"                                                                                                    | 43                                                                                                    |
|   | 4.5                                                                                                    | Interface assignment D410-2                                                                                                    | 44                                                                                                    |
|   | 4.5.1                                                                                                    | Interface X120                                                                                                    | 44<br>45                                                                                                    |
|   | 4.5.3                                                                                                    | Interface X124                                                                                                    | 45                                                                                                    |
|   | 4.5.4                                                                                                    | Interface X127                                                                                                    | 46                                                                                                    |
|   | 4.5.5                                                                                                    | Interface X130                                                                                                    | 46                                                                                                    |
|   | 4.5.6                                                                                                    | Interface X131                                                                                                    | 47                                                                                                    |
|   | 4.6                                                                                                    | Interface assignment TM15 Digital E/A                                                                                                    | 48                                                                                                    |
|   | 4.6.1                                                                                                    | Interface X520                                                                                                    | 48                                                                                                    |
|   | 4.6.2                                                                                                    | Interface X521                                                                                                    | 48<br>⊿0                                                                                                    |
|   | 4.0.5                                                                                                    | Interface assignment TM15 for cam controllers                                                                                                    | 10                                                                                                    |
|   | 4.7                                                                                                    | Interface X520                                                                                                    | 49                                                                                                    |
|   | 4.7.2                                                                                                    | Interface X521                                                                                                    | 50                                                                                                    |
|   | 4.7.3                                                                                                    | Interface X522                                                                                                    | 50                                                                                                    |
| 5 | SAFE                                                                                                    | TY FUNCTIONS                                                                                                    | 51                                                                                                    |
|   | <b>5</b> 1                                                                                                    | Integrated active functions (SIL 2)                                                                                                    | <b>F</b> 4                                                                                                   |
|   | D. I                                                                                                    |                                                                                                    | 51                                                                                                    |
|   | 5.1<br>5.2                                                                                                    | Extended safety functions (SIL2)                                                                                                    | 51<br>51                                                                                                    |
| 6 | 5.2<br>INST                                                                                                    | Extended safety functions (SIL2)                                                                                                    | 51<br>51<br>55                                                                                               |
| 6 | 5.2<br>INST<br>6.1                                                                                                    | Extended safety functions (SIL2)                                                                                                    | 51<br>51<br>55<br>55                                                                                         |
| 6 | 5.2<br><b>INST</b><br>6.1<br>6.1.1                                                                                              | Extended safety functions (SIL2)                                                                                                    | 51<br>51<br>55<br>55<br>55                                                                                   |
| 6 | 5.1<br>5.2<br><b>INST</b><br>6.1<br>6.1.1<br>6.1.2                                                                              | Extended safety functions (SIL2)         Extended safety functions (SIL3)         ALLATION         External braking resistor (option)         Dimensions, hole patterns         Mounting / Connecting the braking resistor                                                                                                    | 51<br>51<br>55<br>55<br>55<br>58                                                                             |
| 6 | 5.2<br><b>INST</b><br>6.1<br>6.1.1<br>6.1.2<br>6.2                                                                              | Extended safety functions (SIL2)<br>External braking resistor (option)<br>Dimensions, hole patterns<br>Mounting / Connecting the braking resistor<br>Power Module PM240-2; frame size FSA / FSB                                                                                                    | 51<br>51<br>55<br>55<br>55<br>58<br>59                                                                       |
| 6 | 5.2<br><b>INST</b><br>6.1<br>6.1.1<br>6.1.2<br>6.2<br>6.2.1                                                                     | Extended safety functions (SIL2)<br>Extended safety functions (SIL3)<br>ALLATION<br>External braking resistor (option)<br>Dimensions, hole patterns<br>Mounting / Connecting the braking resistor<br>Power Module PM240-2; frame size FSA / FSB<br>Dimensions, hole patterns                                                                                                    | 51<br>51<br>55<br>55<br>55<br>58<br>59<br>60                                                                 |
| 6 | 5.2<br><b>INST</b><br>6.1<br>6.1.1<br>6.1.2<br>6.2<br>6.2.1                                                                     | Extended safety functions (SIL2)<br>Extended safety functions (SIL3)<br>ALLATION<br>External braking resistor (option)<br>Dimensions, hole patterns<br>Mounting / Connecting the braking resistor<br>Power Module PM240-2; frame size FSA / FSB<br>Dimensions, hole patterns<br>6.2.1.1 Frame size EF2037 to EF2220                                                                                                    | 51<br>51<br>55<br>55<br>58<br>59<br>60<br>60<br>61                                                           |
| 6 | 5.2<br><b>INST</b><br>6.1<br>6.1.1<br>6.1.2<br>6.2<br>6.2.1<br>6.2.2                                                            | Extended safety functions (SIL2)<br>Extended safety functions (SIL3)<br>ALLATION<br>External braking resistor (option)<br>Dimensions, hole patterns<br>Mounting / Connecting the braking resistor<br>Power Module PM240-2; frame size FSA / FSB<br>Dimensions, hole patterns<br>6.2.1.1 Frame size EF2037 to EF2220<br>6.2.1.2 Frame size EF2300<br>Mounting the shielding plate                                                                                                    | 51<br>55<br>55<br>55<br>58<br>59<br>60<br>60<br>61<br>62                                                     |
| 6 | 5.2<br><b>INST</b><br>6.1<br>6.1.1<br>6.2<br>6.2.1<br>6.2.2<br>6.2.2<br>6.2.3                                                   | Extended safety functions (SIL2)<br>Extended safety functions (SIL3)<br>ALLATION<br>External braking resistor (option)<br>Dimensions, hole patterns<br>Mounting / Connecting the braking resistor<br>Power Module PM240-2; frame size FSA / FSB<br>Dimensions, hole patterns<br>6.2.1.1 Frame size EF2037 to EF2220<br>6.2.1.2 Frame size EF2300<br>Mounting the shielding plate<br>Mounting the shielding plate                                                                                                    | 51<br>55<br>55<br>55<br>58<br>59<br>60<br>60<br>61<br>62<br>63                                               |
| 6 | 5.2<br><b>INST</b><br>6.1<br>6.1.1<br>6.1.2<br>6.2<br>6.2.1<br>6.2.2<br>6.2.3<br>6.2.3<br>6.2.4                                 | Extended safety functions (SIL2)<br>Extended safety functions (SIL3)<br>ALLATION<br>External braking resistor (option)<br>Dimensions, hole patterns<br>Mounting / Connecting the braking resistor<br>Power Module PM240-2; frame size FSA / FSB<br>Dimensions, hole patterns<br>6.2.1.1 Frame size EF2037 to EF2220<br>6.2.1.2 Frame size EF2300<br>Mounting the shielding plate<br>Mounting the shielding plate<br>Mounting / Connecting the power module<br>EMC-compliant installation                                                                                                    | 51<br>55<br>55<br>55<br>58<br>59<br>60<br>60<br>61<br>62<br>63<br>64                                         |
| 6 | 5.2<br><b>INST</b><br>6.1<br>6.1.1<br>6.2<br>6.2.1<br>6.2.2<br>6.2.3<br>6.2.3<br>6.2.4                                          | Extended safety functions (SIL2)<br>Extended safety functions (SIL3)<br>ALLATION<br>External braking resistor (option)<br>Dimensions, hole patterns<br>Mounting / Connecting the braking resistor<br>Power Module PM240-2; frame size FSA / FSB<br>Dimensions, hole patterns<br>6.2.1.1 Frame size EF2037 to EF2220<br>6.2.1.2 Frame size EF2300<br>Mounting the shielding plate<br>Mounting / Connecting the power module<br>EMC-compliant installation<br>6.2.4.1 Power mains connection 1 AC 200 V - 240 V / 0.37 kW                                                                                                    | 51<br>55<br>55<br>55<br>58<br>59<br>60<br>60<br>61<br>62<br>63<br>64<br>65                                   |
| 6 | 5.2<br><b>INST</b><br>6.1<br>6.1.1<br>6.1.2<br>6.2<br>6.2.1<br>6.2.2<br>6.2.3<br>6.2.3<br>6.2.4                                 | Extended safety functions (SIL2)<br>Extended safety functions (SIL3)<br>ALLATION<br>External braking resistor (option)<br>Dimensions, hole patterns<br>Mounting / Connecting the braking resistor<br>Power Module PM240-2; frame size FSA / FSB<br>Dimensions, hole patterns<br>6.2.1.1 Frame size EF2037 to EF2220<br>6.2.1.2 Frame size EF2300<br>Mounting the shielding plate<br>Mounting the shielding plate<br>Mounting the shielding plate<br>Mounting / Connecting the power module<br>EMC-compliant installation<br>6.2.4.1 Power mains connection 1 AC 200 V - 240 V / 0.37 kW<br>6.2.4.2 Power mains connection 3 AC 380 V - 480 V / 1.5 kW                                                                                                    | 51<br>51<br>55<br>55<br>55<br>58<br>59<br>60<br>61<br>62<br>63<br>64<br>65<br>66                             |
| 6 | 5.2<br><b>INST</b><br>6.1<br>6.1.1<br>6.1.2<br>6.2<br>6.2.1<br>6.2.2<br>6.2.3<br>6.2.4<br>6.2.4                                 | Extended safety functions (SIL2)<br>Extended safety functions (SIL3)<br>ALLATION<br>External braking resistor (option)<br>Dimensions, hole patterns<br>Mounting / Connecting the braking resistor<br>Power Module PM240-2; frame size FSA / FSB<br>Dimensions, hole patterns<br>6.2.1.1 Frame size EF2037 to EF2220<br>6.2.1.2 Frame size EF2300<br>Mounting the shielding plate<br>Mounting / Connecting the power module<br>EMC-compliant installation<br>6.2.4.1 Power mains connection 1 AC 200 V - 240 V / 0.37 kW<br>6.2.4.2 Power mains connection 3 AC 380 V - 480 V / 1.5 kW<br>6.2.4.3 Power mains connection 3AC 380 V - 480 V / 2.2 - 3.0 kW                                                                                                    | 51<br>51<br>55<br>55<br>55<br>58<br>59<br>60<br>61<br>62<br>63<br>64<br>65<br>66<br>67<br>68                 |
| 6 | 5.2<br><b>INST</b><br>6.1<br>6.1.1<br>6.2<br>6.2.1<br>6.2.2<br>6.2.3<br>6.2.4<br>6.2.5                                          | Extended safety functions (SIL2)<br>Extended safety functions (SIL3)<br>ALLATION<br>External braking resistor (option)<br>Dimensions, hole patterns<br>Mounting / Connecting the braking resistor<br>Power Module PM240-2; frame size FSA / FSB<br>Dimensions, hole patterns<br>6.2.1.1 Frame size EF2037 to EF2220<br>6.2.1.2 Frame size EF2300<br>Mounting the shielding plate<br>Mounting the shielding plate<br>Mounting / Connecting the power module<br>EMC-compliant installation<br>6.2.4.1 Power mains connection 1 AC 200 V - 240 V / 0.37 kW<br>6.2.4.2 Power mains connection 3 AC 380 V - 480 V / 1.5 kW<br>6.2.4.3 Power mains connection 3AC 380 V - 480 V / 2.2 - 3.0 kW                                                                                                    | <b>51 55 55 58 59 60 61 62 63 64 65 66 67 68 69</b>                                                          |
| 6 | 5.2<br><b>INST</b><br>6.1<br>6.1.1<br>6.1.2<br>6.2<br>6.2.1<br>6.2.2<br>6.2.3<br>6.2.4<br>6.2.5                                 | Extended safety functions (SIL2)<br>Extended safety functions (SIL3)<br>ALLATION<br>External braking resistor (option)<br>Dimensions, hole patterns<br>Mounting / Connecting the braking resistor<br>Power Module PM240-2; frame size FSA / FSB<br>Dimensions, hole patterns<br>6.2.1.1 Frame size EF2037 to EF2220<br>6.2.1.2 Frame size EF2030<br>Mounting the shielding plate<br>Mounting the shielding plate<br>Mounting / Connecting the power module<br>EMC-compliant installation<br>6.2.4.1 Power mains connection 1 AC 200 V - 240 V / 0.37 kW<br>6.2.4.2 Power mains connection 3 AC 380 V - 480 V / 1.5 kW<br>6.2.4.3 Power mains connection 3 AC 380 V - 480 V / 2.2 - 3.0 kW<br>Connecting the motor<br>6.2.5.1 Permissible motors<br>6.2.5.2 Motor connection PM240-2, frame size FSA                                                                                                    | <b>5</b> 1<br><b>5</b> 5<br><b>5</b> 5<br><b>5</b> 5<br><b>5</b> 5<br><b>5</b> 5<br><b>5</b> 5<br><b>5</b> 5 |
| 6 | 5.2<br><b>INST</b><br>6.1<br>6.1.1<br>6.2.2<br>6.2.1<br>6.2.2<br>6.2.3<br>6.2.4<br>6.2.5                                        | Extended safety functions (SIL2)<br>Extended safety functions (SIL3)<br>ALLATION<br>Dimensions, hole patterns<br>Mounting / Connecting the braking resistor<br>Power Module PM240-2; frame size FSA / FSB<br>Dimensions, hole patterns<br>6.2.1.1 Frame size EF2037 to EF2220<br>6.2.1.2 Frame size EF2300<br>Mounting the shielding plate<br>Mounting the shielding plate<br>Mounting / Connecting the power module<br>EMC-compliant installation<br>6.2.4.1 Power mains connection 1 AC 200 V - 240 V / 0.37 kW<br>6.2.4.2 Power mains connection 3 AC 380 V - 480 V / 1.5 kW<br>6.2.4.3 Power mains connection 3AC 380 V - 480 V / 2.2 - 3.0 kW<br>Connecting the motor<br>6.2.5.1 Permissible motors<br>6.2.5.2 Motor connection PM240-2, frame size FSA                                                                                                    | <b>51 55 55 58 59 60 61 62 63 66 67 68 69 69 70</b>                                                          |
| 6 | 5.2<br><b>INST</b><br>6.1<br>6.1.1<br>6.2.2<br>6.2.1<br>6.2.2<br>6.2.3<br>6.2.4<br>6.2.5<br>6.3                                 | Extended safety functions (SIL2)<br>Extended safety functions (SIL3)<br>ALLATION<br>External braking resistor (option)<br>Dimensions, hole patterns<br>Mounting / Connecting the braking resistor<br>Power Module PM240-2; frame size FSA / FSB<br>Dimensions, hole patterns<br>6.2.1.1 Frame size EF2037 to EF2220<br>6.2.1.2 Frame size EF2030 to EF2220<br>6.2.1.2 Frame size EF2030<br>Mounting the shielding plate<br>Mounting / Connecting the power module<br>EMC-compliant installation<br>6.2.4.1 Power mains connection 1 AC 200 V - 240 V / 0.37 kW<br>6.2.4.2 Power mains connection 3 AC 380 V - 480 V / 1.5 kW<br>6.2.4.3 Power mains connection 3 AC 380 V - 480 V / 2.2 - 3.0 kW<br>Connecting the motor<br>6.2.5.1 Permissible motors<br>6.2.5.2 Motor connection PM240-2, frame size FSA<br>6.2.5.3 Motor connection PM240-2, frame size FSB<br>Brake Relay                                            | <b>51 55 55 58 59 60 61 62 63 66 67 68 69 70 71</b>                                                          |
| 6 | 5.2<br><b>INST</b><br>6.1<br>6.1.1<br>6.2.2<br>6.2.1<br>6.2.2<br>6.2.3<br>6.2.4<br>6.2.5<br>6.3<br>6.3.1                        | Extended safety functions (SIL2)<br>Extended safety functions (SIL3)<br>ALLATION<br>External braking resistor (option)<br>Dimensions, hole patterns<br>Mounting / Connecting the braking resistor<br>Power Module PM240-2; frame size FSA / FSB<br>Dimensions, hole patterns<br>6.2.1.1 Frame size EF2037 to EF2220<br>6.2.1.2 Frame size EF2300<br>Mounting the shielding plate<br>Mounting / Connecting the power module<br>EMC-compliant installation<br>6.2.4.1 Power mains connection 1 AC 200 V - 240 V / 0.37 kW<br>6.2.4.2 Power mains connection 1 AC 200 V - 480 V / 1.5 kW<br>6.2.4.3 Power mains connection 3 AC 380 V - 480 V / 2.2 - 3.0 kW<br>Connecting the motor<br>6.2.5.1 Permissible motors<br>6.2.5.2 Motor connection PM240-2, frame size FSA<br>6.2.5.3 Motor connection PM240-2, frame size FSB<br>Brake Relay<br>Mounting the brake relay                                                       | <b>5</b> 1<br><b>5</b> 5<br><b>5</b> 5<br><b>5</b> 5<br><b>5</b> 5<br><b>5</b> 5<br><b>5</b> 5<br><b>5</b> 5 |
| 6 | 5.2<br><b>INST</b><br>6.1<br>6.1.1<br>6.2.2<br>6.2.1<br>6.2.2<br>6.2.3<br>6.2.4<br>6.2.5<br>6.3<br>6.3.1<br>6.4                 | Extended safety functions (SIL2)<br>External safety functions (SIL3)<br>ALLATION<br>External braking resistor (option)<br>Dimensions, hole patterns<br>Mounting / Connecting the braking resistor<br>Power Module PM240-2; frame size FSA / FSB<br>Dimensions, hole patterns<br>6.2.1.1 Frame size EF2037 to EF2220<br>6.2.1.2 Frame size EF2300<br>Mounting the shielding plate<br>Mounting the shielding plate<br>Mounting / Connecting the power module<br>EMC-compliant installation<br>6.2.4.1 Power mains connection 1 AC 200 V - 240 V / 0.37 kW<br>6.2.4.2 Power mains connection 3 AC 380 V - 480 V / 1.5 kW<br>6.2.4.3 Power mains connection 3AC 380 V - 480 V / 2.2 - 3.0 kW<br>Connecting the motor<br>6.2.5.1 Permissible motors<br>6.2.5.2 Motor connection PM240-2, frame size FSA<br>6.2.5.3 Motor connection PM240-2, frame size FSB<br>Brake Relay<br>Mounting the brake relay<br>Safety relay        | <b>5</b> 1<br><b>5</b> 5<br><b>5</b> 5<br><b>5</b> 5<br><b>5</b> 5<br><b>5</b> 5<br><b>5</b> 5<br><b>5</b> 5 |
| 6 | 5.2<br><b>INST</b><br>6.1<br>6.1.1<br>6.2.2<br>6.2.1<br>6.2.2<br>6.2.3<br>6.2.4<br>6.2.5<br>6.3<br>6.3.1<br>6.4<br>6.4.1        | Extended safety functions (SIL2)<br>External safety functions (SIL3)<br>ALLATION<br>External braking resistor (option)<br>Dimensions, hole patterns<br>Mounting / Connecting the braking resistor<br>Power Module PM240-2; frame size FSA / FSB<br>Dimensions, hole patterns<br>6.2.1.1 Frame size EF2037 to EF2220<br>6.2.1.2 Frame size EF2300<br>Mounting the shielding plate<br>Mounting / Connecting the power module<br>EMC-compliant installation<br>6.2.4.1 Power mains connection 1 AC 200 V - 240 V / 0.37 kW<br>6.2.4.2 Power mains connection 3 AC 380 V - 480 V / 1.5 kW<br>6.2.4.3 Power mains connection 3AC 380 V - 480 V / 2.2 - 3.0 kW<br>Connecting the motor<br>6.2.5.1 Permissible motors<br>6.2.5.2 Motor connection PM240-2, frame size FSA<br>6.2.5.3 Motor connection PM240-2, frame size FSB<br>Brake Relay<br>Mounting the brake relay<br>Safety relay<br>Mounting Safety Relay 3SK1122-1CB41 | <b>51 55 55 58 59 600 612 63 645 667 689 697 717 722 72</b>                                                  |
| 6 | 5.2<br><b>INST</b><br>6.1<br>6.1.1<br>6.2.2<br>6.2.1<br>6.2.2<br>6.2.3<br>6.2.4<br>6.2.5<br>6.3<br>6.3.1<br>6.4<br>6.4.1<br>6.5 | Extended safety functions (SIL2)<br>External braking resistor (option)<br>Dimensions, hole patterns<br>Mounting / Connecting the braking resistor<br>Power Module PM240-2; frame size FSA / FSB<br>Dimensions, hole patterns<br>6.2.1.1 Frame size EF2037 to EF2220<br>6.2.1.2 Frame size EF2030<br>Mounting the shielding plate<br>Mounting / Connecting the power module<br>EMC-compliant installation<br>6.2.4.1 Power mains connection 1 AC 200 V - 240 V / 0.37 kW<br>6.2.4.2 Power mains connection 3 AC 380 V - 480 V / 1.5 kW<br>6.2.4.3 Power mains connection 3 AC 380 V - 480 V / 2.2 - 3.0 kW<br>Connecting the motor<br>6.2.5.1 Permissible motors<br>6.2.5.2 Motor connection PM240-2, frame size FSA<br>6.2.5.3 Motor connection PM240-2, frame size FSA<br>Brake Relay<br>Mounting the brake relay<br>Safety relay<br>Mounting Safety Relay 3SK1122-1CB41<br>Terminal Module TM15                        | <b>51 55 55 59 600 612 630 667 689 690 711 712 723 73</b>                                                    |

|   | 6.6<br>6.6.1 | SIMOTION D410-2 Control Unit                                         | 74<br>74                               |
|---|--------------|----------------------------------------------------------------------|----------------------------------------|
|   | 6.6.2        | Inserting the CF card                                                |                                        |
| 7 | EE2          |                                                                      |                                        |
| 1 |              |                                                                      | ······································ |
|   | 7.1          | Presettings                                                          |                                        |
|   | 7.2          | Ethernet communication via TCP/IP (via switch)                       |                                        |
| 8 | OPE          | ATION / DESCRIPTION OF WEISS SOFTWARE                                | 80                                     |
|   | 8.1          | Start page                                                           | 81                                     |
|   | 8.1.1        | User interface on the start page                                     |                                        |
|   | 8.1.2        | Login                                                                | 83                                     |
|   | 8.2          | Overview                                                             |                                        |
|   | 8.2.1        | Machine data                                                         |                                        |
|   | 8.2.2        | Optional modules                                                     | 85                                     |
|   | 8.3          | Machine configuration                                                |                                        |
|   | 8.3.1        | Reset factory settings                                               |                                        |
|   | 8.3.2        | Configuration diagram                                                | 87                                     |
|   | 8.3.3        | Indexer configuration                                                |                                        |
|   |              | 8.3.3.1 Start indexer configuration                                  |                                        |
|   |              | 8.3.3.2 Indexer configuration via file                               |                                        |
|   | 021          | 8.3.3.3 Comment regarding indexer configuration data file            |                                        |
|   | 0.3.4        | 8.3.4.1 Start I/O configuration                                      |                                        |
|   |              | 8.3.4.2 FF1 compatible configuration                                 | 104                                    |
|   |              | 8.3.4.3 Comment regarding I/O configuration data file                |                                        |
|   | 8.3.5        | Ethernet interface                                                   |                                        |
|   | 8.3.6        | Dynamic parameters                                                   | 115                                    |
|   |              | 8.3.6.1 Power-saving mode                                            | 116                                    |
|   |              | 8.3.6.2 Use of ramps                                                 | 116                                    |
|   | 8.3.7        | I/O mapping                                                          | 117                                    |
|   | 8.3.8        | Fieldbus data mapping                                                | 118                                    |
|   | 8.3.9        | Cam controller                                                       | 119                                    |
|   | 8.4          | Maintenance                                                          | 121                                    |
|   | 8.4.1        | Configuration file / Diagnostic file                                 | 122                                    |
|   |              | 8.4.1.1 Request diagnostic file                                      |                                        |
|   | 0.4.0        | 8.4.1.2 Request configuration file (controller internal backup file) |                                        |
|   | 8.4.2        | Licenses                                                             |                                        |
|   | 8.4.3        |                                                                      |                                        |
|   | 8.5          | Operation and Monitoring                                             |                                        |
|   | 8.5.1        | I/O monitoring                                                       |                                        |
|   |              | 8.5.1.1 Monitoring inputs and outputs                                | 120<br>127                             |
|   |              | 8.5.1.3 Forcing via the "Open separate user screen" button           |                                        |
|   | 852          | Fieldbus data monitor                                                | 129                                    |
|   | 8.5.3        | Manual operation                                                     |                                        |
|   |              | 8.5.3.1 Manual operation: Opening a second browser window            |                                        |
|   |              | 8.5.3.2 Manual operation: Setting inputs                             |                                        |
|   |              | 8.5.3.3 Manual operation: Measuring cycle quick stop                 | 133                                    |
|   |              | 8.5.3.4 Manual operation: Optimization of stop delay time            | 135                                    |
|   |              | 8.5.3.5 Manual operation: Continuous mode                            | 136                                    |
|   | 8.5.4        | Cam controller                                                       | 138                                    |
|   | 8.5.5        | Segment identification                                               |                                        |
|   | 8.5.6        |                                                                      |                                        |
|   | 8.5.7        | messages                                                             |                                        |

|    | 8.5.8 Siemens default pages                                                        | 142            |
|----|------------------------------------------------------------------------------------|----------------|
|    | 8.6 Help                                                                           | 142            |
| 9  | EXTENDED OPTIONS                                                                   |                |
| -  | 9.1 HW limit switch                                                                | 143            |
| 10 | COMMUNICATION WITH A HIGHER-LEVEL CONTROLLER                                       | 144            |
|    | 10.1 Versions and structure of GSD/GSDML file                                      | 144            |
|    | 10.1.1GSD files for PROFIBUS                                                       | 144            |
|    | 10.1.2GSDML files for PROFINET                                                     | 145            |
|    | 10.2 Profibus DP                                                                   | 146            |
|    | 10.2.1 Interface X21                                                               | 149            |
|    | 10.3 Profinet IO RT                                                                |                |
|    | 10.3.1 Interface X150                                                              |                |
| 11 | DIAGNOSTICS                                                                        | 155            |
|    | 11.1 Messages                                                                      | 155            |
|    | 11.2 Error and state indicators                                                    | 156            |
|    | 11.3 Error messages                                                                | 157            |
| 12 | STANDARDS AND APPROVALS                                                            | 167            |
|    | 12.1 CE marking                                                                    | 167            |
|    | 12.2 Electromagnetic compatibility                                                 | 167            |
|    | 12.3 cULus approval                                                                | 168            |
| 13 | APPENDIX                                                                           | 169            |
|    | 13.1 Data for fieldbus data mapping                                                | 169            |
|    | 13.1.1 Input data fieldbus data mapping                                            | 169            |
|    | 13.1.2Output data, fieldbus data mapping                                           |                |
|    | 13.1.3Allocation of expanded status data item                                      |                |
|    | 13.2 EF2B V2.1; 0.37 kW Controller connection examples                             |                |
|    | 13.2.1 SIL2 Power Module connection example                                        |                |
|    | 13.2.3Connection example, SIL2 interface I/O module TM15 digital I/O (option)      |                |
|    | 13.2.4Connection example, SIL2 interface I/O module TM15 cam controller (option)   |                |
|    | 13.2.5SIL3 Power Module connection example                                         | 171            |
|    | 13.2.6SIL3 D410-2 Interface I/O connection example                                 | 171            |
|    | 13.2.7SIL3 Safety relais connection example                                        |                |
|    | 13.2.8 Connection example, SIL3 interface I/O module TM15 digital I/O (option)     |                |
|    | 13.2.9 Connection example, SIES intenace i/O module rivirs can controller (option) |                |
|    | 13.3 EF2B V2.1, 1.5 KW to 3.0 KW Controllers connection examples                   |                |
|    | 13.3.2 SIL2 D410-2 Interface I/O connection example                                |                |
|    | 13.3.3Connection example, SIL2 interface I/O module TM15 digital I/O (option)      |                |
|    | 13.3.4Connection example, SIL2 interface I/O module TM15 cam controller (option)   | 181            |
|    | 13.3.5SIL3 Power Module connection example                                         | 181            |
|    | 13.3.6SIL3 D410-2 Interface I/O connection example                                 |                |
|    | 13.3.7 SIL3 Satety relais connection example                                       |                |
|    | 13.3.8 Connection example, SIL3 Interface I/O module TM15 digital I/O (option)     |                |
|    | 13.4 Illustration index                                                            | 101            |
|    |                                                                                    | الاا۱۳۱<br>۱۵۵ |
|    |                                                                                    |                |
|    | 13.0 Personal notes                                                                |                |

### INTRODUCTION | 1.1 Definition

# 1 INTRODUCTION

# 1.1 Definition

Indexer controller EF2...B

The EF2...B V2.1 indexer controller is used for the easy to operate and time-optimised control of indexers of the TC and TR series in all frame sizes.

The controller is optimally designed for operation with the TC and TR indexers and offers you the following benefits:

- Intuitive, web-based user interface for fast commissioning
- No brake wear, soft start-up from intermediate positions minimizes the impact on the gearing
- Increased performance through fully automatic optimisation cycle
- Remote support and remote diagnostics options
- Worldwide use due to various power supply configurations
- Compact hardware (all-in-one)
- Fieldbus connection: PROFIBUS and PROFINET on board
- Interface: Digital I/O optional with TM15 module
- Integrated safety function SIL2 / PLd
- SIL3 / PLe available with additional measures

# 1.2 Intended use

The components for the controller and drive are approved for industrial and commercial application in industrial mains supply.

All information regarding the technical data and the permissible conditions at the location of use must be complied with.

Commissioning (starting the intended operation) of the machine in which the components described here are to be installed is not allowed until the conformity of the machine with the EMC Directive 2014/30/EC and the Machinery Directive 2006/42/EC has been determined.

The operation of the controller is permissible only in enclosed housings or in superordinate control cabinets with closed protective covers while using all protective equipment.

# 1.3 Target group

These instructions are intended for persons who are responsible for planning, installation, as well as maintenance and service, and have the adequate qualification and skills to perform these tasks.

Handling the components of the controller is permitted only by qualified and trained personnel who know and comply with all safety instructions as stated on the components and in the relevant technical user documentation.

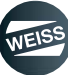

### INTRODUCTION | 1.4 Controller components

# 1.4 Controller components

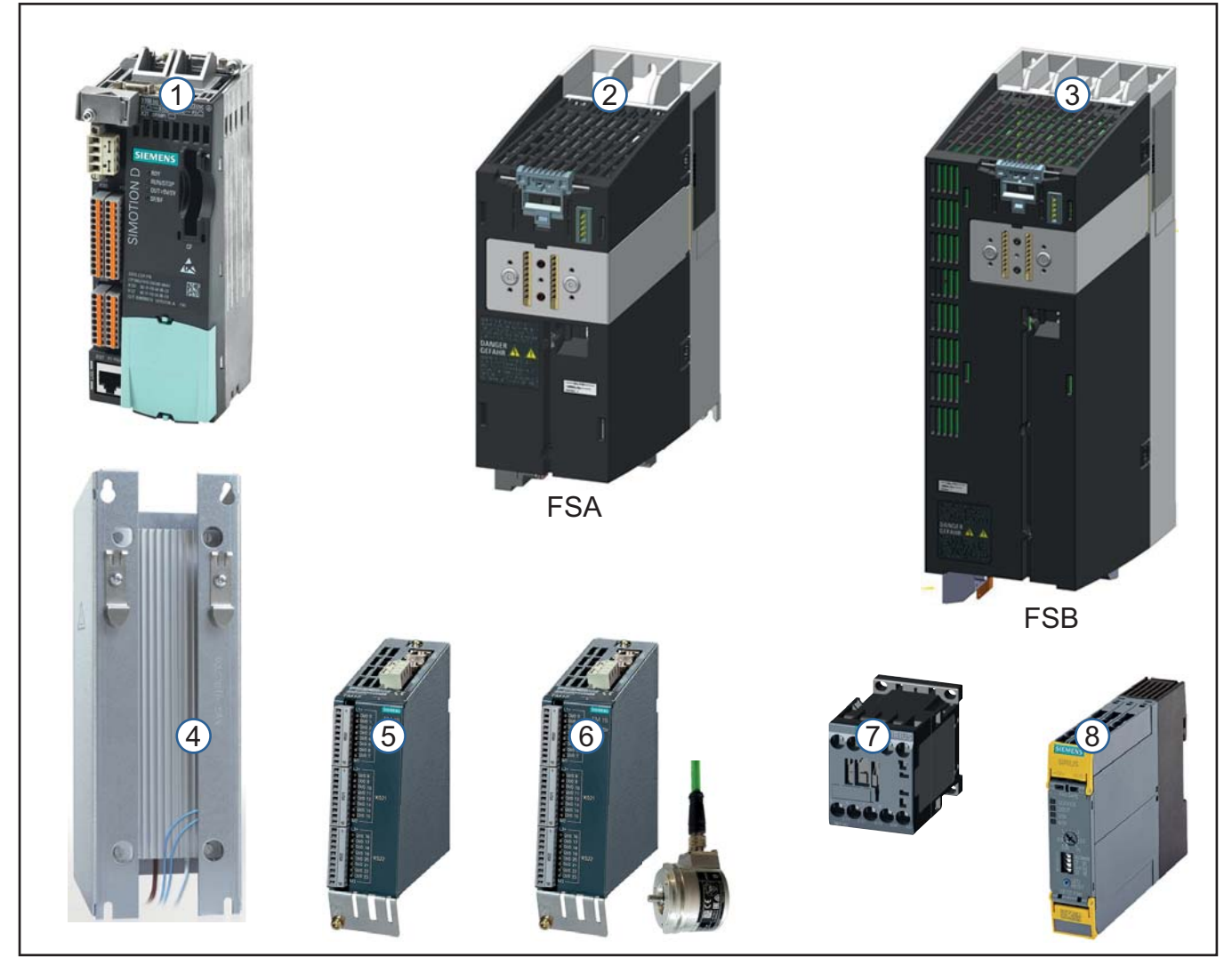

FIG. 1: Controller components

The components of the controller are delivered as individual modules. Their assembly and wiring are the responsibility of the user.

| Pos. | Component                 | Type / Characteristics                    |
|------|---------------------------|-------------------------------------------|
| (1)  | Control unit              | SIMOTION D410-2                           |
|      | Power module              | PM240-2                                   |
| (2)  | (frame size FSA)          |                                           |
| (3)  | (frame size FSB)          |                                           |
| (4)  | External Braking resistor | Koch (Option)                             |
| (5)  | Module TM15               | Option: for digital inputs/outputs        |
| (6)  | Module TM15 + encoder     | Option: for cam controller                |
| (7)  | Motor contactor           | Option: for applications up to SIL3 / PLe |
| (8)  | Safety relay              | Option: for applications up to SIL3 / PLe |

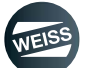

INTRODUCTION | 1.4 Controller components

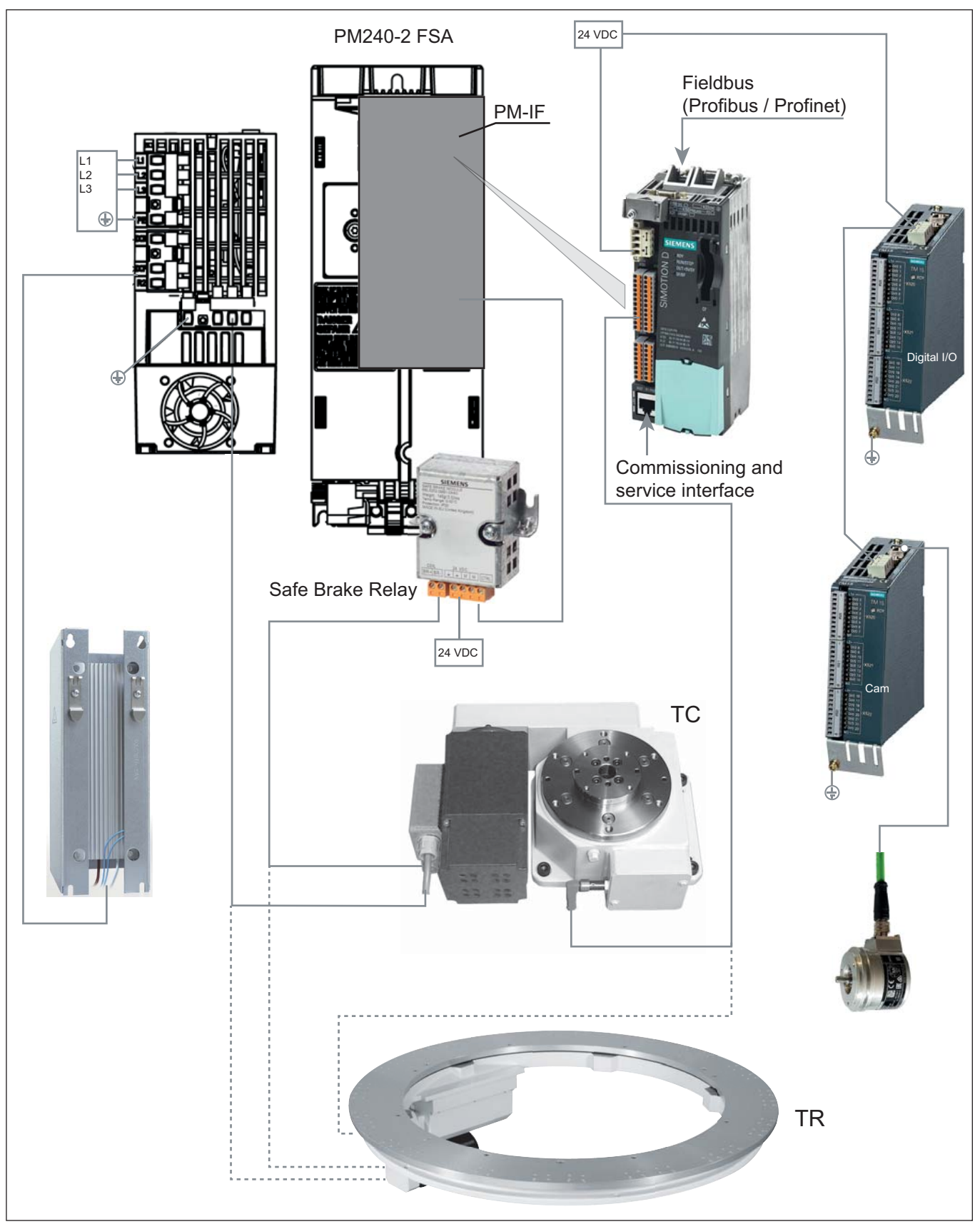

FIG. 2: Block diagram of EF2...B controller with PM240-2 FSA

### INTRODUCTION | 1.4 Controller components

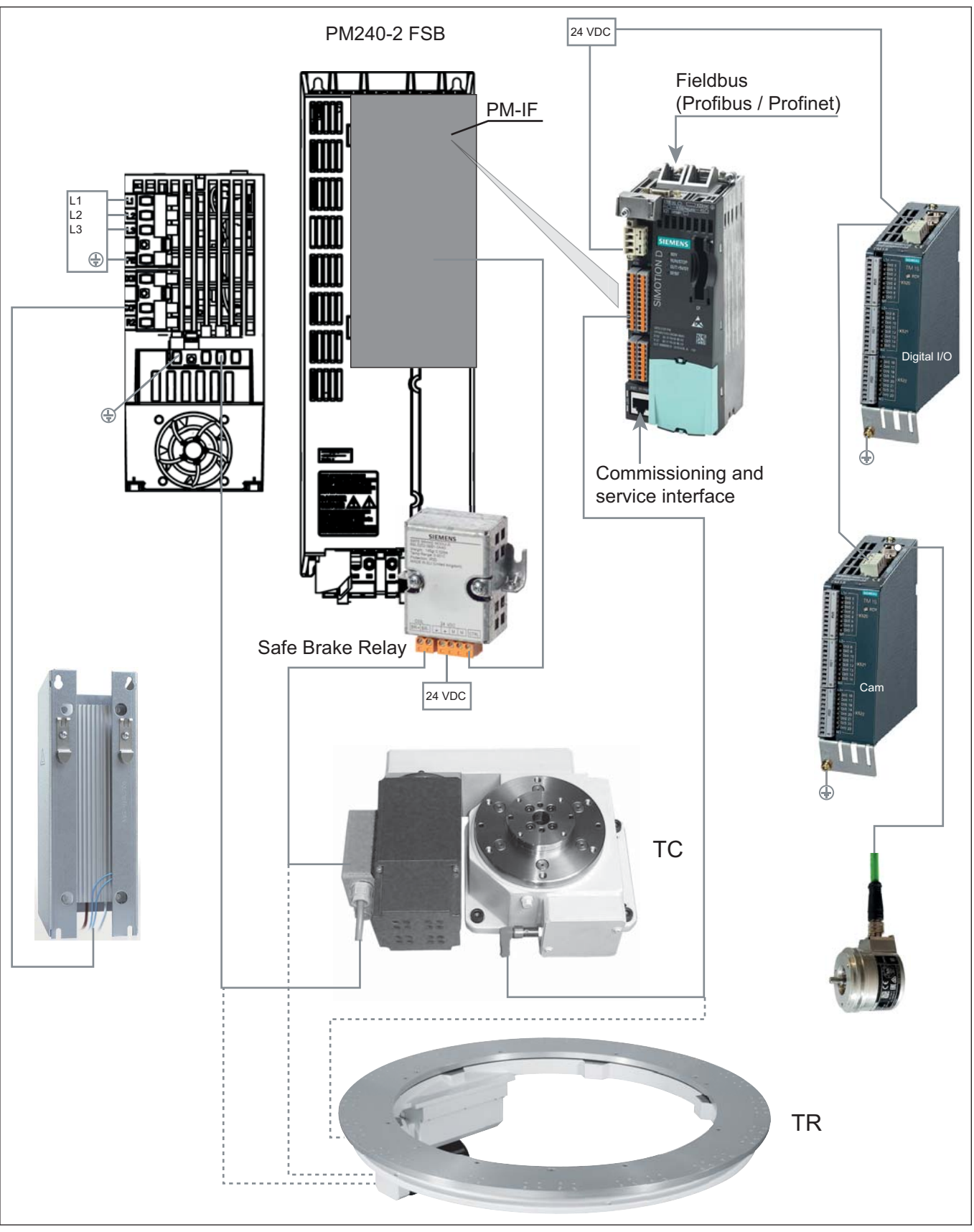

FIG. 3: Block diagram of EF2...B controller with PM240-2 FSB

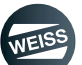

### INTRODUCTION | 1.5 Further applicable documents

# **1.5** Further applicable documents

In addition to this manual, further documents are required for installation of the controller and safe operation of a machine with this controller. Compliance with the information in these documents must be regarded.

- Departing manual, mechanics documentation indexer TC / TR
- Siemens\_Documentations on the CF card

### 1.6 Manual

This manual describes the components of the controller and the installation and commissioning of a indexer with the EF2...B V2.1 controller.

We reserve the right to undertake modifications because of technical developments to the data and illustrations contained in these instructions.

The operating manual and the associated valid documentation are not subject to an automatic revision service.

Information on the respective current edition can be obtained from the manufacturer.

Local regulations must be observed.

This manual describes how to use the controller and contains important information that will support you in using the device as intended.

This manual describes the handling of the machine and contains important instructions and information to assist you in correct use of the machine.

A PDF file with these instructions is also available on the CF card of the controller.

Safety instructions in individual chapters should be observed.

The manual is to be kept for further use and must be handed over to subsequent owners, users or end customers.

### 1.6.1 Validity

These instructions are valid for EF2 controllers of the series:

- EF2037B For motors up to 0,25 kW
- EF2150B For motors up to 1,1 kW
- EF2220B For motors up to 1,5 kW
- EF2300B For motors up to 3,0 kW

### 1.6.2 Standard scope

The scope of the functionality described in this document can differ from the scope of the functionality of the drive system that is actually delivered.

Other functions that are not explained in this document may be available in the drive system. However, there is no entitlement to these functions when the equipment is first delivered or when it is being serviced.

The documentation may also contain descriptions of functions that are not available in a particular product version of the drive system. The functionalities of the supplied drive system should only be taken from the purchase order documents.

Extensions or changes made by the machine manufacturer must be documented by the machine manufacturer.

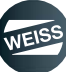

### INTRODUCTION | 1.6 Manual

### **1.6.3** Explanation of safety instructions in this manual

This manual contains instructions that you should observe for your personal safety and to avoid material damage.

Safety instructions for your personal safety are highlighted by a sign containing a warning triangle and signal word. The associated text describes the hazard involved, avoidance options and the consequences which may result from failure to observe the safety instructions.

General instructions or instructions relating to possible material damage are highlighted by a sign without a warning triangle.

They are, depending on the degree of risk involved, illustrated as follows:

|        | A warning triangle with the signal word DANGER indicates an immediate hazar-<br>dous situation, which, if not avoided, will lead to fatalities or severe injuries.        |
|--------|----------------------------------------------------------------------------------------------------|
|        | A warning triangle with the signal word WARNING indicates a potential hazar-<br>dous situation, which, if not avoided, can lead to fatalities or severe injuries.         |
|        | A warning triangle with the signal word CAUTION indicates a potential hazar-<br>dous situation, which, if not avoided, can lead to light or medium injuries.              |
| NOTICE | A sign with the signal word NOTICE indicates potential material damage or pro-<br>vides additional information, which should be observed when operating the ma-<br>chine. |

# 1.6.4 Legend

Symbols and abbreviations with the following meaning are used in this manual to make its content more clear:

- 1. Indicates a numbered list.
  - a) Indicates the second level of a numbered list.
- Indicates a list.
  - Indicates the second level of a list.
- The book symbol before a section of text indicates further applicable documents.
- (1) The information symbol before a section of text marks an additional note or an important tip for use.

### 1.6.5 Figures

The figures used show the parts of the controller as examples. There may be differences between the illustrations and the actual delivered controller.

### 1.6.6 List of valid pages

Pages of this manual including the title page: 198

### SAFETY | 2.1 Basic safety instructions

# 2 SAFETY

# 2.1 Basic safety instructions

The controller corresponds to the state of the art and the applicable stipulations of the VDE. It provides a high level of safety.

This safety can only be achieved during actual operation, however, when all associated necessary measures have been performed. The operator is obliged to plan these measures and to inspect their execution.

Only suitably qualified personnel may install, commission, and maintain the machine.

This personnel must take into account the information provided in the technical customer documentation for the product, and be familiar with and observe the specified danger and warning notices.

# 2.1.1 Operator's obligation to exercise diligence

The operator must ensure that

- The controller and the machine controlled by it are only used as intended.
- The controller and the machine controlled by it are only operated in perfect working condition and the mechanical and electrical safety equipment are present.
- this manual and all other applicable documentation is maintained at all times in legible condition and is accessible at the iinstallation site of the machine. Ensure that all personnel who must carry out tasks on the machine have access the manuals at all times..
- all safety instructions and warnings affixed to the product are not removed and must remain legible.
- national accident prevention guidelines and company-internal guidelines are complied with.
- VDE regulations are complied with.
- the EMC legislation is complied with during installation.

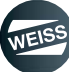

### SAFETY | 2.1 Basic safety instructions

# 2.1.2 Technical safety

# 

During operation, electrical equipment and motors have parts and components with hazardous voltage levels, which touched, can cause severe bodily injury or death.

All work on the electrical system must be carried out when the system has been disconnected from the power supply (de-energized).

In combination with the drive system, the controllers are generally approved for operation on TN and TT systems with a grounded neutral point.

During operation on IT systems, the occurrence of a first fault between an active part and the ground must be signalled by a monitoring device. In accordance with HD 60364-4-41, it is recommended that the first fault be eliminated as quickly as practically possible.

Operation in different networks is not permissible.

In systems with a grounded external conductor, an isolating transformer with grounded neutral point (secondary side) must be connected between the mains and the drive system to protect the motor insulation from excessive stress. The majority of TT systems have a grounded external conductor, so in this case an isolating transformer must be used.

Flawless and safe operation of the controller assumes proper transportation in the transportation packaging, correct long-term storage in the transport packaging, proper setup and installation, as well as careful operation and maintenance.

In addition to the danger and warning information provided in the technical customer documentation, the applicable national, local, and system-specific regulations and requirements must also be taken into account.

To ensure compliance with EN 61800-5-1 and UL 508, only safety extra-low voltages may be connected to connections and terminals on the electronic modules.

Using protection against direct contact via DVC A (PELV) is only permissible in areas with potential equalization and in dry rooms indoors. If these conditions are not fulfilled, then other protective measures against electric shock must be taken (e.g. touch protection).

# NOTICE

As part of routine material tests, the controller components will undergoes a voltage test in accordance with EN 61800-5-1. Before the voltage test is performed on the electrical equipment of machines acc. to EN 60204-1, Section 19.4, all connectors of the controller component must be disconnected / unplugged to prevent the equipment from being damaged.

Motors should be connected according to the wiring schematic supplied with the motor (refer to the connection examples for motor modules). Direct connection to the three-phase supply is not permitted because it would damage the motors.

Operating the equipment in the immediate vicinity (<1.8 m) of mobile telephones with a transmitter power of >1 W may cause the components to malfunction.

SAFETY | 2.2 Emergency Stop Circuit

### 2.1.3 Electrostatic safety

# NOTICE

Electrostatic sensitive devices (ESDs) are individual components, integrated circuits, or modules that may be damaged by either electrostatic fields or electrostatic discharge.

Regulations for handling ESD components:

When handling electronic components, make sure that personnel, workstations, and pakkaging are well grounded! Personnel may only come into contact with electronic components, if

- they are grounded with an ESD wrist band, or
- they are in ESD areas with conductive flooring, ESD shoes or ESD grounding straps.

Electronic modules should only be touched if absolutely necessary.

They must only be handled on the front panel or, in the case of circuit boards, at the edge.

Electronic modules must not come into contact with plastics or items of clothing containing synthetic fibres.

Electronic modules must only be placed on conductive surfaces (work surfaces with ESD surface, conductive ESD foam, ESD packing bag, ESD transport container).

Do not place electronic modules near display units, monitors, or television sets (minimum distance from screen > 10 cm).

Measurements can only be taken on electronic modules when the measuring device is grounded (e.g. via protective conductors) or, in the case of an isolated measuring device, when the measuring probe is briefly discharged before measurements are taken (e.g. by touching a bare metal housing).

### 2.1.4 Ambient and operating conditions

# NOTICE

The components must be protected against conductive contamination, for example:

- Compliance with the standards (chapter 12 "Standards and approvals" on page 167)
- Inspection of the safety equipment
- Installation in a cabinet with a degree of protection IP54B according to EN 60529

Under the circumstances that conductive contamination at the installation site can definitely be excluded, a lower degree of cabinet protection may be permitted.

# 2.2 Emergency Stop Circuit

For immediate shutdown and to prevent unexpected startup, an emergency stop circuit must be used.

The design of a suitable safety concept for operation of a machine with the described controller is the responsibility of the operator.

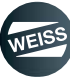

### SAFETY | 2.3 Residual hazards

# 2.3 Residual hazards

When carrying out a risk assessment of a machine in accordance with the EC Machinery Directive, the machine manufacturer must consider the following residual risks which originate at the components of the controller and the drive:

- Unintentional movements of driven machine components during commissioning, operation, maintenance, and repairs caused by, for example:
  - Hardware malfunctions and/or software errors in the sensors, controllers, actuators, and connection technology
  - Response times of the controller and drive
  - Operating and/or ambient conditions which are not within the scope of the specification
  - Condensation/conductive contamination
  - > Parameterization, programming, cabling, and installation errors
  - Use of radio devices / cellular phones in the immediate vicinity of the controller
  - External influences / damage
- Extreme temperatures as well as emissions of light, noise, particles, or gases caused by, for example:
  - Component malfunctions
  - Software errors
  - Operating and/or ambient conditions which are not within the scope of the specification
  - External influences / damage
  - Hazardous shock voltages caused by, for example:
  - Component malfunctions
  - Influence of electrostatic charges
  - Induction of voltages in moving motors
  - Operating and/or ambient conditions which are not within the scope of the specification
  - Condensation/conductive contamination
  - External influences / damage
- Electrical, magnetic and electromagnetic fields generated in operation that can pose a danger to persons with a pacemaker, implants or metal replacements, etc. if they are too close
- Release of environmental pollutants or emissions as a result of improper operation of the system and/or improper disposal of components
- () For more information about residual risks of the components in the controller, refer to the relevant chapters in this document.

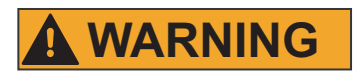

#### Electric shock

Power and control connections can still conduct electricity even if the machine is at a standstill. Work on electrical equipment should only be performed by qualified electricians in compliance with the instructions in the operating manual for the electrical system documentation. Electrical connections for the machine should only be disconnected or plugged in when the power supply is deactivated and secured against reactivation. Touching energised components can lead to serious or fatal injuries.

#### **Residual energy**

After the frequency converter has been disconnected from the power supply, a residual charge may still be present. After shutting down the device and before disconnecting the plugs, wait at least five minutes and then check whether the capacitor has been discharged to a voltage of < 65V DC at the "DCP" and "DCN" terminals. The fact that the LEDs on the drive are off is not an indication that the unit is disconnected from the line supply and there is no voltage. Touching live parts can result in death or serious injury.

#### Electrical, magnetic, or electromagnetic fields

Electrical, magnetic and electromagnetic fields (EMFs) generated in operation can pose danger to persons who are present in the immediate vicinity of the product - especially to persons with pacemakers, implants, or similar devices.

The relevant directives and standards have to be observed by the machine / plant operators and persons present in the vicinity of the product! These are, for example, EMF Directive 2004/40/EEC and standards EN 12198-1 to -3 for the European Economic Area (EEA) and in the Federal Republic of Germany, the accident prevention regulation BGV 11 and the associated rule BGR 11 "Electromagnetic fields" from the German employer's liability accident insurance association.

They state that a hazard analysis must be performed for every workplace and measures must be derived from it and applied in order to reduce dangers and their impact on persons, and that exposure and danger zones must be defined and observed.

The relevant safety instructions in each chapter must be observed.

#### Danger to life due to high leakage currents if the external protective conductor is interrupted

The drive components generate a high leakage current trough the protective conductor. Touching conductive parts can cause death or serious injuries if the protective conductor is interrupted.

The protective conductor (PE) must meet the following conditions:

- The protective conductor (PE) is routed so that it is protected against mechanical damage.
- The protective conductor (PE) must have a cross-section of  $\geq$  10 mm<sup>2</sup> Cu or  $\geq$  16 mm<sup>2</sup> Al.

• If the protective conductor (PE) in the connection cable does not meet this minimum cross section, then an additional ground conductor needs to be routed parallel to the protective conductor (PE) and with a fixed connection to the machine.

• The protective conductor (PE) corresponds to the local regulations with increased leakage current.

#### RCD

When using the EF2 controller, RCDs are not suitable for establishing safety circuits for the protection of persons against electrical hazards.

The implementation of suitable protective measures is the responsibility of the operator.

Switching elements (main switches, contactors), for switching the power drive system on and off must have a max. delay time of 35 ms between the closing/opening of the individual main contacts.

#### Risk of injury due to absent safety equipment.

Safety equipment and covers that have been removed for maintenance purposes must be put back into place before switching the machine back on. Operation without safety equipment and covers is prohibited.

The implementation of a safety concept is the responsibility of the operator. The operator must plan for and provide sufficient protective measures such as fences, light barriers, emergency-stop circuits, covers, warning signs, etc.

# 

#### Risk of injuries due to burning.

Depending on their design, components (motor, frequency converter) may have hot surfaces during operation. Operating temperatures > 60° C are possible. Touching hot components will lead to burns.

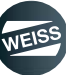

# **3 COMPONENT DESCRIPTIONS**

# 3.1 Power Modules PM240-2

The power modules are designed as follows:

- Mains-side diode rectifier
- DC-link electrolytic capacitors with pre-charging circuit
- Output inverter IGBT
- Braking chopper for (external) braking resistor
- 24 V DC / 1 A power supply
- Gating unit, actual value acquisition
- Fan to cool the power semiconductors

The power modules cover a power range from 0.37 kW to 3.0 kW (versions without line filter).

# 3.1.1 Safety instructions

# **WARNING**

#### Electric shock

After all voltages have been disconnected, a hazardous voltage may still be present in the power unit for up to 5 minutes. The cover for the terminals may only be opened after this time has elapsed.

The DC-link discharge time must be legible on the component in the corresponding national language.

Damaged components may not be operated further. Non-observance can result in damage and accidents.

The drive components generate high leakage currents in the protective conductor. The components must only be operated in cabinets or in closed electrical operating areas and must be connected with the protective conductor. In order to provide protection against electric shock, the protective conductor connection on the cabinet or machine must be implemented in accordance with one of the following measures:

- Fixed connection and protective conductor connection with cross sectional areas  $\geq$  10 mm  $^2$  Cu or  $\geq$  16 mm  $^2$  Al

- Stationary connection and automatic shutdown of the power supply if the protective conductor is interrupted

#### Ground / Protective ground

The power module housing must always be grounded. If the power module is not correctly grounded, then extremely hazardous states can develop which, under certain circumstances, can result in death.

# NOTICE

#### Connection authorization

Power modules have been designed for use in industrial environments and generate current harmonics on the mains side as a result of the rectifier circuit.

When connecting a machine with integrated power modules to the public low-voltage line supply, authorization is required in advance from the local power supply company (utility company) if:

- the rated input current of the machine  $\geq$  16 A per conductor, and

- the rated input current of the machine does not comply with the requirements specified in EN 61000-3-2 regarding current harmonics.

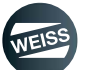

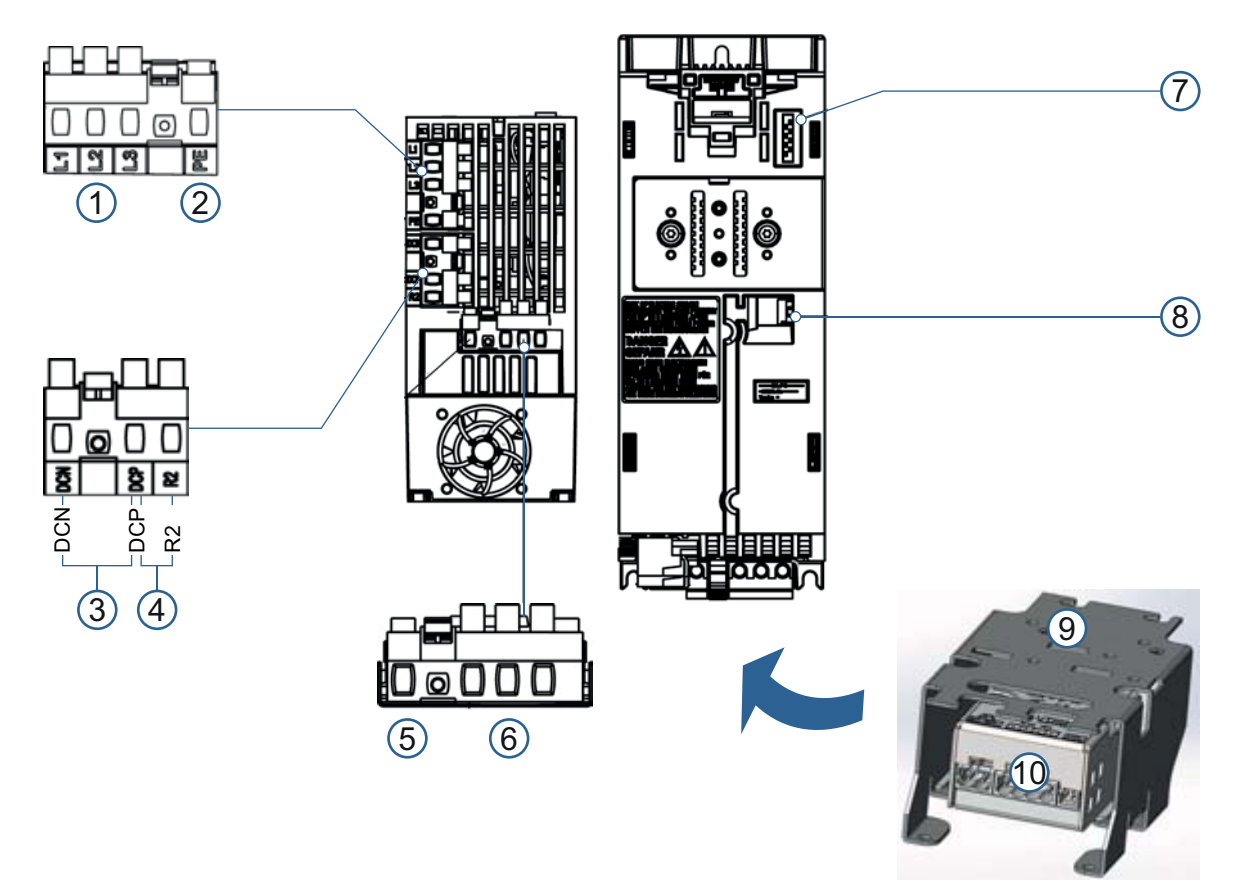

# 3.1.2 Power Module PM240-2; frame size FSA

FIG. 4: Interfaces of Power Module PM240-2; frame size FSA

The connections for mains, brake resistor and motor are detachable plug connections and are located on the bottom side of the power module.

| Pos. | Interface                       | Description                                            |
|------|---------------------------------|--------------------------------------------------------|
| (1)  | L / N (1P) or L1 / L2 / L3 (3P) | Power mains connection                                 |
| (2)  | PE                              | Protective ground connection for the line supply cable |
| (3)  | DCN / DCP                       | DC bus negative / DC bus positive                      |
| (4)  | DCP / R2                        | Braking resistor connection                            |
| (5)  | PE 🗄                            | Protective ground connection for the motor cable       |
| (6)  | U2 / V2 / W2                    | Motor connection                                       |
| (7)  | PM-IF                           | Power module interface                                 |
| (8)  | -                               | Brake relay connection                                 |
| (9)  | -                               | Shield terminal connection set                         |
| (10) | -                               | Brake Relay                                            |

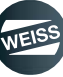

# 3.1.3 Power Module PM240-2; frame size FSB

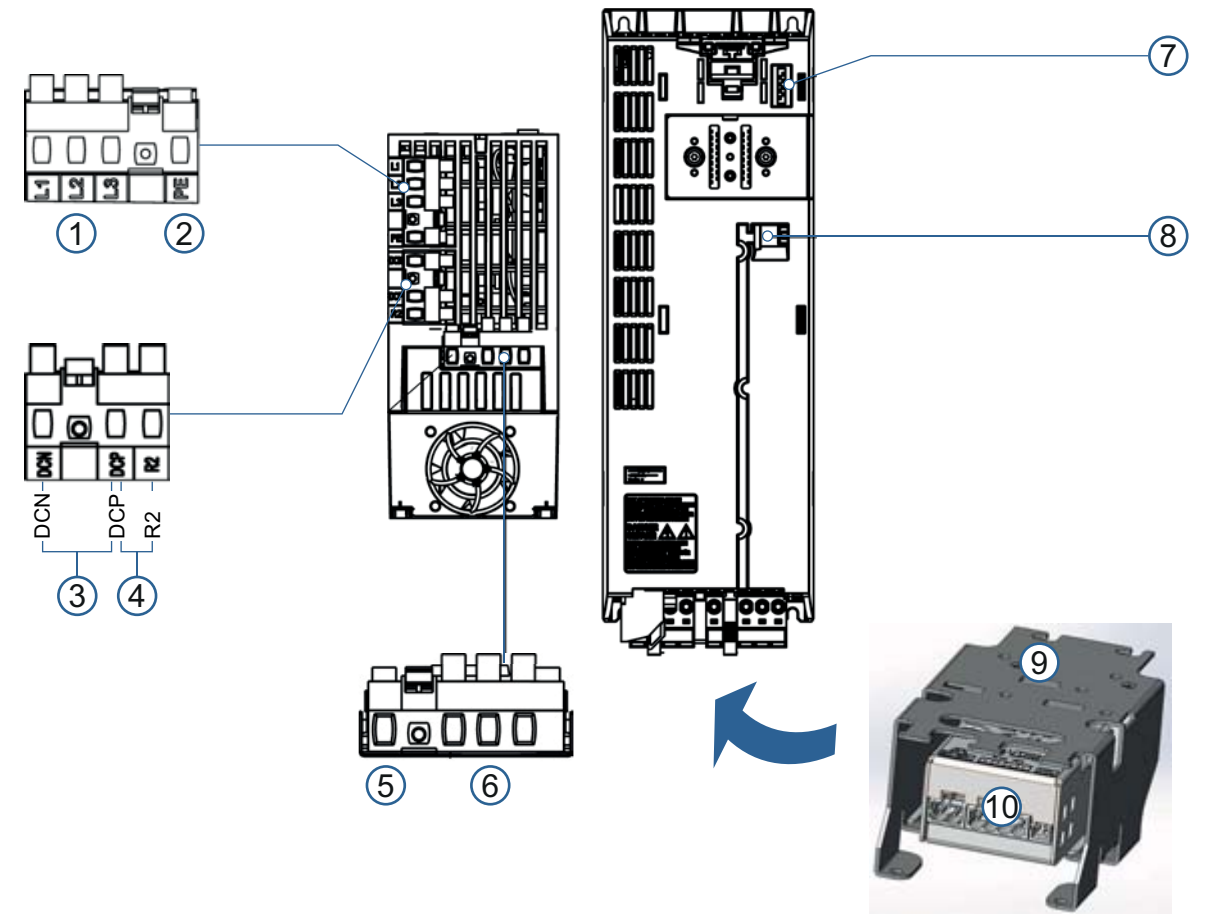

FIG. 5: Interfaces of Power Module PM240-2; frame size FSB

() The connections for mains, brake resistor and motor are detachable plug connections and are located on the bottom side of the power module.

| Pos. | Interface    | Description                                            |
|------|--------------|--------------------------------------------------------|
| (1)  | L1 / L2 / L3 | Power mains connection                                 |
| (2)  | PE           | Protective ground connection for the line supply cable |
| (3)  | DCN / DCP    | DC bus negative / DC bus positive                      |
| (4)  | DCP / R2     | Braking resistor connection                            |
| (5)  | PE 🗐         | Protective ground connection for the motor cable       |
| (6)  | U2 / V2 / W2 | Motor connection                                       |
| (7)  | PM-IF        | Power module interface                                 |
| (8)  | -            | Brake relay connection                                 |
| (9)  | -            | Shield terminal connection set                         |
| (10) | -            | Brake Relay                                            |

# 3.1.4 Technical data

| Standard Power Modules PM240-2                 |                 |                    |                       |                       |                       |
|------------------------------------------------|-----------------|--------------------|-----------------------|-----------------------|-----------------------|
| Without integrated line filter                 |                 | 6SL3210-           | 6SL3210-              | 6SL3210-              | 6SL3210-              |
|                                                |                 | 1PB13-0UL0         | 1PE16-1UL1            | 1PE18-0UL1            | 1PE21-1UL0            |
| With integrated line filter                    |                 | 6SL3210-           | 6SL3210-              | 6SL3210-              | 6SL3210-              |
|                                                |                 | 1PB13-0AL0         | 1PE16-1AL1            | 1PE18-0AL1            | 1PE21-1AL0            |
| Frame size                                     |                 | FSA                | FSA                   | FSA                   | FSB                   |
| Dimensions                                     |                 |                    |                       |                       |                       |
| Width                                          | mm              | 73                 | 73                    | 73                    | 100                   |
| Height                                         | mm              | 196                | 196                   | 196                   | 291                   |
| Depth                                          | mm              |                    |                       |                       |                       |
| without operating unit                         | mm              | 165                | 165                   | 165                   | 165                   |
| with operating unit                            | mm              | 248                | 248                   | 248                   | 248                   |
| Weight                                         |                 |                    |                       |                       |                       |
| Without integrated line filter                 | kg              | 1,4                | 1,4                   | 1,4                   | 2,9                   |
| With integrated line filter                    | kg              | 1,6                | 1,5                   | 1,5                   | 3,1                   |
| Line supply voltage                            | VAC             | 1AC200240          | 3AC380480             | 3AC380480             | 3AC380480             |
| Line frequency                                 | Hz              |                    | 506                   | 60, ± 3               | I                     |
| Output current                                 |                 | 1AC50Hz 230 V      | 3AC50Hz 400 V         | 3AC50Hz 400 V         | 3AC50Hz 400 V         |
| Rated current IN <sup>1)</sup>                 | А               | 3,2                | 5,9                   | 7,7                   | 10,2                  |
| Base-load current I∟ 1)                        | А               | 3,2                | 5,9                   | 7,7                   | 10,2                  |
| Base-load current IH <sup>2)</sup>             | А               | 2,3                | 4,1                   | 5,9                   | 7,7                   |
| Peak current Imax                              | А               | 4,8                | 8,9                   | 11,8                  | 15,4                  |
| Rated power                                    |                 |                    |                       |                       |                       |
| ● based on I∟                                  | kW              | 0,55               | 2,2                   | 3,0                   | 4,0                   |
| • based on IH                                  | kW              | 0,37               | 1,5                   | 2,2                   | 3,0                   |
| Rated pulse frequency                          | kHz             | 4                  | 4                     | 4                     | 4                     |
| Efficiency factor η                            |                 | >96                | >96                   | >96                   | >97                   |
| Power loss <sup>3)</sup>                       |                 |                    |                       |                       |                       |
| at rated current                               | kW              | 0,04               | 0,077                 | 0,103                 | 0,128                 |
| Cooling air requirement                        | m³/s            | 0,005              | 0,005                 | 0,005                 | 0,0092                |
| Sound pressure level LpA (1 m)                 | dB              | < 50               | < 50                  | < 50                  | < 62                  |
| 24 V DC supply for the control unit            | A               | 1,0                | 1,0                   | 1,0                   | 1,0                   |
| Input current <sup>4)</sup>                    |                 |                    |                       |                       |                       |
| <ul> <li>Rated current 1AC/3AC</li> </ul>      | А               | 7,5/4,3            |                       |                       |                       |
| <ul> <li>based on IH 1AC/3AC</li> </ul>        | А               | 6,6/3,8            |                       |                       |                       |
| Rated current                                  | А               |                    | 7,7                   | 10,1                  | 13,3                  |
| • based on IH                                  | А               |                    | 6,1                   | 8,8                   | 11,6                  |
| Power mains connection U1/L1, V1/<br>L2, W1/L3 |                 | Clamping connector | Clamping<br>connector | Clamping<br>connector | Clamping<br>connector |
| Terminal cross-section                         | mm <sup>2</sup> | 1,52,5             | 1,02,5                | 1,02,5                | 1,56,0                |
| Line fuses                                     |                 |                    |                       |                       |                       |
| Siemens                                        | А               | 10                 | 10                    | 16                    | 20                    |
| • UL, J-type                                   | А               | 15                 | 30                    | 30                    | 35                    |

| Standard Power Modules PM240-2                                                                                                    |                                                                                                    |            |                 |            |            |
|----------------------------------------------------------------------------------------------------|----------------------------------------------------------------------------------------------------|------------|-----------------|------------|------------|
| Without integrated line filter                                                                                                    |                                                                                                    | 6SL3210-   | 6SL3210-        | 6SL3210-   | 6SL3210-   |
|                                                                                                    |                                                                                                    | 1PB13-0UL0 | 1PE16-1UL1      | 1PE18-0UL1 | 1PE21-1UL0 |
| With integrated line filter                                                                                                    |                                                                                                    | 6SL3210-   | 6SL3210-        | 6SL3210-   | 6SL3210-   |
|                                                                                                    |                                                                                                    | 1PB13-0AL0 | 1PE16-1AL1      | 1PE18-0AL1 | 1PE21-1AL0 |
| Motor connection U2 V2 W2                                                                                                    |                                                                                                    | Clamping   | Clamping        | Clamping   | Clamping   |
|                                                                                                    |                                                                                                    | connector  | connector       | connector  | connector  |
| Ierminal cross-section                                                                                                    | mm²                                                                                                    | 1,52,5     | 1,02,5          | 1,02,5     | 1,56,0     |
| PE connection                                                                                                    |                                                                                                    | Included   | in the clamping | connector  |            |
| Degree of protection                                                                                                    |                                                                                                    | IP20       | IP20            | IP20       | IP20       |
| 1) The rated output current IN and the base-load current IL are based on the load cycle for low overload LO.                                                                                                    |                                                                                                    |            |                 |            |            |
| 2) The base-load current IH is based of                                                                                                    | 2) The base-load current IH is based on the load cycle for high overload HO.                                |            |                 |            |            |
| 3) Typical values. Further information i                                                                                                    | 3) Typical values. Further information in the Internet at http://support.automation.com/WW/view/de/94059311 |            |                 |            |            |
| 4) The input current depends on the motor load and network impedance. The input currents are valid for loading with rated power (based on $I_N$ ) at a network impedance according to $u_k = 1\%$ . The current values are displayed on the rating plate of the power module. |                                                                                                    |            |                 |            |            |

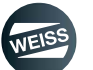

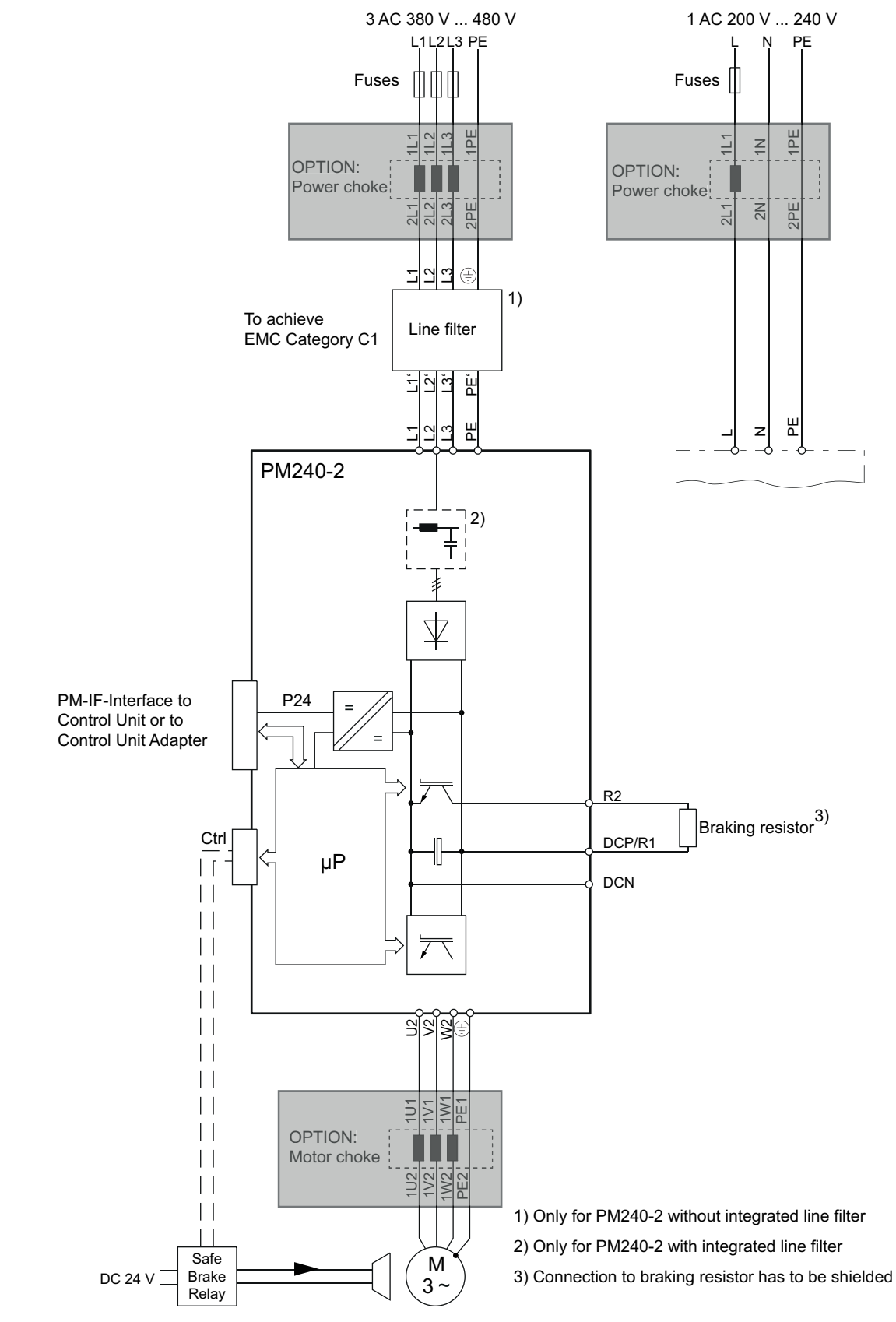

### 3.1.5 Overview Power Module PM240-2

FIG. 6: Overview Power Module PM240-2

### COMPONENT DESCRIPTIONS | 3.2 External braking resistor (option)

# 3.2 External braking resistor (option)

The Power Modules PM240-2 are assigned to fixed values of the braking resistors:

0.37 kW, 1 AC 230 V, 390 ohm, peak power = 1.5 kW

1.50 kW, 3 AC 400 V, 150 ohm, peak power = 2.75 kW

2.20 kW, 3 AC 400 V, 150 ohm, peak power = 2.75 kW

3.00 kW, 3 AC 400 V, 80 ohm, peak power = 4.0 kW

The peak power is limited to a maximum of 12 sec. in an interval of 240 sec., if there is no performance in the remaining period. It may be necessary to test the stopping time.

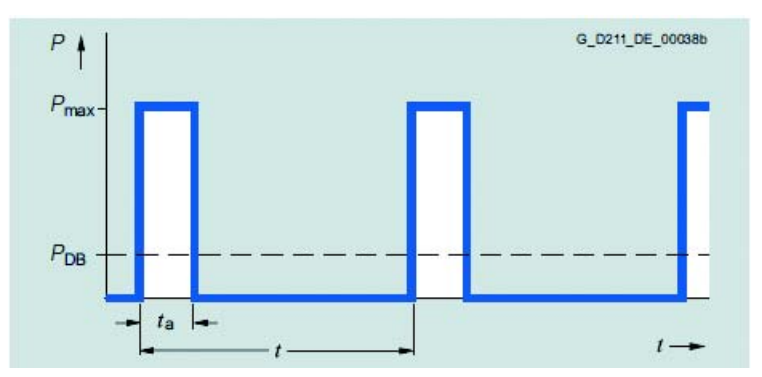

FIG. 7: Load diagram for braking resistors in blocksize format

ta = 12 s t = 240s

### 3.2.1 Technical data

| Order number                                |    | EF2037B                                                  | EF2150B / EF2220B                    | EF2300B             |  |  |
|---------------------------------------------|----|----------------------------------------------------------|--------------------------------------|---------------------|--|--|
|                                             |    | BWD250390K01R0901SI                                      | BWD500150K01R0901SI                  | BWD600080K01R1002SI |  |  |
| Suitable for power modules of<br>frame size |    | FSA                                                      |                                      | FSB                 |  |  |
| Peak power Pmax                             | kW | 1,5                                                      | 2,75                                 | 4,0                 |  |  |
| Resistance                                  | Ω  | 390                                                      | 150                                  | 80                  |  |  |
| Tolerance (resistance value)                | %  |                                                          | ± 5 at room temperature              |                     |  |  |
| Tolerance coefficient TC                    | -  |                                                          | 20100 at 10 <sup>-6</sup> /K         |                     |  |  |
| Insulation resistance RISO                  | MΩ | 2                                                        | ≥ 100 (U <sub>meas</sub> = 1.000 VDC | ;)                  |  |  |
| Inductance L                                | μH | ≤ 30 ( f = 300 kHz, U <sub>meas</sub> = 50 mV)           |                                      |                     |  |  |
| Capacitance against housing C               | pF | $\leq$ 300 ( f = 300 kHz, U <sub>meas</sub> = 50 mV)     |                                      |                     |  |  |
| cCSAus approvals                            | -  |                                                          | Standard CSA-C22.2                   |                     |  |  |
| cURus approvals                             | -  |                                                          | UL 508                               |                     |  |  |
|                                             |    | $\leq$ 700 AC taking the intrinsic safety into account   |                                      |                     |  |  |
|                                             | V  | $\leq$ 1,000 DC taking the intrinsic safety into account |                                      |                     |  |  |
| Max. operating voltage OB                   | v  | ≤ 600 AC UL approval                                     |                                      |                     |  |  |
|                                             |    | ≤ 850 DC UL approval                                     |                                      |                     |  |  |
| Isolation voltage UISO                      | V  | ≥ 4.000 AC (AC; f = 50 Hz, t = 1 min)                    |                                      |                     |  |  |
| Max. housing temperature                    | °C | ≤ 250 (free convection)                                  |                                      |                     |  |  |
| Storage temperature                         | °C | -25+85                                                   |                                      |                     |  |  |
| Weight                                      | kg | 1,2                                                      | 1,6                                  | 2,5                 |  |  |

### COMPONENT DESCRIPTIONS | 3.3 Motor contactor

# 3.3 Motor contactor

A power contactor can be used as a switching device for switching the motor to comply with safety requirements according to SIL3.

In combination with a safety relay (see chapter 3.4), the requirements can be met for a safety integrity level SIL3 or performance level PLe to their fullest extent, depending on the external circuit.

The Motor Contactor 3RT2017 is suitable for switching motors of up to 5.5 kW / 400 V (AC-3) and resistive loads of up to 50 A (AC-1).

The following illustration shows an example of the features of the Motor Contactor 3RT2017-1BB42 for switching motor loads.

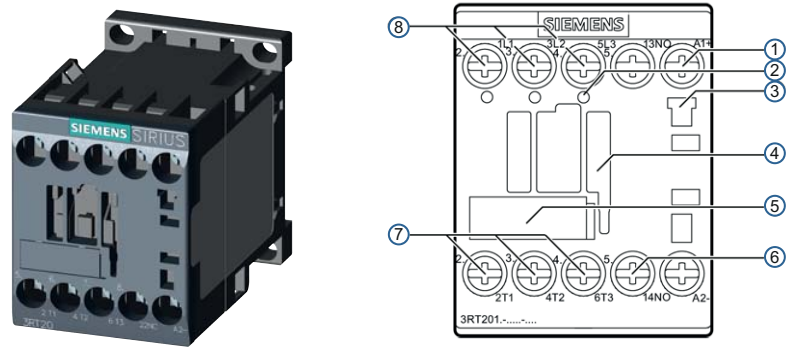

FIG. 8: Motor Contactor 3RT2017-1BB42

| 1 | Coil terminal on the front side                                                           |
|---|-------------------------------------------------------------------------------------------|
| 2 | Openings for voltage tap of the main circuit (communication-capable power contactor only) |
| 3 | Location hole for surge suppression                                                       |
| 4 | Location hole for 1-, 2-, and 4-pole auxiliary switch blocks                              |
| 5 | Labelling plate                                                                           |
| 6 | 1 integrated auxiliary contact (1 normally closed contact)                                |
| 7 | Main circuit terminals of the contactor to the load/motor connection (T1, T2, T3)         |
| 8 | Main circuit terminals of the contactor to the power network (L1, L2, L3)                 |

### 3.3.1 Technical data

| AC and DC             | operation                                                   |  |  |
|-----------------------|-------------------------------------------------------------|--|--|
| ce (1) and            |                                                             |  |  |
| Mechanical durability |                                                             |  |  |
| 30 Mio                | Switching cycles                                            |  |  |
| 10 Mio                | Switching cycles                                            |  |  |
| V                     | 690                                                         |  |  |
|                       |                                                             |  |  |
| kV                    | 6                                                           |  |  |
| V                     | 400                                                         |  |  |
|                       | AC and DC<br>ce (1) and<br>30 Mio<br>10 Mio<br>V<br>kV<br>V |  |  |

### COMPONENT DESCRIPTIONS | 3.4 Safety relay

# 3.4 Safety relay

### Type 3SK1122-1CB41

The safety relay 3SK1122 features two safety-related semi-conductor outputs and a non-safety-related semi-conductor signalling circuit.

The front of the device features a 4-way DIP switch for function configuration and 4 LEDs for status and function indication.

The SET/RESET button is used to save function configurations and to restart the device (reset).

### NOTICE Changes

A time change is only accepted after a RESET. Changed settings do not become valid until after acknowledgement by pressing the SET/RESET button.

The device runs through a self-test during the start-up. The internal electronics and firmware are checked for proper function during that. During the operation, all internal safety critical circuit elements are cyclically monitored for faults. During this, the semi-conductor outputs are checked cyclically for correct function by a light/dark test of max. 2.5 ms length (dynamic).

The safety relays are designed so that applications can be realised up to SIL3 acc. to IEC 62061, PL e / cat. 4 acc. to ISO 13849-1.

The PL or SIL level which is achievable depends on the external connections.

Depending on the ambient conditions, the device must be installed in a control cabinet with the degree of protection IP32, IP43 or IP54 (degree of contamination 3).

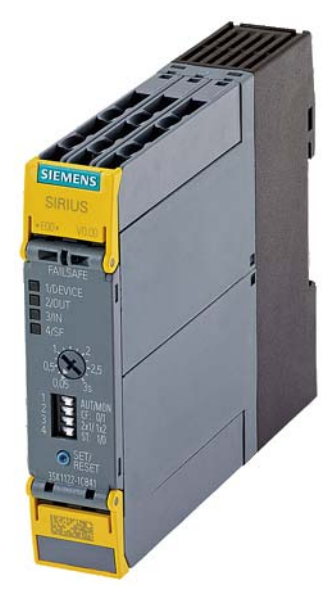

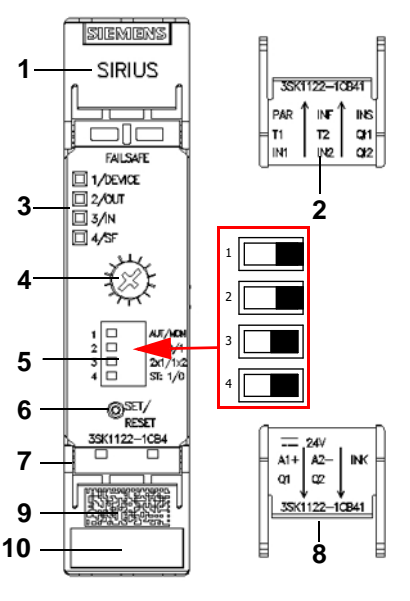

1 Top cover

- 2 Top cover; inside label
- 3 Indicator LEDs
- 4 Potentiometer delay time
- 5 DIP switches
- $\Rightarrow$ All DIP switches must be in the right-hand position
- 6 SET/RESET button
- 7 Bottom cover
- 8 Bottom cover; inside label
- 9 Data matrix code
- 10 Device labelling plate

FIG. 9: Sirius Safety Relay

26 / 198

### COMPONENT DESCRIPTIONS | 3.4 Safety relay

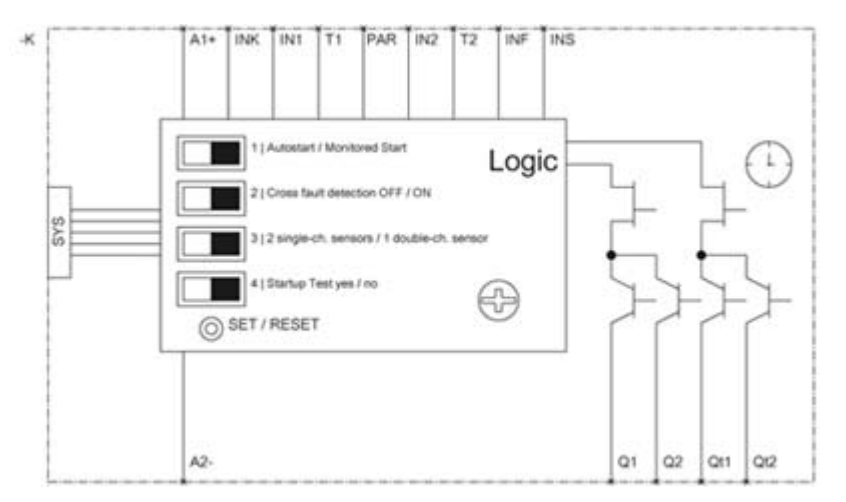

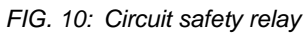

# 3.4.1 Technical data

| Safety relay Sirius 3SK1122-1CB41                                     |                                         |  |
|-----------------------------------------------------------------------|-----------------------------------------|--|
| Version                                                               | for emergency stop and protection doors |  |
| Degree of protection                                                  | IP20                                    |  |
| Contact protection against electric shock                             | finger-safe                             |  |
| Ambient temperature                                                   |                                         |  |
| Storage                                                               | -40 °C+80°C                             |  |
| Operation                                                             | -25 °C+60 °C                            |  |
| Air pressure                                                          | 900 bBa 1060 bBa                        |  |
| Observe information on the device                                     | 900 HFA 1000 HFA                        |  |
| Relative humidity during operation without condensation               | 10 %95 %                                |  |
| Elevation above sea level                                             | 2.000 m                                 |  |
| Vibration resistance in accordance with IEC 60068-2-6                 | 5 500 Hz: 0,75 mm                       |  |
| Degree of contamination                                               | 3                                       |  |
| Overvoltage category                                                  | 111                                     |  |
| Spacing to be maintained during serial installation to the side       | 0 mm                                    |  |
| Spacing to be maintained to grounded components to the side           | 5 mm                                    |  |
| DCavg average diagnostic coverage                                     | > 99 %                                  |  |
| MTTFd Mean Time To a dangerous Failure                                | > 30 years                              |  |
| Equipment identification                                              |                                         |  |
| • According to DIN 40719 extended acc. to IEC 204-2 / acc. to IEC 750 | -                                       |  |
| According to DIN EN 61346-2                                           | F                                       |  |
| Hardware fault tolerance according to IEC 61508                       | 1                                       |  |
| Installation position                                                 | As desired                              |  |
| Type of attachment                                                    | Snap-on mounting                        |  |
| Type of electrical connection                                         | Screw connection                        |  |
| Service                                                               | The device is service-free              |  |
| Verification of suitability                                           |                                         |  |
| TÜV approval                                                          | Yes                                     |  |
| UL approval                                                           | Yes                                     |  |
| CSA approval                                                          | Yes                                     |  |

### COMPONENT DESCRIPTIONS | 3.5 Terminal Module TM15 Digital A/E

# 3.5 Terminal Module TM15 Digital A/E

The Terminal Module Digital E/A provides 24 DI/DO (digital I/Os).

In the case of EF2, the digital inputs and outputs are permanently assigned as 12 DI and 12 DO.

The TM15 terminal module is connected to the SIMOTION D410-2 via DRIVE-CLiQ. It has a separate 24 V supply. In the case of the EF2 option DI/DO, the TM15 terminal module is delivered with an included a DRIVE-CLiQ cable.

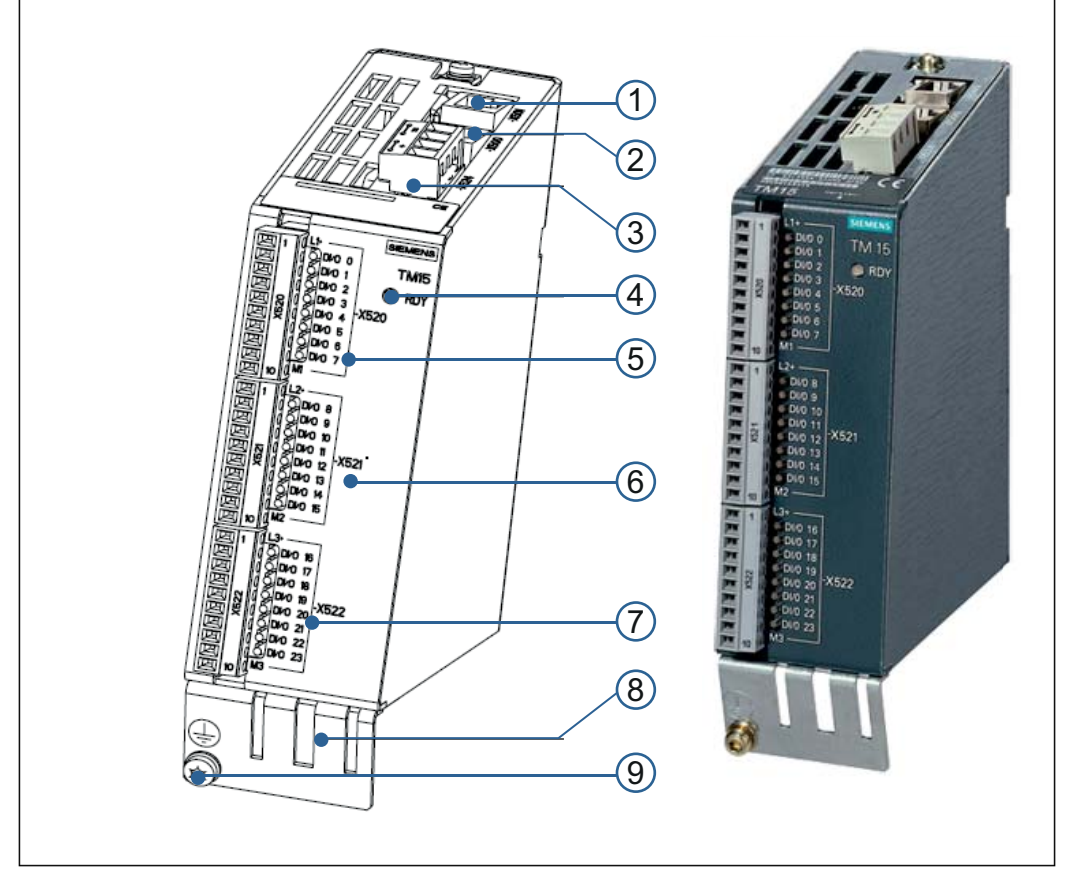

FIG. 11: Interfaces of the TM15 Terminal Module Digital E/A

| Pos. | Interface | Description                          |
|------|-----------|--------------------------------------|
| (1)  | X501      | DRIVE-CLiQ interface                 |
| (2)  | X500      | DRIVE-CLiQ interface                 |
| (3)  | X524      | Electronics power supply             |
| (4)  | LED       | Status indicator                     |
| (5)  | X520      | 8 digital inputs                     |
| (6)  | X521      | 4 digital inputs / 4 digital outputs |
| (7)  | X522      | 8 digital outputs                    |
| (8)  | Shield    | Shield connection                    |
| (9)  | PE        | Protective ground connection         |

### COMPONENT DESCRIPTIONS | 3.6 Terminal Module TM15 for cam controllers

# **3.6 Terminal Module TM15 for cam controllers**

The terminal module TM 15 for cam controllers provides 24 DI/DO.

In the case of EF2, the digital inputs and outputs are permanently assigned as 16 DO and 8 DI.

The TM15 terminal module is connected to the SIMOTION D410-2 via DRIVE-CLiQ. It has a separate 24 V supply. In the case of the EF2 option DI/DO, the TM15 terminal module is delivered with an included a DRIVE-CLiQ cable.

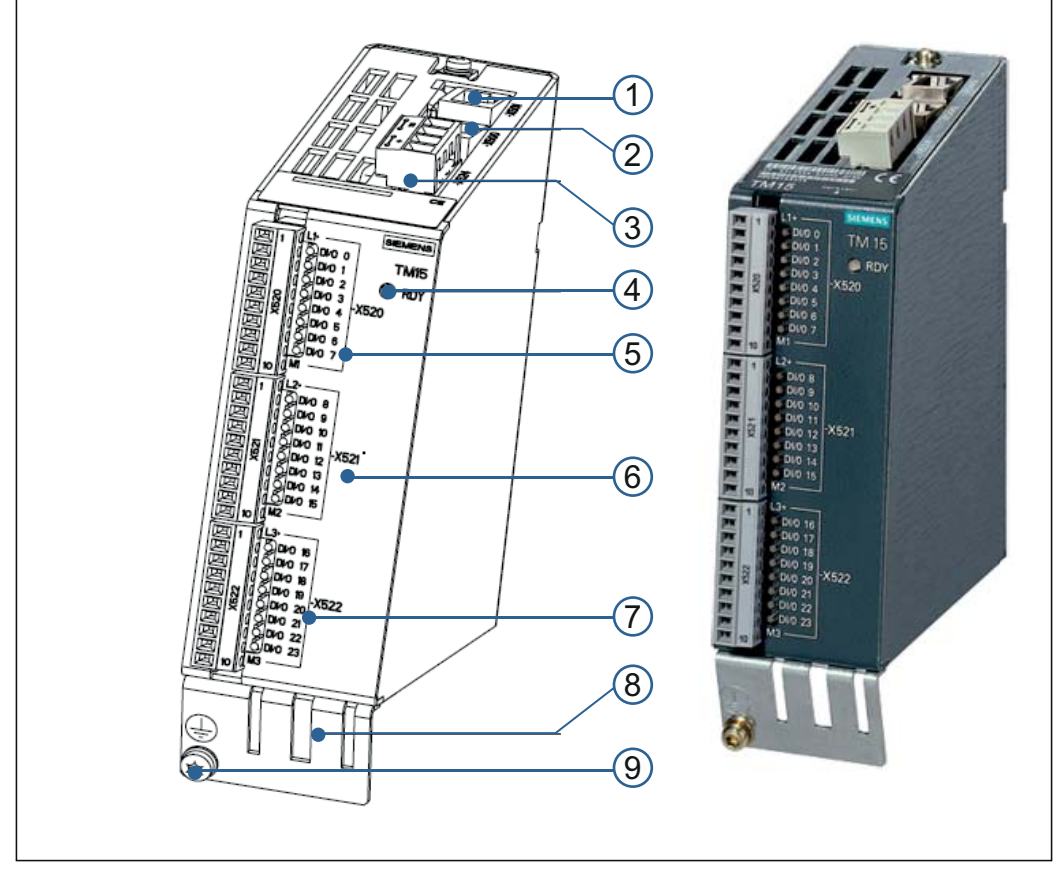

FIG. 12: Interfaces of the TM15 Terminal Module for cam controllers

| Pos. | Interface | Description                  |
|------|-----------|------------------------------|
| (1)  | X501      | DRIVE-CLiQ interface         |
| (2)  | X500      | DRIVE-CLiQ interface         |
| (3)  | X524      | Electronics power supply     |
| (4)  | LED       | Status indicator             |
| (5)  | X520      | 8 digital outputs            |
| (6)  | X521      | 8 digital outputs            |
| (7)  | X522      | 8 digital inputs             |
| (8)  | Shield    | Shield connection            |
| (9)  | PE        | Protective ground connection |

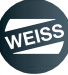

### COMPONENT DESCRIPTIONS | 3.7 Absolute encoder for cam controller

### 3.7 Absolute encoder for cam controller

For the cam controller and segment identification functions, an additional encoder is required to detect the position of the indexer.

A SIEMENS absolute encoder is used.

The encoder is connected to the controller via DRIVE-CLiQ. Preconfigured cables with defined lengths are supplied for this purpose.

The indexer must be prepared for installing the encoder. Retrofitting is not possible without problems.

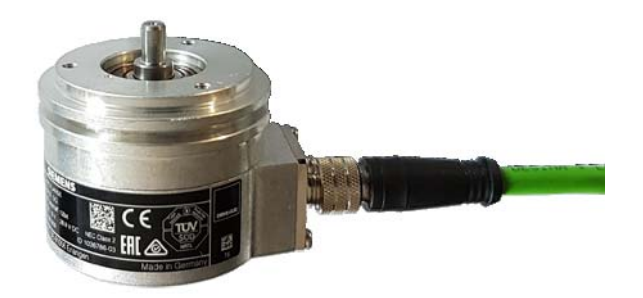

FIG. 13: Absolute encoder

### 3.7.1 Technical data

| Absolute encoder 6FX2001-5FD25-1AA0           |                                     |
|-----------------------------------------------|-------------------------------------|
| Electrical data                               |                                     |
| Operating voltage Up                          | DC 24 V - 15% + 20 %                |
| Current draw, max.                            | 43 mA                               |
| Interface                                     | DRIVE-CLiQ                          |
| Resistance to short-circuiting                | Yes                                 |
| Cable length for downstream electronics, max. | 100 m                               |
| Connection type                               | Flange box, radial                  |
| Resolution                                    | 36-bit (24-bit single-turn + 12-bit |
|                                               | multi-turn)                         |
| Incremental tack                              | 2048 S/R, 1 Vpp (encoder-internal   |
|                                               | only)                               |
| Accuracy                                      | +/- 20"                             |
| Degree of protection                          |                                     |
| At the housing                                | IP67                                |
| At the shaft entrance                         | IP64                                |
| Mechanical data                               | I                                   |
| Shaft version                                 | Full shaft                          |
| Shaft diameter                                | 6 mm                                |
| Shaft length                                  | 10 mm                               |
| Net weight                                    | 0,3 kg                              |
| Shock                                         |                                     |
| 6 ms                                          | 2000 m/s <sup>2</sup>               |
| Ambient temperature                           |                                     |
| Operation                                     | -30 °C+100 °C                       |
| Standards                                     |                                     |
| Conformity to standards                       | CE, cULus                           |
| EMC filter class                              | geprüft DIN EN 50081 und EN 50082   |

### COMPONENT DESCRIPTIONS | 3.8 Brake Relay

# 3.8 Brake Relay

A Brake Relay is required for operating motors with holding brakes up to 2 A (included in the scope of delivery). The Brake Relay is the interface between the CU / Power Modules Blocksize and the 24 V DC motor brake. The motor brake is electronically controlled.

The supply voltage for the motor brake must be separately connected to the Brake Relay.

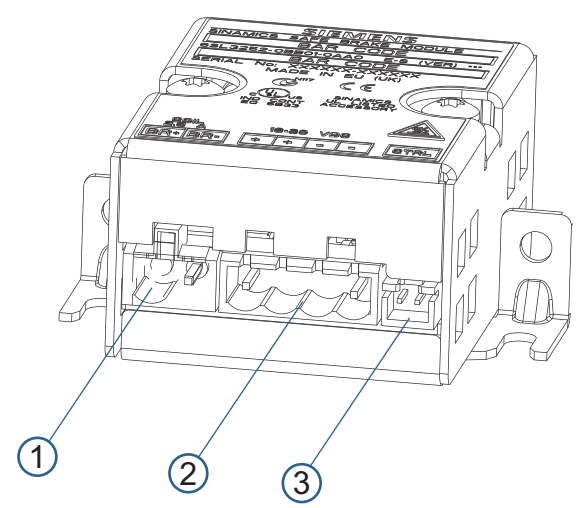

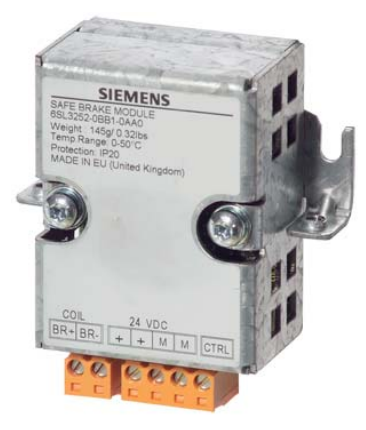

FIG. 14: Interfaces of the Brake Relay

| Pos. | Interface | Description                                                                                                    |
|------|-----------|----------------------------------------------------------------------------------------------------|
| (1)  | -         | Connection for the solenoid of the motor brake                                                                    |
| (2)  | -         | Connection for a 24 V DC power supply                                                                             |
| (3)  | -         | Connection for the cable harness (CTRL) to the power module, blocksize format (included in the scope of delivery) |

# 3.8.1 Technical data

| Pos.                          | Inter-<br>face  | Description                                                                                                    |
|-------------------------------|-----------------|----------------------------------------------------------------------------------------------------|
|                               |                 | DC 20.4 to 28.8 V                                                                                                    |
| Power supply                  |                 | Recommended nominal value of the power<br>supply 26 V DC (to equalize and compen-<br>sate for the voltage drop along the length of<br>the feeder cable to the 24 V DC solenoid of<br>the motor brake) |
| Current requirement, max.     |                 |                                                                                                    |
| Motor brake                   | А               | 2                                                                                                    |
| at 24 VDC                     | Α               | 0.05 + current drawn by the motor brake                                                                                                    |
| Conductor cross-section, max. | mm <sup>2</sup> | 2,5                                                                                                    |
| Dimensions (W x H x D)        | mm              | 69 x 63 x 33                                                                                                    |
| Weight                        | kg              | approx. 0.17                                                                                                    |

COMPONENT DESCRIPTIONS | 3.8 Brake Relay

# 3.8.2 Brake Relay connection example

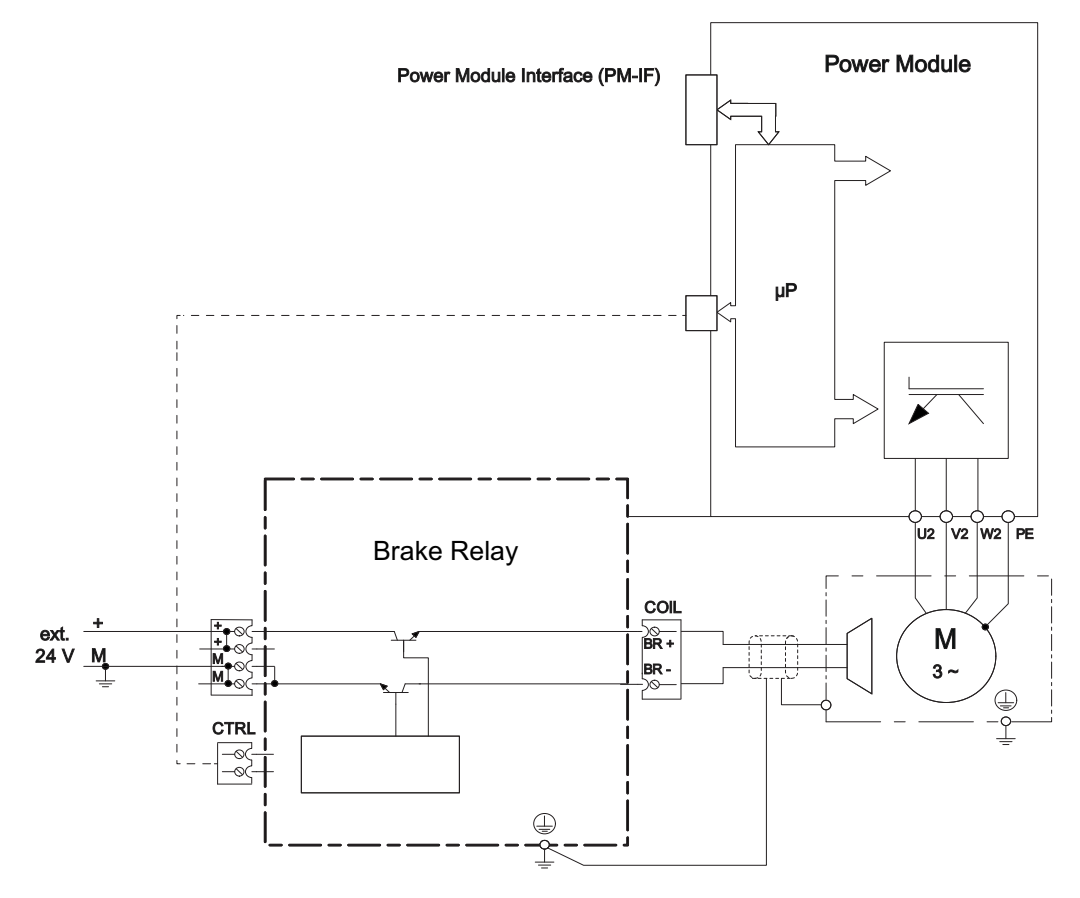

FIG. 15: Brake Relay connection example

### COMPONENT DESCRIPTIONS | 3.9 SIMOTION D410-2 Control Unit

# 3.9 SIMOTION D410-2 Control Unit

SIMOTION D is the drive-based version of SIMOTION based on the SINAMICS S120 drive family.

In SIMOTION D, the SIMOTION PLC and motion control functionalities as well as the SINAMICS S120 drive software run on shared control hardware.

SIMOTION D410-2 is a compact control unit predestined for single-axis applications.

The SIMOTION D410-2 Control Unit is mounted directly on to the Power Module PM240-2.

The firmware and preset parameters for operation are stored on a CF card that has to be inserted into the slot on the Control Unit D410-2.

The control unit communicates with external components via the interfaces.

LEDs indicate the operating statuses.

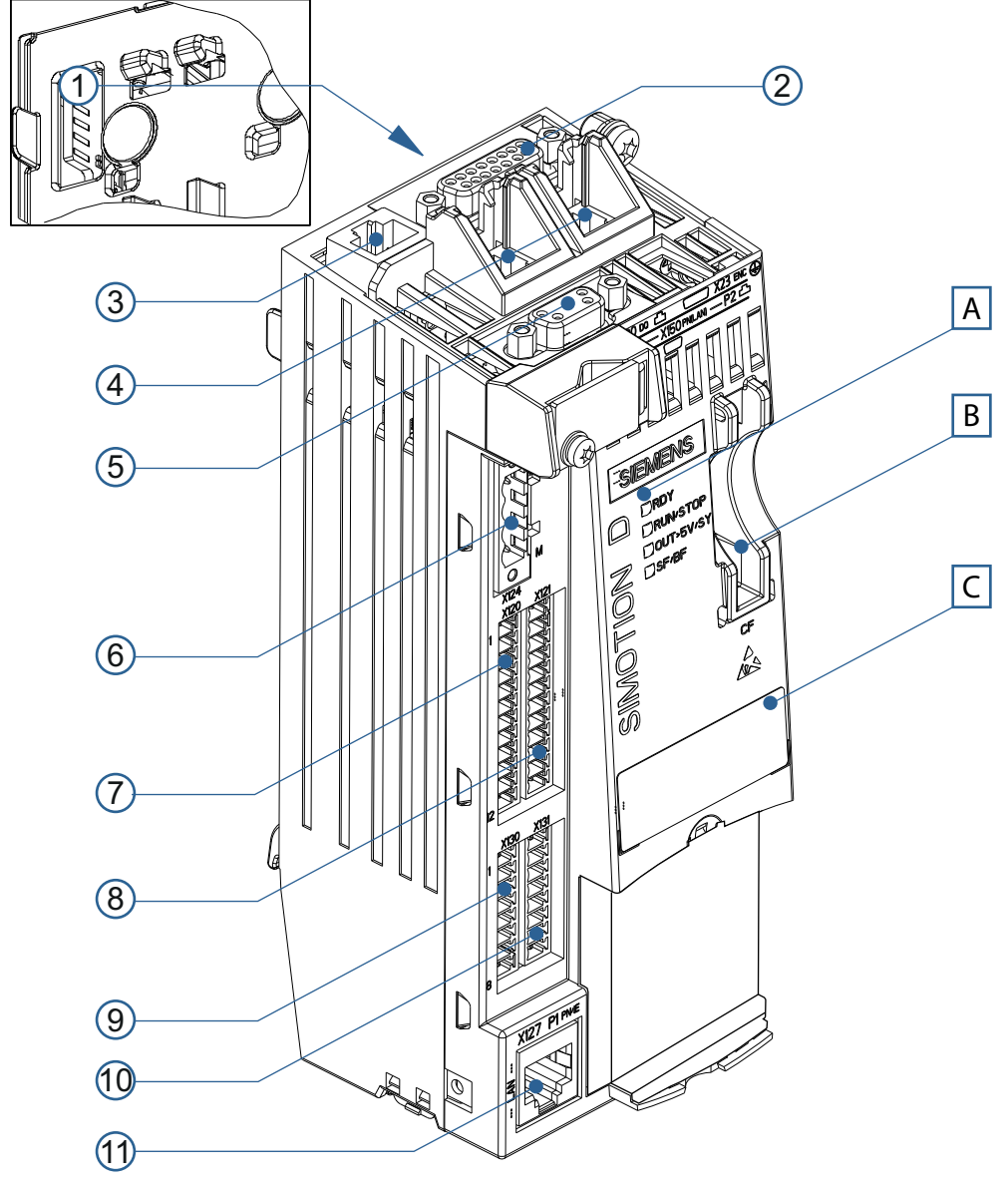

FIG. 16: Interfaces and front elements of the Control Unit D410-2 DP / PN

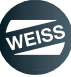

### COMPONENT DESCRIPTIONS | 3.9 SIMOTION D410-2 Control Unit

| Pos. | Description           |                                                                                |  |  |
|------|-----------------------|--------------------------------------------------------------------------------|--|--|
| [A]  | LED status indicators |                                                                                |  |  |
| [B]  | CF card slot          | CF card slot                                                                   |  |  |
| [C]  | Type plate            |                                                                                |  |  |
| Pos. | Interface             | Description                                                                    |  |  |
| (1)  | PM-IF                 | Interface to the power module (on the rear)                                    |  |  |
| (2)  | X23                   | Encoder interface                                                              |  |  |
| (3)  | X100                  | DRIVE-CLIQ interface                                                           |  |  |
|      | X150                  | PROFINET IO interfaces                                                         |  |  |
| (4)  |                       | Setting the device name: Nodes naming by external tools must not be performed! |  |  |
| (5)  | X21                   | PROFIBUS DP interface                                                          |  |  |
| (6)  | X124                  | Electronics power supply                                                       |  |  |
|      | X120                  | Temperature sensor connection                                                  |  |  |
| (7)  |                       | Fail-safe digital inputs                                                       |  |  |
|      |                       | EP terminals                                                                   |  |  |
| (0)  | X121                  | Isolated digital inputs                                                        |  |  |
| (8)  |                       | High-speed digital inputs / outputs                                            |  |  |
| (9)  | X130                  | Isolated digital input                                                         |  |  |
| (3)  | X150                  | Fail-safe digital output                                                       |  |  |
| (10) | ¥131                  | High-speed digital inputs / outputs                                            |  |  |
|      | A131                  | Analog input                                                                   |  |  |
| (11) | X127                  | Service interface                                                              |  |  |

# 3.9.1 Technical data

| System data, dimensions, weight                       |                                                                                                    |              |  |
|-------------------------------------------------------|----------------------------------------------------------------------------------------------------|--------------|--|
| Dimensions W x H x D                                  | 73 x 190,7 x 74,4 mm                                                                                 |              |  |
| Permissible temperature range                         | Storage                                                                                              | -25 °C+55 °C |  |
|                                                       | Operation                                                                                            | 0 °C+55 °C   |  |
| Protection class                                      | IP 20 (EN 60529)                                                                                     |              |  |
| Protection class                                      | Class I (with protective conductor connection) and class III (PELV) acc. to                          |              |  |
|                                                       | EN 61800-5-1:2007                                                                                    |              |  |
| Maximum weight                                        | 0.8 kg (without packaging)                                                                           |              |  |
|                                                       | 1.0 kg (with packaging)                                                                              |              |  |
| Electrical connection values                          |                                                                                                    |              |  |
| Power supply                                          | 24 V DC (permissible range: 20.4 28.8 V)                                                             |              |  |
| Ripple                                                | Max. 5% at 24 VDC                                                                                    |              |  |
| Non pariadia, avanyaltaga                             | Max. 35 VDC                                                                                          |              |  |
| Non-periodic overvoltage                              | (Condition: Max. 500 ms, 50 s recovery time, max. 10 results/h)                                      |              |  |
| Current consumption, typical <sup>1)</sup>            | < 0,8 A                                                                                              |              |  |
| Starting current, typical <sup>1)</sup>               | arting current, typical 1) 3,0 A                                                                     |              |  |
| Power loss, typical <sup>1)</sup>                     | ower loss, typical <sup>1</sup> ) < 20 W                                                             |              |  |
| $^{(1)}$ With no load on inputs/outputs and no 24 V s | <sup>1)</sup> With no load on inputs/outputs and no 24 V supply via DRIVE-CLiQ or PROFIBUS interface |              |  |

### COMPONENT DESCRIPTIONS | 3.9 SIMOTION D410-2 Control Unit

# 3.9.2 MAC Addresses

A second type plate for the MAC address of the Ethernet interface and the PROFINET interface is attached to the front of the device.

| (1) | Data matrix code      |                               |
|-----|-----------------------|-------------------------------|
| (2) | Module designation    |                               |
| (3) | Order number          | 3 D410-2 DP/PN                |
| (1) | Ethernet interface    | (1P)6AU1410-2AD00-0AA0        |
| (4) | MAC address of X127   | 4 X127 00-1F-F8-04-95-E8      |
| (5) | PROFINET IO interface | X150 00-1F-F8-04-95-E9        |
| (5) | MAC address of X150   | (S)T-B86056578 VERSION: A FW: |
| (6) | Serial number         |                               |
| (7) | HW version            | <u>6</u> 7                    |

# 3.9.3 CompactFlash Card

(i) The CompactFlash card is mandatory for operation of the SIMOTION D410-2.

The SIMOTION Kernel (SIMOTION D410-2 firmware) and the software used to control the drives (WEISS firmware) are stored on the CompactFlash card.

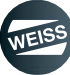

FUNCTION AND SIGNAL DESCRIPTIONS | 4.1 Signal description of the software inputs

# 4 FUNCTION AND SIGNAL DESCRIPTIONS

# 4.1 Signal description of the software inputs

| Signal          | Default<br>configuration<br>Inputs<br>PED 256 | Function                                                                                                    |
|-----------------|-----------------------------------------------|----------------------------------------------------------------------------------------------------|
|                 |                                               | The output stage of the controller is enabled if the signal level is HIGH.<br>The output stage of the controller is disabled if the signal level is LOW. In                   |
| Enable          | Bit 0                                         | addition, the brake is activated. <u>NOTICE</u> The input signal "Enable" in the controller by itself does not meet the requirements to trigger an EMERGENCY STOP.            |
| Stop            | Bit 1                                         | With this command, all started movements are stopped and new move-<br>ments are blocked. The brake is switched depending on the configura-<br>tion.                           |
|                 |                                               | <b>NOTICE</b> This input signal is not intended for use as EMERGENCY STOP.                                                                                                    |
| Cycle CW        | Bit 2                                         | With this command, the indexer starts one cycle in the direction of rota-<br>tion CW.                                                                                         |
|                 |                                               | A LOW/HIGH edge starts one cycle.                                                                                                    |
| Cycle CCW       | Bit 3                                         | With this command, the indexer starts one cycle in the direction of rota-<br>tion CCW.                                                                                        |
|                 |                                               | A LOW/HIGH edge starts one cycle.                                                                                                    |
|                 | Bit 4                                         | With this command, the indexer starts one cycle in the direction of rota-<br>tion CW.                                                                                         |
| Cycle CW level  |                                               | The signal must be present the entire time during the movement and should only be reset when the signal "In operation" is reset.                                              |
|                 |                                               | Resetting the signal during rotation leads to an immediate stop. A restart outside of the position cam is carried out with parameter set 3 until the position cam is reached. |
|                 |                                               | With this command, the indexer starts one cycle in the direction of rota-<br>tion CCW.                                                                                        |
| Cycle CCW level | Bit 5                                         | The signal must be present the entire time during the movement and should only be reset when the signal "In operation" is reset.                                              |
|                 |                                               | Resetting the signal during rotation leads to an immediate stop. A restart outside of the position cam is carried out with parameter set 3 until the position cam is reached. |
| Parameter set 1 | Bit 6                                         | The values of the Parameter set 1 (launch pad, frequency, stop ramp) are activated.                                                                                           |
|                 |                                               | If no signal for parameter selection is received, the values of parameter set 1 are applied.                                                                                  |
| Poromotor oct 2 | Bit 7                                         | The values of the Parameter 2 (start ramp, frequency, stop ramp) are activated.                                                                                               |
| Parameter set 2 |                                               | If no signal for parameter selection is received, the values of parameter set 1 are applied.                                                                                  |
# FUNCTION AND SIGNAL DESCRIPTIONS | 4.1 Signal description of the software inputs

| Signal                    | Default<br>configuration<br>Inputs<br>PED 256 | Function                                                                                                    |
|---------------------------|-----------------------------------------------|----------------------------------------------------------------------------------------------------|
|                           |                                               | Parameter set 3 is used for starting from an intermediate position.<br>Only if the position cam of the indexer has not been activated and a start<br>is executed.                                                                    |
| Ignore<br>parameter set 3 | Bit 8                                         | This parameter set is permanently programmed and cannot be changed.<br>If this parameter set is ignored, depending on the signals Parameter set 1<br>or Parameter set 2, the intermediate position will not be approached<br>slowly. |
|                           |                                               | It is recommended to start with a slow start ramp (>100ms) and a low fre-<br>quency (f < 30Hz) in order to be gentle on the mechanics of the indexer.                                                                                |
| Open brake                | Bit 9                                         | connected brake is released.                                                                                                    |
| Reset error               | Bit 10                                        | On a rising edge (> 30 ms) all existing error messages are acknowled-<br>ged.                                                                                                    |
|                           |                                               | The watchdog mechanism serves to monitor the life sign of the EF2 by the superordinate controller.                                                                                                    |
| Receive<br>watchdog       | Bit 31                                        | A signal can be specified by the superordinate controller via "Receive watchdog". This signal is copied in the EF2 onto the "Send watchdog" signal and sent back to the superordinate controller.                                    |
|                           |                                               | This signal can be monitored by the superordinate controller. A flashing cycle or a static HIGH signal can be used for example as a monitoring signal.                                                                               |
| Jog CW                    | Not allocated                                 | As long as this signal is HIGH, the indexer will rotate CW with Parameter set 3.                                                                                                    |
| Jog CCW                   | Not allocated                                 | As long as this signal is HIGH, the indexer will rotate CCW with Parameter set 3.                                                                                                    |
|                           |                                               | Before starting the movement, the special mode needs to be selected by this signal.                                                                                                    |
|                           |                                               | When starting with the signal "Cycle CW level" or the signal "Cycle CCW level", the table will start to move - and movement will continue - as long as this signal is HIGH.                                                          |
|                           |                                               | If the table reaches the position cam, the setting is switched to Parameter set 2 and the table will continue to move without stopping.                                                                                              |
| Special mode              | Not allocated                                 | When the position cam is left again, the setting will return to Parameter set 1.                                                                                                    |
|                           |                                               | If Parameter set 2 is selected, the indexer runs continuously with Para-<br>meter set 2.                                                                                                    |
|                           |                                               | If the signal "Special mode" goes to LOW, then the current cycle will be completed.                                                                                                    |
|                           |                                               | Afterwards, the "Cycle CW level" signal or otherwise the "Cycle CCW level" signal can be cancelled.                                                                                                    |
|                           |                                               | By setting the frequency of Parameter set 2, the standstill time of the indexer can be varied within certain limits.                                                                                                    |

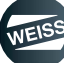

FUNCTION AND SIGNAL DESCRIPTIONS | 4.2 Signal description of the software outputs

# 4.2 Signal description of the software outputs

| Signal                              | Default<br>configuration<br>Outputs<br>PAD 256 | Function                                                                                                    |  |
|-------------------------------------|------------------------------------------------|----------------------------------------------------------------------------------------------------|--|
| Ready for<br>switching on           | Bit 12                                         | All conditions are fulfilled. The release of the drive can be given via the Enable input.                                                                                                    |  |
| Enable active                       | Bit 0                                          | Displays that the drive is in the state Enable.<br>The bit is set to TRUE if the drive is switched off in power-saving mode.                                                                                                    |  |
| Enable                              | Not allocated                                  | Displays that the drive is in the state Enable.<br>The bit is set to FALSE if the drive is switched off in power-saving mode.                                                                                                    |  |
| Ready to start                      | Bit 1                                          | This output signal indicates that the controller can accept a "Start" com-<br>mand or that the old command has been processed.                                                                                                    |  |
| In operation                        | Bit 13                                         | The indexer carries out a rotating movement.                                                                                                    |  |
|                                     |                                                | This output signal indicates that the indexer is in a locked position. A position cam is mounted on the indexer for this purpose. The signal from the position cam is sent to this output without being changed (1:1).                                                                                                    |  |
| Indexer in position                 | Bit 2                                          | If this output signal is HIGH again after the end of the cycle, then proces-<br>sing can be started because the indexer is no longer moving. The motor<br>of the indexer will however continue to move as long as specified by the<br>stop delay or stop ramp that was set, in order to reach an optimal starting<br>position for the next cycle. |  |
|                                     |                                                | <b>NOTICE</b> If, however, this output signal is LOW, then processing must be stopped immediately because the indexer has left its position.                                                                                                    |  |
| Stop selected                       | Bit 3                                          | Direct feedback from the Stop input.                                                                                                    |  |
| Alarm timeout                       | Bit 4                                          | The indexer did not reach the next locking position within the specified time.                                                                                                    |  |
| Alarm position<br>run over          | Bit 5                                          | This output signal indicates that the position cam of the indexer was over-<br>run. <b>NOTICE</b> If this error message is received, then processing must<br>be stopped immediately because the indexer has left its position.                                                                                                    |  |
| Alarm safety                        | Bit 6                                          | Internal safety function has detected a fault.                                                                                                    |  |
| Sum error                           | Bit 7                                          | This output indicates the presence of a warning.                                                                                                    |  |
| Sum warning                         | Bit 8                                          | This output indicates the presence of an error.                                                                                                    |  |
| Forced dynamic<br>sampling          | Bit 9                                          | Indicates that the internal safety function has requested a forced dynami-<br>zation.                                                                                                    |  |
| HW limit switch<br>CW (low active)  | Not allocated                                  | see chapter 9.1 "HW limit switch" on page 143                                                                                                    |  |
| HW limit switch<br>CCW (low active) | Not allocated                                  | see chapter 9.1 "HW limit switch" on page 143                                                                                                    |  |
| Sum error<br>flashing               | Not allocated                                  | This output can be connected to a lamp that flashes when an error occurs.                                                                                                    |  |
| STO selected                        | Bit 10                                         | The safety function STO is selected.                                                                                                    |  |
| STO active                          | Bit 11                                         | The safety function STO is active.                                                                                                    |  |

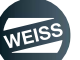

# FUNCTION AND SIGNAL DESCRIPTIONS | 4.2 Signal description of the software outputs

| Signal        | Default<br>configuration<br>Outputs<br>PAD 256 | Function                                                                                                    |  |
|---------------|------------------------------------------------|----------------------------------------------------------------------------------------------------|--|
| Send watchdog | Bit 31                                         | The watchdog mechanism serves to monitor the life sign of the EF2 by the superordinate controller.                                                                                                |  |
|               |                                                | A signal can be specified by the superordinate controller via "Receive watchdog". This signal is copied in the EF2 onto the "Send watchdog" signal and sent back to the superordinate controller. |  |
|               |                                                | This signal can be monitored by the superordinate controller. A flashing cycle or a static HIGH signal can be used for example as a monitoring signal.                                            |  |

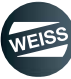

#### FUNCTION AND SIGNAL DESCRIPTIONS | 4.3 Functions and signals TM15

# 4.3 Functions and signals TM15

# 4.3.1 Terminal Module TM15, digital I/O

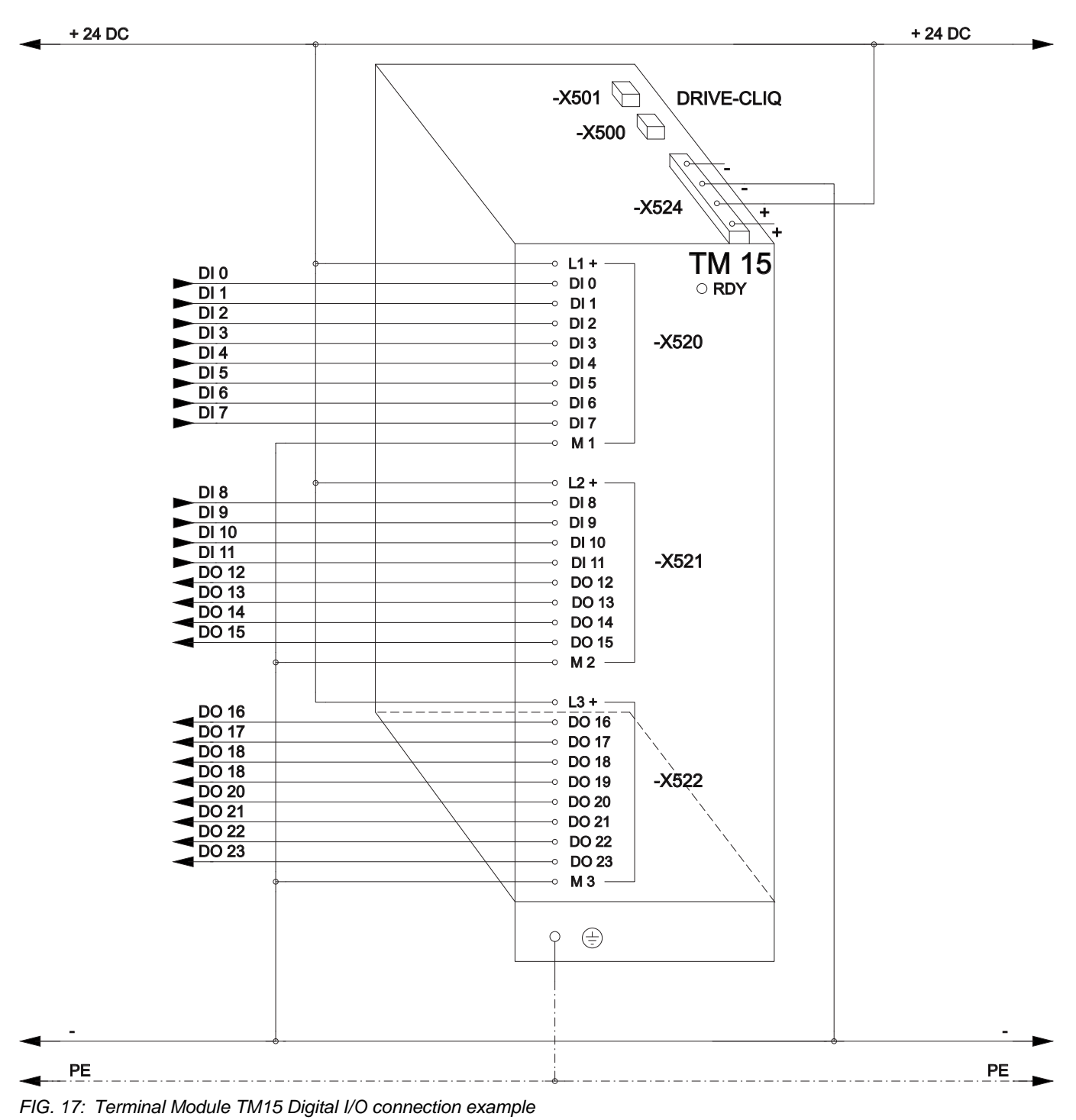

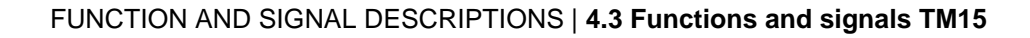

#### + 24 DC + 24 DC -X501 **DRIVE-CLIQ** -X500 🖂 -X524 + 4 TM 15 DO 0 -> DI0 O RDY DO 1 -∘ DI1 DO 2 DO 3 - DI 2 -X520 -> DI3 DO 4 -> DI4 DO 5 -> DI 5 DO 6 -> DI 6 DO 7 -> DI7 ⊸ M1 DO 8 -> DI 8 DO 9 --- DI9 DO 10 - DI 10 DO 11 -X521 - DI 11 DO 12 -> DO 12 DO 13 -> DO 13 DO 14 -> DO 14 DO 15 -> DO 15 ⊸ M 2 ∘ L3+ DI 16 - DO 16 DI 17 - DO 17 DI 18 -> DO 18 DI 18 -X522 -> DO 19 DI 20 - DO 20 DI 21 -> DO 21 DI 22 -> DO 22 DI 23 --> DO 23 -∘ M3 · ( = )Q --PE \_\_\_\_PE\_\_\_\_\_

# 4.3.2 Terminal Module TM15 for cam controllers

FIG. 18: Terminal Module TM15 for cam controllers connection example

FUNCTION AND SIGNAL DESCRIPTIONS | 4.4 Time sequence diagrams

# 4.4 Time sequence diagrams

# 4.4.1 Example for time sequence diagram of the signal "Start cycle CW"

① The same is also valid for the signal "Start cycle CCW".

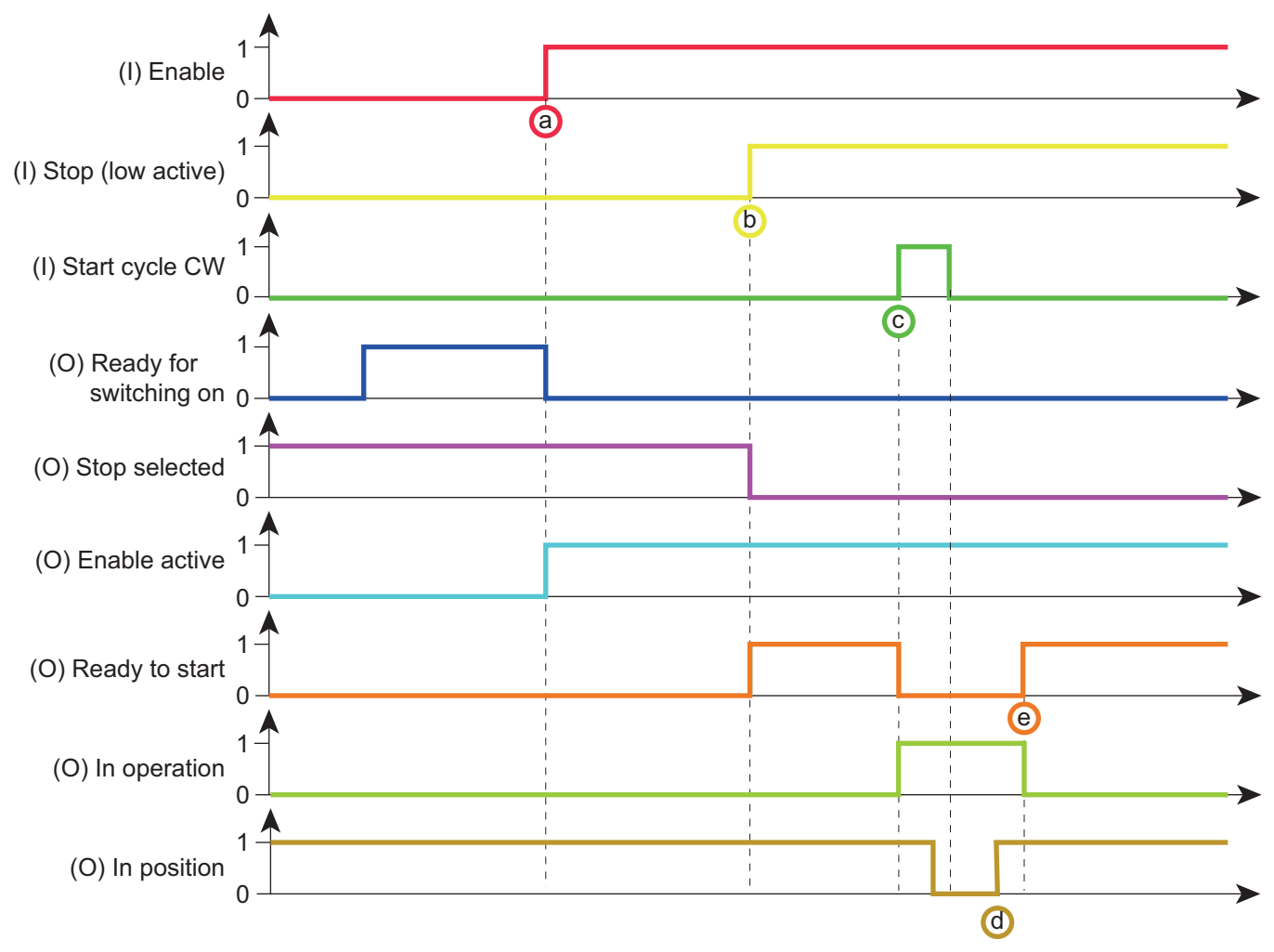

FIG. 19: Example for time sequence diagram of the signal "Start cycle CW"

If the feedback "Ready for switching on" is HIGH, the indexer can be released by the control signal "Enable".

If the indexer is enabled, this is signalled by the "Enable active" feedback.

The "Stop (low active)" signal can also be sent before the "Enable" signal.

b) The "Stop selected" feedback switches to LOW. The "Ready to start" feedback switches to HIGH as soon as the indexer is released and "Stop (low active) is HIGH.

If the feedback "Ready to start" is HIGH, the indexer can be cycled by the control signal "Start cycle CW".

- c) The "Start cycle CW" control signal has to be set only for one EF2 control cycle and can then be taken back immediately. Runtime tolerances during the signal transmission need to be taken into account. At this time, the external processing can be started.
  - The cycle is not completed yet at this time.
- e) The next cycle can be started at this point.

a)

d)

## FUNCTION AND SIGNAL DESCRIPTIONS | 4.4 Time sequence diagrams

# 4.4.2 Example for time sequence diagram of the signal "Start level CW"

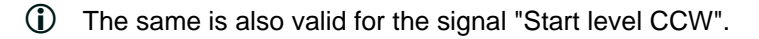

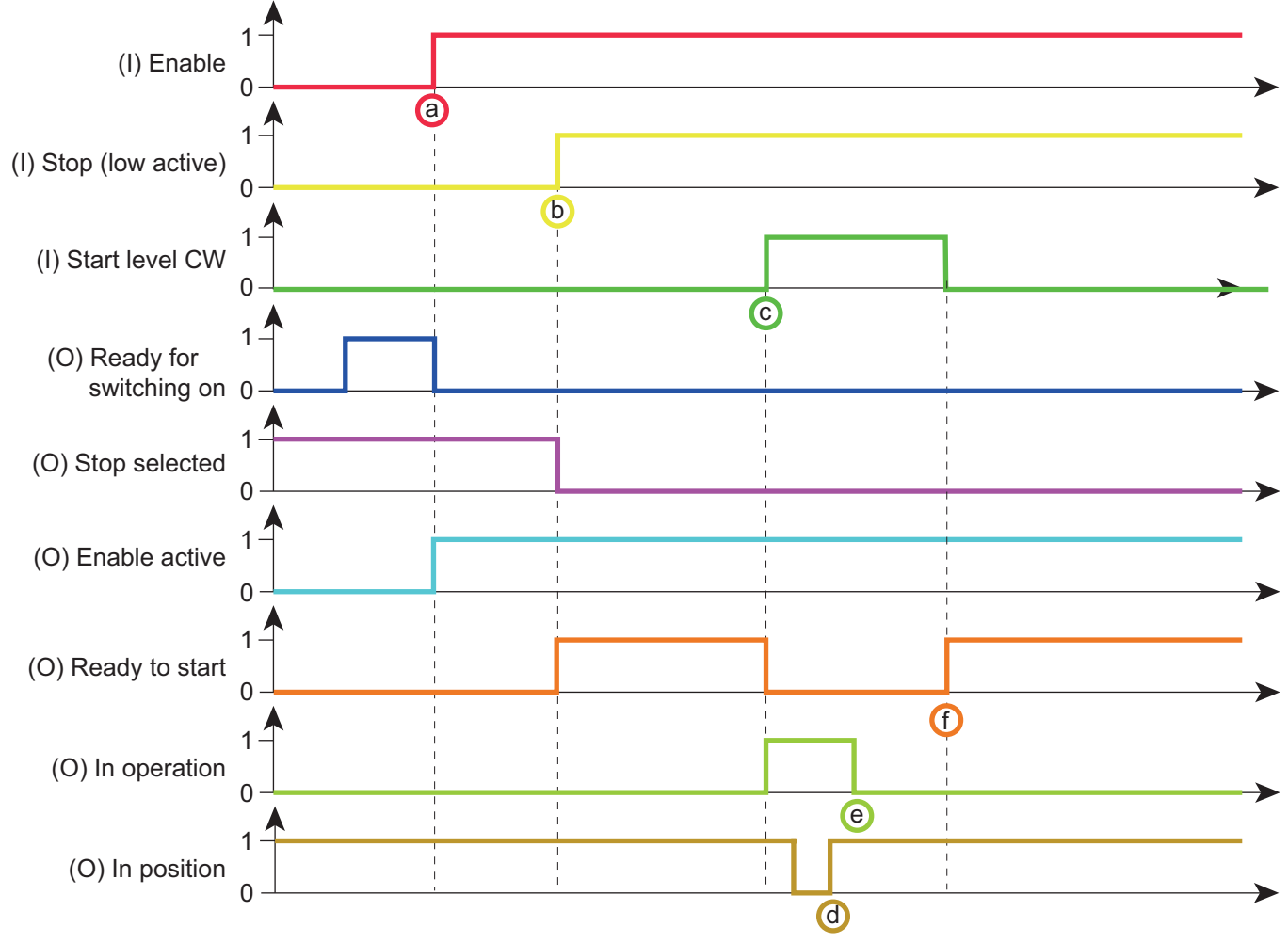

FIG. 20: Example for time sequence diagram of the signal "Start level CW"

- a) If the feedback "Ready for switching on" is HIGH, the indexer can be released by the control signal "Enable".
  - If the indexer is enabled, this is signalled by the "Enable active" feedback.
- b) The "Stop (low active)" signal can also be sent before the "Enable" signal.
  - The "Stop selected" feedback switches to LOW. The "Ready to start" feedback switches to HIGH as soon as the indexer is released and "Stop (low active) is HIGH.
- c) If the feedback "Ready to start" is HIGH, the indexer can be cycled by the control signal "Start level CW".
  - The control signal needs to be set for the total time of the cycle, otherwise the current cycle is interrupted.
- d) At this time, the external processing can be started.
  - The cycle is not completed yet at this time.
- e) At this point, the control signal "Start level CW" can be reset.
- f) The next cycle can be started at this point.
  - As soon as the control signal is reset after the end of a cycle, the "Ready to start" feedback switches back to HIGH.

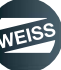

# 4.5 Interface assignment D410-2

# 4.5.1 Interface X120

# **AWARNING** Electric shock

Only temperature sensors that meet the safety isolation specifications specified in EN 61800-5-1 may be connected to terminals "+Temp" and "-Temp". If safe electrical separation cannot be guaranteed (for linear motors or third-party motors, for example), a Sensor Module External (SME120 or SME125) or Terminal Module TM120 must be used. If these instructions are not complied with, there is a risk of electric shock!

| Representation | Pin | Name                 |                          | Description                                                        |
|----------------|-----|----------------------|--------------------------|--------------------------------------------------------------------|
|                | 1   |                      | + Temp                   | Do not use                                                         |
|                | 2   |                      | - Temp                   |                                                                    |
|                | 3   |                      | DI 16                    | STO (+ 24 V)                                                       |
| <b>02 &gt;</b> | 4   | F-DI 0 <sup>2)</sup> | DI 17+                   | STO (+ 24 V)                                                       |
|                | 5   |                      | DI 17-                   | - M                                                                |
|                | 6   |                      | DI 18                    |                                                                    |
|                | 7   | F-DI 1 <sup>2)</sup> | DI 19+                   | Do not use                                                         |
|                | 8   |                      | DI 19- <sup>1)</sup>     |                                                                    |
|                | 9   | F-DI 2 <sup>2)</sup> | DI 20                    | Temperature switch for brake resistor                              |
|                | 10  |                      | DI 21+                   | Do not use                                                         |
|                | 11  |                      | DI 21- <sup>1)</sup>     |                                                                    |
|                |     |                      | Reference potential for: |                                                                    |
|                | 12  |                      | M1                       | • DI 16, DI 18 and DI 20 (or F-DI 0 to FDI 2; first shutdown path) |
|                |     |                      |                          | • DO 16+ (or F-DO 0)                                               |
|                |     | •                    |                          | Colour coding in the description:                                  |
|                |     |                      |                          | Green: relevant for EF2                                            |
|                |     |                      |                          | Yellow: Not used for EF2. Do not use!                              |

1) Reference potential for DI 17+ / DI 19+ / DI 21+ (or F-DI 0 to F-DI 2; second shutdown path)

<sup>2)</sup> Functionality depends on the parameterized Safety Integrated functions.

The functionality of the digital inputs DI 16 to DI 21 depends on the parameterized Integrated Safety functions.

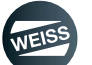

| Representation             | Pin                               | Name  | Description                                       |  |  |  |
|----------------------------|-----------------------------------|-------|---------------------------------------------------|--|--|--|
|                            | 1                                 | DI 0  | Motor temperature switch                          |  |  |  |
|                            | 2                                 | DI 1  | HW limit switch CW (low active)                   |  |  |  |
|                            | 3                                 | DI 2  | HW limit switch CCW (low active)                  |  |  |  |
|                            | 4                                 | DI 3  | Motor contactor feedback                          |  |  |  |
|                            | 5                                 | M2    | Ground reference for DI 0 DI 3                    |  |  |  |
|                            | 6                                 | М     | Ground reference of the electronics <sup>1)</sup> |  |  |  |
|                            | 7                                 | DI 8  | Indexer sensor                                    |  |  |  |
|                            | 8                                 | DI 9  | Quick stop (low active)                           |  |  |  |
|                            | 9                                 | М     | Do not use                                        |  |  |  |
|                            | 10                                | DI 10 | Default IP                                        |  |  |  |
|                            | 11                                | DO 11 | Controller RUN                                    |  |  |  |
|                            | 12                                | М     | Do not use                                        |  |  |  |
|                            | Colour coding in the description: |       |                                                   |  |  |  |
|                            |                                   |       | Green: relevant for EF2                           |  |  |  |
|                            |                                   |       | Yellow: Not used for EF2. Do not use!             |  |  |  |
| White: Possible assignment |                                   |       |                                                   |  |  |  |

## 4.5.2 Interface X121

1) Reference potential for the digital inputs /digital outputs and analog input

**NOTICE** An open input is interpreted as "LOW".

The use of the digital inputs (DI 0 ... DI 3) requires that the terminal M2 has been connected. This is achieved by a jumper to terminal M. This removes the electrical isolation for these digital inputs.

# 4.5.3 Interface X124

The X124 interface is provided for connection of the external power supply.

# NOTICE External power supply

When using external power supplies (e.g. SITOP), the ground potential has to be connected with the protective conductor connection (PELV).

| Representation | Terminal           | Description              |
|----------------|--------------------|--------------------------|
|                | +                  | Electronics power supply |
| +              | +                  | Electronics power supply |
| S              | M Electronic groun | Electronic ground        |
|                | М                  | Electronic ground        |

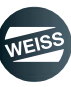

## 4.5.4 Interface X127

Interface X127 serves as the service interface. This interface (Web interface) is used to configure the indexer.

# 4.5.5 Interface X130

① This interface is not used in the standard version!

| Representation | Pin | Name                 |                      | Description                           |
|----------------|-----|----------------------|----------------------|---------------------------------------|
|                | 1   | DI 22+               |                      | Do not use                            |
|                | 2   | DI 22- <sup>2)</sup> |                      | Do not use                            |
|                | 3   | M2                   |                      | Do not use                            |
|                | 4   | М                    |                      | Do not use                            |
|                | 5   | M1                   |                      | Do not use                            |
|                | 6   | 24 V1                |                      | Do not use                            |
|                | 7   |                      | DO 16+ <sup>3)</sup> |                                       |
|                | 8   | F-DO 0 <sup>4)</sup> | DO 16- <sup>5)</sup> | Do not use                            |
|                |     |                      |                      | Colour coding in the description:     |
|                |     |                      |                      | Green: relevant for EF2               |
|                |     |                      |                      | Yellow: Not used for EF2. Do not use! |

1) Reference potential for the digital inputs /digital outputs and analog input

2) Reference potential for DI 20+

<sup>3)</sup> The proper function of the DO 16 requires that the terminals 5/6 are connected.

<sup>4)</sup> F-DO 0 for Safety Integrated extended functions

 $^{5)}$  For applications "without safety function", DO 16- does not function

**NOTICE** An open input is interpreted as "LOW".

If M1 or M2 is connected with M, the electrical isolation no longer exists.

| Representation | Pin | Name     | Des | scription                                                   |
|----------------|-----|----------|-----|-------------------------------------------------------------|
|                | 1   | DI/DO 12 | Fee | edback 24-V power supply of brake relay                     |
|                | 2   | DI/DO 13 | WE  | ISS internal allocation (enable continuous ope-<br>on mode) |
|                | 3   | М        | Do  | not use                                                     |
|                | 4   | DI/DO 14 | Do  | not use                                                     |
|                | 5   | DI/DO 15 | Do  | not use                                                     |
|                | 6   | М        | Do  | not use                                                     |
|                | 7   | AI 0+    |     |                                                             |
|                | 8   | AI 0-    | Do  | not use                                                     |
|                |     |          |     | Colour coding in the description:                           |
|                |     |          |     | Green: relevant for EF2                                     |
|                |     |          |     | Yellow: Not used for EF2. Do not use!                       |
|                |     |          |     | White: Possible assignment                                  |

# 4.5.6 Interface X131

**NOTICE** The common mode range must not be exceeded. This means that the analog differential voltage signals can have a maximum offset voltage of  $\pm 12$  V with respect to the reference potential. If the range limits are exceeded, incorrect results may occur during analog/digital conversion.

A 24 V supply voltage must be connected to terminal X124 for the digital outputs to be used.

If momentary interruptions in the voltage occur in the 24 V supply, the digital outputs will be deactivated in the mean time.

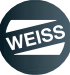

FUNCTION AND SIGNAL DESCRIPTIONS | 4.6 Interface assignment TM15 Digital E/A

# 4.6 Interface assignment TM15 Digital E/A

The Terminal Module Digital E/A provides 24 DI/DO (digital I/Os). In the case of EF2, the digital inputs and outputs are permanently assigned as 12 DI and 12 DO.

# 4.6.1 Interface X520

| Representation                                                                                                    | Terminal                                            | Name     |  |  |
|----------------------------------------------------------------------------------------------------|-----------------------------------------------------|----------|--|--|
|                                                                                                    | 1                                                   | L1+      |  |  |
|                                                                                                    | 2                                                   | DI 0     |  |  |
|                                                                                                    | 3                                                   | DI 1     |  |  |
|                                                                                                    | 4                                                   | DI 2     |  |  |
|                                                                                                    | 5                                                   | DI 3     |  |  |
|                                                                                                    | 6                                                   | DI 4     |  |  |
| XE2                                                                                                    | 7                                                   | DI 5     |  |  |
|                                                                                                    | 8                                                   | DI 6     |  |  |
|                                                                                                    | 9                                                   | DI 7     |  |  |
| 10                                                                                                    | 10                                                  | M1 (GND) |  |  |
|                                                                                                    | Screw terminal                                      | •        |  |  |
|                                                                                                    | Max. connectable cross-section: 1.5 mm <sup>2</sup> |          |  |  |
| L1+: A 24 V DC power supply for DI/DO 0 to 7 (first potential group) must always be connected if at least one                                               |                                                     |          |  |  |
| DI/DO in the potential group is used as an output.                                                                                                    |                                                     |          |  |  |
| M1: A ground reference for DI/DO 0 to 7 (first potential group) must always be connected if at least one DI/DO in the potential group is used as an output. |                                                     |          |  |  |

DI/DO: Digital input / output

# 4.6.2 Interface X521

| Representation                                                                                                    | Terminal                                            | Name     |  |
|----------------------------------------------------------------------------------------------------|-----------------------------------------------------|----------|--|
|                                                                                                    | 1                                                   | L2+      |  |
|                                                                                                    | 2                                                   | DI 8     |  |
|                                                                                                    | 3                                                   | DI 9     |  |
|                                                                                                    | 4                                                   | DI 10    |  |
| E I                                                                                                    | 5                                                   | DI 11    |  |
|                                                                                                    | 6                                                   | DO 0     |  |
| ×                                                                                                    | 7                                                   | DO 1     |  |
|                                                                                                    | 8                                                   | DO 2     |  |
|                                                                                                    | 9                                                   | DO 3     |  |
| 10                                                                                                    | 10                                                  | M2 (GND) |  |
|                                                                                                    | Screw terminal                                      |          |  |
|                                                                                                    | Max. connectable cross-section: 1.5 mm <sup>2</sup> |          |  |
| L2+: A 24 V DC power supply for DI/DO 8 to 15 (second potential group) must always be connected if at least                                                   |                                                     |          |  |
| one DI/DO of the potential group is used as an output.                                                                                                    |                                                     |          |  |
| M2: A ground reference for DI/DO 8 to 15 (second potential group) must always be connected if at least one DI/DO of the potential group is used as an output. |                                                     |          |  |

DI/DO: Digital input / output

FUNCTION AND SIGNAL DESCRIPTIONS | 4.7 Interface assignment, TM15 for cam controllers

| Representation                                                                                                    | Terminal                                            | Name     |  |  |
|----------------------------------------------------------------------------------------------------|-----------------------------------------------------|----------|--|--|
|                                                                                                    | 1                                                   | L3+      |  |  |
|                                                                                                    | 2                                                   | DO 4     |  |  |
|                                                                                                    | 3                                                   | DO 5     |  |  |
|                                                                                                    | 4                                                   | DO 6     |  |  |
|                                                                                                    | 5                                                   | DO 7     |  |  |
|                                                                                                    | 6                                                   | DO 8     |  |  |
| Xe2                                                                                                    | 7                                                   | DO 9     |  |  |
|                                                                                                    | 8                                                   | DO 10    |  |  |
|                                                                                                    | 9                                                   | DO 11    |  |  |
| 10                                                                                                    | 10                                                  | M3 (GND) |  |  |
|                                                                                                    | Screw terminal                                      |          |  |  |
|                                                                                                    | Max. connectable cross-section: 1.5 mm <sup>2</sup> |          |  |  |
| L3+: A 24 V DC power supply for DI/DO 16 to 23 (third potential group) must always be connected if at least                                                       |                                                     |          |  |  |
| one DI/DO of the potential group is used as an output.                                                                                                    |                                                     |          |  |  |
| M3: A ground reference for DI/DO 16 to 23 (third potential group) must always be connected if at least one DI/<br>DO of the potential group is used as an output. |                                                     |          |  |  |

# 4.6.3 Interface X522

DI/DO: Digital input / output

# 4.7 Interface assignment, TM15 for cam controllers

The terminal module TM 15 for cam controllers provides 24 DI/DO.

In the case of EF2, the digital inputs and outputs are permanently assigned as 16 DO and 8 DI.

# 4.7.1 Interface X520

| Representation                                                                                                    | Terminal                                            | Name     |  |
|----------------------------------------------------------------------------------------------------|-----------------------------------------------------|----------|--|
|                                                                                                    | 1                                                   | L1+      |  |
|                                                                                                    | 2                                                   | DO 0     |  |
|                                                                                                    | 3                                                   | DO 1     |  |
|                                                                                                    | 4                                                   | DO 2     |  |
|                                                                                                    | 5                                                   | DO 3     |  |
|                                                                                                    | 6                                                   | DO 4     |  |
| ×22                                                                                                    | 7                                                   | DO 5     |  |
|                                                                                                    | 8                                                   | DO 6     |  |
|                                                                                                    | 9                                                   | DO 7     |  |
| 10                                                                                                    | 10                                                  | M1 (GND) |  |
|                                                                                                    | Screw terminal                                      |          |  |
|                                                                                                    | Max. connectable cross-section: 1.5 mm <sup>2</sup> |          |  |
| L1+: A 24 V DC power supply for DI/DO 0 to 7 (first potential group) must always be connected if at least one                                               |                                                     |          |  |
| DI/DO in the potential group is used as an output.                                                                                                    |                                                     |          |  |
| M1: A ground reference for DI/DO 0 to 7 (first potential group) must always be connected if at least one DI/DO in the potential group is used as an output. |                                                     |          |  |

DI/DO: Digital input / output

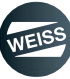

#### FUNCTION AND SIGNAL DESCRIPTIONS | 4.7 Interface assignment, TM15 for cam controllers

# 4.7.2 Interface X521

| Representation                                                                                              | Terminal                                            | Name     |  |  |  |
|----------------------------------------------------------------------------------------------------|-----------------------------------------------------|----------|--|--|--|
|                                                                                                    | 1                                                   | L2+      |  |  |  |
|                                                                                                    | 2                                                   | DO 8     |  |  |  |
|                                                                                                    | 3                                                   | DO 9     |  |  |  |
|                                                                                                    | 4                                                   | DO 10    |  |  |  |
|                                                                                                    | 5                                                   | DO 11    |  |  |  |
|                                                                                                    | 6                                                   | DO 12    |  |  |  |
| ₩×                                                                                                    | 7                                                   | DO 13    |  |  |  |
|                                                                                                    | 8                                                   | DO 14    |  |  |  |
|                                                                                                    | 9                                                   | DO 15    |  |  |  |
| 10                                                                                                    | 10                                                  | M2 (GND) |  |  |  |
|                                                                                                    | Screw terminal                                      |          |  |  |  |
|                                                                                                    | Max. connectable cross-section: 1.5 mm <sup>2</sup> |          |  |  |  |
| L2+: A 24 V DC power supply for DI/DO 8 to 15 (second potential group) must always be connected if at least |                                                     |          |  |  |  |
| one DI/DO of the potential group is used as an output.                                                      |                                                     |          |  |  |  |

M2: A ground reference for DI/DO 8 to 15 (second potential group) must always be connected if at least one DI/DO of the potential group is used as an output.

DI/DO: Digital input / output

# 4.7.3 Interface X522

| Representation                                                                                              | Terminal                                            | Name     |  |  |
|----------------------------------------------------------------------------------------------------|-----------------------------------------------------|----------|--|--|
|                                                                                                    | 1                                                   | L3+      |  |  |
|                                                                                                    | 2                                                   | DI 16    |  |  |
|                                                                                                    | 3                                                   | DI 17    |  |  |
|                                                                                                    | 4                                                   | DI 18    |  |  |
|                                                                                                    | 5                                                   | DI 19    |  |  |
|                                                                                                    | 6                                                   | DI 20    |  |  |
| XEZ                                                                                                    | 7                                                   | DI 21    |  |  |
|                                                                                                    | 8                                                   | DI 22    |  |  |
|                                                                                                    | 9                                                   | DI 23    |  |  |
| 10                                                                                                    | 10                                                  | M3 (GND) |  |  |
|                                                                                                    | Screw terminal                                      |          |  |  |
|                                                                                                    | Max. connectable cross-section: 1.5 mm <sup>2</sup> |          |  |  |
| L3+: A 24 V DC power supply for DI/DO 16 to 23 (third potential group) must always be connected if at least |                                                     |          |  |  |
| one DI/DO of the potential group is used as an output.                                                      |                                                     |          |  |  |

M3: A ground reference for DI/DO 16 to 23 (third potential group) must always be connected if at least one DI/ DO of the potential group is used as an output.

DI/DO: Digital input / output

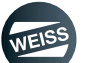

## SAFETY FUNCTIONS | 5.1 Integrated safety functions (SIL2)

# 5 SAFETY FUNCTIONS

# 5.1 Integrated safety functions (SIL2)

The integrated safety functions of the SINAMICS S120 devices satisfy the requirements of the standard IEC 61508 SIL 2, as well as PL d acc. to ISO 13849-1 and Category 3 acc. to ISO 12849-1 or EN 954-1.

The following integrated safety functions are currently provided by the SINAMICS S120 drive system:

• STO - Safe Torque OFF

# 5.2 Extended safety functions (SIL3)

The safety category SIL3 according to IEC 61508 can be fulfilled by the application of additional measures.

- Additional motor contactor
- Safe brake control by means of a safety relay
- · Contactor with mirror contact (forced) and feedback to the safety relay

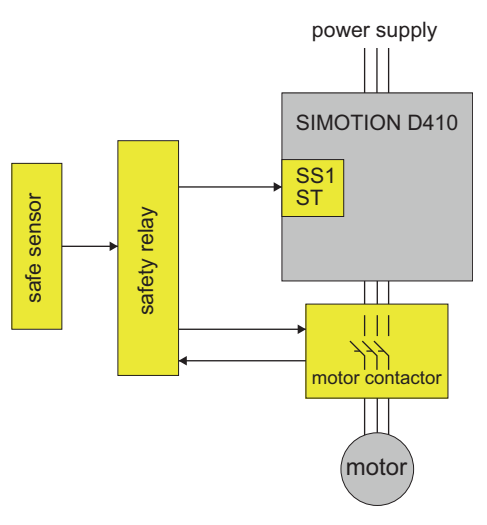

FIG. 21: SIL 3 - Basic concept

Evidence of SIL 3 capability can be demonstrated with the Siemens Evaluation Tool "SET", which is available at (http://www.industry.siemens.com/topics/global/de/safety-integrated/maschinensicherheit/safety-evaluation-tool/ Seiten/Default.aspx). Examples of the relevant configuration pages are shown below.

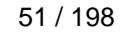

## SAFETY FUNCTIONS | 5.2 Extended safety functions (SIL3)

| Hersteller                       | Hersteller Direkteingabe | SINAMI      | CS S120                | Referenzkennzeichen                |           |              |
|----------------------------------|--------------------------|-------------|------------------------|------------------------------------|-----------|--------------|
| Ausfallrate bestimmen            | über Eingabe λD          | -           |                        | DC (%)                             | 0         | DC ermitteln |
|                                  |                          |             | 50 (10)                | (kein)                             |           |              |
| Bestellnummer                    |                          |             | Beschreibung           | Max. Gebrauchsdauer,<br>T1 (Jahre) | 20        |              |
| Weitere Bestellnummern           |                          |             |                        |                                    |           |              |
| Testintervall (T2)               | 360 Pro Stu              | inde 💌 🗖 ur | terschiedlich je Kanal | AD                                 | 2,80 E-08 |              |
| trachtung der Sicherheitsintegri | tät nach IEC 62061       |             |                        |                                    |           |              |
| CCF-Faktor (%)                   | 5 CCF er mitte           | ln          |                        | SIL CL                             | SIL 3     |              |
|                                  |                          |             |                        | PFHD                               | 1,63 E-08 |              |
| trachtung der Sicherheitsintegri | tät                      |             |                        |                                    |           |              |
| Sicharbeitefunktion              | PFHD SIL 1               | SIL 2 SIL   | 3                      |                                    |           |              |

FIG. 22: SET screen: Calculation for FC

| Hersteller                         | Hersteller Direkteingabe | nachgeschaltetes Schütz      | Referenzkennzeichen                        |               |              |
|------------------------------------|--------------------------|------------------------------|--------------------------------------------|---------------|--------------|
| Ausfallrate bestimmen              | über einen B10 Wert      |                              | DC (%)                                     | 99<br>(hoch)  | DC ermitteln |
|                                    |                          |                              | B10 (Schaltspiele)                         | 30.000.000    |              |
|                                    |                          |                              | Anteil<br>gefahrbringender<br>Ausfälle (%) | 50            |              |
| Bestellnummer                      |                          | Beschreibung                 | Max. Gebrauchsdauer,<br>T1 (Jahre)         | 10            |              |
| Weitere Bestellnummern             |                          | ]                            | B10d (Schaltspiele)                        | 60.000.000,00 | )            |
| Betätigungen/Testintervall         | 360 Pro Stunde 💌         | 📔 🗖 unterschiedlich je Kanal | λD                                         | 6,00 E-07     |              |
| etrachtung der Sicherheitsintegrit | ät nach IEC 62061        |                              |                                            |               |              |
| CCF-Faktor (%)                     | 5 CCF er mitteln         |                              | SIL CL                                     | SIL 3         |              |
|                                    |                          |                              | PFHD                                       | 1,63 E-08     |              |
| strachtung der Sicherheitsintegrit | ät                       |                              |                                            |               |              |
| Sicherheitsfunktion                | PFHD SIL 1 SIL 2         | S1∟ 3                        |                                            |               |              |

FIG. 23: SET screen: Calculation for motor contactor

#### SAFETY FUNCTIONS | 5.2 Extended safety functions (SIL3)

The PFHD value of the combination of the SINAMICS S120 drive including the Safety Relay 3SK1122-1CB41 and the selected Motor Contactor 3R2017-1BB42 is 1.63 E-08 in accordance with IEC62061.

A sensor can be added to the safety function, a light curtain for example. Its PFHD value must be less than ~ 8.3 E-08 so that the system as a whole can achieve SIL3.

PFH = Probability of Failure per Hour

PFH values:

- SIMOTION D410-2 = 10\*10E-09
- SINAMICS PM240-2 = 18\*10E-09
- Encoderless safety function = 05\*10E-09

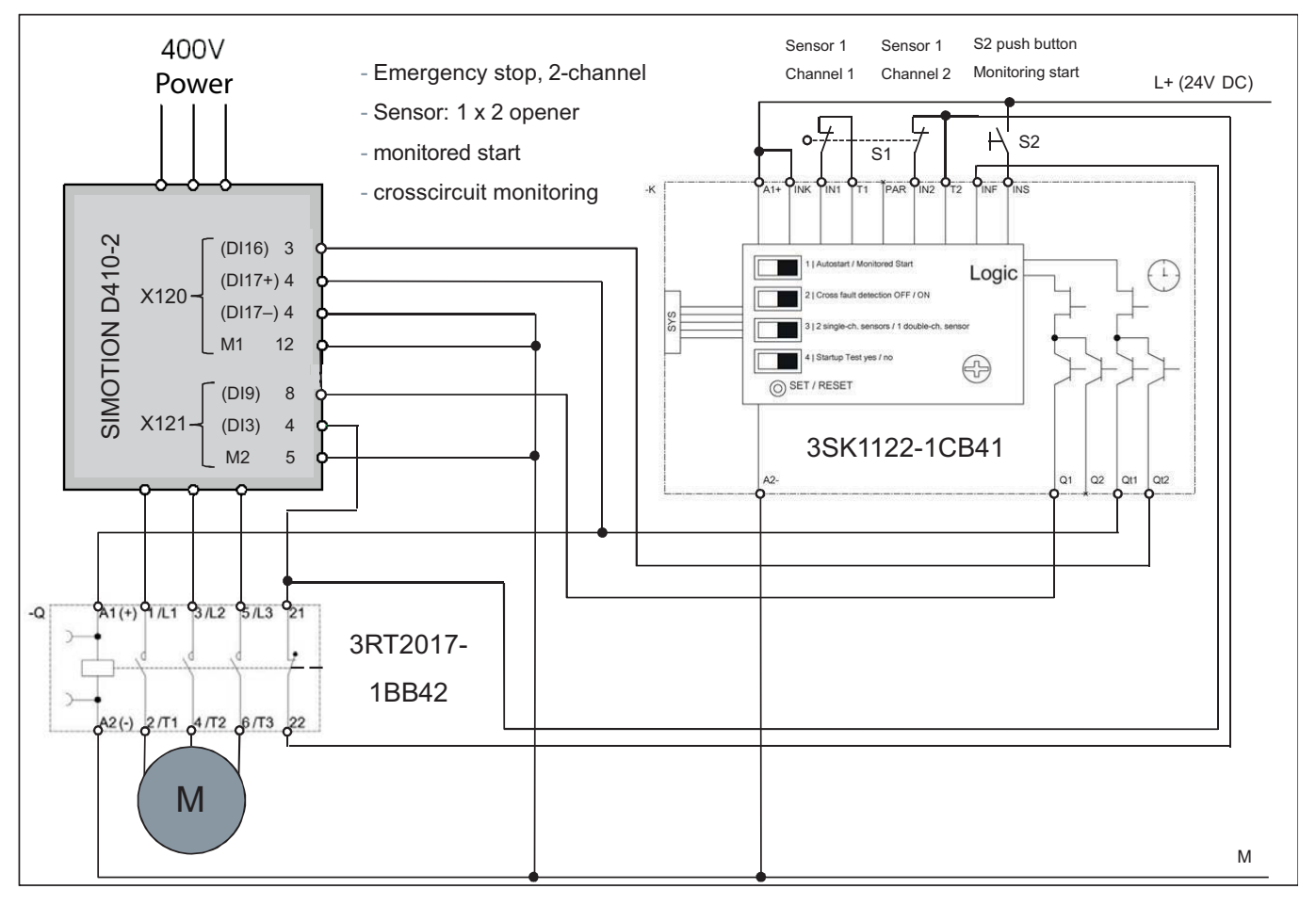

FIG. 24: SIL 3 - Solution with motor contactor and safety relay

#### **Emergency-off sequence (SIL3):**

By forcing an emergency off (S1), the drive is first brought to a standstill (t1) on an unsafe quick-stop ramp by means of the "Quick stop" function.

After a delay time (t2) which is set in the safety relay, the safety relay activates the STO function in the drive and the motor contactor is separated.

If the drive does not come to a standstill in the available shutdown time (t1), then it might not be possible to prevent the motor contactor from switching off under load.

This status, however, can be detected via the feedback contact of the motor contactor to the SIMOTION D410-2 and an error message is signalled.

() Acknowledge emergency stop by switch S2 (monitored start).

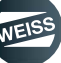

#### SAFETY FUNCTIONS | 5.2 Extended safety functions (SIL3)

#### Forced dynamization:

The forced dynamisation needs to be carried out every 8 hours.

The forced dynamization of the shutdown paths serves the purpose of detecting errors on time that occur in the software and hardware of the two monitoring channels of the integrated safety functions of the SINAMICS S120. It is automatically carried out by selecting / deselecting the STO function.

A message is displayed for this.

#### Safety monitoring error:

When a safety error occurs, such as "simultaneity monitoring", the drive will come to a standstill by coasting down on its own.

The correct operation of the safety device must be confirmed afterwards, e.g. by pressing the "emergency stop" switch again.

The drive can be moved again only after the safety error has been eliminated and the safety device is reset.

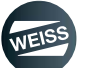

# 6 INSTALLATION

# 6.1 External braking resistor (option)

The PM240-2 Power Modules cannot recover generated power and feed it back into the grid.

For operations which produce energy, e.g. braking of a rotating mass, a braking resistor must be connected to convert the generated power into heat.

# 6.1.1 Dimensions, hole patterns

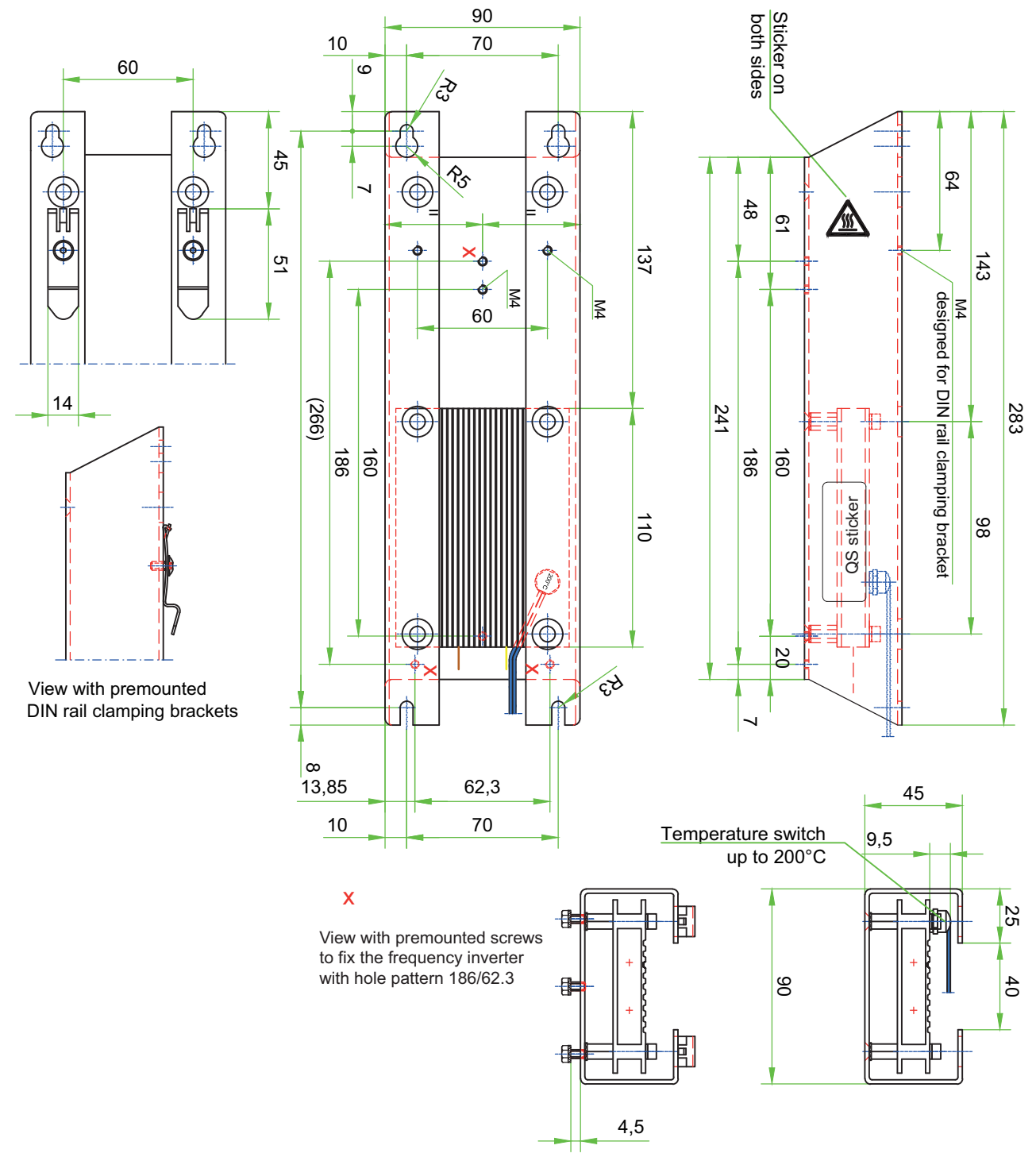

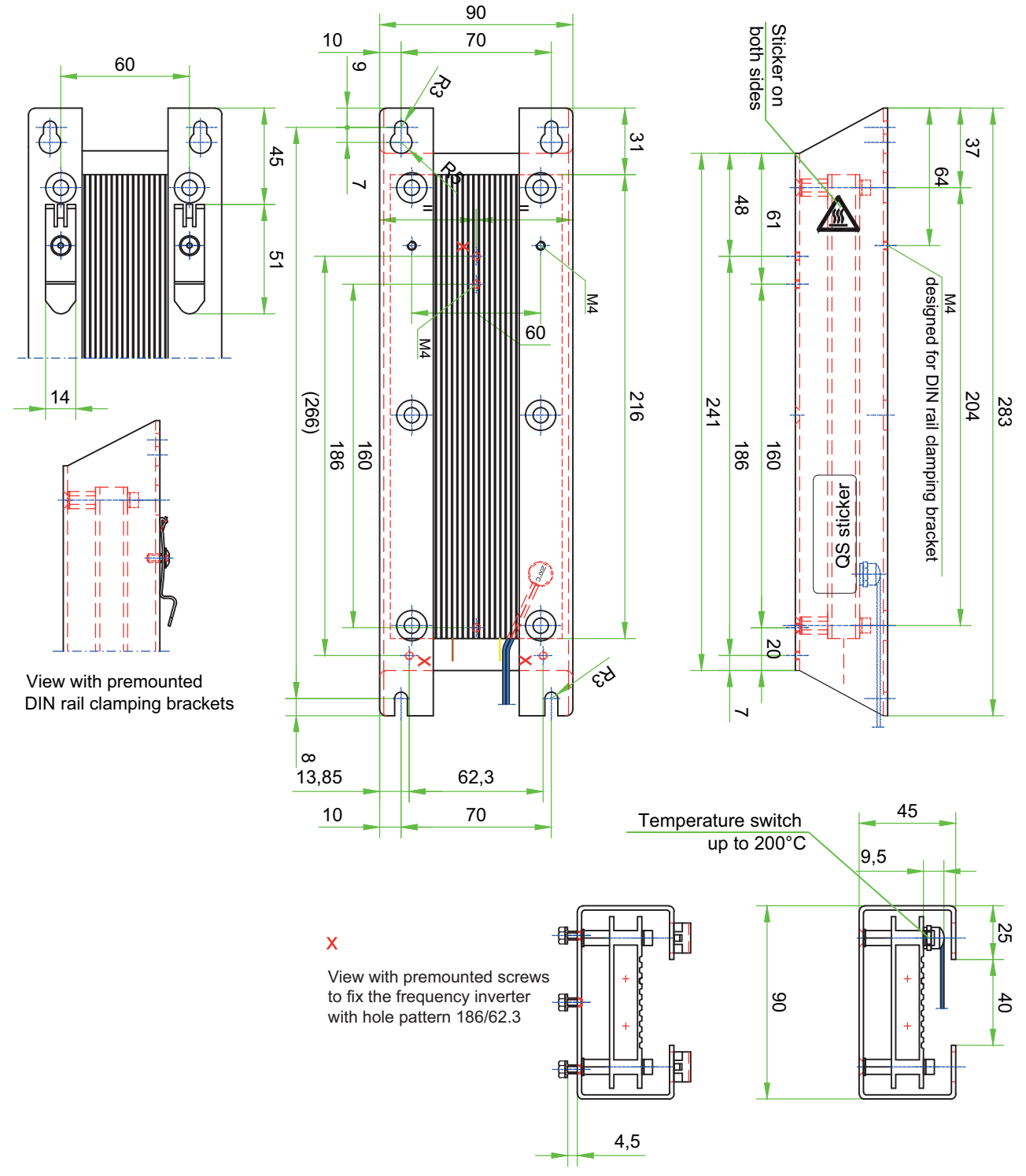

FIG. 26: Dimensions BWD500

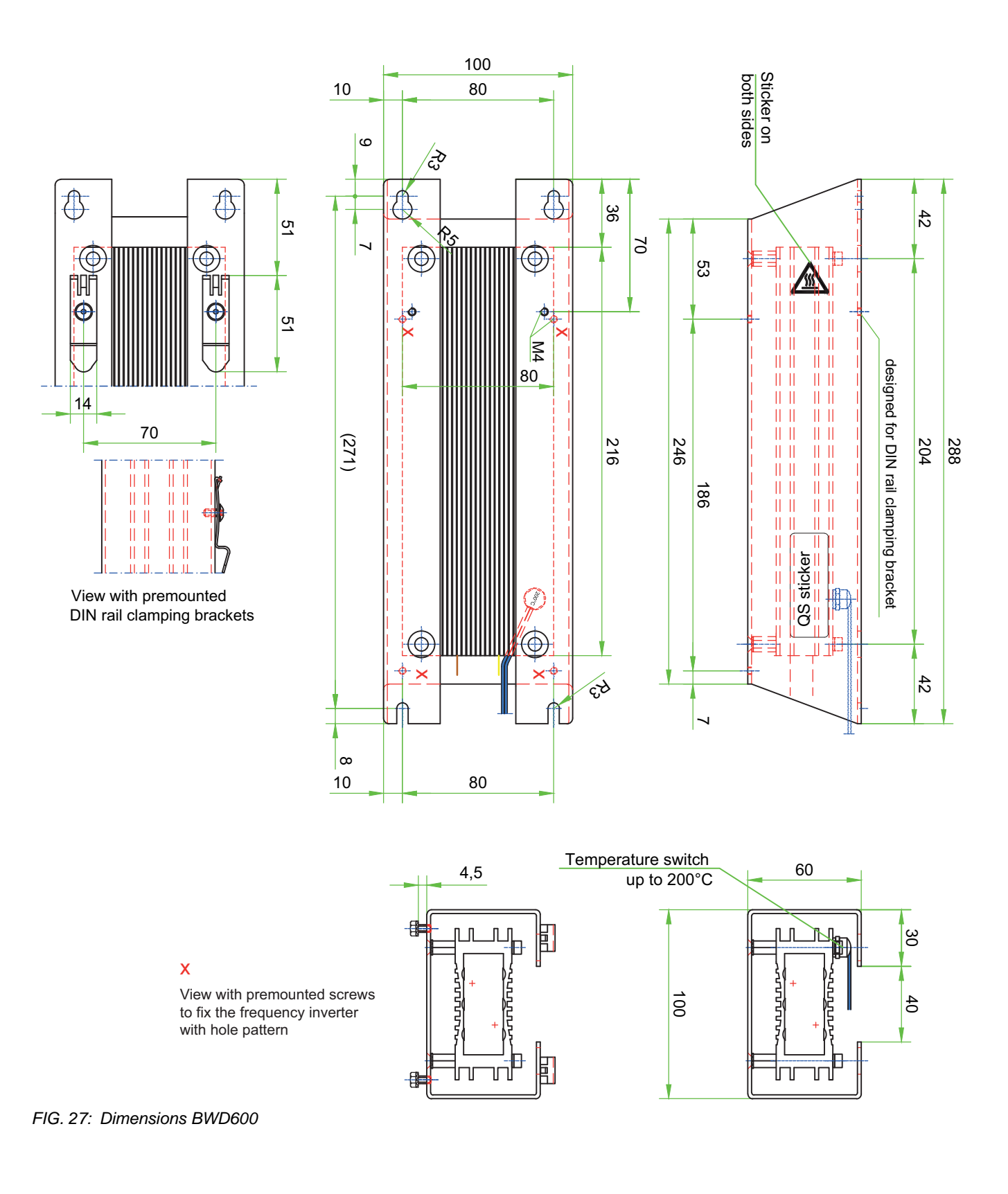

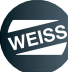

# 6.1.2 Mounting / Connecting the braking resistor

- 1. Drill boreholes in the control cabinet depending on the dimensions of the brake resistor used (see chapter 6.1.1 "Dimensions, hole patterns" on page 55).
- 2. Install the brake resistor in the control cabinet (Please note! The power module is screwed onto the brake resistor. The necessary boreholes have already been made in the brake resistor. The screws are supplied. Ensure sufficient ventilation).
- 3. Connect the cable of the brake resistor to the terminals DCP and R2 of the power module PM240-2.
- ① The plug connections are located on the bottom side of the power module.

The temperature monitor of the brake resistor can be connected optionally and monitored.

| Terminal | Name                                                                                                    |
|----------|----------------------------------------------------------------------------------------------------|
| 3        | Plug connection for a brake resistor                                                                                                    |
| 4        | Release lever                                                                                                    |
| DCP      | Braking resistor cable                                                                                                    |
| R2       | Braking resistor cable                                                                                                    |
|          | ESA                                                                                                    |
|          | FSA   FSB FSB |

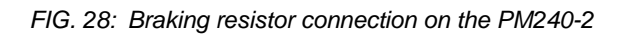

① Technical data on the drive can be found in chapter 3.2 "External braking resistor (option)" on page 24

# 6.2 Power Module PM240-2; frame size FSA / FSB

The following is necessary for a proper assembly of the power module:

- Mount the power module in a control cabinet.
  - The control cabinet requires a cooling air flow to protect the components against overheating. Refer to the Siemens installation manual for calculation of the cooling air flow.
  - Cooling air short circuits need to be prevented by the installation of appropriate air guide plates.
- Mount the power module vertically with the mains and motor connections downwards.

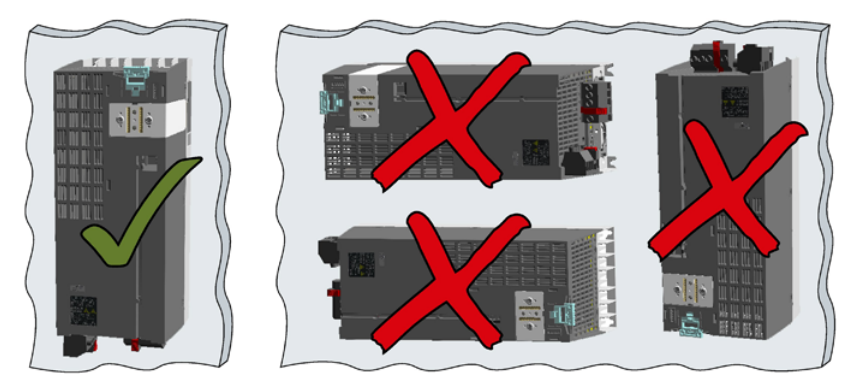

FIG. 29: Installation position of the power module

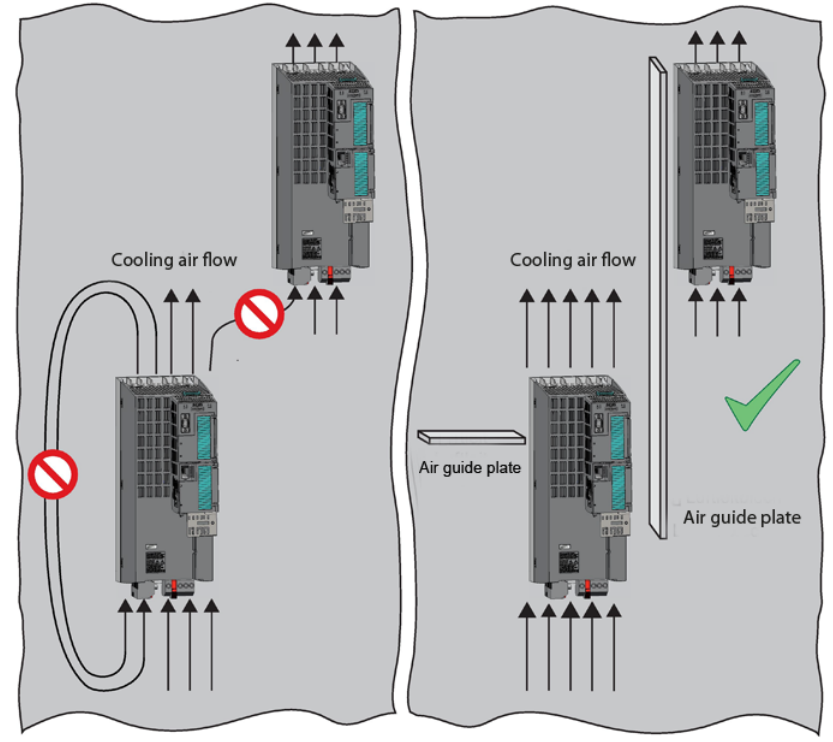

FIG. 30: Setting up of the cooling air flow

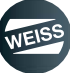

# 6.2.1 Dimensions, hole patterns

# 6.2.1.1 Frame size EF2037 to EF2220

(inch) All dimensions in mm and (inch)

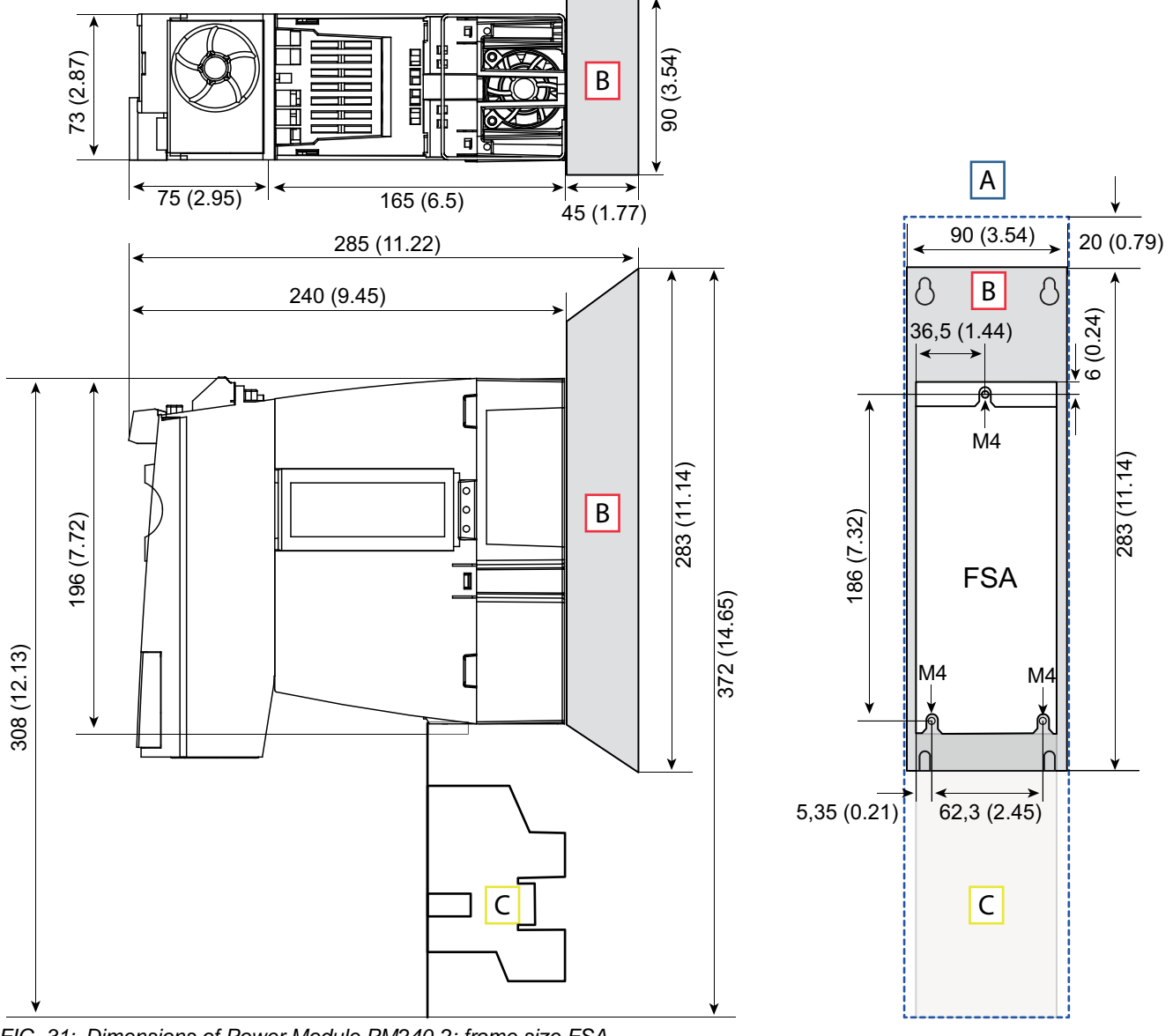

FIG. 31: Dimensions of Power Module PM240-2; frame size FSA

| [A] | Ventilation clearance |
|-----|-----------------------|
| [B] | Braking resistor      |
| [C] | Shielding plate       |

# **NOTICE** Take the boreholes for brake resistor and shielding plate into account

Power module, brake resistor and shielding plate have different hole patterns. WEISS GmbH recommends drilling the boreholes for all three components during the installation. This way, further drilling, possible interferences due to metal chips and mechanical loads are avoided during an eventual retrofitting.

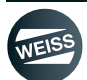

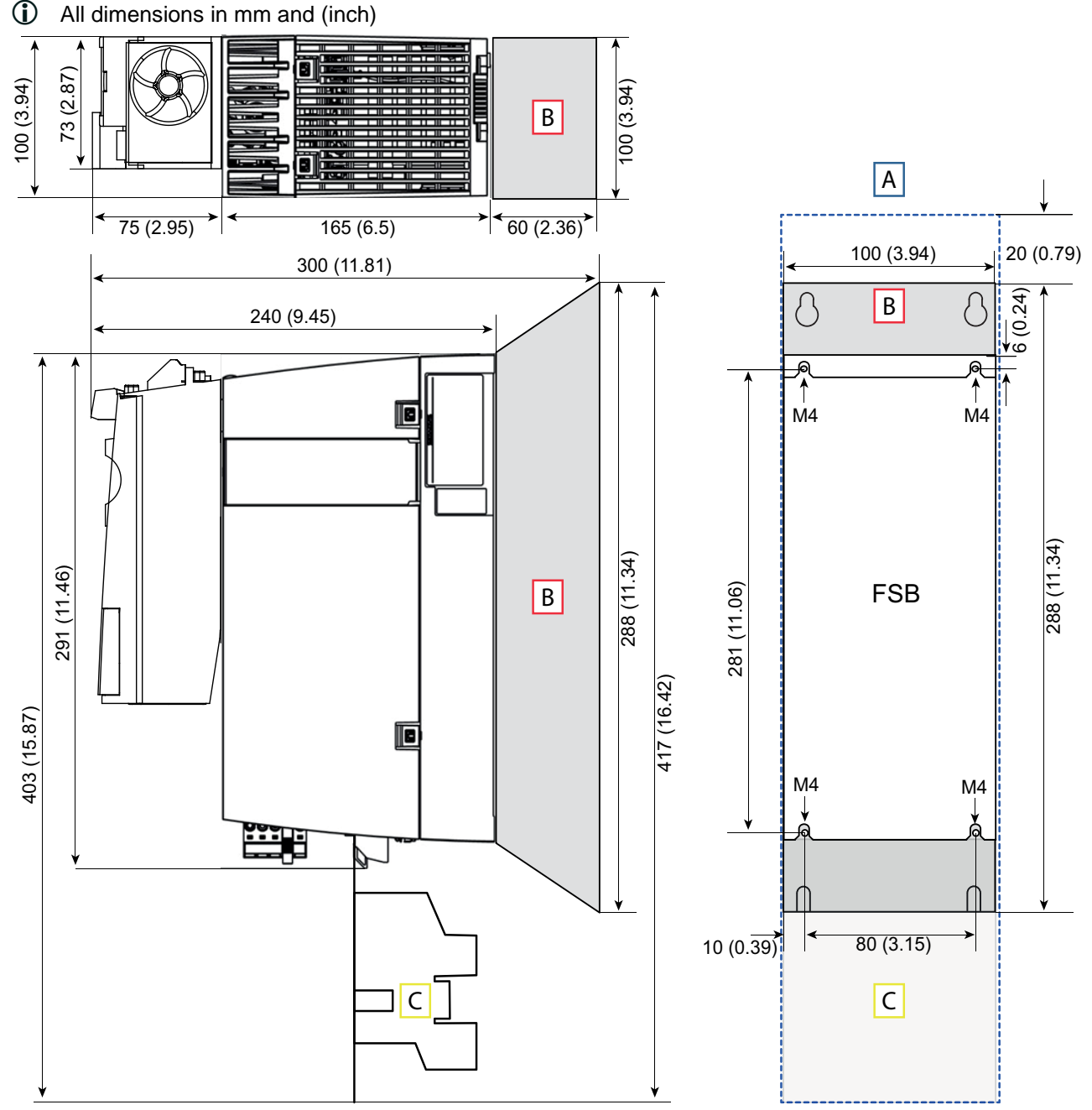

#### 6.2.1.2 Frame size EF2300

FIG. 32: Dimensions of Power Module PM240-2; frame size FSB

| [A] | Ventilation clearance |
|-----|-----------------------|
| [B] | Braking resistor      |
| [C] | Shielding plate       |

# **NOTICE** Take the boreholes for brake resistor and shielding plate into account

Power module, brake resistor and shielding plate have different hole patterns. WEISS GmbH recommends drilling the boreholes for all three components during the installation. This way, further drilling, possible interferences due to metal chips and mechanical loads are avoided during an eventual retrofitting.

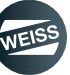

# 6.2.2 Mounting the shielding plate

The shielding plate and the fastening screws are included in the accessory bag of the convertor.

(i) Shielding plate and safe brake relay have already been factory-fitted.

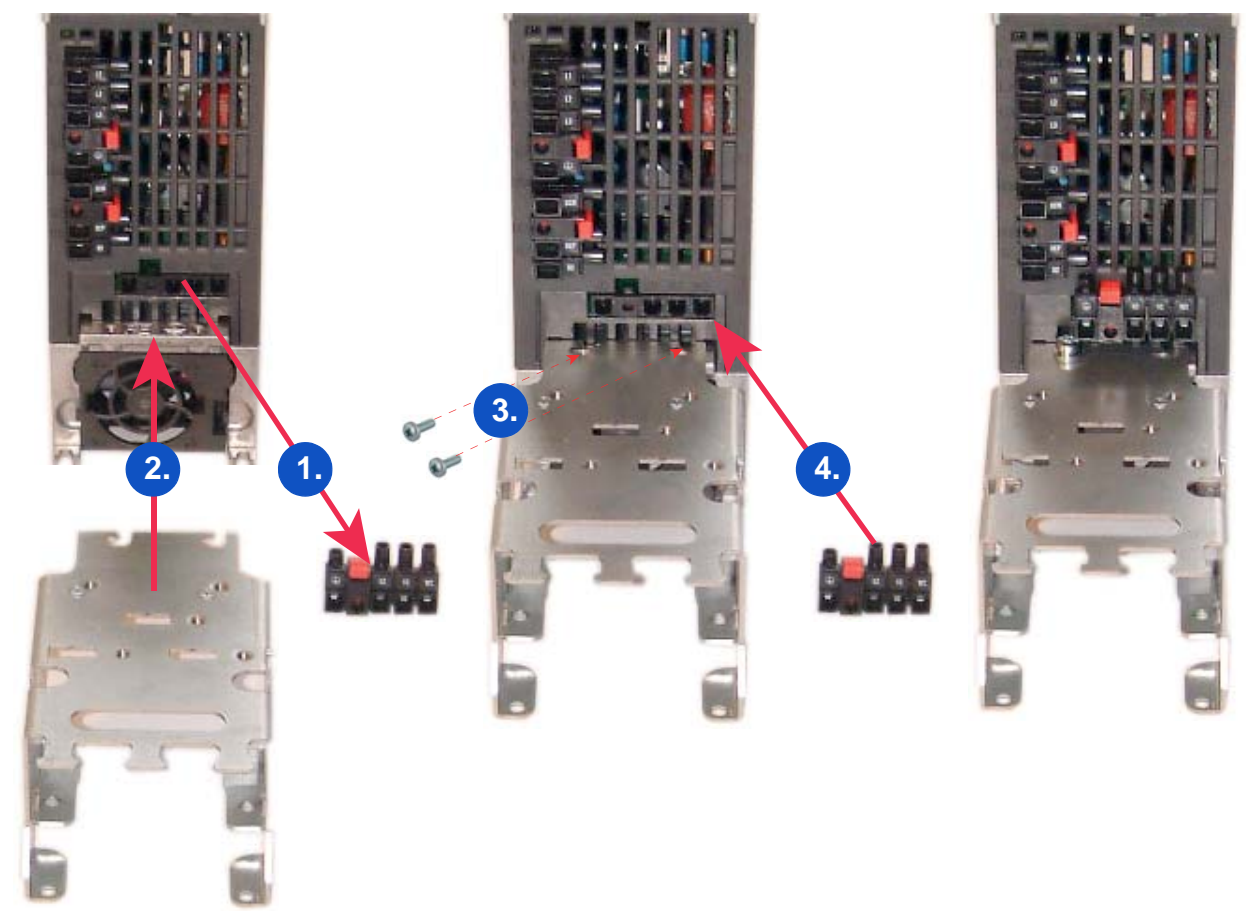

FIG. 33: Mounting the shielding plate

- 1. Pull off the motor connection plug.
- 2. Positioning the shielding plate.
- 3. Screwing on the shielding plate
- 4. Plug in the motor connection plug.

# 6.2.3 Mounting / Connecting the power module

# **NOTICE** Take the boreholes for brake resistor and shielding plate into account

Power module, brake resistor and shielding plate have different hole patterns. WEISS GmbH recommends drilling the boreholes for all three components during the installation. This way, further drilling, possible interferences due to metal chips and mechanical loads are avoided during an eventual retrofitting.

- 1. Drill boreholes in the control cabinet depending on the dimensions of the power module used (see chapter 6.2.1 "Dimensions, hole patterns" on page 60).
- 2. Drill boreholes for the brake resistor and the shielding plate according to the recommendation of WEISS GmbH.
- 3. Regard the required cooling and mounting clearances.
- 4. Screw on the power module

#### Fastening type and tightening torques:

| Frame size | Retai | ning ty | /pe     | Tightening torque   |
|------------|-------|---------|---------|---------------------|
|            | 3 x   | M4      | studs   |                     |
| FSA        | 3 x   | M4      | nuts    | 2.5 Nm with washers |
|            | 3 x   | M4      | washers |                     |
|            | 4 x   | M4      | studs   |                     |
| FSB        | 4 x   | M4      | nuts    | 2.5 Nm with washers |
|            | 4 x   | M4      | washers |                     |

# **NOTICE** Cooling and mounting clearances for power modules

The following clearances must be observed between the components when mounting<sup>1</sup>):

- Frame size FSA: 30 mm (1.18 inch)
- Frame size FSB: 40 mm (1.57 inch)

The following cooling clearances must be observed above and below the device:

- Frame sizes FSA and FSB: above 80 mm (3.15 inch),
- Frame sizes FSA and FSB: below 100 mm (3.93 inch),

The following cooling clearances must be observed in front of the device:

- Frame sizes FSA: 30 mm (1.18 inch)

- Frame sizes FSB: 30 mm (1.18 inch)

Devices which could restrict the cooling air flow may not be mounted in this area. It must be ensured that the cooling air flow of the power modules is not blocked.

<sup>1)</sup> The power modules can be mounted side by side without base components up to an ambient temperature of 40 °C.

In combination with base components and at ambient temperatures of 40 °C ... 55 °C, the specified lateral minimum clearances must be observed. Where combinations of different frame sizes are concerned, the largest of the two clearances shall apply.

# 6.2.4 EMC-compliant installation

Rules for an EMC-compliant cable routing:

- Mount the power module on a metal mounting plate. The mounting plate has to be uncoated and electrically well conductive.
- Use shielded lines for the following connections:
  - Motor and motor temperature sensor
  - Brake resistor
  - Fieldbus
  - Brake line
  - Inputs and outputs of the terminal strip
- Attaching cable shields for EMC compliance:

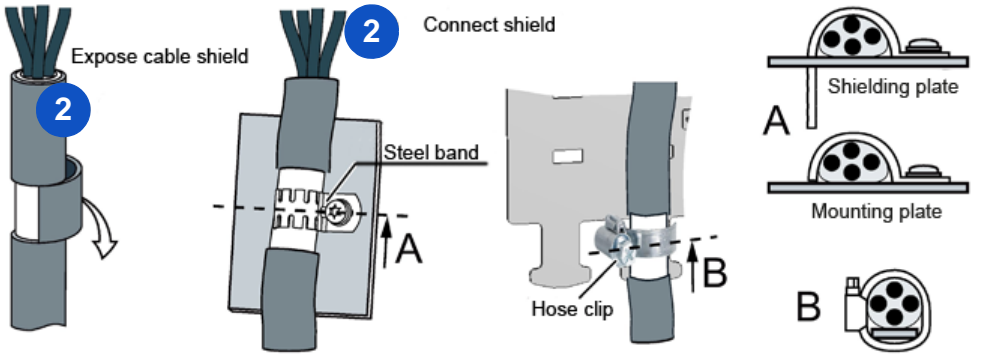

FIG. 34: EMC-compliant shield connection

EMC-compliant wiring for mains and motor connection as well as for the control unit.

- 1) Mains line unshielded with strain relief by cable binders
- 2) Shielded motor line with hose clamp for shielding and strain relief
- 3) Shielded line for the control unit with shielding by steel band on the shielding plate of the control unit (not shown).

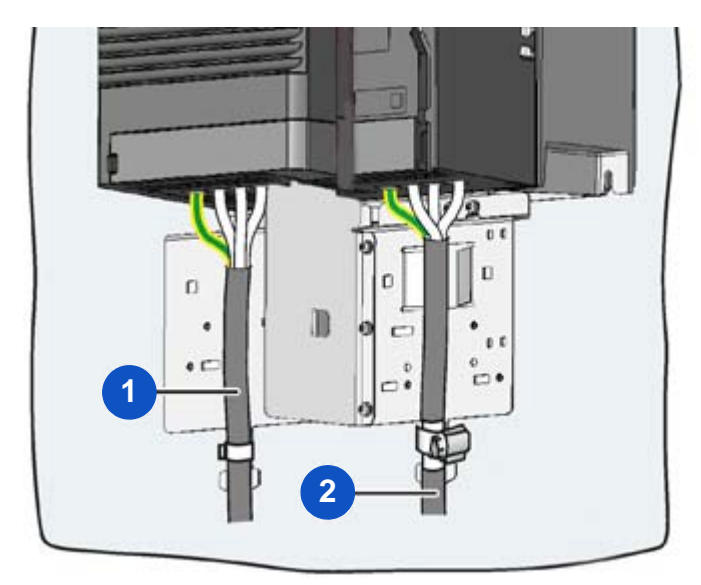

FIG. 35: EMC-compliant wiring

# 6.2.4.1 Power mains connection 1 AC 200 V - 240 V / 0.37 kW

**NOTICE** Cyclical switching of the supply voltage is not allowed. After each shutdown, wait five minutes before switching it on again.

| Name         |                   |                             |  |  |
|--------------|-------------------|-----------------------------|--|--|
| 1            | Power mains cor   | Power mains connection plug |  |  |
| 4            | Release lever     |                             |  |  |
| L1           | Line phase L      |                             |  |  |
| Ν            | Line phase N      |                             |  |  |
| PE           | Protective ground | d                           |  |  |
| Class J UL   | safety fuses      |                             |  |  |
| Rated curr   | ent               | 10 A                        |  |  |
| Screw term   | ninals            |                             |  |  |
| Cross-sect   | ion               | 1,5 bis 2,5 mm <sup>2</sup> |  |  |
| Tightening   | torque            | 0,5 mm                      |  |  |
| Stripping le | ength             | 8,0 mm                      |  |  |
| (4           |                   |                             |  |  |

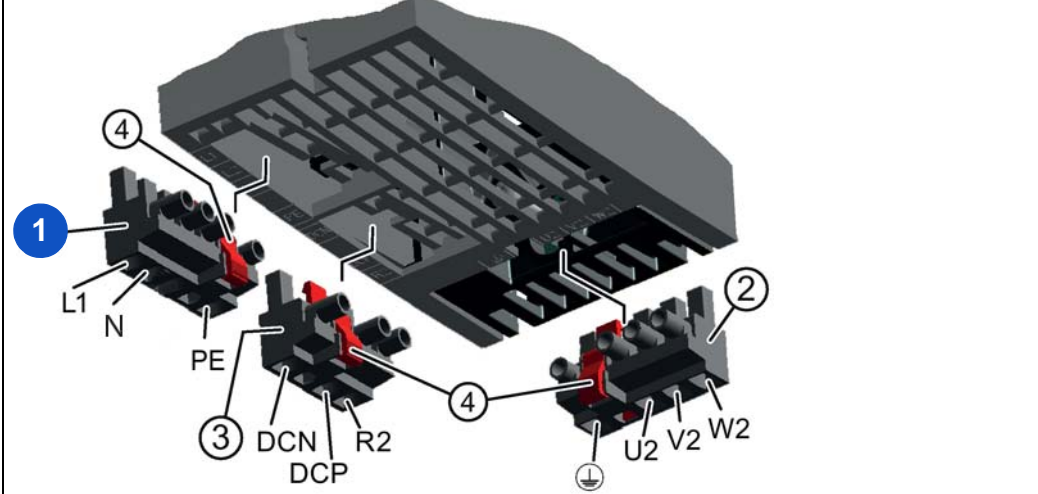

FIG. 36: Power mains connection 1 AC 200 V - 240 V / 0.37 kW

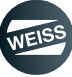

#### 6.2.4.2 Power mains connection 3 AC 380 V - 480 V / 1.5 kW

# **NOTICE** Cyclical switching of the supply voltage is not allowed. After each shutdown, wait five minutes before switching it on again.

| Name            |                             |                             |  |  |  |
|-----------------|-----------------------------|-----------------------------|--|--|--|
| 1               | Power mains connection plug |                             |  |  |  |
| 4               | Release lever               |                             |  |  |  |
| L1              | External conductor L        | 1                           |  |  |  |
| L2              | External conductor L2       | 2                           |  |  |  |
| L3              | External conductor L        | 3                           |  |  |  |
| PE              | Protective ground           | -                           |  |  |  |
| Class J UL sat  | fety fuses                  |                             |  |  |  |
| Rated current   |                             | 10 A                        |  |  |  |
| Safety fuses N  | IH                          |                             |  |  |  |
| Rated current   |                             | 10 A                        |  |  |  |
| Screw termina   | ls                          |                             |  |  |  |
| Cross-section   |                             | 1,5 bis 6,0 mm <sup>2</sup> |  |  |  |
| Tightening tore | que                         | 0,6 mm                      |  |  |  |
| Stripping lengt | h                           | 8,0 mm                      |  |  |  |
|                 | 3 DCN R2<br>DCP             |                             |  |  |  |

FIG. 37: Power mains connection 3 AC 380 V - 480 V / 1.5 kW

# 6.2.4.3 Power mains connection 3AC 380 V - 480 V / 2.2 - 3.0 kW

**NOTICE** Cyclical switching of the supply voltage is not allowed. After each shutdown, wait five minutes before switching it on again.

| Name            |                             |                               |  |  |  |
|-----------------|-----------------------------|-------------------------------|--|--|--|
| 1               | Power mains connection plug |                               |  |  |  |
| 4               | Release lever               |                               |  |  |  |
| L1              | External conductor L        | 1                             |  |  |  |
| L2              | External conductor La       | 2                             |  |  |  |
| L3              | External conductor L        | 3                             |  |  |  |
| PE              | Protective ground           |                               |  |  |  |
| Class J UL saf  | ety fuses                   |                               |  |  |  |
| Rated current   |                             | 10 A (2,2 kW) / 12 A (3,0 kW) |  |  |  |
| Safety fuses N  | IH                          |                               |  |  |  |
| Rated current   |                             | 10 A (2,2 kW) / 16 A (3,0 kW) |  |  |  |
| Screw termina   | ls                          |                               |  |  |  |
| Cross-section   |                             | 1,5 bis 6,0 mm <sup>2</sup>   |  |  |  |
| Tightening tore | que                         | 0,6 mm                        |  |  |  |
| Stripping lengt | h                           | 8,0 mm                        |  |  |  |
|                 | PE<br>3 DCN R2<br>DCP       |                               |  |  |  |

FIG. 38: Power mains connection 3AC 380 V - 480 V / 2.2 - 3.0 kW

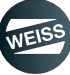

# 6.2.5 Connecting the motor

## **AWARNING** Electric shock

Cable shields and unused conductors of power cables (e.g. brake conductors) must be connected to PE potential to prevent capacitive cross-coupling charges. Non-observance can cause lethal shock voltages.

- Connect the cable shield on both sides (on the cabinet and the motor).
- All cables must comply with the specified requirements on site.
- Connect the shield over a large surface area.
- Connect the HF shield to the PE conductor using a clamping collar or EMC cable gland.
- Only use shields with tin or nickel-plated copper braids. Shields with steel braids are not suitable.
- Overlap of the shield braid: At least 70% to 80% with 90° overlap angle.
- Use low-capacitance cables:
  - Core/core < 75pf/m</p>
  - Core/shield < 150pf/m</p>

An EMC screw connection must always be used for the shield contact on motors with metal terminal box. The shield must be connected to the PE screw on motors with plastic terminal box.

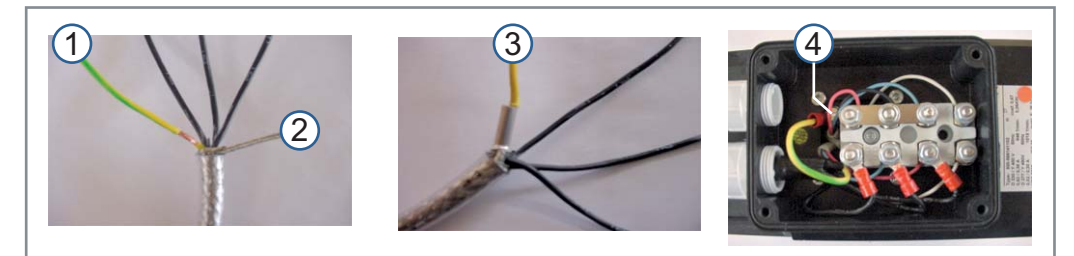

- 1 PE wire
- 2 Shield

- 3 PE wire, shield, ferrule
- 4 PE clamping point

FIG. 39: Connecting the motor cable to the motor

The following measures are absolutely necessary to avoid EMC problems:

#### Cable for the holding brake:

- A suitable cable must be used for the 24 V holding brake (2x1 mm<sup>2</sup> or 5x1 mm<sup>2</sup> if a temperature switch is connected).
- (1) The lines for the brake must not be routed together with the motor cable!
  - Use a separate cable!

#### Cable for the temperature switch:

- ① The lines for the temperature switch must not be routed together with the motor cable!
  - Use a separate cable or a free wire in the cable for the holding brake!

#### Cable for the sensor:

- (1) The lines for the sensor must not be routed together with the motor cable!
  - Use a separate cable!

#### 6.2.5.1 Permissible motors

- (1) Motors should be used for converter operation or with greater isolation.
- Motors for 200-V-Power Modules
  - Asynchronous motor in the range of 25 % ... 150 % of the converter output are permissible without restrictions for 200-V-Power Modules.
- Motors for 400-V-Power Modules
  - Asynchronous motor in the range of 25 % ... 150 % of the converter output are permissible without restrictions for 400-V-Power Modules.

#### 6.2.5.2 Motor connection PM240-2, frame size FSA

① The plug connections are located on the bottom side of the power module.

| Name               |                         |                                                                                             |                           |                |  |
|--------------------|-------------------------|---------------------------------------------------------------------------------------------|---------------------------|----------------|--|
| 2                  | Motor connection p      | lug                                                                                         |                           |                |  |
| 4                  | Release lever           |                                                                                             |                           |                |  |
| U2                 | Motor phase U           |                                                                                             |                           |                |  |
| V2                 | Motor phase V           |                                                                                             |                           |                |  |
| W2                 | Motor phase W           |                                                                                             |                           |                |  |
|                    | Protective ground       |                                                                                             |                           |                |  |
| Screw termina      | ls                      |                                                                                             |                           |                |  |
| Cross-section      |                         | 1,5 bis 2,5 mm <sup>2</sup>                                                                 |                           |                |  |
| Tightening tore    | que                     | 0,5 mm                                                                                      |                           |                |  |
| Stripping lengt    | h                       | 8,0 mm                                                                                      |                           |                |  |
| 1<br>L1 L2 L3 PE   | DCN R2<br>DCP           | 2<br>2<br>2<br>2<br>2<br>2<br>2<br>2<br>2<br>2<br>2<br>2<br>2<br>2<br>2<br>2<br>2<br>2<br>2 |                           |                |  |
|                    |                         | U1<br>V1<br>W1                                                                              |                           | U1<br>V1<br>W1 |  |
| Mote               | or terminal block with  | n star bridge                                                                               | Motor terminal block with | delta bridge   |  |
| <li>For termi</li> | nal identifications ref | er to terminal block lid                                                                    |                           |                |  |
|                    |                         |                                                                                             |                           |                |  |

FIG. 40: Motor connection PM240-2, frame size FSA

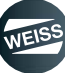

#### 6.2.5.3 Motor connection PM240-2, frame size FSB

| Name                                                         |                       |                                                                                             |                                        |                |
|--------------------------------------------------------------|-----------------------|---------------------------------------------------------------------------------------------|----------------------------------------|----------------|
| 2                                                            | Motor connection plug |                                                                                             |                                        |                |
| 4                                                            | Release lever         |                                                                                             |                                        |                |
| U2                                                           | Motor phase U         |                                                                                             |                                        |                |
| V2                                                           | Motor phase V         |                                                                                             |                                        |                |
| W2                                                           | Motor phase W         |                                                                                             |                                        |                |
|                                                              | Protective ground     |                                                                                             |                                        |                |
| Screw terminals                                              |                       |                                                                                             |                                        |                |
| Cross-section                                                |                       | 1,5 bis 6,0 mm <sup>2</sup>                                                                 |                                        |                |
| Tightening torque                                            |                       | 0,6 mm                                                                                      |                                        |                |
| Stripping length                                             |                       | 8,0 mm                                                                                      |                                        |                |
| 1<br>L1 L2 L3<br>PE                                          | DCN R2<br>DCP         | 2<br>2<br>2<br>2<br>2<br>2<br>2<br>2<br>2<br>2<br>2<br>2<br>2<br>2<br>2<br>2<br>2<br>2<br>2 |                                        |                |
| U1<br>V1<br>W1                                               |                       | U1<br>V1<br>W1                                                                              |                                        | U1<br>V1<br>W1 |
| Motor terminal block with star bridge                        |                       |                                                                                             | Motor terminal block with delta bridge |                |
| (i) For terminal identifications refer to terminal block lid |                       |                                                                                             |                                        |                |

FIG. 41: Motor connection PM240-2, frame size FSB

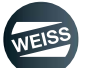

INSTALLATION | 6.3 Brake Relay

# 6.3 Brake Relay

# 6.3.1 Mounting the brake relay

The safe brake relay is mounted on the rear of the bottom shielding plate of the power module.

Frame size FSA
Frame size FSB

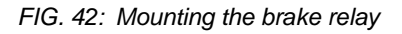

- 1. Mount the brake relay (SBR) on the rear of the shielding plate.
- 2. Mount the shielding plate with brake relay on the power module.
  - Shielding plate assembly see chapter 6.2.2 "Mounting the shielding plate" on page 62.
- 3. Insert the cable of the brake relay into the socket on the brake relay.
- 4. Remove the CPU module from the power module.
- 5. Insert the cable of the brake relay into the Safe-Brake terminal.
- 6. Route the cable of the brake relay through the channel in the power module to the Safe-Brake terminal.
- 7. Plug the CPU module onto the power module.

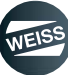

INSTALLATION | 6.4 Safety relay

# 6.4 Safety relay

# 6.4.1 Mounting Safety Relay 3SK1122-1CB41

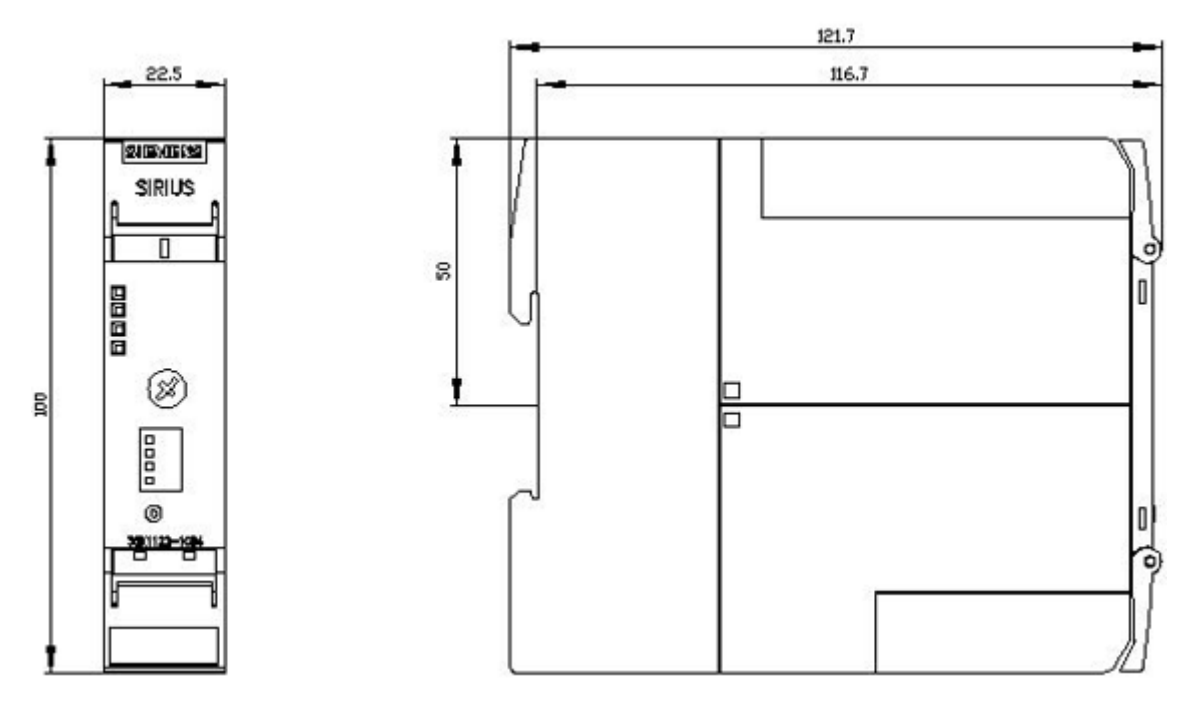

FIG. 43: Mounting Safety Relay 3SK1122-1CB41

(1) The safety relay is designed to be mounted on a DIN rail.

- 1. Latch the safety relay onto a DIN rail.
- 2. Note the dimensions according to the illustration.
- 3. Regard the required cooling and mounting clearances.

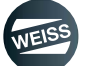
## INSTALLATION | 6.5 Terminal Module TM15

## 6.5 Terminal Module TM15

① The terminal modules TM15 digital I/O and TM 15 for cam controllers have identical design.

## 6.5.1 Mounting Terminal Module TM15

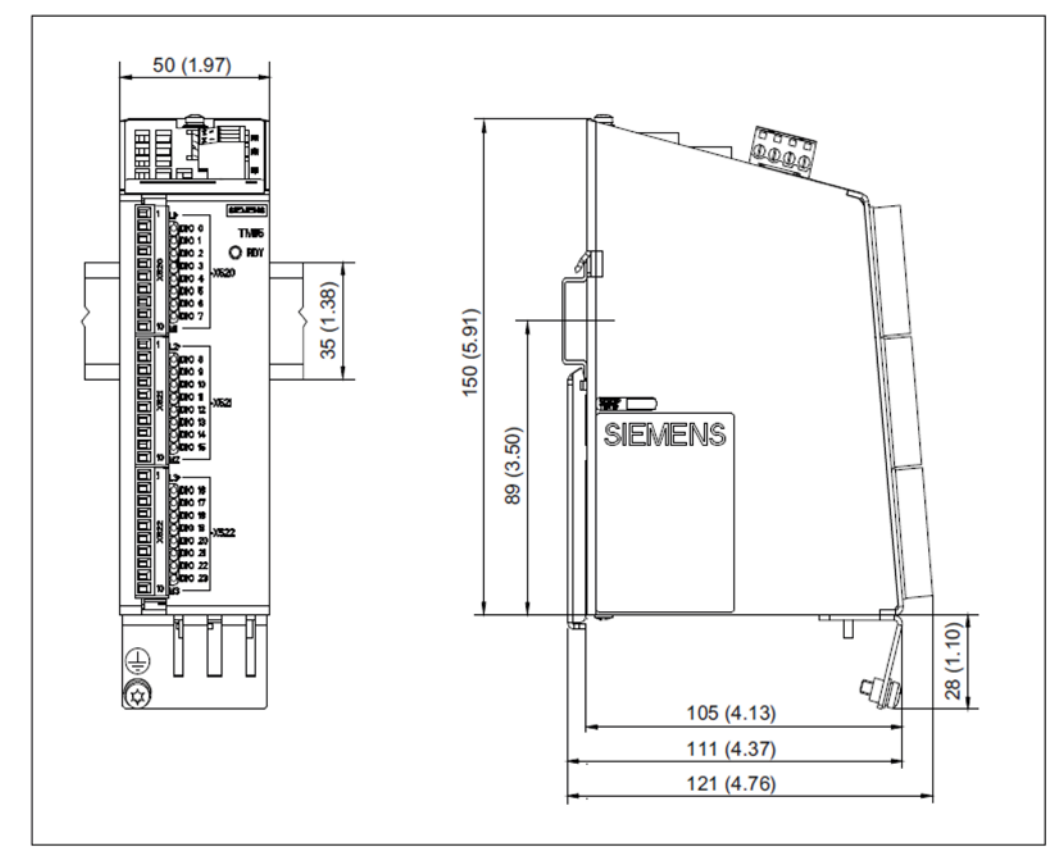

FIG. 44: Mounting Terminal Module TM15

- (1) The Terminal Module TM15 is designed to be mounted on a DIN rail.
- 1. Mount the Terminal Module TM15 on to a DIN rail.
- 2. Note the dimensions according to the illustration.
- 3. Regard the required cooling and mounting clearances.

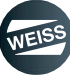

## INSTALLATION | 6.6 SIMOTION D410-2 Control Unit

# 6.6 SIMOTION D410-2 Control Unit

## 6.6.1 Mounting the control unit

Mounting the control unit:

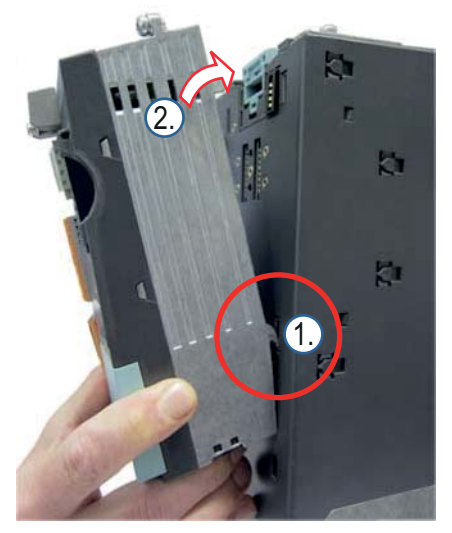

FIG. 45: Mechanical assembly of Control Unit D410-2

The SIMOTION D410-2 Control Unit is mounted directly on to the Power Module PM240-2.

- 1. Attach the control module to the recesses of the power module using the hooks.
- 2. Press the control module against the power module.
  - The blue latch must snap into place.

Disassembly of the control unit:

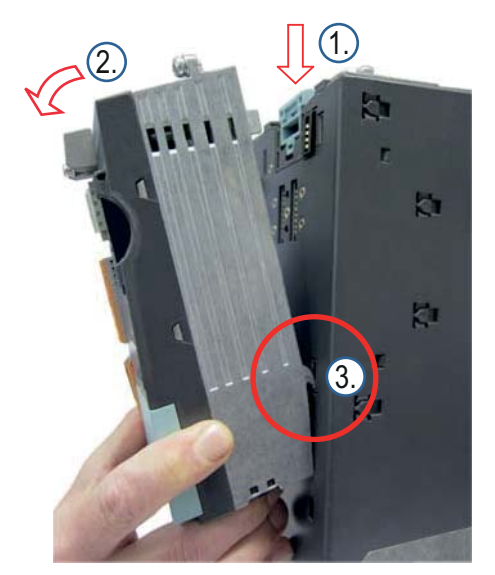

FIG. 46: Mechanical disassembly of Control Unit D410-2

- 1. Press the blue latch down.
- 2. Swivel the control unit to the front.
- 3. Remove the control unit.

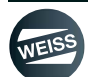

## INSTALLATION | 6.6 SIMOTION D410-2 Control Unit

## 6.6.2 Inserting the CF card

The CF card is mandatory for operation of the SIMOTION D410-2. The SIMOTION Kernel (SIMOTION D firmware) and the software used to control the drives (WEISS firmware) are stored on the CF card. The CF card always has to be plugged in for operation.

# NOTICE

The CompactFlash card may only be inserted or removed while the SIMOTION D410-2 Control Unit is in a de-energized state! The SIMOTION D410-2 is in a de-energized state when all the LEDs are OFF. The CompactFlash card is an electrostatic sensitive component. When removing and inserting the CompactFlash card, observe the ESD regulations.

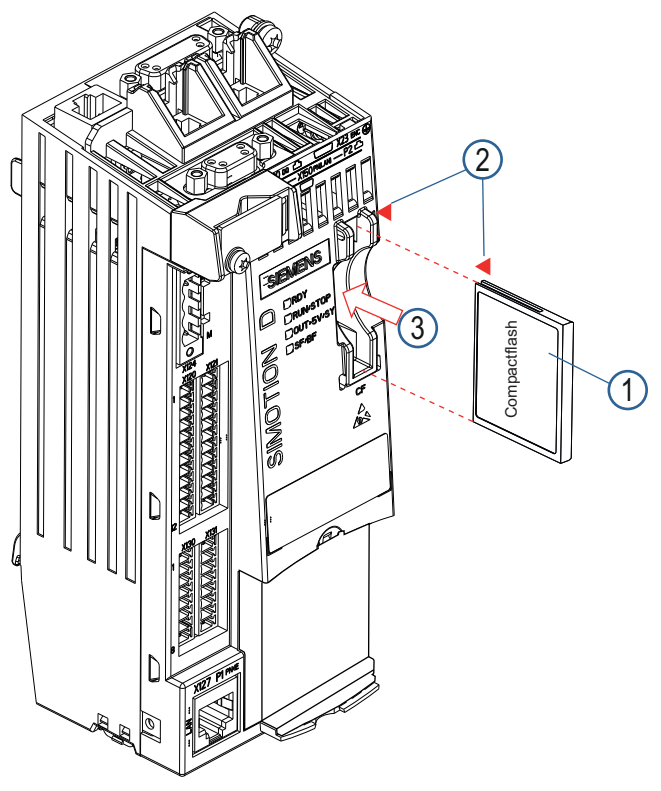

FIG. 47: Inserting the CF card into the D410-2 Control Module

1. Align the CF card (1) according to the arrows (2).

- There is one arrow (2) on the plug-in slot and on the CF card.
- 2. Insert the CF card gently into the empty slot (3) of the SIMOTION D410-2 until it snaps in.
- (1) When properly inserted, the CF card is flush with the housing.

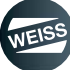

## INSTALLATION | 6.6 SIMOTION D410-2 Control Unit

## 6.6.3 Creating a shield connection

#### Using shielded cables

The following options are available for the shield connection when using shielded cables:

- · A shield connection using a separately attachable shielding bus
- Shield connection via the M3 screw-on shield connecting element on the housing of the SIMOTION D410-2

Using a shielding bus:

If a shielding bus is used, proceed as follows:

- 1. Attach the cable shield to a grounded shielding bus after the cable entry point in the cabinet. Strip the isolation off the cable first.
- 2. Continue routing the shielded cable up to the module, but do not make the connection to the shield there.

Using a shield connection on the SIMOTION D410-2:

- 1. Unscrew the holding clamp of the M3 shield connection (Torx screwdriver T10) at the top of the SIMOTION D410-2 until there is a space below the clamp.
- 2. Insert the cable. The cable shield must first be exposed.
- 3. Tighten the fixing bracket so that the cable shield and cable are pressed against the shield connection (tightening torque 0.8 Nm).

The following figure shows how to connect the cable shield.

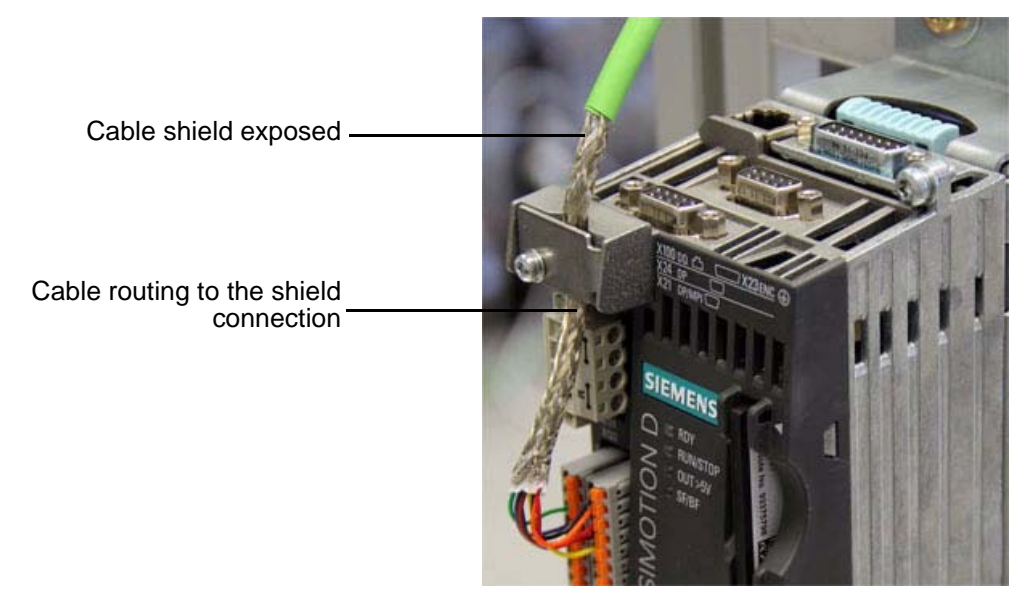

FIG. 48: Shield connection of Control Unit D410-2

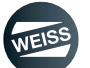

EF2 - PC CONNECTION | 7.1 Presettings

# 7 EF2 - PC CONNECTION

The connection of the EF2 Controller to a PC or Notebook is established using a network cable.

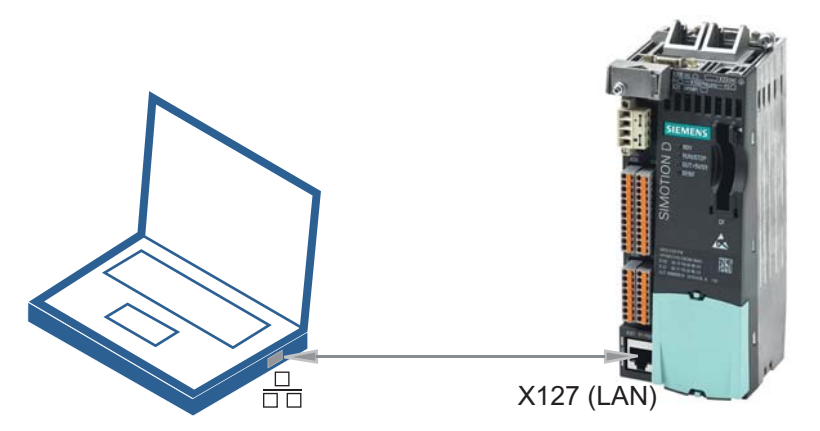

FIG. 49: PC - EF2 Controller connection

## 7.1 Presettings

- 1. Go to SYSTEM PROPERTIES (CONTROL PANEL) \ INTERNET OPTIONS \ CONNECTIONS \ LAN SETTINGS and make the following settings:
  - Activate "Automatically detect settings".
  - Deactivate "Use a proxy server for your LAN".

It is necessary to adjust the Internet settings or network settings on the PC or notebook.

| Die automatische Kon<br>Deaktivieren Sie diese<br>garantieren.                              | iration<br>hfguration kann die manuellen Einstellungen überlagern<br>e, um die Verwendung der manuellen Einstellungen zu<br> |
|---------------------------------------------------------------------------------------------|----------------------------------------------------------------------------------------------------|
| Automatische Suc                                                                            | he der Einstellungen                                                                                                    |
| Automatisches Ko                                                                            | nfigurationsskript verwenden                                                                                                 |
| Adresse                                                                                     |                                                                                                    |
| L                                                                                           | J                                                                                                    |
| Dealarman                                                                                   |                                                                                                    |
| Proxyserver                                                                                 |                                                                                                    |
| Proxyserver<br>Proxyserver für L/                                                           | AN verwenden (diese Einstellungen gelten nicht für<br>Iverbindungen)                                                         |
| Proxyserver<br>Proxyserver für LA<br>VPN- oder Einwähl                                      | AN verwenden (diese Einstellungen gelten nicht für<br>Iverbindungen)                                                         |
| Proxyserver<br>Proxyserver für L/<br>VPN- oder Einwähl<br>Adresse:                          | AN verwenden (diese Einstellungen gelten nicht für<br>Iverbindungen)<br>Port: 80 Erweitert                                   |
| Proxyserver für L/<br>Proxyserver für L/<br>VPN- oder Einwähl<br>Adresse:<br>Proxyserver fü | AN verwenden (diese Einstellungen gelten nicht für<br>Iverbindungen) Port: 80 Erweitert ür lokale Adressen umgehen           |
| Proxyserver Proxyserver für Li VPN- oder Einwähl Adresse: Proxyserver fü                    | AN verwenden (diese Einstellungen gelten nicht für<br>Iverbindungen)<br>Port: 80 Erweitert<br>ür lokale Adressen umgehen     |

FIG. 50: Adjusting the Internet options

() Should it not be possible to establish a connection using these settings, then the LAN settings have to be changed manually (see next step).

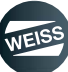

## EF2 - PC CONNECTION | 7.1 Presettings

- 2. Go to CONTROL PANEL \ NETWORK AND SHARING CENTER \ CHANGE ADAPTER SETTINGS \ LAN CON-NECTION \ PROPERTIES and make the following settings:
  - Clear (if selected) the check box in front of Internet Protocol Version 6 (TCP/IPv6).
  - Select Internet Protocol Version 4 (TCP/IPv4).
  - Double-click Internet Protocol Version 4 (TCP/IPv4).
  - Configure a higher or lower IP address than the standard IP of the controller, e.g.: IP address 169.254.11.21Subnet mask 255.255.0.0

Default IP address of the EF2 controller: 169.254.11.22

| P                                                                                                    | 0 8                                                                                                    |
|----------------------------------------------------------------------------------------------------|----------------------------------------------------------------------------------------------------|
| Eigenschaften von Internetprotokoll \                                                                                                    | /ersion 4 (TCP/IPv4)                                                                                                    |
| Allgemein                                                                                                    |                                                                                                    |
| IP-Einstellungen können automatisch<br>Netzwerk diese Funktion unterstützt.<br>den Netzwerkadministrator, um die ge<br>beziehen.<br>IP-Adresse automatisch beziehe<br>Einende IP-Adresse verwender | zugewiesen werden, wenn das<br>Wenden Sie sich andernfalls an<br>eeigneten IP-Einstellungen zu<br>m                                                                                                    |
| IR-Adresse                                                                                                    | 169 254 11 21                                                                                                    |
| Subnetzmaske:                                                                                                    | 255.255.0.0                                                                                                    |
| Standardgateway:                                                                                                    |                                                                                                    |
| <ul> <li>DNS-Serveradresse automatisch</li> <li>Folgende DNS-Serveradressen v</li> <li>Bevorzugter DNS-Server:</li> </ul>                                                                          | i beziehen<br>verwenden:                                                                                                    |
| Alternativer DNS-Server:                                                                                                    | • • •                                                                                                    |
| Einstellungen beim Beenden üb                                                                                                    | erprüfen                                                                                                    |
|                                                                                                    | Eigenschaften von Internetprotokoll V<br>Allgemein<br>IP-Einstellungen können automatisch<br>Netzwerk diese Funktion unterstützt.<br>den Netzwerkadministrator, um die ge<br>beziehen<br>© Folgende IP-Adresse verwender<br>IP-Adresse:<br>Subnetzmaske:<br>Standardgateway:<br>© DNS-Serveradresse automatisch<br>© Folgende DNS-Serveradressen v<br>Bevorzugter DNS-Server:<br>Alternativer DNS-Server: |

FIG. 51: Changing the adapter settings

## EF2 - PC CONNECTION | 7.2 Ethernet communication via TCP/IP (via switch)

## 7.2 Ethernet communication via TCP/IP (via switch)

The SIMOTION D410-2 DP/PN has an onboard IE interface which is called X127 (SS-IE). This interface has an IP address and communicates via TCP/IP. As part of the TCP/IP communication between the SIMOTION D410-2 DP/ PN and the connected computers, an "Address Resolution Protocol" (ARP), a mapping table of the network address of a device to the hardware address (MAC address) of the device, is created and stored on the computer. This process remains hidden for the user, which is done automatically, so that the use of this protocol is only noticeable when a communication error occurs.

The validity period of an ARP address can become a problem if there are incorrect entries or entries which are no longer valid. As long as the incorrect entry exists it is not possible to communicate with the respective host. The error is usually not attributed to the ARP protocol but to the devices or network. To update an incorrect or old ARP table, the command <arp -d> can be entered into the MS DOS command prompt in Windows as shown in following figure.

• Entering a command into the DOS command prompt in Windows <arp -d>

| 🕰 Command Prompt                                                                   |   |
|------------------------------------------------------------------------------------|---|
| Microsoft Windows XP [Version 5.1.2600]<br>(C) Copyright 1985-2001 Microsoft Corp. | - |
| H:>>arp -d                                                                         |   |
| H:>                                                                                |   |

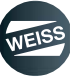

OPERATION / DESCRIPTION OF WEISS SOFTWARE | 7.2 Ethernet communication via TCP/IP (via switch)

# 8 OPERATION / DESCRIPTION OF WEISS SOFTWARE

The Web browser of the PC or Notebook can be used to access the EF2 controller.

- 1. Start the Web browser.
- 2. Enter the IP address of the controller and confirm with ENTER.

```
Default IP address of the EF2 controller: 169.254.11.22
```

If all presettings were made correctly, as described in chapter 7.1, then the start page of the controller will appear.

See chapter 8.1 "Start page" on page 81.

An error message is displayed in case of a faulty input of an IP address or a wrong configuration.

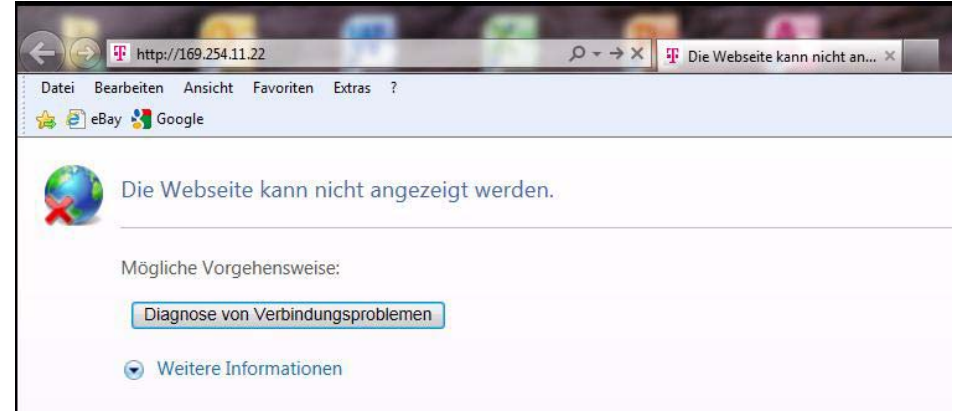

FIG. 52: Error message website

- Check the IP address and correct if an erroneous entry had been made.
- Check configurations (chapter 7.1 "Presettings" on page 77) and correct.

### OPERATION / DESCRIPTION OF WEISS SOFTWARE | 8.1 Start page

## 8.1 Start page

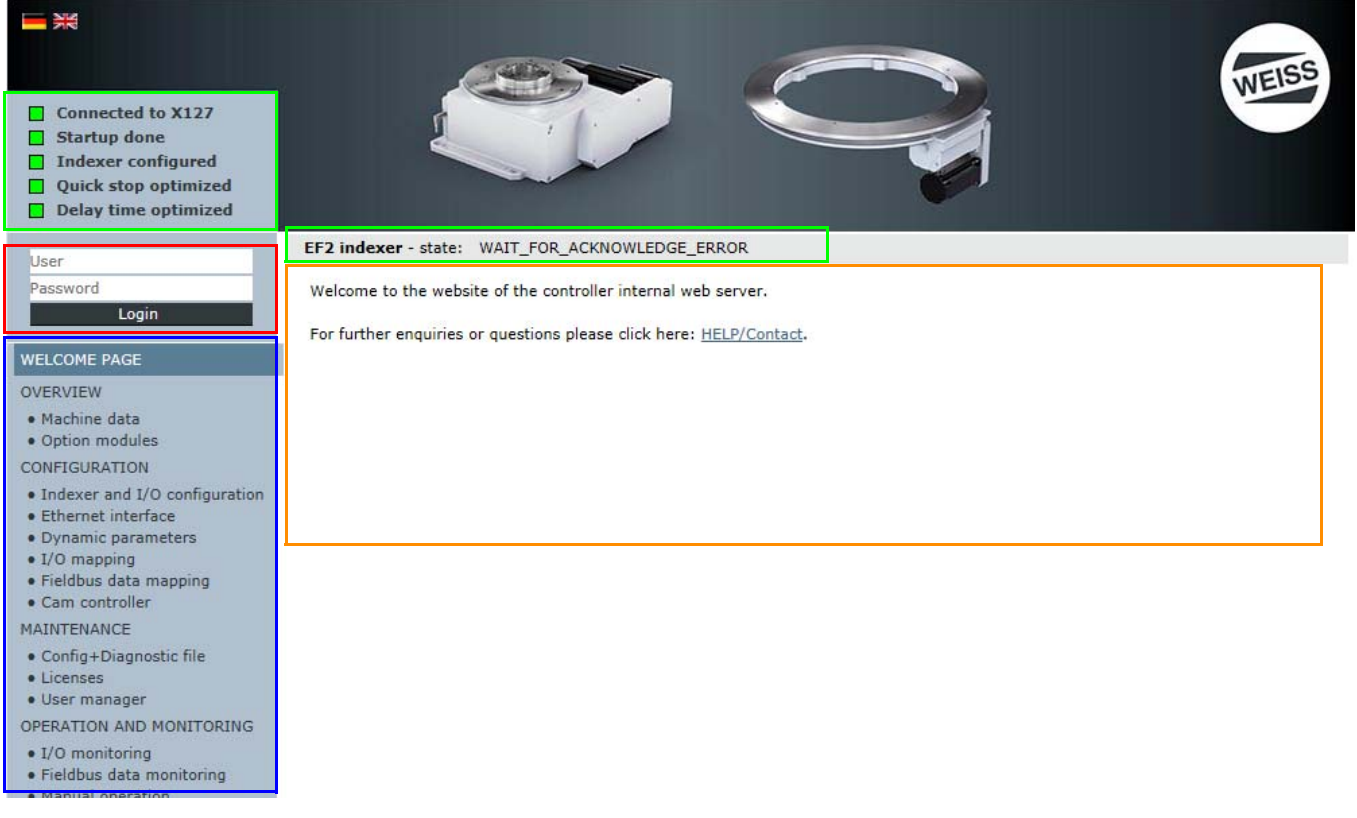

FIG. 53: Start page of the EF2 controller

#### The Start page is divided into four areas:

The status indicator area on the Start page shows the status of the controller and the state of the indexer.

- Connection active (green = yes / grey = no)
- Startup done (green = yes / grey = no)
- Indexer configured (green = yes / grey = no)
- Quick stop monitoring (green = yes / grey = no)
- Delay time optimised (green = yes / grey = no)
- Indexer state: e.g. WAIT\_FOR\_ENABLE

The login options need to be entered in the login area.

- User name
- Password

In the Navigation area, you can navigate among the available menus.

- Start page
- Overview
- Configuration
- Maintenance
- Operation and Monitoring
- Help

## OPERATION / DESCRIPTION OF WEISS SOFTWARE | 8.1 Start page

Current information is displayed in the Information area.

- Information
- Help topics
- Contacts

## 8.1.1 User interface on the start page

| <ul> <li>Connected to X127</li> <li>Startup done</li> <li>Indexer configured</li> <li>Quick stop optimized A</li> <li>Delay time optimized</li> </ul> |                                                                                                    |
|----------------------------------------------------------------------------------------------------|----------------------------------------------------------------------------------------------------|
| Logged in user:<br>operator<br>Logout B                                                                                                    | EF2 indexer - state: WAIT_FOR_ACKNOWLEDGE_ERROR Welcome to the website of the controller internal web server. |
| WELCOME PAGE<br>OVERVIEW<br>• Machine data<br>• Option modules                                                                                        | D                                                                                                    |
| Indexer and I/O configuration     Ethernet interface     Dynamic parameters     I/O mapping     Fieldbus data mapping                                 |                                                                                                    |
| Cam controller MAINTENANCE     Config+Diagnostic file     Licenses     User manager                                                                   |                                                                                                    |
| OPERATION AND MONITORING     I/O monitoring     Fieldbus data monitoring                                                                              |                                                                                                    |

FIG. 54: Description of the user interface of the EF2 controller

|                         | -                         |                                                                               |                                                                                            |  |  |
|-------------------------|---------------------------|-------------------------------------------------------------------------------|--------------------------------------------------------------------------------------------|--|--|
| [A]                     | Status indic              | ator                                                                          |                                                                                            |  |  |
| [B]                     | Login                     |                                                                               |                                                                                            |  |  |
| [C]                     | Navigation                |                                                                               |                                                                                            |  |  |
| [D]                     | Information               | / Selection                                                                   |                                                                                            |  |  |
| Area Topic              |                           | Торіс                                                                         | Section                                                                                    |  |  |
| Status indicator        |                           | Controller                                                                    | <ul> <li>Green: Action successfully completed<br/>Grey: Action not executed yet</li> </ul> |  |  |
|                         |                           | Indexer                                                                       | Indexer state: e.g. WAIT_FOR_ENABLE                                                        |  |  |
|                         |                           | Certain sections in the user interface are reserved for authorized personnel. |                                                                                            |  |  |
| A user name and passwor |                           | A user name and passwo                                                        | ord have to be entered to access these sections.                                           |  |  |
| Login                   | Each controller comes wit |                                                                               | th a user name and password.                                                               |  |  |
|                         |                           | (chapter 8.1.2 "Login" on                                                     | page 83)                                                                                   |  |  |

## OPERATION / DESCRIPTION OF WEISS SOFTWARE | 8.1 Start page

| Area               | Торіс                                                                           | Section                                                                           |  |  |
|--------------------|---------------------------------------------------------------------------------|-----------------------------------------------------------------------------------|--|--|
|                    |                                                                                 | Operating state of the controller                                                 |  |  |
|                    | O                                                                               | Configured indexer type                                                           |  |  |
|                    | Overview                                                                        | Communication                                                                     |  |  |
|                    | (See chapter 6.2)                                                               | ▶ Data                                                                            |  |  |
|                    |                                                                                 | Optional modules                                                                  |  |  |
|                    |                                                                                 | Indexer and IO configuration                                                      |  |  |
|                    |                                                                                 | Ethernet interface                                                                |  |  |
|                    | Machine configura-                                                              | Dynamic parameters                                                                |  |  |
|                    | (see chapter 8.3)                                                               | I/O mapping of the inputs/outputs                                                 |  |  |
|                    | (,                                                                              | Fieldbus data mapping                                                             |  |  |
|                    |                                                                                 | Cam controller                                                                    |  |  |
| Navigation         |                                                                                 | Config + Diagnostic file                                                          |  |  |
| gamen              | Maintenance                                                                     | ▶ Licenses                                                                        |  |  |
|                    | (see chapter 8.4)                                                               | User manager: operator = general settings, change password,<br>manage user groups |  |  |
|                    |                                                                                 | I/O monitoring of the inputs and outputs                                          |  |  |
|                    |                                                                                 | Fieldbus data monitor                                                             |  |  |
|                    | Operation and Moni-<br>toring<br>(see chapter 8.5)                              | Manual operation                                                                  |  |  |
|                    |                                                                                 | Cam controller                                                                    |  |  |
|                    |                                                                                 | Statistical data                                                                  |  |  |
|                    |                                                                                 | Messages                                                                          |  |  |
|                    |                                                                                 | Siemens default pages; only for WEISS Service personnel                           |  |  |
|                    | Help                                                                            | Contact details for WEISS GmbH                                                    |  |  |
|                    | (see chapter 8.6)                                                               | Documentation (manuals from WEISS, SIEMENS, GSD files)                            |  |  |
| Information / Sel- | Information and comm                                                            | nents about the indexer configuration                                             |  |  |
| ection             | Selection and/or input/modification of parameters for the indexer configuration |                                                                                   |  |  |

# 8.1.2 Login

| Area      | Торіс                                                | Section                                             |  |
|-----------|------------------------------------------------------|-----------------------------------------------------|--|
|           | Certain sections in the us                           | er interface are reserved for authorized personnel. |  |
| Appoldung | A user name and passwo                               | ord have to be entered to access these sections.    |  |
| Anneidung | Each controller comes with a user name and password. |                                                     |  |
|           | User name:                                           | operator                                            |  |
|           | Password:                                            | 100                                                 |  |

## OPERATION / DESCRIPTION OF WEISS SOFTWARE | 8.2 Overview

## 8.2 Overview

Logged in user:

### 8.2.1 Machine data

|  | EF2 indexer - state: | WAIT_FOR_ACKNOWLEDGE_ERROR |  |
|--|----------------------|----------------------------|--|
|--|----------------------|----------------------------|--|

| operator                                     | Operational status                     |                 |       | Configuration of indexer              |                       |
|----------------------------------------------|----------------------------------------|-----------------|-------|---------------------------------------|-----------------------|
| Logout                                       | Operating state controller             | RUN STOP        |       | Indexer type                          | TC0120G               |
| WELCOME PAGE                                 | Messages                               | Warning 📃 Error |       | Motor type                            | BG056L-4              |
| OVERVIEW                                     | Piece counter                          | 0 Re            | set   | Motor nominal voltage [V]             | 230                   |
| • Machine data                               | Actual frequency [Hz]                  | 0               | .000  | Motor nominal current [A]             | 0.800                 |
| Option modules                               | Motor speed at ↓sensor [%]             | 0               | .000  | Motor nominal power [kW]              | 0.120                 |
| CONFIGURATION                                | Actual motor current [A]               | 0               | .002  | Motor nominal power factor            | 0.660                 |
| Indexer and I/O configuration                | Indexer encoder adjusted               | •               |       | Motor nominal frequency [Hz]          | 50                    |
| Ethernet Interface     Dynamic parameters    | Indexer encoder position [°]           | 205             | .520  | Motor nominal speed [1/min]           | 1380                  |
| • I/O mapping                                | Segment detection adjusted             | •               |       | Motor startingCurrent/nominalCurrent  | 3.000                 |
| Fieldbus data mapping     Cam controller     | Segment number                         |                 | 0     | Brake opening time [ms]               | 40                    |
| MAINTENANCE                                  | -                                      |                 | -     | Brake closing time [ms]               | 20                    |
| Config+Diagnostic file                       | Time measurement                       |                 |       | Evaluate thermoclick of motor         | No Yes                |
| • Licenses                                   | [Sensor → ↑Sensor [s]                  | 0               | .000  | Brake control motor brake             | Standard Ocyclic      |
| • User manager                               | †Start → †Sensor [s]                   | 0               | .000  | Hardware limit switches               | No Yes                |
| OPERATION AND MONITORING                     | ↑Start → End of cycle [s]              | 0               | .000  | Evaluate additional motor contactor   | 🔿 No 💿 Yes            |
| <ul> <li>Fieldbus data monitoring</li> </ul> | End of cycle → ↑Start [s]              | 0               | .000  | Evaluate thermoclick braking resistor | No Yes                |
| Manual operation                             |                                        |                 |       | Segment detection                     | 🔿 No 💿 Yes            |
| Cam controller     Statistical data          | Safety data                            |                 |       | Number of segments                    | 4                     |
| Messages                                     | Min. set time safety switch device [s] | 0               | .109  | Cam controller                        | 🔿 No 💿 Yes            |
| <ul> <li>Siemens default pages</li> </ul>    | Actual time safety switch device [s]   | 0               | 000   | Cam movement rate                     | 1                     |
| HELP                                         | Safety checksum Control Unit           | 122186          | 7082  | Gearbox ratio                         | 1                     |
| Contact     Documentation                    | Safety checksum Motor Module           | 221299          | 7055  | Coupling with a Pick-o-Mat            | No     Yes            |
| • Documentation                              |                                        |                 | 000   | Supply voltage power module [V]       | 230                   |
|                                              | Versions                               |                 |       |                                       |                       |
|                                              | Controller                             | V 4.5           | 5.0.1 | Configuration of interface            |                       |
|                                              | Drive                                  | V 4.80.         | 65.7  | Communication                         | PROFINET              |
|                                              | Indexer software                       | V               | 2.1.0 | Source of PROFINET name of station    | 🔵 Controller 💿 Input  |
|                                              |                                        |                 |       | PROFINET name of station              | indexer-1             |
|                                              |                                        |                 |       | Source of PROFINET IP configuration   | O Controller    Input |
|                                              |                                        |                 |       | PROFINET IP address                   | 192.168.1.1           |
|                                              |                                        |                 |       | PROFINET subnet mask                  | 255.255.255.0         |
|                                              |                                        |                 |       | Interface compatibility               | Standard O EF1        |
|                                              |                                        |                 |       | Byte order of telegram                | Standard              |

FIG. 55: Description of the "Overview" page

The "Machine data" page provides an overview of the current status of the indexer, as well as the configuration and the system data.

Useful data is only displayed on this page after a indexer has been configured.

The content on the "Overview" page is informative and cannot be changed on this page. Exception:

• By clicking the RESET button next to "Batch Counter", the count will be set to zero.

Available information:

- Indexer state: e.g. WAIT\_FOR\_ENABLE
- Operational status
- Time measurements
- Safety data
- Configuration of indexer
- Configuration of interface
- Versions

### OPERATION / DESCRIPTION OF WEISS SOFTWARE | 8.2 Overview

## 8.2.2 Optional modules

| Connected to X127<br>Startup done<br>Indexer configured<br>Quick stop optimized<br>Delay time optimized                                                                                           |                                  |                            | C                   |                          | WEISS                           |
|----------------------------------------------------------------------------------------------------|----------------------------------|----------------------------|---------------------|--------------------------|---------------------------------|
| Logged in user:                                                                                                    | EF2 indexer - state: WAIT_FOR    | ACKNOWLEDGE_ERROR          |                     |                          |                                 |
| operator<br>Logout                                                                                                    | Interconnection of option mo     | dules                      |                     |                          |                                 |
|                                                                                                    | For operation of the indexer the | following option modules a | re required, Please | connect these to the SIM | MOTION D controller as follows: |
| WELCOME PAGE                                                                                                    | Required option modules          | Connection from            | to                  |                          |                                 |
| Machine data                                                                                                    | TM15_Cam                         | SIMOTION_D:X100            | TM15_Cam:X500       |                          |                                 |
| Option modules                                                                                                    | Indexer encoder                  | TM15_Cam:X501              | Indexer encoder     |                          |                                 |
| CONFIGURATION                                                                                                    |                                  |                            |                     |                          |                                 |
| <ul> <li>Indexer and I/O configuration</li> <li>Ethernet interface</li> <li>Dynamic parameters</li> <li>I/O mapping</li> </ul>                                                                    |                                  |                            |                     |                          |                                 |
| <ul> <li>Fieldbus data mapping</li> <li>Cam controller</li> </ul>                                                                                                    |                                  |                            |                     |                          |                                 |
| MAINTENANCE                                                                                                    |                                  |                            |                     |                          |                                 |
| Config+Diagnostic file     Licenses     User manager                                                                                                    |                                  |                            |                     |                          |                                 |
| OPERATION AND MONITORING                                                                                                    |                                  |                            |                     |                          |                                 |
| <ul> <li>I/O monitoring</li> <li>Fieldbus data monitoring</li> <li>Manual operation</li> <li>Cam controller</li> <li>Statistical data</li> <li>Messages</li> <li>Siemens default pages</li> </ul> |                                  |                            |                     |                          |                                 |
| HELP                                                                                                    |                                  |                            |                     |                          |                                 |
| Contact     Documentation                                                                                                    |                                  |                            |                     |                          |                                 |
|                                                                                                    |                                  |                            |                     |                          |                                 |

FIG. 56: Optional modules

On the "optional modules" side, the optional modules needed for operating the indexer are listed. Possible Drive-Cliq topologies:

- EF2 without Drive-Cliq components
- EF2:X100 => TM15 Digital IO:X500
- EF2:X100 => TM15 Digital IO:X500, TM15 Digital EA:X501 => Siemens encoder
- EF2:X100 => TM15 Digital IO:X500, TM15 Digital EA:X501 => TM15 Cam:X500, TM15 Cam:X501 => Siemens encoder
- EF2:X100 => Siemens encoder
- EF2:X100 => TM15 Cam:X500, TM15 Cam: X501 => Siemens encoder

In addition, this page contains information about the way an optional module needs to be connected.

## 8.3 Machine configuration

## 8.3.1 Reset factory settings

**NOTICE** When upgrading the WEISS firmware or swapping the power unit, the factory settings always need to be reset before starting the configuration.

If an internal firmware update should be carried out by the controller afterwards (flashing LED 2 Hz orange at the control unit), the controller has to be switched off once more before starting the configuration and then switched back on again.

If new optional modules are activated during configuration, these optional modules may also trigger a firmware update. The RDY LED on the relevant module flashes orange at 2 Hz. In this case, the controller needs to be cycled off and on once mode.

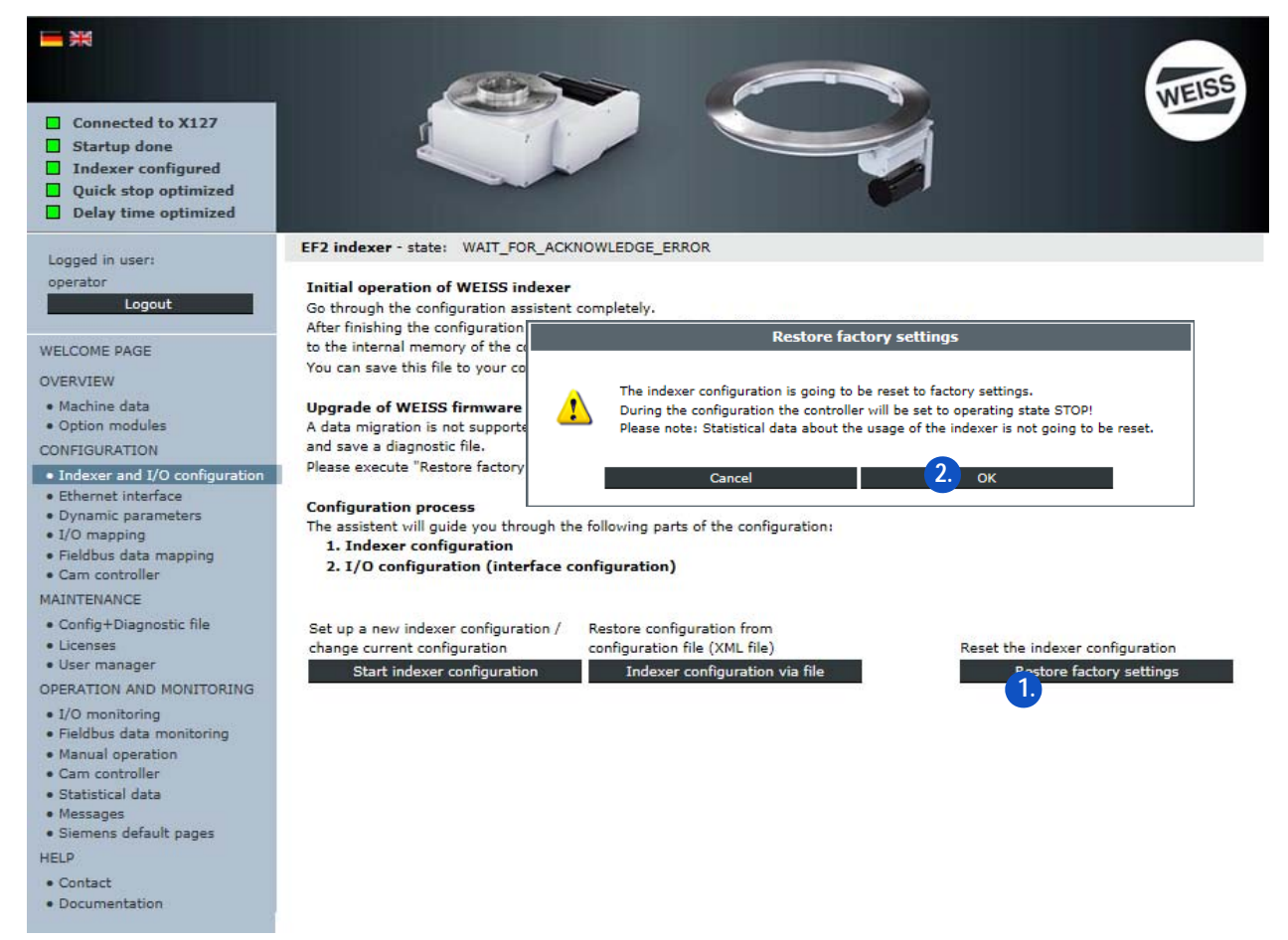

- 1. Switching on the controller without Drive-Cliq components.
- 2. Start the factory settings reset.
- 3. Confirm the message with OK.
  - $\Rightarrow$  The configuration is reset completely.
  - ⇒ The controller is switched into the STOP operating state for the duration of the resetting to factory settings.
  - ⇒ The factory settings are loaded.
  - $\Rightarrow$  The statistical data is not reset.
- 4. Configure controller without Drive-Cliq components or with all Drive-Cliq components.
  - If a Drive-Cliq component triggers a firmware update after applying the configuration (RDY LED on the relevant component flashes orange at 2 Hz), cycle the controller off and on.
  - Restart the controller if no firmware update was triggered.

```
OPERATION / DESCRIPTION OF WEISS SOFTWARE | 8.3 Machine configuration
```

## 8.3.2 Configuration diagram

The following configuration diagram shows all possible configurations. Follow the paths and branches of the diagram.

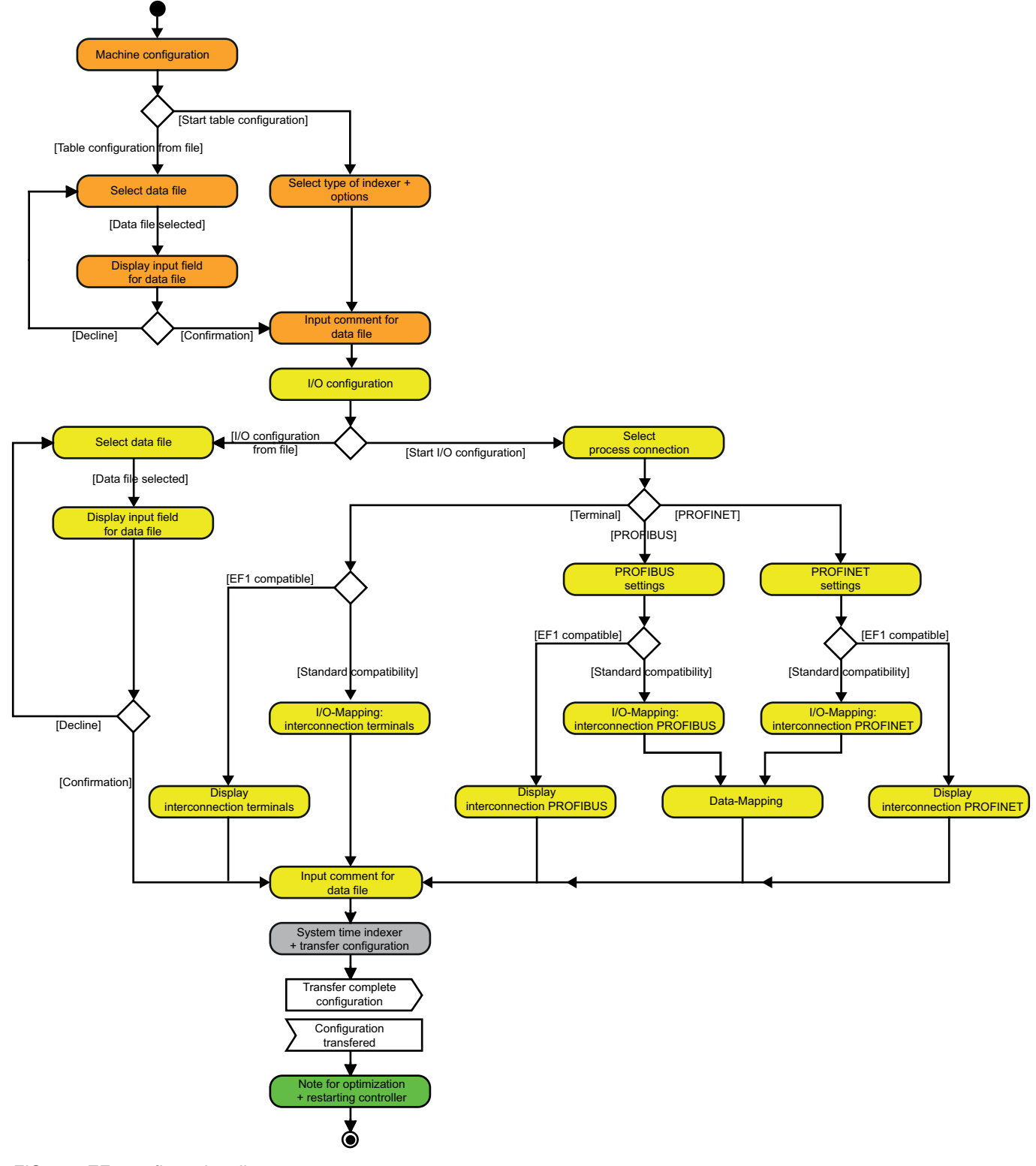

FIG. 57: EF2 configuration diagram

## 8.3.3 Indexer configuration

1st section of a machine configuration: Indexer configuration. There are two different ways to configure a indexer.

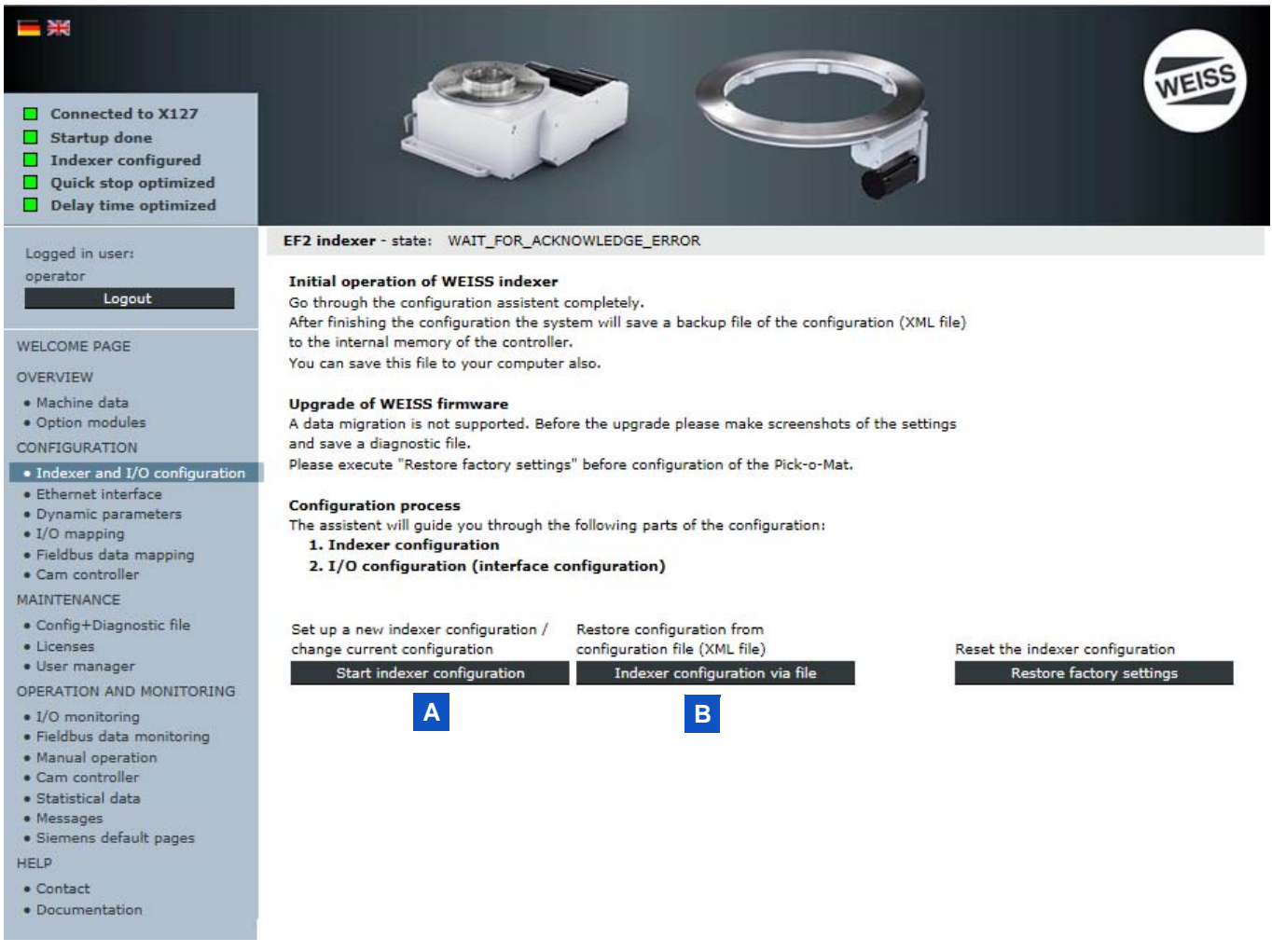

[A] Start indexer configuration (chapter 8.3.3.1 "Start indexer configuration" on page 89)

[B] Indexer configuration via file (chapter 8.3.3.2 "Indexer configuration via file" on page 91)

**NOTICE** The indexer configuration and/or the resetting of the factory settings can only be started after the controller has successfully booted. A valid operation license must be available for the configuration of the table.

① Previously configured data remains intact when reconfiguring.

#### 8.3.3.1 Start indexer configuration

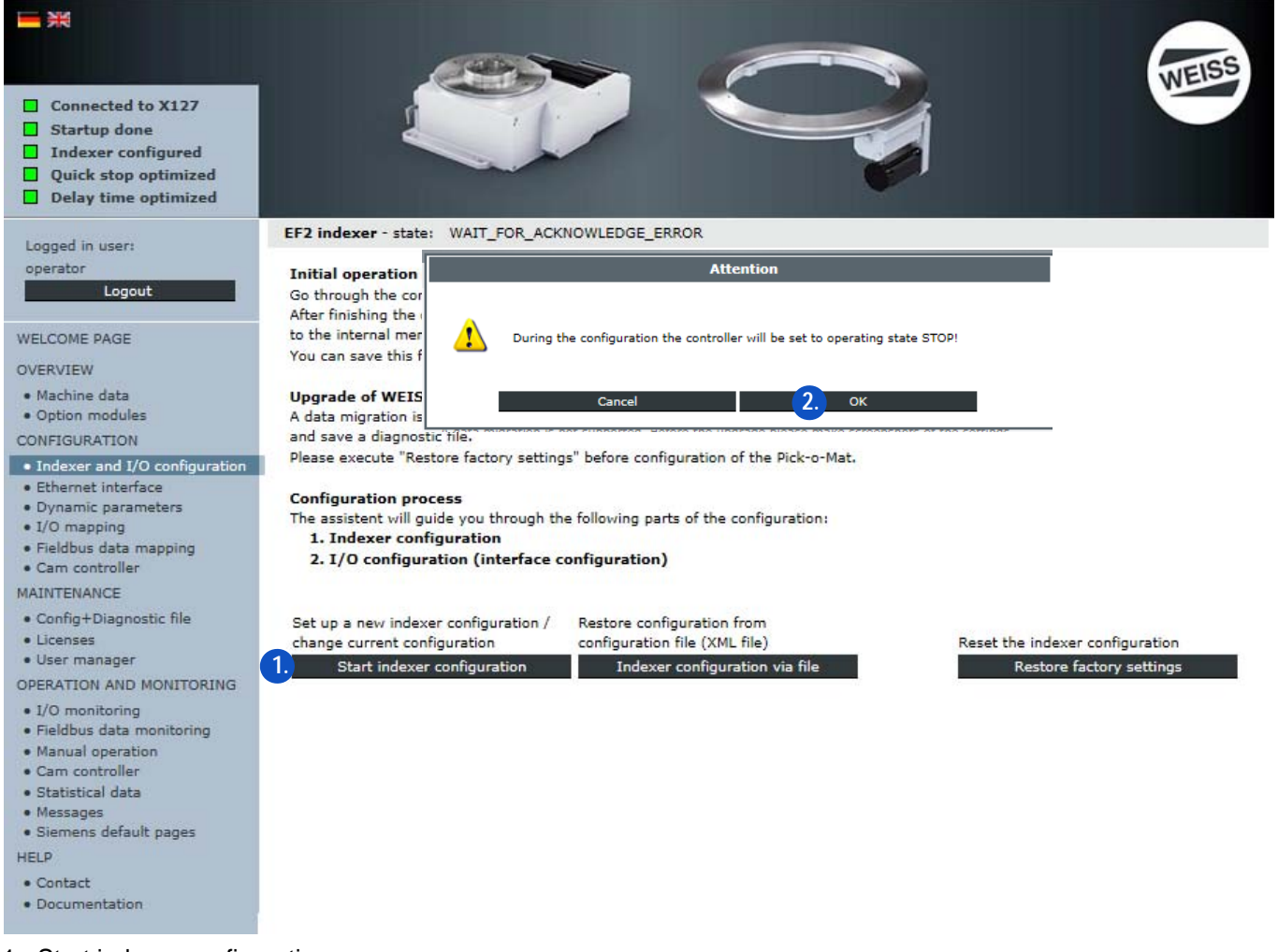

- 1. Start indexer configuration.
- 2. Confirm the message with OK.

|                      |                                                                                |                           |    | WEISS |
|----------------------|--------------------------------------------------------------------------------|---------------------------|----|-------|
| Connected to X127    | 1                                                                              |                           |    |       |
| Indexer configured   |                                                                                |                           |    |       |
| Quick stop optimized |                                                                                |                           |    |       |
| Delay time optimized |                                                                                |                           |    |       |
|                      |                                                                                |                           | 10 |       |
|                      |                                                                                |                           |    |       |
|                      | <ul> <li>Indexer configuration</li> <li>Type of indexer + options</li> </ul>   |                           |    |       |
|                      | Selection indexer type                                                         |                           |    |       |
|                      | TC0120G                                                                        | ~                         | 3. |       |
|                      | Selection motor type                                                           |                           |    |       |
|                      | Matar type                                                                     | Weiss motor   Other motor |    |       |
|                      | L Weiss motor code (Example)                                                   | BG056L-4 🗸                | 4. |       |
|                      | Basic options                                                                  |                           |    |       |
|                      | Evaluate thermoclick of motor                                                  | No O<br>Yes @             | 5. |       |
|                      | Brake control of motor brake                                                   | Standard  Cyclic          |    |       |
|                      | Evaluate additional motor contactor                                            | Naco                      |    |       |
|                      | CAUTION: This setting takes effect to the achievable<br>safety category.       | Yes 🖲                     |    |       |
|                      | Evaluate thermoclick of braking resistor                                       | No 🛞<br>Yes 🔿             |    |       |
|                      | Extended options                                                               |                           |    |       |
|                      | Activate hardware limit switches                                               | No 🛞                      |    |       |
|                      | (Additional sensors are required)                                              | Yes ()                    | 6. |       |
|                      | Activate segment detection (license required)                                  | No O                      | -  |       |
|                      | (Indexer encoder is required)                                                  | Yes 🖲                     |    |       |
|                      | Le Number of segments                                                          | 4                         |    |       |
|                      | Le Input "Cam movement rate" *)                                                |                           |    |       |
|                      | Activate cam controller (license required)                                     | NoO                       |    |       |
|                      | (Indexer encoder and (MIS_Cam is required)                                     | res 🔘                     |    |       |
|                      | *) Cam movement rate                                                           | 1                         |    |       |
|                      | Coupling with Pick-p-Mat                                                       | No (P)                    |    |       |
|                      | (Pick-o-Mat with EF2 controller is required)                                   | Yes                       |    |       |
|                      | Supply voltage power module                                                    |                           |    |       |
|                      | (setting range: 200-240V)                                                      | 230                       | 7  |       |
|                      | CAUTION: The indexer is only operational with the<br>appointed supply voltage. |                           | •  |       |
|                      | Abort configuration                                                            | Next                      | 8. |       |

- 3. Select the type of indexer.
- 4. Select motor.
- 5. Select basic options.
- 6. Select extended options.

• The values for the number of segments and the mechanical curve can be found on the name plate.

- 7. Input the supply voltage.
  - The supply voltage of the power module must be input manually in the respective field.
- 8. Click the Next button.
  - $\Rightarrow$  After the Next button has been clicked, a comment box appears.

- For a description of the comment box, refer to chapter 8.3.3.3 "Comment regarding indexer configuration data file" on page 94.
- (i) By clicking on the Next button in the comment box, the indexer configuration is completed and the start window for the I/O configuration is opened.
- (see chapter 8.3.4 "I/O configuration" on page 95)

#### 8.3.3.2 Indexer configuration via file

**NOTICE** "Indexer configuration via file" is not possible during initial startup because no configuration file has been stored yet.

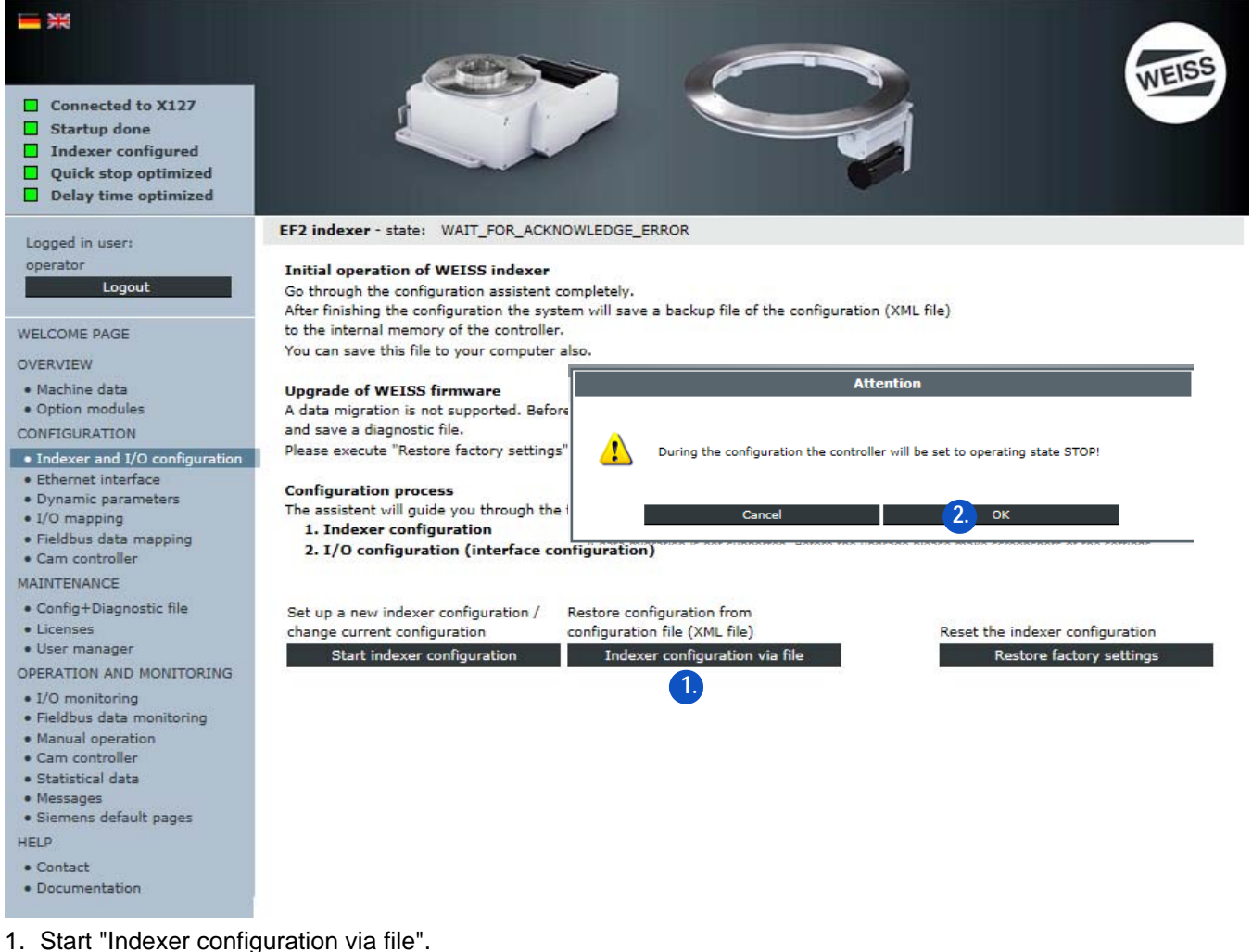

2. Confirm the message with OK.

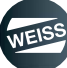

| <ul> <li>Connected to X127</li> <li>Startup done</li> <li>Indexer configured</li> <li>Quick stop optimized</li> <li>Delay time optimized</li> </ul> |                                                                                                    | <b>VEISS</b>                                                                                                    |
|----------------------------------------------------------------------------------------------------|----------------------------------------------------------------------------------------------------|----------------------------------------------------------------------------------------------------|
| 3                                                                                                    | <ul> <li>Indexer configuration<br/>Restore configuration from configuration file</li> <li>Load configuration file from computer<br/>Only valid XML files allowed.<br/>Other files may cause a failure.</li> </ul> | Load from the controller internal backup file<br>Restores the last valid configuration<br>that was saved to the controller internal memory. |
|                                                                                                    | C Abort configuration Loading and reading file                                                                                                    |                                                                                                    |

3. Choose action.

## Selection:

- (a) "Load file" load configuration file from computer
  - $\Rightarrow$  Selection of a saved configuration file
  - $\, \rightleftharpoons \,$  Loading a selected configuration file
- (b) "Load backup file" load from the controller internal backup file
  - $\Rightarrow$  Reloads the configuration from the controller internal backup file that was saved last.
- (c) Abort configuration
  - $\Rightarrow$  Aborting the configuration => restart the controller

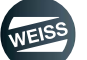

(1) After the loading of the selected configuration file is completed, a comment box for "Indexer configuration / User comment on the data file" is displayed.

| <ul> <li>Connected to X127</li> <li>Startup done</li> <li>Indexer configured</li> <li>Quick stop optimized</li> <li>Delay time optimized</li> </ul> |                                                                                                    |
|----------------------------------------------------------------------------------------------------|----------------------------------------------------------------------------------------------------|
|                                                                                                    | <ul> <li>Indexer configuration         User comment about dataset</li> <li>Following comment was added to the data file:         <ol> <li>z.B. Anlagenkennzeichen, Maschinennummer, Aufstellungsort, Seriennummer,</li> </ol> </li> </ul> |
|                                                                                                    | Abort configuration Back 4. Next                                                                                                    |

FIG. 58: User comment regarding indexer configuration data file

- 4. Click the Next button.
  - $\Rightarrow$  After the Next button has been clicked, a comment box appears.
- For a description of the comment box, refer to chapter 8.3.3.3 "Comment regarding indexer configuration data file" on page 94.
- (i) By clicking on the Next button in the comment box, the indexer configuration is completed and the start window for the I/O configuration is opened.
- (see chapter 8.3.4 "I/O configuration" on page 95)

### 8.3.3.3 Comment regarding indexer configuration data file

This window contains a free text field for entering comments and notes about the data file.

| Connected to X127 Startup done Indexer configured Quick stop optimized |                                                                                                    | WEISS |
|------------------------------------------------------------------------|----------------------------------------------------------------------------------------------------|-------|
| Delay time optimized                                                   |                                                                                                    |       |
|                                                                        | Indexer configuration Insut common about detect                                                                |       |
|                                                                        | Please place a comment referring to this indexer configuration                                                 |       |
|                                                                        | The text is freely editable and can be helpful for a better identification of the indexer configuration later. |       |
|                                                                        | z.B. Anlagenkennzeichen, Maschinennummer, Aufstellungsort, Seriennummer,                                       |       |
|                                                                        |                                                                                                    |       |
|                                                                        |                                                                                                    |       |
|                                                                        |                                                                                                    |       |
|                                                                        |                                                                                                    |       |
|                                                                        |                                                                                                    |       |
|                                                                        | Symbols left: 621                                                                                              |       |
|                                                                        |                                                                                                    | _     |
|                                                                        | Abort configuration Back (2.) Next                                                                             |       |

FIG. 59: Comment regarding indexer configuration data file

- 1. Enter a comment for the data file.
- 2. Click the Next button.
- (i) By clicking on the Next button in the comment box, the indexer configuration is completed and the start window for the I/O configuration is opened.
- (see chapter 8.3.4 "I/O configuration" on page 95)

## 8.3.4 I/O configuration

2nd section of the machine configuration: Interface configuration. There are two different ways to configure the interfaces:

- [A] Start I/O configuration
- Go to chapter 8.3.4.1 "Start I/O configuration" on page 95
- [B] I/O configuration via file
- ① The I/O configuration via file is carried out in the same manner as the Indexer configuration via file.

### 8.3.4.1 Start I/O configuration

| <ul> <li>Connected to X127</li> <li>Startup done</li> <li>Indexer configured</li> <li>Quick stop optimized</li> <li>Delay time optimized</li> </ul> |                                                                                                 |                                                                                                | WEISS |
|----------------------------------------------------------------------------------------------------|-------------------------------------------------------------------------------------------------|------------------------------------------------------------------------------------------------|-------|
|                                                                                                    | ►► I/O configuration<br>Part two of configuration wizard                                        | d: Interface configuration                                                                     |       |
|                                                                                                    | Set up a new I/O configuration /<br>change current configuration.<br>1. Start I/O configuration | Restore I/O configuration from<br>configuration file (XML file).<br>I/O configuration via file |       |
|                                                                                                    | Abort configuration                                                                             | Back                                                                                           |       |

- 1. Start I/O configuration.
- ① Configure the inputs and outputs with regard to the interface used.

I/O configuration PROFIBUS if you are using a PROFIBUS interface

Go to chapter "I/O configuration PROFIBUS" on page 96

I/O configuration PROFINET if you are using a PROFINET interface

Go to chapter "I/O configuration PROFINET" on page 101

I/O configuration terminal module if you are using a Terminal Module (TM15) for the in-/outputs

Go to chapter "I/O configuration terminal module" on page 103

#### I/O configuration PROFIBUS

| Connected to X127<br>Startup done<br>Indexer configured<br>Quick stop optimized<br>Delay time optimized |                                                                                  |                                                                                                    |         | WEISS |
|----------------------------------------------------------------------------------------------------|----------------------------------------------------------------------------------|----------------------------------------------------------------------------------------------------|---------|-------|
|                                                                                                    | Interface selection     PROFIBUS     PROFIDET     Terminal module (TM15_Digital) | 0)                                                                                                    |         |       |
|                                                                                                    | Interface compatibility:<br>Byte order of telegram:                              | default mode ④<br>EF1 compatibility mode (Lenze) 〇<br>Standard (e.g. SIEMENS S7, SIMOTION) ④<br>Swapped (e.g. 8&R, Bosch Rexroth) 〇 | 2.      |       |
|                                                                                                    | Abort configuration                                                              | Back                                                                                                    | 3. Next |       |

- 1. Select PROFIBUS interface
- 2. Select standard for interface compatibility and byte order in the telegram.
- The following description of the I/O configuration is valid for the interface compatibility standard. For EF1 compatibility mode see chapter 8.3.4.2 "EF1 compatible configuration" on page 104.
- 3. Click the Next button.
  - ⇒ The window for I/O configuration PROFIBUS settings is opened.

| <ul> <li>Connected to X127</li> <li>Startup done</li> <li>Indexer configured</li> <li>Quick stop optimized</li> <li>Delay time optimized</li> </ul> |                                                               |                         | WEISS |
|----------------------------------------------------------------------------------------------------|---------------------------------------------------------------|-------------------------|-------|
|                                                                                                    | ►► I/O configuration<br>PROFIBUS settings                     |                         |       |
|                                                                                                    | PROFIBUS DP address 3 4.<br>PROFIBUS baudrate 1,5 Mbit/s V 5. |                         |       |
|                                                                                                    | Abort configuration Bac                                       | sk <mark>6.</mark> Next |       |

- 4. Enter the PROFIBUS DP address.
- 5. Choose the PROFIBUS baudrate.
- 6. Click the Next button.
  - $\Rightarrow$  The window for I/O configuration I/O mapping PROFIBUS telegram is opened.
- (i) A default configuration can be used for the I/O mapping. Alternatively, the control commands can be assigned to the inputs / outputs manually.

#### Default configuration I/O mapping:

- $\Rightarrow$  Inputs and outputs are assigned to the control functions which are defined as default.
- $\Rightarrow$  Individual assignments can be deleted or changed.
- ⇒ Functions displayed in grey in the "Control functions" selection field are already assigned, those displayed in black can still be assigned.

| ted to X127<br>p done<br>er configured<br>stop optimized<br>time optimized<br>Et 1/0 configuration |             |                      | Y           | Í    |                  |   |
|----------------------------------------------------------------------------------------------------|-------------|----------------------|-------------|------|------------------|---|
| I/O mapping - PROFIE                                                                               | US telegram | PROFIBLIS output     |             |      |                  |   |
|                                                                                                    |             |                      |             |      |                  |   |
| Control function                                                                                   | Input PR    | OFIBUS telegram      |             |      |                  |   |
| Enable<br>Stop (low-active)                                                                        | Bit 0       | Enable               | X Bi        | t 16 | Assign           |   |
| Cycle CW<br>Cycle CCW                                                                              | Bit 1       | Stop (low-active)    | X Bi        | t 17 | Assign           |   |
| Cycle CW level                                                                                     | Bit 2       | Cycle CW             | Bi          | t 18 | Assign           | _ |
| Cycle CCW level<br>Jog CW                                                                          | Bit 3       | Cycle CCW            | <u>x</u> Bi | t 19 | Assign           | _ |
| Jog CCW                                                                                            | Bit 4       | Cycle CW level       | X Bi        | t 20 | Assign           |   |
| Parameter set 1<br>Parameter set 2                                                                 | Bit 5       | Cycle CCW level      | X Bi        | t 21 | Assign           |   |
| Parameter set 3 ign.<br>Special mode                                                               | Bit 6       | Parameter set 1      | X Bi        | t 22 | Assign           |   |
| Open brake                                                                                         | Bit 7       | Parameter set 2      | X Bi        | t 23 | Assign           |   |
| Reset error<br>Watchdog receive                                                                    | Bit 8       | Parameter set 3 ign. | X Bi        | t 24 | Assign           |   |
|                                                                                                    | Bit 9       | Open brake           | X Bi        | t 25 | Assign           |   |
|                                                                                                    | Bit 10      | Reset error          | X Bi        | t 26 | Assign           |   |
|                                                                                                    | Bit 11      | Assign               | Bi          | t 27 | Assign           |   |
|                                                                                                    | Bit 12      | Assign               | Bi          | t 28 | Assign           |   |
|                                                                                                    | Bit 13      | Assign               | Bi          | t 29 | Assign           |   |
|                                                                                                    | Bit 14      | Assign               | Bi          | t 30 | Assign           |   |
|                                                                                                    |             | Anning               |             | + 21 | Watchdon receive |   |

FIG. 60: Default configuration I/O mapping PROFIBUS

- 7. Select default configuration.
- 8. Click the Next button.
  - $\rightleftharpoons$  The window for I/O configuration Data mapping is opened.
- ① A default configuration can be used for the data mapping. Alternatively, a manual assignment is possible.

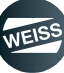

Default configuration data mapping:

- ⇒ Inputs and outputs are assigned to the control functions which are defined as default.
- $\Rightarrow$  Individual assignments can be deleted or changed.
- ⇒ Functions displayed in grey in the "Control functions" selection field are already assigned, those displayed in black can still be assigned.

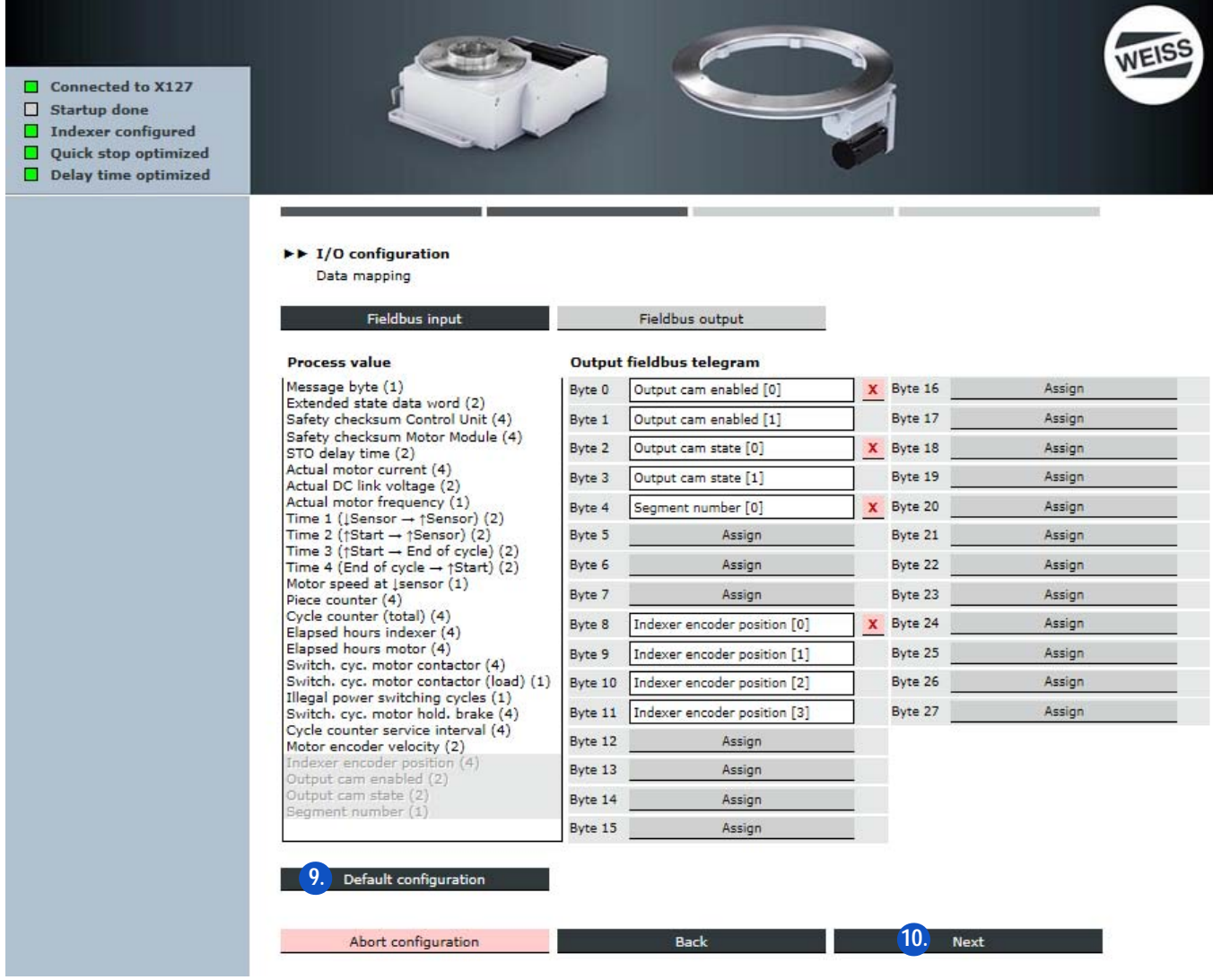

FIG. 61: Default configuration data mapping PROFIBUS

9. Select default configuration.

10.Click the Next button.

- $\Rightarrow$  After the Next button has been clicked, a comment box appears.
- For a description of the comment box, refer to chapter 8.3.4.3 "Comment regarding I/O configuration data file" on page 112.
- (i) By clicking on the Next button in the comment box, the I/O configuration is completed and the window for adjusting the system time is opened.
- (see chapter "Adjust system time" on page 99)

#### Adjust system time

| <ul> <li>Connected to X127</li> <li>Startup done</li> <li>Indexer configured</li> <li>Quick stop optimized</li> <li>Delay time optimized</li> </ul> |                                                                                                    |                                                                                     |                                                              |                                                                            | WEISS                               |
|----------------------------------------------------------------------------------------------------|----------------------------------------------------------------------------------------------------|-------------------------------------------------------------------------------------|--------------------------------------------------------------|----------------------------------------------------------------------------|-------------------------------------|
|                                                                                                    | Finalize configuration                                                                                                    |                                                                                     |                                                              |                                                                            |                                     |
|                                                                                                    | Adjust system time                                                                                                    |                                                                                     |                                                              |                                                                            |                                     |
|                                                                                                    | 1 Eri Nov 10 13:25:18 2017                                                                                                    | 50                                                                                  | time                                                         | Transfer DC time                                                           |                                     |
|                                                                                                    | Interconnection of option mo<br>IMPORTANT NOTE: For<br>SIMOTION D controller                                                                     | dules<br>operation of the indexer th<br>as follows:<br>Connection from              | e following option modul                                     | les are required. Please conn                                              | ect these to the                    |
|                                                                                                    | TM15_Cam                                                                                                    | SIMOTION_D:X100                                                                     | TM15_Cam:X500                                                |                                                                            |                                     |
|                                                                                                    | Indexer encoder                                                                                                    | TM15_Cam:X501                                                                       | Indexer encoder                                              |                                                                            |                                     |
|                                                                                                    | If there are no option modules a<br>SIMOTION_D:X23 and SIMOTION<br>Clicking the button <b>"Apply setti</b><br>will finalize the machine configur | vailable yet, for apply setti<br>N_D:X100. For operation o<br><b>ngs"</b><br>ation. | ngs it is also possible noi<br>f the indexer all option m    | t to connect any option modu<br>nodules have to be connected               | le to the interfaces<br>I properly. |
|                                                                                                    | Abort configuration                                                                                                    | E                                                                                   | lack                                                         | Apply settings                                                             |                                     |
|                                                                                                    |                                                                                                    | <b>(</b> )<br>3%                                                                    | Con<br>Finalizing machine config<br>This may take a few mini | figuration process running<br>juration and applying all settings.<br>utes. |                                     |

- 1. Adjust system time.
  - The currently displayed time can be used as the system time, a new time can be defined, or the PC time can be transferred.
- 2. The connection of the optional modules is displayed during the configuration of optional modules.
- 3. Transfer adjustments.
  - $\Rightarrow$  The machine configuration is completed.
  - $\Rightarrow$  All settings are accepted.
  - $\Rightarrow$  The controller needs to be restarted.

## NOTICE Connecting optional modules

The proper connection of all optional modules is mandatory for accepting the settings and the later operation. As an alternative, no optional modules need to be connected for taking over the settings. In this case, the indexer does not become operative until all optional modules are properly connected.

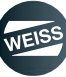

#### Restart

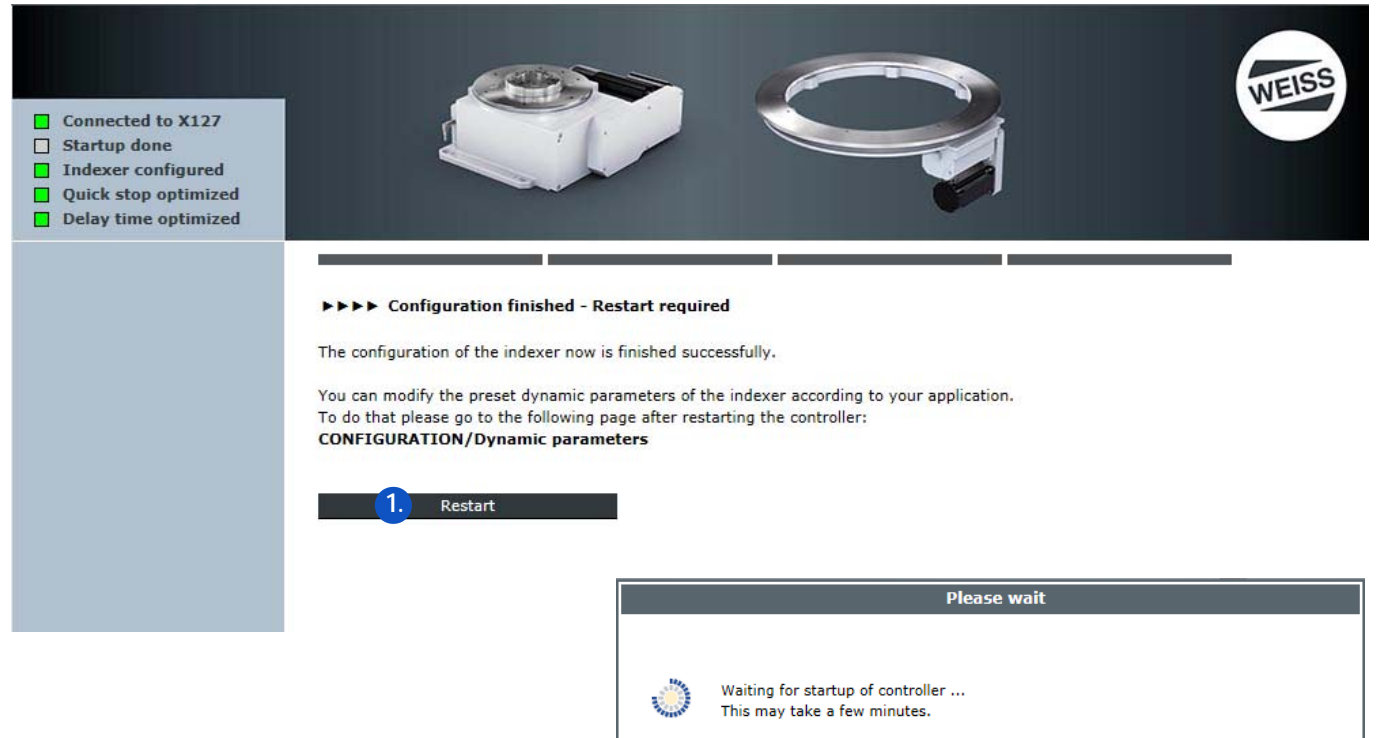

- 1. Confirm the prompt for a restart.
  - $\Rightarrow$  The controller boots.
  - $\Rightarrow$  After booting is completed, the Start page is opened.
  - ⇒ The status of the indexer is displayed in the status indicator of the Start page.
  - Connected with X127
  - Startup done
  - Indexer configured
  - Quick stop optimised
  - Stop delay time optimised
  - Indexer state: WAIT\_FOR\_ENABLE

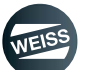

### I/O configuration PROFINET

| <ul> <li>Connected to X127</li> <li>Startup done</li> <li>Indexer configured</li> <li>Quick stop optimized</li> <li>Delay time optimized</li> </ul> |                                                                                                    |                                                                           |         | WEISS |
|----------------------------------------------------------------------------------------------------|----------------------------------------------------------------------------------------------------|---------------------------------------------------------------------------|---------|-------|
|                                                                                                    | <ul> <li>I/O configuration<br/>Process connection</li> <li>Interface selection</li> <li>PROFIBUS</li> <li>PROFINET</li> <li>Terminal module (TM15_Digital</li> </ul> | 110)                                                                      |         |       |
|                                                                                                    | Interface compatibility:                                                                                                    | default mode ④<br>EF1 compatibility mode (Lenze) 〇                        | 2       |       |
|                                                                                                    | Byte order of telegram:                                                                                                    | Standard (e.g. SIEMENS S7, SIMOTION)<br>Swapped (e.g. B&R, Bosch Rexroth) |         |       |
|                                                                                                    | Abort configuration                                                                                                    | Back                                                                      | 3. Next |       |

- 1. Select PROFINET interface.
- 2. Select standard for interface compatibility and byte order in the telegram.
- The following description of the I/O configuration is valid for the interface compatibility standard. For EF1 compatibility mode see chapter 8.3.4.2 "EF1 compatible configuration" on page 104.
- 3. Click the Next button.
  - $\Rightarrow$  The window for entering the PROFINET settings is opened.

**NOTICE** The station name has to **match the name** that was previously declared in the higher-level controller!

#### Rules for assigning names:

- Only lowercase letters
- Letters a-z and numbers 0-9 are permitted
- Special characters are not allowed: !"§\$%&/()=?`\*'\_:;#+<>|~[]{}
- Spaces are not allowed either
- The name can have a maximum total length of 240 characters
- Reserved names which cannot be used:
  - "port-xyz" or "port-xyz-abcde..."
- The engineering system replaces invalid characters with an "x".

| <ul> <li>Connected to X127</li> <li>Startup done</li> <li>Indexer configured</li> <li>Quick stop optimized</li> <li>Delay time optimized</li> </ul> |                                                                                                    |
|----------------------------------------------------------------------------------------------------|----------------------------------------------------------------------------------------------------|
| 4                                                                                                    | <ul> <li>I/O configuration<br/>PROFINET settings</li> <li>Get PROFINET name of station from superordinated controller</li> <li>Input PROFINET name of station</li> <li>Name of station</li> </ul>                                                                                                    |
|                                                                                                    | <ul> <li>Get PROFINET IP configuration from superordinated controller</li> <li>Input PROFINET IP configuration</li> <li>IP address</li> <li>0.0.0.0</li> <li>Subnet mask</li> <li>0.0.0.0</li> <li>IMPORTANT NOTE: The IP addresses of the PROFINET interface X150 and the ethernet interface X127 must not belong to the same</li> </ul> |
|                                                                                                    | Abort configuration Back 6. Next                                                                                                    |

- 4. Obtain PROFINET device name from higher-level controller or enter PROFINET device name. Recommendation from WEISS GmbH:
  - Enter PROFINET device name.
  - Enter PROFINET IP configuration.

**NOTICE** The input must match the **settings of the higher-level controller**.

- 5. If necessary: Carry out new PROFINET IP configuration again.
- 6. Click the Next button.
  - $\Rightarrow$  The window for I/O configuration / I/O mapping PROFINET telegram is opened.
- I/O mapping for the PROFINET interface is done in the same way as the I/O mapping for the PROFIBUS interface (see chapter "I/O configuration PROFIBUS" on page 96).
- 7. Adjust the system time (see chapter "Adjust system time" on page 99).
- 8. Restart the controller (see chapter "Restart" on page 100).

**NOTICE** The node name of the PROFINET interface must not be assigned by external tools. The interface is configured exclusively via the controller web page!

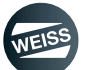

#### I/O configuration terminal module

| <ul> <li>Connected to X127</li> <li>Startup done</li> <li>Indexer configured</li> <li>Quick stop optimized</li> <li>Delay time optimized</li> </ul> |                                                                                                    |                                              |                        | WEISS |
|----------------------------------------------------------------------------------------------------|----------------------------------------------------------------------------------------------------|----------------------------------------------|------------------------|-------|
|                                                                                                    | <ul> <li>I/O configuration<br/>Process connection</li> <li>Interface selection</li> <li>PROFIBUS<br/>PROFINET</li> <li>Terminal module (TM15_DigitalIO)</li> </ul> |                                              |                        |       |
|                                                                                                    | Interface compatibility:                                                                                                    | default moc<br>EF1 compatibility mode (Lenzo | de <b>● 2.</b><br>e) ○ |       |
|                                                                                                    | Abort configuration                                                                                                    | Back                                         | 3. Next                |       |

- 1. Select terminal module interface.
- 2. Select interface compatibility.
- () The following description of the I/O configuration is valid for the interface compatibility standard. For EF1 compatibility mode see chapter 8.3.4.2 "EF1 compatible configuration" on page 104.
- 3. Click the Next button.
  - $\Rightarrow$  The window for entering the I/O mapping terminal assignment TM15\_DigitalEA is opened.
- (i) I/O mapping for the terminal assignment TM15\_DigitalEA is done in the same way as the I/O mapping for the PROFIBUS interface (see chapter "I/O configuration PROFIBUS" on page 96).
- 4. Adjust the system time (see chapter "Adjust system time" on page 99).
- 5. Restart the controller (see chapter "Restart" on page 100).

### 8.3.4.2 EF1 compatible configuration

| (i) Configure the inp                                                                                                    | outs and outputs with regard                                                                    | d to the interface used.                                                                       |       |
|----------------------------------------------------------------------------------------------------|-------------------------------------------------------------------------------------------------|------------------------------------------------------------------------------------------------|-------|
| <ul> <li>Connected to X127</li> <li>Startup done</li> <li>Indexer configured</li> <li>Quick stop optimized</li> <li>Delay time optimized</li> </ul> |                                                                                                 |                                                                                                | WEISS |
|                                                                                                    | ►► I/O configuration<br>Part two of configuration wizard                                        | d: Interface configuration                                                                     |       |
|                                                                                                    | Set up a new I/O configuration /<br>change current configuration.<br>1. Start I/O configuration | Restore I/O configuration from<br>configuration file (XML file).<br>I/O configuration via file |       |
|                                                                                                    | Abort configuration                                                                             | Back                                                                                           |       |

1. Start I/O configuration.

① Configure the inputs and outputs with regard to the interface used.

 $\ensuremath{\text{I/O}}$  configuration  $\ensuremath{\text{PROFIBUS}}$  if you are using a  $\ensuremath{\text{PROFIBUS}}$  interface

Go to chapter "I/O configuration PROFIBUS EF1" on page 105

I/O configuration PROFINET if you are using a PROFINET interface

Go to chapter "I/O configuration PROFINET EF1" on page 107

I/O configuration terminal module if you are using a Terminal Module (TM15) for the in-/outputs

Go to chapter "I/O configuration terminal block connection EF1" on page 110

#### I/O configuration PROFIBUS EF1

With the EF1 compatible I/O configuration, the interfaces are compatible to the WEISS indexer controller EF1.

- $\Rightarrow$  Inputs and outputs are assigned to the control functions which are defined as default.
- ⇒ Individual assignments cannot be deleted or changed.
- $\Rightarrow$  The display of control functions is informative.

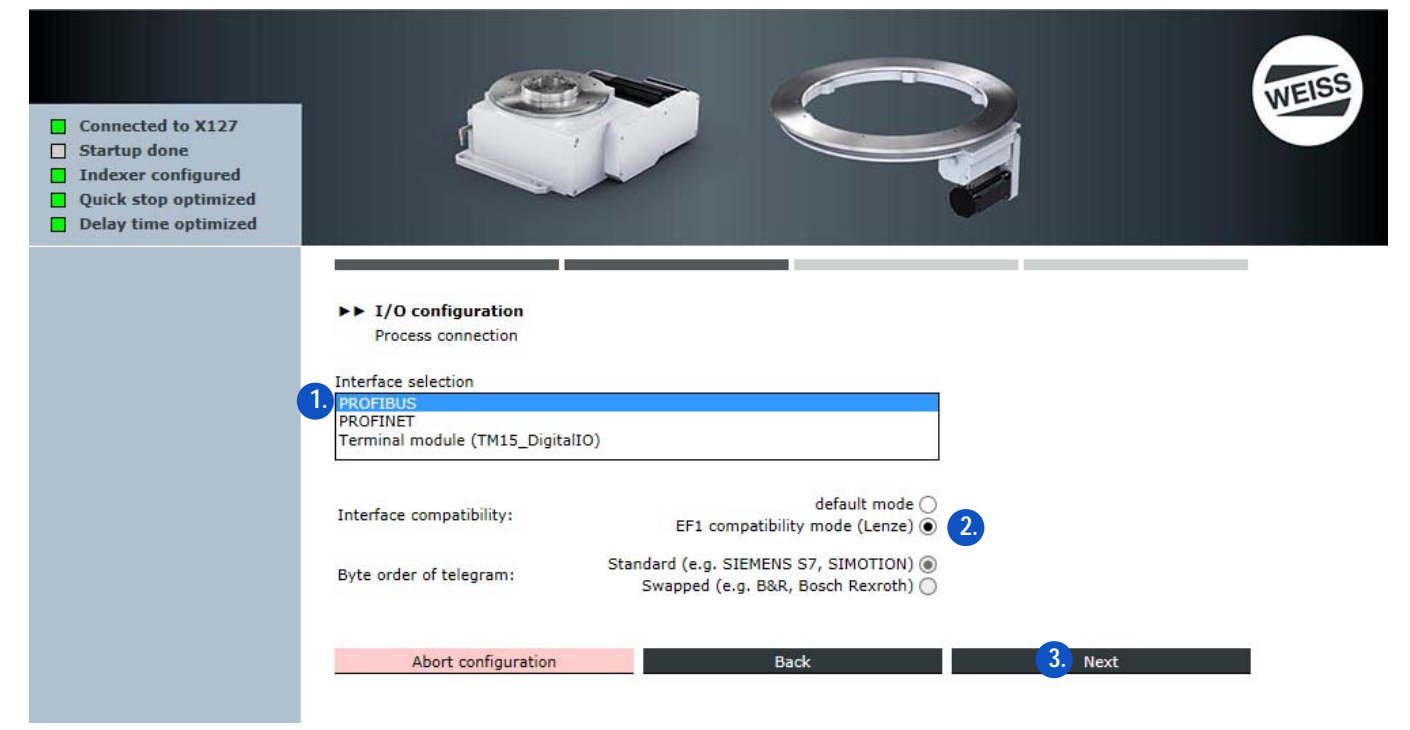

- 1. Select PROFIBUS interface
- 2. Select EF1 compatibility mode.
- 3. Click the Next button.
  - ⇒ The window for I/O configuration PROFIBUS settings is opened.

| <ul> <li>Connected to X127</li> <li>Startup done</li> <li>Indexer configured</li> <li>Quick stop optimized</li> <li>Delay time optimized</li> </ul> |                                                                       | WEISS |
|----------------------------------------------------------------------------------------------------|-----------------------------------------------------------------------|-------|
|                                                                                                    | ►► I/O configuration<br>PROFIBUS settings<br>PROFIBUS DP address 3 4. |       |
|                                                                                                    | PROFIBUS baudrate 1,5 Mbit/s 5.<br>Abort configuration Back 6. Next   |       |

- 4. Enter the PROFIBUS DP address.
- 5. Choose the PROFIBUS baudrate.
- 6. Click the Next button.
  - ⇒ The window for I/O configuration / PROFIBUS "EF1 / Lenze" compatible is opened.

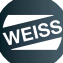

| <ul> <li>Connected to X127</li> <li>Startup done</li> <li>Indexer configured</li> <li>Quick stop optimized</li> <li>Delay time optimized</li> </ul> | ►► I/O<br>PROF<br>Input PF | onfiguration<br>BUS - "EF1 / Lenze" compatible<br>OFIBUS telegram | NEISE NEISE |
|----------------------------------------------------------------------------------------------------|----------------------------|-------------------------------------------------------------------|-------------|
|                                                                                                    | Bit 0                      | Reset error                                                       |             |
|                                                                                                    | Bit 1                      | Parameter set 2                                                   |             |
|                                                                                                    | Bit 2                      | Parameter set 3 ign.                                              |             |
|                                                                                                    | Bit 3                      | Special mode                                                      |             |
|                                                                                                    | Bit 4                      | Enable                                                            |             |
|                                                                                                    | Bit 5                      | Start (edge-trig.)                                                |             |
|                                                                                                    | Bit 6                      | Start (level-trig.)                                               |             |
|                                                                                                    | Bit 7                      | CW/CCW                                                            |             |
|                                                                                                    | Output F                   | ROFIBUS telegram                                                  |             |
|                                                                                                    | Bit 0                      | Sum error                                                         |             |
|                                                                                                    | Bit 1                      | Alarm position run over                                           |             |
|                                                                                                    | Bit 2                      | Alarm timeout                                                     |             |
|                                                                                                    | Bit 3                      | Automatic mode                                                    |             |
|                                                                                                    | Bit 4                      | Ready to start                                                    |             |
|                                                                                                    | Bit 5                      | Indexer in position                                               |             |
|                                                                                                    |                            | bort configuration Back                                           | 4. Next     |

- $\Rightarrow$  Individual assignments cannot be deleted or changed.
- $\Rightarrow$  The display of control functions is informative.
- 7. Click the Next button.
  - $\Rightarrow$  After the Next button has been clicked, a comment box appears.
- For a description of the comment box, refer to chapter 8.3.4.3 "Comment regarding I/O configuration data file" on page 112.
- (i) By clicking on the Next button in the comment box, the I/O configuration is completed and the window for adjusting the system time is opened.
- 8. Adjust the system time (see chapter "Adjust system time" on page 99).
- 9. Restart the controller (see chapter "Restart" on page 100).

#### I/O configuration PROFINET EF1

With the EF1 compatible I/O configuration, the interfaces are compatible to the WEISS indexer controller EF1.

- $\Rightarrow$  Inputs and outputs are assigned to the control functions which are defined as default.
- ⇒ Individual assignments cannot be deleted or changed.
- $\Rightarrow$  The display of control functions is informative.

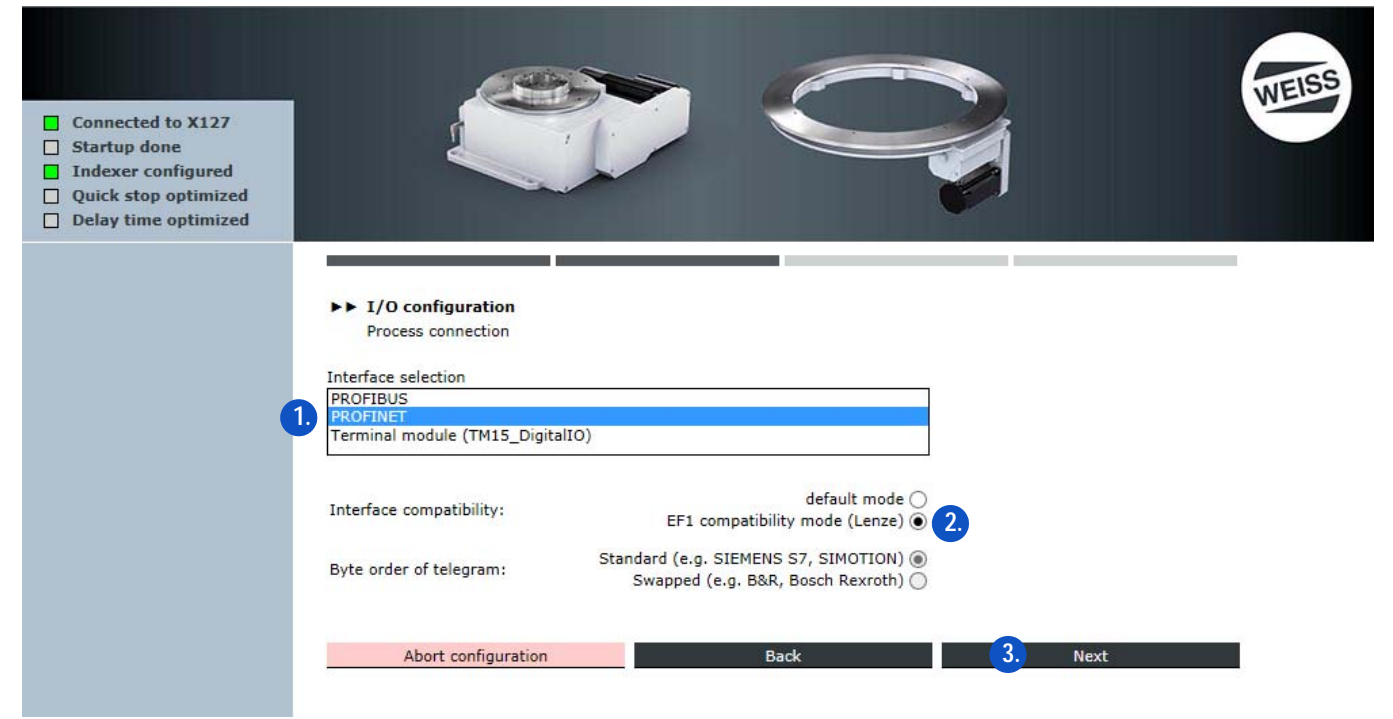

- 1. Select PROFINET interface.
- 2. Select EF1 compatibility mode.
- 3. Click the Next button.
  - ⇒ The window for entering the PROFINET settings is opened.

**NOTICE** The station name has to **match the name** that was previously declared in the higher-level controller!

#### Rules for assigning names:

- Only lowercase letters
- Letters a-z and numbers 0-9 are permitted
- Special characters are not allowed: !"§\$%&/()=?`\*'\_:;#+<>|~[]{}
- Spaces are not allowed either
- The name can have a maximum total length of 240 characters
- Reserved names which cannot be used:
  - "port-xyz" or "port-xyz-abcde..."
- The engineering system replaces invalid characters with an "x".

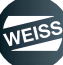

| <ul> <li>Connected to X127</li> <li>Startup done</li> <li>Indexer configured</li> <li>Quick stop optimized</li> <li>Delay time optimized</li> </ul> |                                                                                                    |
|----------------------------------------------------------------------------------------------------|----------------------------------------------------------------------------------------------------|
|                                                                                                    | <ul> <li>► I/O configuration<br/>PROFINET settings         <ul> <li>Get PROFINET name of station from superordinated controller</li> <li>Input PROFINET name of station</li> <li>Name of station</li> <li>unnamed</li> </ul> </li> </ul>                                                                                                    |
|                                                                                                    | <ul> <li>Get PROFINET IP configuration from superordinated controller</li> <li>Input PROFINET IP configuration</li> <li>IP address</li> <li>0.0.0.0.0</li> <li>Subnet mask</li> <li>0.0.0.0.0</li> <li>IMPORTANT NOTE: The IP addresses of the PROFINET interface X150 and the ethernet interface X127 must not belong to the same subnet.</li> </ul> |
|                                                                                                    | Abort configuration Back 6. Next                                                                                                    |

- 4. Obtain PROFINET device name from higher-level controller or enter PROFINET device name. Recommendation from WEISS GmbH:
  - Enter PROFINET device name.
  - Enter PROFINET IP configuration.

**NOTICE** The input must match the settings of the higher-level controller.

- 5. If necessary: Carry out new PROFINET IP configuration again.
- 6. Click the Next button.
  - ⇒ The window for I/O configuration / PROFINET "EF1 / Lenze" compatible is opened.

**NOTICE** The node name of the PROFINET interface must not be assigned by external tools. The interface is configured exclusively via the controller web page!

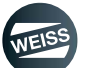
| <ul> <li>Connected to X127</li> <li>Startup done</li> <li>Indexer configured</li> <li>Quick stop optimized</li> <li>Delay time optimized</li> </ul> | ►► I/O<br>PROF<br>Input PF | configuration<br>INET - "EF1 / Lenze" compatible |      |         | WEISS |
|----------------------------------------------------------------------------------------------------|----------------------------|--------------------------------------------------|------|---------|-------|
|                                                                                                    | Bit 0                      | Reset error                                      |      |         |       |
|                                                                                                    | Bit 1                      | Parameter set 2                                  |      |         |       |
|                                                                                                    | Bit 2                      | Parameter set 3 ign.                             |      |         |       |
|                                                                                                    | Bit 3                      | Special mode                                     |      |         |       |
|                                                                                                    | Bit 4                      | Enable                                           |      |         |       |
|                                                                                                    | Bit 5                      | Start (edge-trig.)                               |      |         |       |
|                                                                                                    | Bit 6                      | Start (level-trig.)                              |      |         |       |
|                                                                                                    | Bit 7                      | CW/CCW                                           |      |         |       |
|                                                                                                    | Output F                   | ROFINET telegram                                 |      |         |       |
|                                                                                                    | Bit 0                      | Sum error                                        |      |         |       |
|                                                                                                    | Bit 1                      | Alarm position run over                          |      |         |       |
|                                                                                                    | Bit 2                      | Alarm timeout                                    |      |         |       |
|                                                                                                    | Bit 3                      | Automatic mode                                   |      |         |       |
|                                                                                                    | Bit 4                      | Ready to start                                   |      |         |       |
|                                                                                                    | Bit 5                      | Indexer in position                              |      |         |       |
|                                                                                                    |                            | Abort configuration                              | Back | 7. Next |       |

- $\Rightarrow$  Individual assignments cannot be deleted or changed.
- $\Rightarrow$  The display of control functions is informative.
- 7. Click the Next button.
  - $\Rightarrow$  After the Next button has been clicked, a comment box appears.
- For a description of the comment box, refer to chapter 8.3.4.3 "Comment regarding I/O configuration data file" on page 112.
- (i) By clicking on the Next button in the comment box, the I/O configuration is completed and the window for adjusting the system time is opened.
- 8. Adjust the system time (see chapter "Adjust system time" on page 99).
- 9. Restart the controller (see chapter "Restart" on page 100).

#### I/O configuration terminal block connection EF1

With the EF1 compatible I/O configuration, the interfaces are compatible to the WEISS indexer controller EF1.

- $\Rightarrow$  Inputs and outputs are assigned to the control functions which are defined as default.
- ⇒ Individual assignments cannot be deleted or changed.
- $\Rightarrow$  The display of control functions is informative.

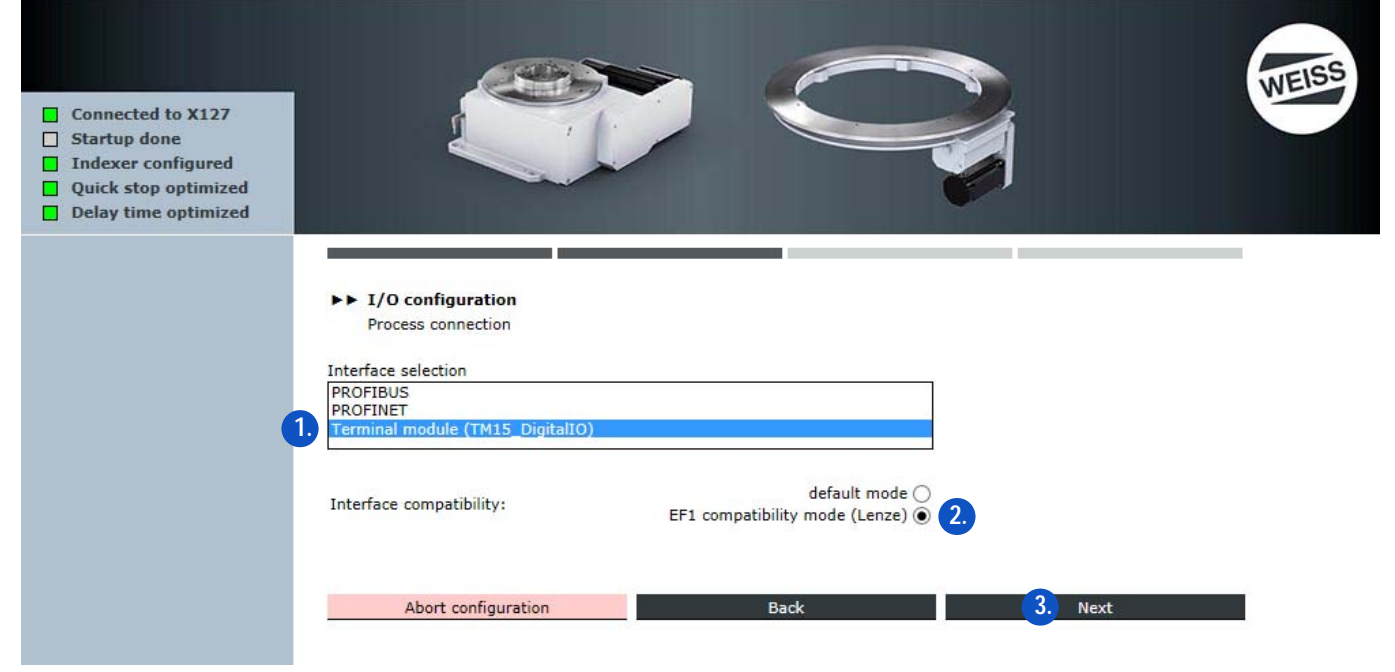

- 1. Select terminal module interface.
- 2. Select EF1 compatibility mode.
- 3. Click the Next button.
  - ⇒ The window for entering the I/O configuration terminal assignment TM15\_DigitalEA "EF1 / Lenze" compatible is opened.

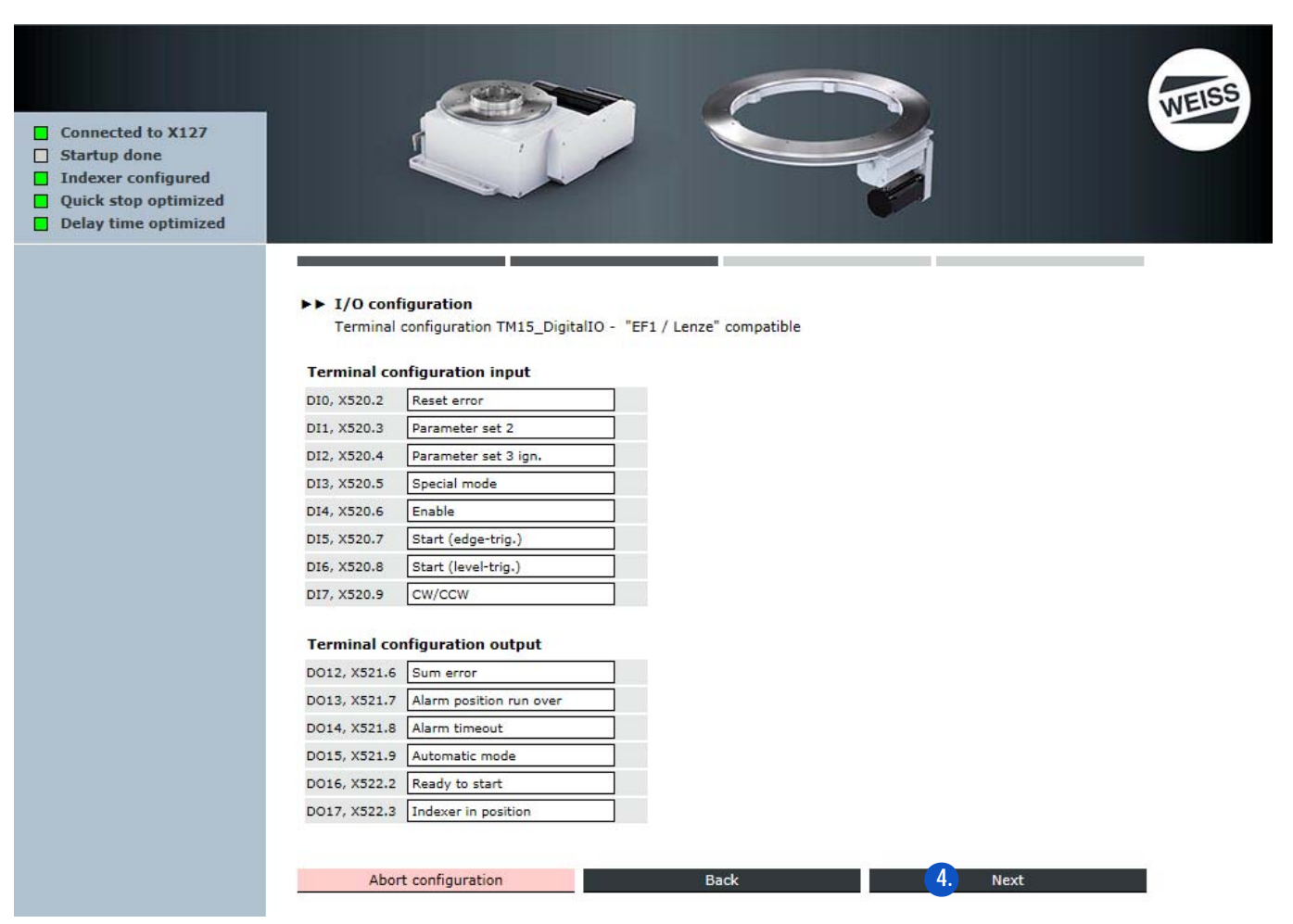

- $\Rightarrow$  Individual assignments cannot be deleted or changed.
- $\Rightarrow$  The display of control functions is informative.
- 4. Click the Next button.
  - $\Rightarrow$  After the Next button has been clicked, a comment box appears.
- For a description of the comment box, refer to chapter 8.3.4.3 "Comment regarding I/O configuration data file" on page 112.
- (i) By clicking on the Next button in the comment box, the I/O configuration is completed and the window for adjusting the system time is opened.
- 5. Adjust the system time (see chapter "Adjust system time" on page 99).
- 6. Restart the controller (see chapter "Restart" on page 100).

#### 8.3.4.3 Comment regarding I/O configuration data file

| Connected to X127<br>Startup done<br>Indexer configured<br>Quick stop optimized<br>Delay time optimized |                                                                                                    | WEISS |
|----------------------------------------------------------------------------------------------------|----------------------------------------------------------------------------------------------------|-------|
|                                                                                                    | I/O configuration<br>Input comment about dataset Please place a comment referring to this interface configuration.                                                                           |       |
|                                                                                                    | The text is freely editable and can be helpful for a better identification of the interface configuration later.<br>z.B. Anlagenkennzeichen, Maschinennummer, Aufstellungsort, Seriennummer, |       |
|                                                                                                    |                                                                                                    |       |
|                                                                                                    | Symbols left: 620           Back         C         Next                                                                                                    |       |

(1) The comment is for describing the chosen data file.

#### Selection:

- (a) Abort configuration
  - $\Rightarrow$  Aborting the configuration => the controller is restarted
- (b) Back
  - $\Rightarrow$  Back to the previous screen
- (c) Next
- (i) By clicking on the Next button in the comment box, the I/O configuration is completed and the window for adjusting the system time is opened.
- 7. Adjust the system time (see chapter "Adjust system time" on page 99).
- 8. Restart the controller (see chapter "Restart" on page 100).

# 8.3.5 Ethernet interface

Before beginning with the machine configuration, the Ethernet interface should be chekked.

(i) If necessary, the settings can be changed.

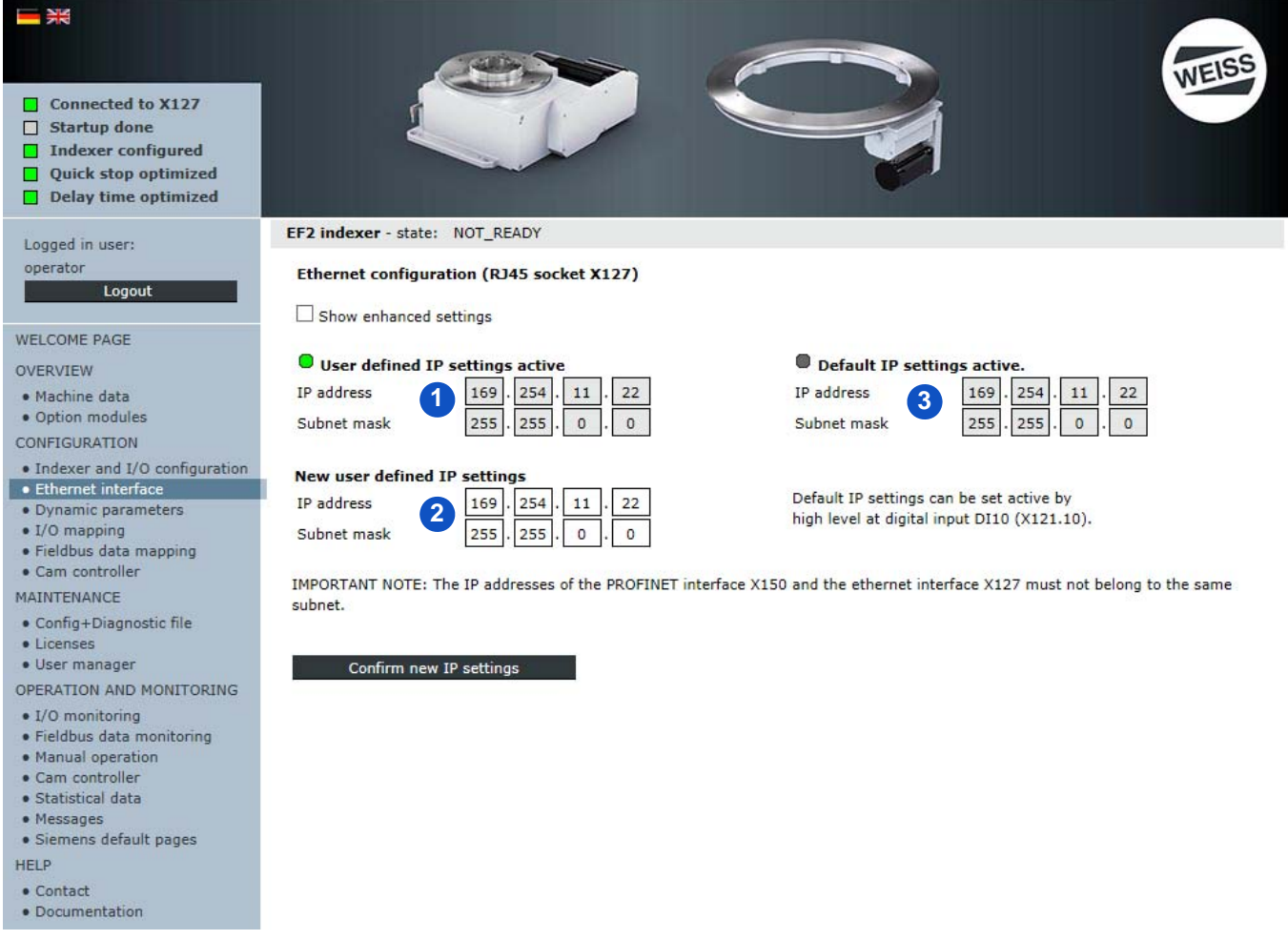

FIG. 62: Configuring the Ethernet interface

- (1) Displays the user-defined IP setting
- (2) Input fields for the entry of new user-defined IP settings
- (3) Displays the default IP setting
  - This is the default IP setting for the supplied controller and cannot be changed.
  - The default IP setting can be used to restore the initial setting.

#### Setting the default IP

If the user (operator) does not know the IP configuration of a indexer, the controller cannot be accessed.

In this case, the default IP configuration (169.254.11.22) for the Ethernet interface can be activated by connecting 24 VDC to input DI10 (terminal X121.10).

This known IP address can be used to access the controller then to check or change the user-defined IP configuration.

(i) In order to make the user-defined IP configuration effective, the 24 VDC needs to be disconnected again from the DI10 input. Make sure that there are not several participants in the same network with the default IP configuration.

#### Changing the IP settings

- 1. Under "New user-defined IP settings", an IP address and subnet mask can be entered.
- 2. Confirm new IP setting.

**NOTICE** The IP addresses of the PROFINET interface X150 and the Ethernet interface X127 must not be in the same subnet for IT security reasons!

#### After checking the Ethernet interface, the machine configuration can be started.

The Configuration wizard leads through the following steps:

- 1. Indexer configuration (chapter 8.3.3 "Indexer configuration" on page 88)
- 2. I/O configuration (chapter 8.3.4 "I/O configuration" on page 95)
- () Access to the entire indexer configuration is only permitted for authorised persons. User name and password are supplied with the controller (chapter 8.1.2 "Login" on page 83).

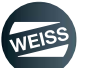

## 8.3.6 Dynamic parameters

The default dynamic parameters that were taken on during selection of the indexer can be adjusted to meet the requirements of the customer.

**NOTICE** Changing the dynamic parameters influences the movements of the table top and the system behaviour of the indexer. A process value that is outside the set limits (upper limit / lower limit) is not permitted! For applications according to SIL2, the values for quick stop ramp and STO delay time are displayed in the Quick stop section.

For applications according to SIL3, the minimum switching time of the safety relay are displayed additionally in the Quick stop section.

For each possible movement of a indexer, a monitoring time is determined which is activated for this movement after 3 repetitions. In case the cycle time changes – e.g. due to temperature influences, the activated monitoring times can be reset. New monitoring times are determined automatically after the reset.

**NOTICE** Consultation with WEISS GmbH becomes necessary if the monitoring time is reset so that mechanical damage can be avoided.

- 1. Enter new process values.
- 2. Write configuration.
  - Write configuration is used to save data as current process values and simultaneously update the configuration file.
- 3. Confirm the message with OK.

| Connected to X127 Startup done Indexer configured Quick stop optimized Delay time optimized                                                                                                    |                                                                                                    |                                                        |                                                                         |                                                        | WEISS                                                      |
|----------------------------------------------------------------------------------------------------|----------------------------------------------------------------------------------------------------|--------------------------------------------------------|-------------------------------------------------------------------------|--------------------------------------------------------|------------------------------------------------------------|
| Logged in user:                                                                                                    | EF2 indexer - state: NOT_READY                                                                                                    |                                                        |                                                                         |                                                        |                                                            |
| Ubgged in user:<br>operator<br>Logout<br>WELCOME PAGE<br>OVERVIEW<br>• Machine data<br>• Option modules<br>CONFIGURATION<br>• Indexer and I/O configuration<br>• Ethernet interface<br>• Dynamic parameters | Parameter set 1<br>Frequency [Hz]<br>Start ramp [s]<br>Stop ramp [s]<br>Stop delay time [s] (optimized : )*<br>Parameter set 2<br>Frequency [Hz]                              | Minimum<br>level<br>20.000<br>0.060<br>0.000<br>20.000 | Current<br>process value<br>50.000<br>0.060<br>0.060<br>0.014<br>30.000 | Maximum<br>level<br>50.000<br>5.000<br>2.000<br>50.000 | New<br>process value<br>50.000<br>0.060<br>0.014<br>30.000 |
| Fieldbus data mapping                                                                                                    | Start ramp [s]                                                                                                    | 0.060                                                  | 0.060                                                                   | 5.000                                                  | 0.060                                                      |
| Cam controller     MAINTENANCE     Config+Diagnostic file     Licenses     User manager     OPERATION AND MONITORING     I/O monitoring     Fieldbus data monitoring                                        | Stop ramp [s]<br>Quick stop<br>Quick stop ramp [s] (optimized : )*SIL2<br>STO delay time [s]<br>Evaluate additional motor contactor<br>Min. set time safety switch device [s] | 0.060                                                  | 0.060<br>0.000<br>0.000<br>0.109                                        | SIL3                                                   | 0.060                                                      |
| Manual operation     Cam controller                                                                                                    | Energy save mode                                                                                                    |                                                        |                                                                         |                                                        |                                                            |
| Statistical data     Messages     Siemens default pages HELP     Contact     Documentation                                                                                                    | Switch off delay time [s]<br>(<0.0: deactivated, >=0.0: activated)<br>Monitoring<br>Positioning timeout<br>* <u>OPERATION AND MONITORING/Manual operatic</u>                  | Your choosen configu<br>the machine configur<br>Cancel | Attention<br>ration will be activated a<br>ation will be replaced!      | and the controller in                                  | iternal backup file of                                     |
|                                                                                                    | 2. Write configuration                                                                                                    |                                                        |                                                                         |                                                        |                                                            |

#### 8.3.6.1 Power-saving mode

A power-saving mode can be activated in the dynamic data window.

- If the controller remains active beyond the set time, then the drive is switched of independent of the "enable" control bit.
  - For short processing times, the time should be set slightly longer than the pause time in order to avoid cycling the drive on and off in every movement cycle.
  - For longer pause times in the process cycle, the time should be set very short in order to maximise energy savings.
- At the next movement order, the drive is switched on automatically and executes the movement.

#### 8.3.6.2 Use of ramps

#### Ramps for regular stop

- Before execution of quick stop measuring cycle:
  - The ramps of the selected parameter set are selected first.
- After execution of quick stop measuring cycle:
  - When starting/stopping on the sensor, the ramps of the selected parameter set are used.
  - When starting/stopping during rotation, the maximum of 1.2 x the measured quick stop ramp and the ramps of the selected parameter set is used.

#### Quick stop ramps

- Before execution of quick stop measuring cycle:
  - The lower limit for parameter set 1 is used as a braking ramp for the quick stop.
- After execution of quick stop measuring cycle:
  - The optimised quick stop ramp is always used as the braking ramp.

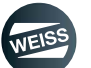

# 8.3.7 I/O mapping

Inputs and outputs can be changed later during operation. A new configuration of the indexer is not necessary.

- 1. Click the red cross behind a terminal to delete the current terminal configuration.
  - The red cross will be hidden.
  - The "Assign" button that appears indicates that this terminal can be assigned to a controller function.
- 2. Choose an available control function.
- 3. Assign the selected control function to the telegram / the terminal.
- 4. Write configuration.
- 5. Confirm the message with OK.
  - The selected configuration will be activated and the controller internal backup file of the machine configuration will be replaced.

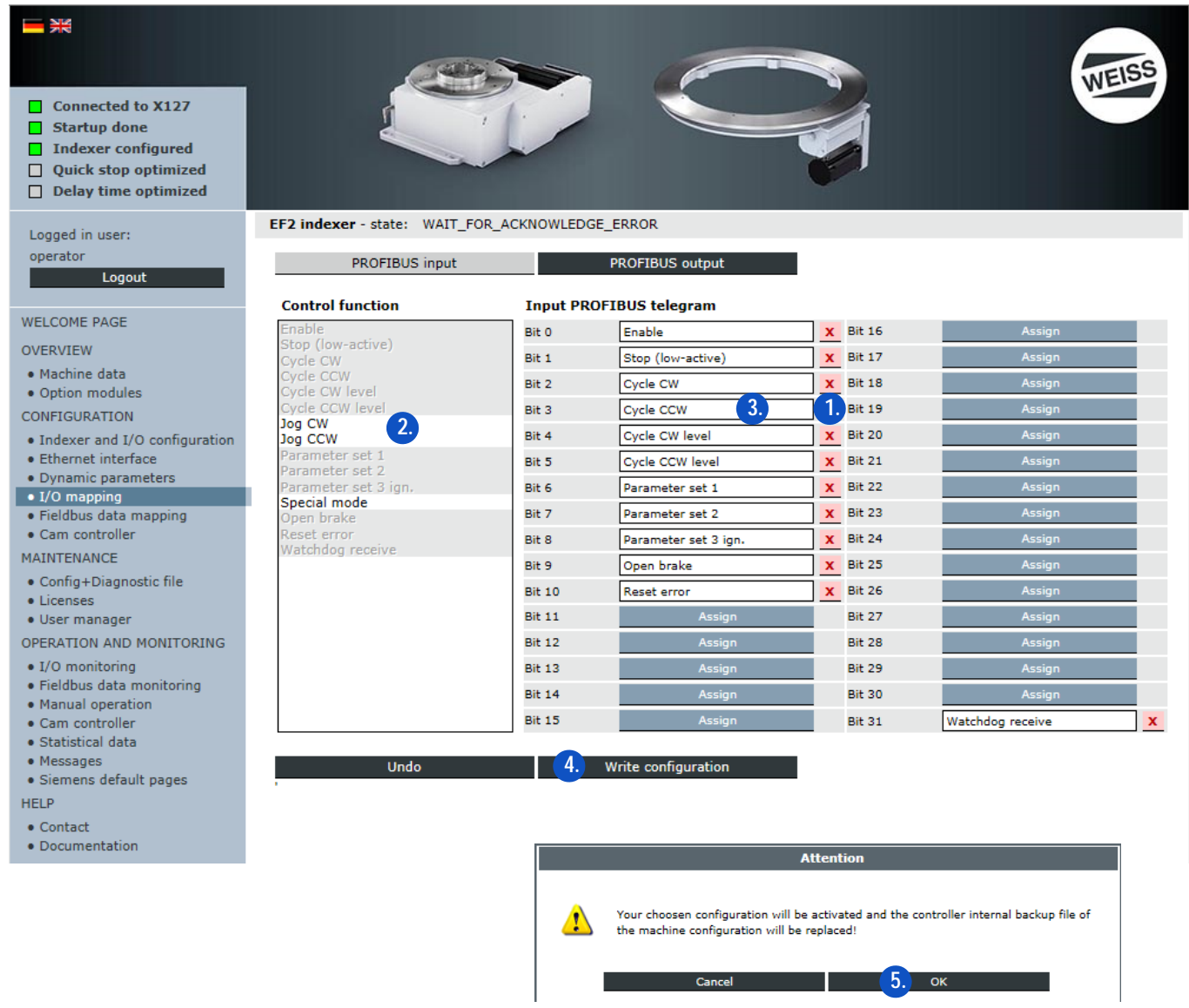

FIG. 63: I/O mapping

# 8.3.8 Fieldbus data mapping

Inputs and outputs can be changed later during operation. A new configuration of the indexer is not necessary.

- Data mapping table, see chapter 13.1 "Data for fieldbus data mapping" on page 169.
- 1. Click the red cross behind a terminal to delete the current terminal configuration.
  - The red cross will be hidden.
  - The "Assign" button that appears indicates that this terminal can be assigned to a controller function.
- 2. Select an available process value.
- 3. Assign the selected control function to the fieldbus telegram.
- 4. Write configuration.
- 5. Confirm the message with OK.
  - The selected configuration will be activated and the controller internal backup file of the machine configuration will be replaced.

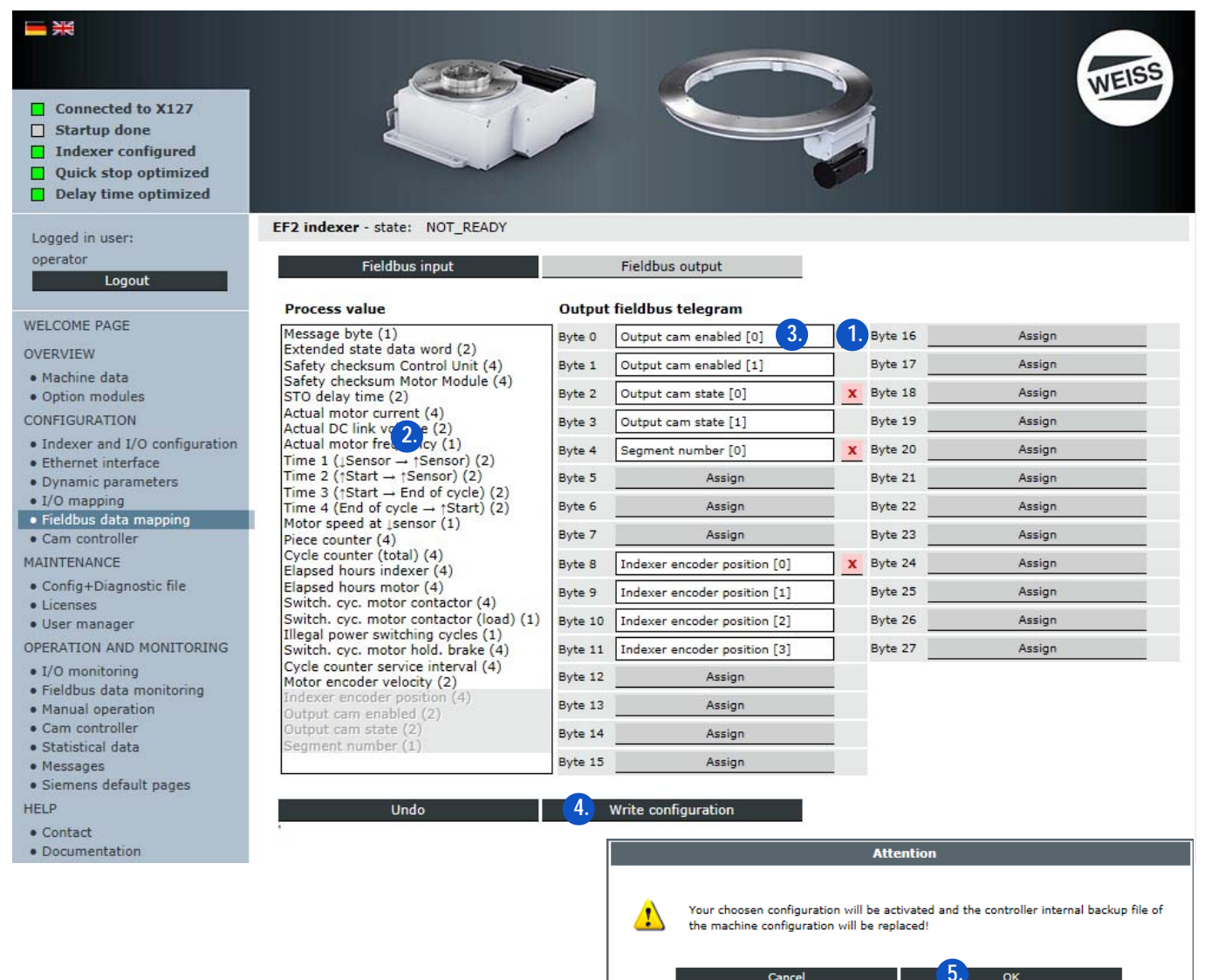

FIG. 64: Fieldbus data mapping

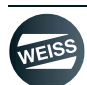

# 8.3.9 Cam controller

The cam controller enables the switching of digital outputs dependent on the position of the indexer. The cams can be used for positionally accurate control of other machine components or for cycle time optimisation.

The cam controller requires optional modules TM15\_cam and rindexer encoder. In addition, a license is required for enabling the functions.

The angle of the indexer is recorded by the indexer encoder, and the cam signals are output via the dedicated module TM15\_cam.

The cam controller function can be enabled in the configuration wizard during the configuration of the indexer. In addition, the mechanical curve needs to be set. The value can be obtained from WEISS GmbH based on the serial number of the indexer.

After quitting the configuration wizard, the relevant settings for the configuration of the cam controller can be input and adjusted on the "machine configuration/cam controller" page.

An adjusted indexer encoder is required for the use of the cam controller (see chapter 8.5.3 "Manual operation" on page 130).

| <ul> <li>Connected to X127</li> <li>Startup done</li> <li>Indexer configured</li> <li>Quick stop optimized</li> <li>Delay time optimized</li> </ul> |                                                                |         |                         |             |                           |                     | WEISS             |
|----------------------------------------------------------------------------------------------------|----------------------------------------------------------------|---------|-------------------------|-------------|---------------------------|---------------------|-------------------|
| Logged in user:<br>operator<br>Logout                                                                                                    | EF2 indexer - state: N<br>Indexer encoder<br>Adjusted Position | OT_REA  | ADY<br>↓Sensor -1.000 ↑ | Sensor      | -1.000 Link: <u>OPERA</u> | TION AND MONITORING | /Cam controller   |
| WELCOME PAGE                                                                                                    | Outputs cam controlle                                          | er (TM1 | 5_Cam)                  |             |                           |                     |                   |
| OVERVIEW                                                                                                    | Enable                                                         |         | Force                   |             | Start position [°]        | End position [°]    | Cam               |
| Machine data                                                                                                    | Always enabled                                                 | ~       | Deactivated             | ~           | 0.000                     | 180.000             | 0 (DO0, X520.2)   |
| Option modules                                                                                                    | Fieldbus (Bit 1)                                               | ×       | Deactivated             | <           | 0.000                     | 90.000              | 1 (DO1, X520.3)   |
| CONFIGURATION                                                                                                    | Fieldbus (Bit 2)                                               | ~       | Deactivated             | >           | 90.000                    | 0.000               | 2 (DO2, X520.4)   |
| Indexer and I/O configuration     Sthemat interference                                                                                              | DI16, X522.2                                                   | ~       | DI23, X522.9            | ~           | 0.000                     | 0.000               | 3 (DO3, X520.5)   |
| Dynamic parameters                                                                                                    | DI16, X522.2                                                   | ~       | Deactivated             | ~           | 0.000                     | 0.000               | 4 (DO4, X520.6)   |
| • I/O mapping                                                                                                    | DI20, X522.6                                                   | ~       | Deactivated             | ~           | 0.000                     | 0.000               | 5 (DO5, X520.7)   |
| Fieldbus data mapping     Cam controller                                                                                                    | Deactivated                                                    | ~       | Deactivated             | ~           | 0.000                     | 0.000               | 6 (DO6, X520.8)   |
| MAINTENANCE                                                                                                    | Deactivated                                                    | ~       | Deactivated             | ~           | 0.000                     | 0.000               | 7 (D07, X520.9)   |
| Config+Diagnostic file                                                                                                    | Deactivated                                                    | ~       | Deactivated             | ~           | 0.000                     | 0.000               | 8 (DO8, X521.2)   |
| • Licenses                                                                                                    | Deactivated                                                    | ~       | Deactivated             | >           | 0.000                     | 0.000               | 9 (DO9, X521.3)   |
| User manager                                                                                                    | Deactivated                                                    | ~       | Deactivated             | >           | 0.000                     | 0.000               | 10 (DO10, X521.4) |
| OPERATION AND MONITORING                                                                                                    | Deactivated                                                    | ~       | Deactivated             | ~           | 0.000                     | 0.000               | 11 (D011, X521.5) |
| Fieldbus data monitoring                                                                                                    | Deactivated                                                    | ~       | Deactivated             | ~           | 0.000                     | 0.000               | 12 (D012, X521.6) |
| Manual operation                                                                                                    | Deactivated                                                    | ×       | Deactivated             | ~           | 0.000                     | 0.000               | 13 (D013, X521.7) |
| Cam controller     Statistical data                                                                                                    | Deactivated                                                    | ~       | Deactivated             | ~           | 0.000                     | 0.000               | 14 (D014, X521.8) |
| Messages                                                                                                    | Deactivated                                                    | ~       | Fieldbus (Bit 15)       | ~           | 0.000                     | 0.000               | 15 (D015, X521.9) |
| Siemens default pages HELP     Contact                                                                                                    | Undo                                                           |         | Write                   | e configura | ation                     | ECH.                |                   |

FIG. 65: Cam controller configuration

Independing on the selected interface version, 16 path cams are made available.

- Terminal module interface version:
  - Each cam can be assigned to any of the 8 cam controllers. The assigned cams can be enabled/forced with the corresponding enable or forcing signal of the cam controller. The byte with the enable or force signals is permanently assigned to inputs DI 16 to DI 23 (terminal X522) on the optional TM15\_cam module. In addition, the option exists to enable any cam at any time independent of an enable signal by selecting in a web interface.
- Profibus/Profinet interface version:
  - The cams can be enabled/forced, or permanently enabled, via the digital inputs of the TM15\_cams as for the terminal module interface version. In addition, the enable or force signal can be given via the fieldbus. To do so, the "enable cam controller" process value or the "force cam controller outputs" process value needs to be mapped to the fieldbus telegram in the data mapping. Any cam can be enabled or forced via the fieldbus with a control bit. In addition, the enable condition and the switching status of cams can be read in the higher-level controller. To do so, the "cam controller enable status" process value or the "force cam controller status" process value needs to be mapped to the fieldbus telegram in the data mapping.

The cams can be parametrised by setting the start and end positions. As a setting aid, the positions of the indexer encoder for the rising and falling sensor edges are displayed (after the table has performed one cycle).

The cam signals are permanently allocated to outputs DO 0 to DO 15 on terminals X520 and X521 of the optionally pluggable TM15\_cam module.

The cam signals are sent independently of the table partition between 0 and 360° within any indexer cycle. If different cams are output in subsequent indexer cycles, then the segment number (data mapping) needs to be evaluated in the higher-level controller and the cams need to be enabled depending on the segment number.

When selecting an encoder or cam controller, the indexer is only operational with a connected encoder or TM15\_cam module.

#### Enabling:

• With a TRUE signal at the enable input, the cam output is switched depending on the set start and end position and the current position of the indexer/encoder. An inversion of the signal can be achieved by swapping the values for start and end position.

#### Forcing:

• With a TRUE signal, the cam output is permanently controlled to TRUE.

(1) The enable and force functions may be used simultaneously.

#### Options for enabling cams:

- Deactivated
- Always enable
- Via one of the DI16 to DI21 (several cams can be controlled simultaneously via one input. This feature may be used to form cam controllers.)
- Via a fieldbus control bit (if configured)

#### **Options for forcing cams:**

- Deactivated
- Via one of the DI16 to DI21 (several cams can be controlled simultaneously via one input. This feature may be used to form cam controllers.)
- Via a fieldbus control bit (if configured)

# 8.4 Maintenance

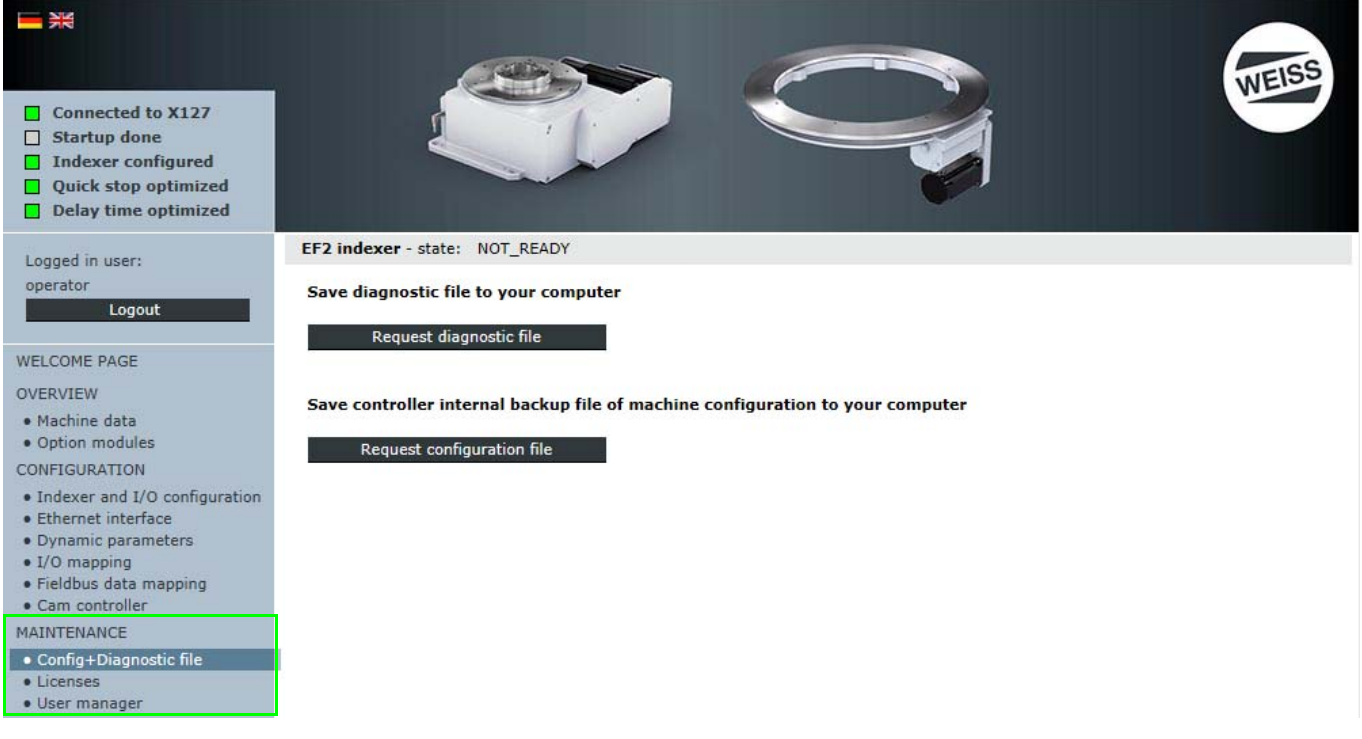

FIG. 66: Description of the "Maintenance" page

The "Maintenance" page contains the sections "Config + Diagnostic file", "Licenses" and "User manager".

In the "Config + Diagnostic file" section, a diagnostic file can be requested as a text file, and a configuration file can be requested as an XML file.

The configuration file or the diagnostic file are shown in a pop-up window.

# **NOTICE** Pop-up blocker

Depending on the settings of the Web browser which is used, a pop-up blocker may be in use.

Blocking pop-ups may prevent the configuration file or the diagnostic file from being displayed.

To enable the display of the configuration file or the diagnostic file, you must disable the pop-up blocker in your browser's settings.

Alternatively, you can add the pop-ups that display the configuration file or the diagnostic file to the list of exceptions. This has no effect on all other Web sites whose pop-ups will be blocked as they were before.

In the "Licenses" section, the license key is displayed or entered and activated.

# NOTICE User manager

By default, the user service and operator are saved in the "User manager" section.

The user service is reserved for WEISS service.

With the user **operator**, general user settings can be made, passwords changed and further users or user groups added.

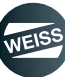

# 8.4.1 Configuration file / Diagnostic file

#### 8.4.1.1 Request diagnostic file

Click the button "Request diagnostic file" to request a text file.

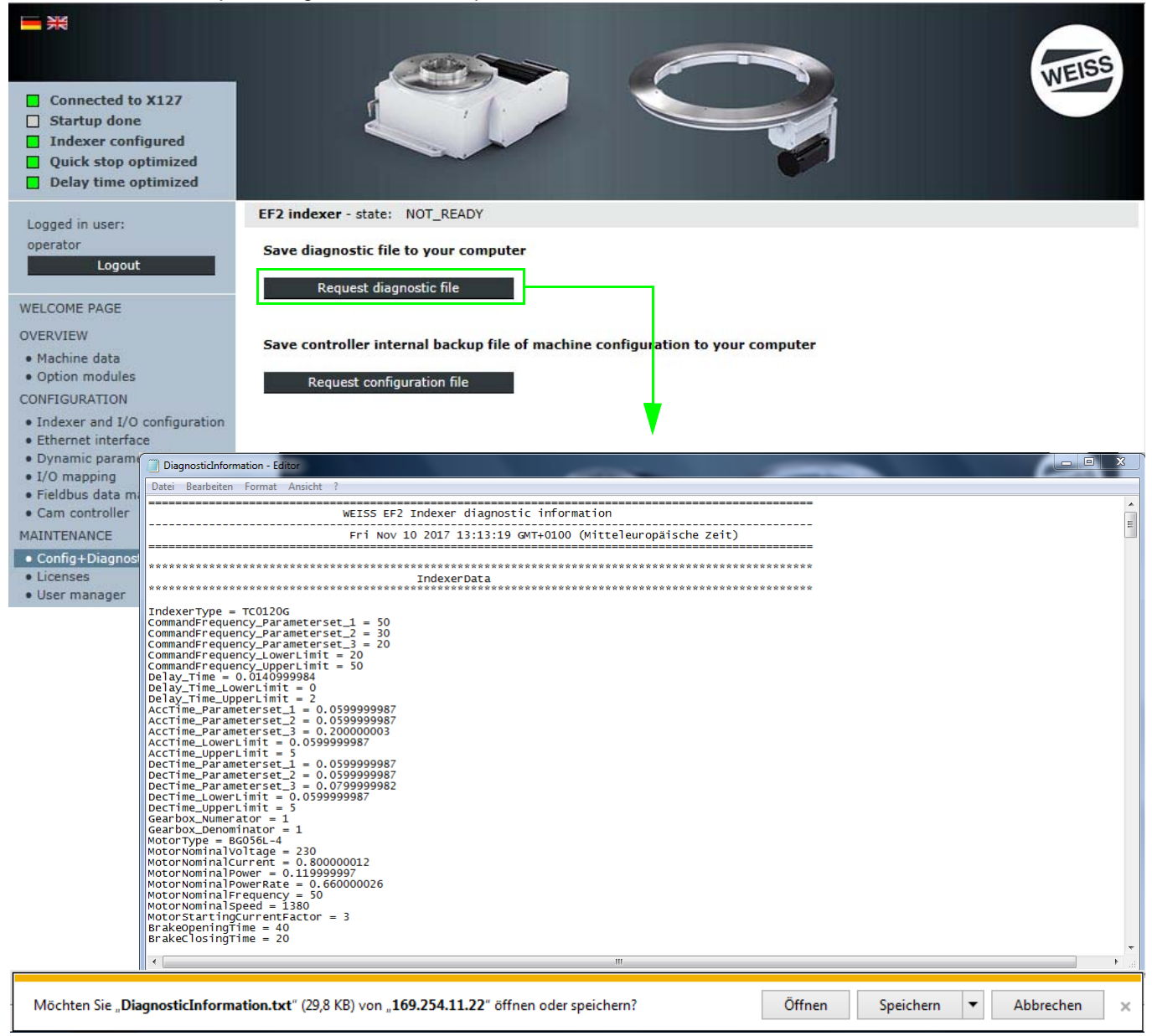

FIG. 67: Request diagnostic file

This file can either be opened for viewing or saved on a PC.

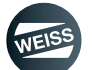

#### 8.4.1.2 Request configuration file (controller internal backup file)

By clicking the button " Request configuration file", the current configuration file can be requested as an XML file.

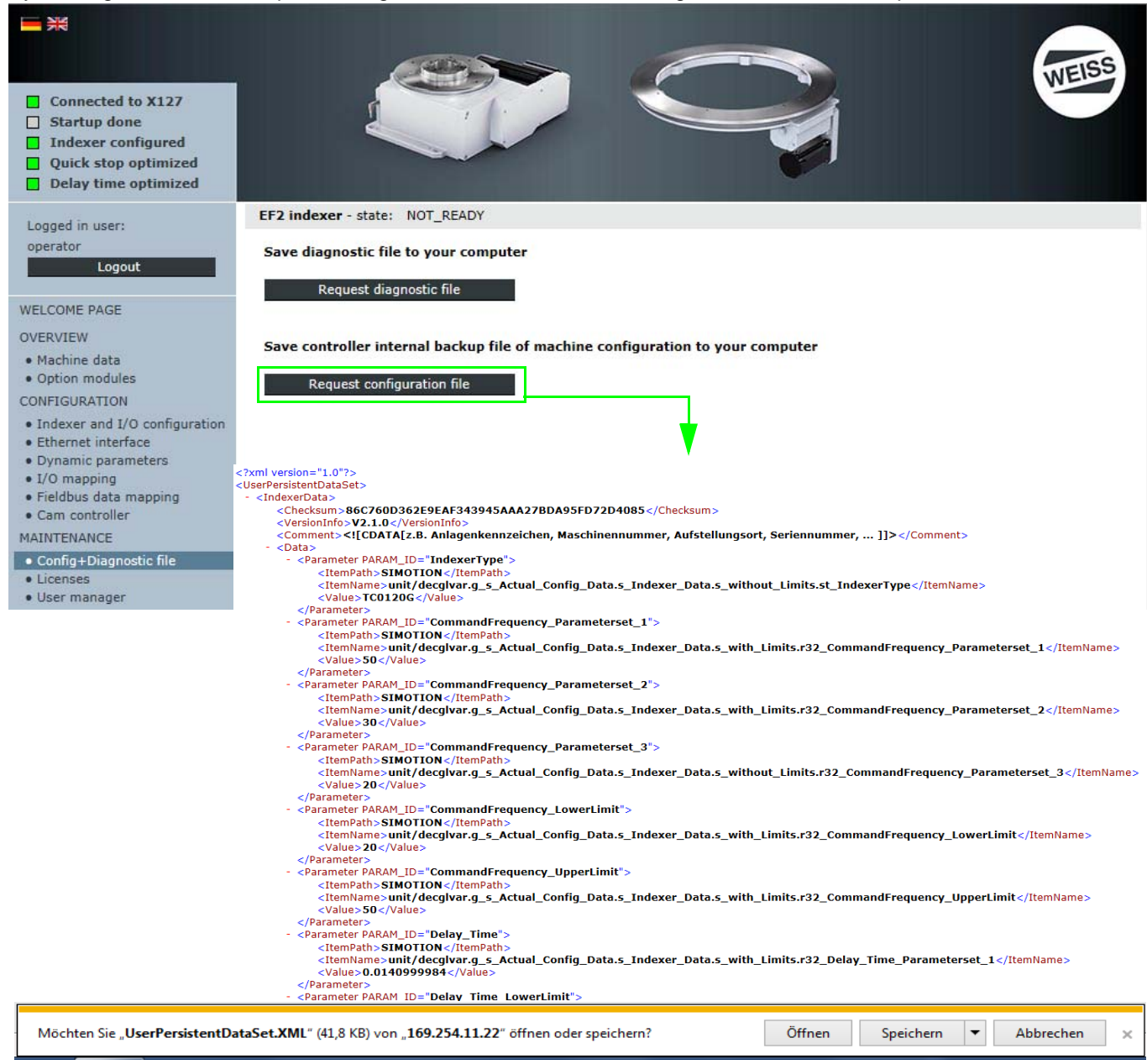

FIG. 68: Request configuration file (controller internal backup file)

This file can either be opened for viewing or saved on a PC.

This file contains all configuration settings that were made.

It can therefore be used as to restore a configuration.

**NOTICE** The function "Indexer configuration via file" (chapter 8.3.3.2 "Indexer configuration via file" on page 91) can only be carried out if the configuration file of a completely configured indexer was requested and stored beforehand.

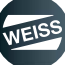

#### 8.4.2 Licenses

In the "Licenses" section, the license key is displayed or entered and activated.

① The licence key and the information for activating licences are available from WEISS GmbH.

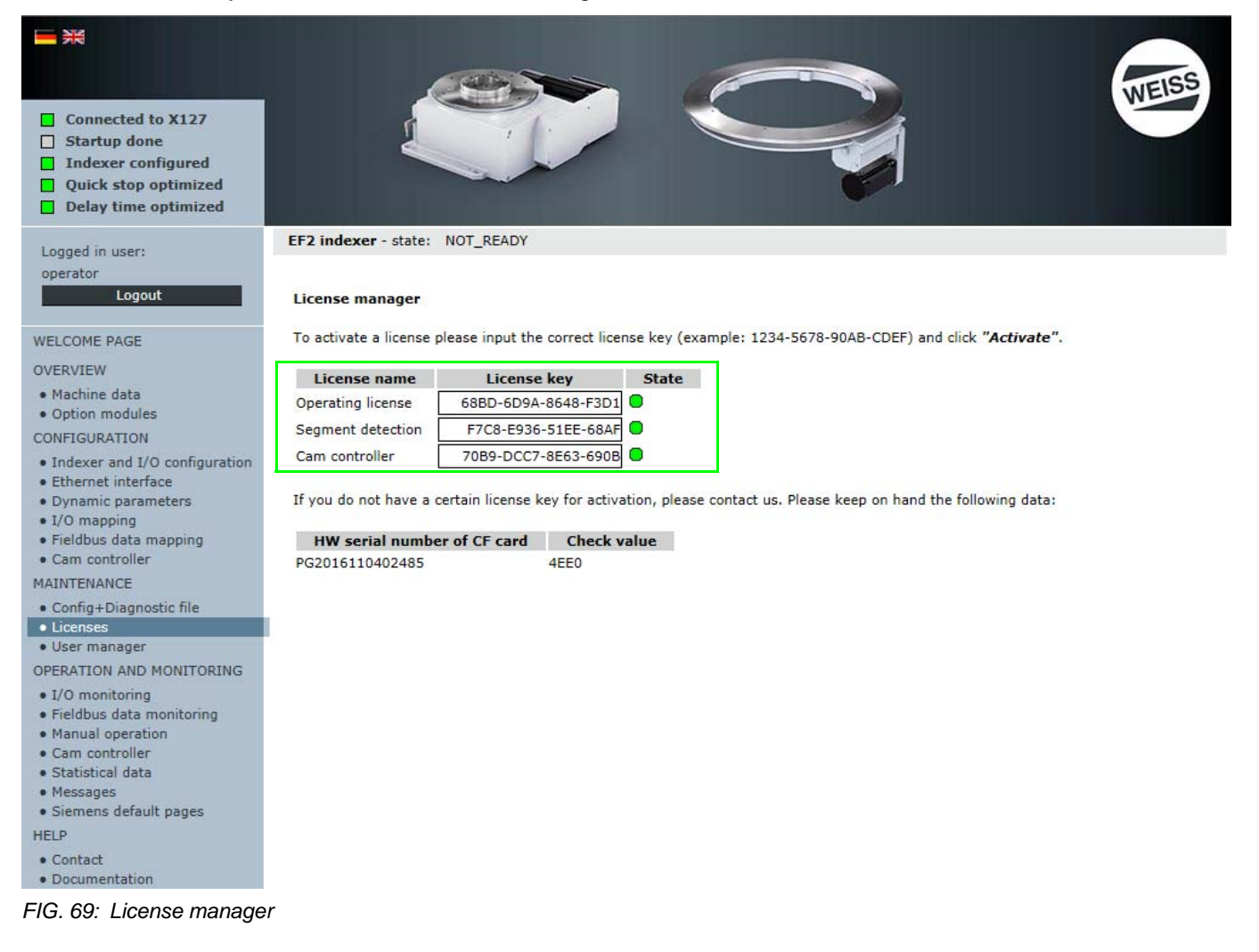

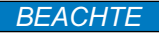

The activation of a licence cannot be revoked.

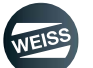

# 8.4.3 User manager

User authorisations are displayed or entered and activated in the "User manager" section.

- Add administrator
- Add user
- Change user settings
- Define user groups

| <ul> <li>Connected to X127</li> <li>Startup done</li> <li>Indexer configured</li> <li>Quick stop optimized</li> <li>Delay time optimized</li> </ul>              |                                                                                                    | WEISS |
|----------------------------------------------------------------------------------------------------|----------------------------------------------------------------------------------------------------|-------|
| Logged in user:                                                                                                    | EF2 indexer - state: NOT_READY                                                                                                    |       |
| operator<br>Logout                                                                                                    | User Database Settings<br>Add administrator Add user                                                                                                    |       |
| WELCOME PAGE                                                                                                    |                                                                                                    |       |
| OVERVIEW                                                                                                    | Userlist                                                                                                    |       |
| Machine data     Option modules                                                                                                    | operator                                                                                                    | 0     |
| CONFIGURATION                                                                                                    | Service                                                                                                    | 0     |
| Indexer and I/O configuration     Ethernet interface     Dynamic parameters     1/O manping                                                                      | General settings of user:                                                                                                    |       |
| Fieldbus data mapping                                                                                                    | User Name operator                                                                                                    |       |
| Cam controller                                                                                                    | Password Change password                                                                                                    |       |
| Config+Diagnostic file                                                                                                    | Changing password ALLOWED 🗸                                                                                                    |       |
| • Licenses                                                                                                    | Real Name operator                                                                                                    |       |
| User manager                                                                                                    | Description operator                                                                                                    |       |
| I/O monitoring     Fieldbus data monitoring     Manual operation     Cam controller     Statistical data     Messages     Siemens default pages HELP     Contact | Usergroups of user: Change groups          Image: Change groups         Image: Change groups         I |       |
| Documentation                                                                                                    | Save user Delete user Cancel                                                                                                    |       |

FIG. 70: User manager

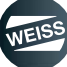

# 8.5 Operation and Monitoring

() Access to the entire indexer configuration is only permitted for authorised persons. User name and password are supplied with the controller (chapter 8.1.2 "Login" on page 83).

# 8.5.1 I/O monitoring

In the "I/O monitoring" section, the following actions can be performed to monitor and force peripheral inputs and/or outputs:

- Monitoring inputs and outputs
- Forcing via the "Request authority of control" button
- Forcing via the "Open separate user screen" button

#### 8.5.1.1 Monitoring inputs and outputs

| Logged in user:                                                                        | EF2 indexer - state: WAIT_FOR_ACKNOV                           | VLEDGE_ERROR    |                                      |                                  |  |  |
|----------------------------------------------------------------------------------------|----------------------------------------------------------------|-----------------|--------------------------------------|----------------------------------|--|--|
| operator                                                                               | Inputs of the controller (onboard)                             |                 |                                      |                                  |  |  |
| Logout                                                                                 | <ul> <li>Thermoclick motor (low-active) (DI0, X121.</li> </ul> | 1)              | HW limit switch CW                   | (low-active) (DI1, X121.2)       |  |  |
| WELCOME PAGE                                                                           | HW limit switch CCW (low-active) (DI2, X12                     | 1.3)            | Motor contactor che                  | ckback (DI3, X121.4)             |  |  |
|                                                                                        | Sensor (DI8, X121.7)                                           |                 | Quick stop (low-acti                 | ive) (DI9, X121.8)               |  |  |
| Machine data                                                                           | Default IP address X127 (DI10, X121.10)                        |                 | 24V-power supply b                   | rake relay (DI12, X131.1)        |  |  |
| Option modules                                                                         | Control signal of Pick-o-Mat (DI14, X131.4)                    |                 | STO (low-active) (DI16/17, X120.3/4) |                                  |  |  |
| CONFIGURATION                                                                          | Thermoclick brake resistor (low-active) (DI2                   | 0, X120.9)      |                                      |                                  |  |  |
| <ul> <li>Indexer and I/O configuration</li> <li>Ethernet interface</li> </ul>          |                                                                |                 |                                      |                                  |  |  |
| Dynamic parameters                                                                     | Controller in Run mode (DO11, X121.11)                         |                 | State signal for Pick                | -o-Mat (D015, X131.5)            |  |  |
| <ul> <li>I/O mapping</li> <li>Fieldbus data mapping</li> <li>Cam controller</li> </ul> | Input periphery (PROFIBUS)                                     |                 |                                      |                                  |  |  |
|                                                                                        |                                                                | Stop (low-ad    | tive)                                | Cycle CW                         |  |  |
| Config+Diagnostic file                                                                 | Cycle CCW                                                      | Cycle CW lev    | vel                                  | Cycle CCW level                  |  |  |
| • Licenses                                                                             | Jog CW                                                         | O Dog CCW       |                                      | Parameter set 1                  |  |  |
| • User manager                                                                         | Parameter set 2                                                | Parameter se    | et 3 ign.                            | Special mode                     |  |  |
| OPERATION AND MONITORING                                                               | Open brake                                                     | Reset error     |                                      | Watchdog receive                 |  |  |
| Fieldbus data monitoring                                                               |                                                                |                 |                                      |                                  |  |  |
| Manual operation                                                                       | Output periphery (PROFIBUS)                                    |                 |                                      |                                  |  |  |
| Cam controller     Statistical data                                                    | Ready to enable                                                | Enable active   | e                                    | Enabled                          |  |  |
| Messages                                                                               | Ready to start                                                 | Operating       |                                      | Indexer in position              |  |  |
| Siemens default pages                                                                  | Stop is selected                                               | Alarm timeo     | ut                                   | Alarm position run over          |  |  |
| HELP                                                                                   | Alarm safety                                                   | 🗧 🔽 🗌 Sum error |                                      | Sum error (flashing)             |  |  |
| Contact                                                                                | Sum warning                                                    | STO is select   | ted                                  | STO is active                    |  |  |
| Documentation                                                                          | Forced dynamic sampling                                        | HW limit swi    | itch CW (low-active)                 | HW limit switch CCW (low-active) |  |  |
|                                                                                        | Watchdog send                                                  |                 |                                      |                                  |  |  |
|                                                                                        | Activate control                                               |                 |                                      |                                  |  |  |
|                                                                                        | Actual process status                                          | 1. Req          | uest authority of cont               | rol Open seperate user screen    |  |  |
|                                                                                        |                                                                | -               |                                      |                                  |  |  |

Advice: Inputs and outputs for which is not selected "Activate control" will be controlled by the process interface.

FIG. 71: Monitoring inputs and outputs

The start page of the "I/O monitoring" section shows the status of the onboard inputs and the peripheral inputs/outputs during operation with a higher-level controller.

This display is informative.

To force peripheral inputs and/or outputs, it is necessary to request authority of control or to open a separate user screen.

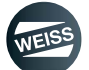

#### 8.5.1.2 Forcing via the "Request authority of control" button

| Logged in user:                                                | EF2 indexer - state: WAIT_FOR_ACKNOWLEDGE_ERROR |                          |                                             |                                  |  |  |
|----------------------------------------------------------------|-------------------------------------------------|--------------------------|---------------------------------------------|----------------------------------|--|--|
| operator                                                       |                                                 |                          |                                             |                                  |  |  |
| Logout                                                         | Inputs of the controller (onboard)              |                          | Invites a state our                         | (In a net on) (D14, )(104, 0)    |  |  |
|                                                                | Thermoclick motor (low-active) (DI0, X121.1)    | )                        | HW limit switch CW                          | (low-active) (DI1, X121.2)       |  |  |
| WELCOME PAGE                                                   | HW limit switch CCW (low-active) (DI2, X121     | .3)                      | Motor contactor che                         | ckback (DI3, X121.4)             |  |  |
| OVERVIEW                                                       | Sensor (DI8, X121.7)                            |                          | Quick stop (low-acti                        | ve) (DI9, X121.8)                |  |  |
| Machine data                                                   | Default IP address X127 (DI10, X121.10)         |                          | 24V-power supply brake relay (DI12, X131.1) |                                  |  |  |
| Option modules                                                 | Control signal of Pick-o-Mat (DI14, X131.4)     |                          | STO (low-active) (D                         | I16/17, X120.3/4)                |  |  |
| Indexer and I/O configuration                                  | Thermoclick brake resistor (low-active) (DI20   | , X120.9)                |                                             |                                  |  |  |
| Ethernet interface                                             | Outputs of the controller (onboard)             |                          |                                             |                                  |  |  |
| Dynamic parameters                                             | Controller in Run mode (DO11, X121.11)          |                          | State signal for Pick                       | -o-Mat (D015, X131.5)            |  |  |
| <ul> <li>I/O mapping</li> <li>Fieldbus data mapping</li> </ul> |                                                 |                          |                                             | ,                                |  |  |
| Cam controller                                                 | Input periphery (PROFIBUS)                      |                          |                                             |                                  |  |  |
| MAINTENANCE                                                    | Enable                                          | Stop (low-ac             | tive)                                       | Cycle CW                         |  |  |
| <ul> <li>Config+Diagnostic file</li> </ul>                     | Cycle CCW                                       | Cycle CW lev             | el                                          | Cycle CCW level                  |  |  |
| Licenses                                                       | Jog CW                                          | Jog CCW                  |                                             | Parameter set 1                  |  |  |
| OPERATION AND MONITORING                                       | Parameter set 2                                 | Parameter se             | et 3 ign.                                   | Special mode                     |  |  |
| • I/O monitoring                                               | Open brake                                      | Reset error              |                                             | Watchdog receive                 |  |  |
| • Fieldbus data monitoring                                     |                                                 |                          |                                             |                                  |  |  |
| Manual operation                                               | Output periphery (PROFIBUS)                     |                          |                                             |                                  |  |  |
| Cam controller     Statistical data                            | Ready to enable                                 | Enable active            | 1                                           |                                  |  |  |
| Messages                                                       | Ready to start                                  | Operating                |                                             | Indexer in position              |  |  |
| <ul> <li>Siemens default pages</li> </ul>                      | Stop is selected                                | Alarm timeou             | ut                                          | Alarm position run over          |  |  |
| HELP                                                           | Alarm safety                                    | U Sum error              |                                             | U Sum error (flashing)           |  |  |
| Contact     Decumentation                                      | Sum warning                                     | STO is select            | ed                                          | STO is active                    |  |  |
| Documentation                                                  | Forced dynamic sampling                         | HW limit swit            | tch CW (low-active)                         | HW limit switch CCW (low-active) |  |  |
|                                                                | Watchdog send                                   |                          |                                             |                                  |  |  |
|                                                                |                                                 |                          |                                             |                                  |  |  |
|                                                                | Activate control                                |                          |                                             |                                  |  |  |
|                                                                | Actual process status                           | 4. Rele                  | ease authority of cont                      | rol Open seperate user screen    |  |  |
|                                                                |                                                 |                          |                                             |                                  |  |  |
|                                                                | Advice: Inputs and outputs for which is no      | ot selected "Activate of | control" will be contro                     | olled by the process interface.  |  |  |

FIG. 72: Forcing via the "Request authority of control" button

**NOTICE** With a separate user screen or second browser window open, forcing can only be carried out by the browser window from which the operating option has been requested.

- 1. Request authority of control (indicated by the yellow warning symbol in the window).
  - The signals from a higher-level controller can be overwritten or forced if there is no controller.
- 2. Activate forcing for an input or output.
- 3. Set the force value for the activated input or output.
  - The green light indicates that the process state is active.
- 4. Release authority of control after forcing is done.

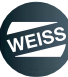

#### 8.5.1.3 Forcing via the "Open separate user screen" button

| Logged in user:                       | EF2 indexer - state: WAIT        | _FOR_ACKNOWLEDGE_ERROR                                  |                           |                                  |
|---------------------------------------|----------------------------------|---------------------------------------------------------|---------------------------|----------------------------------|
| EF2 Indexer - I/O monitoring - Ir     | iternet Explorer                 |                                                         |                           | X                                |
| http://169.254.11.22/files/pages      | /service/io monitor content.mwsl |                                                         |                           | e) (DI1, X121.2)                 |
| Inputs of the controller (onbo        | ard)                             | -                                                       |                           | I3, X121.4)                      |
| Thermoclick motor (low-active)        | (DI0, X121.1)                    | HW limit switch CW (low-active) (DI1                    | , X121.2)                 | X121.8)                          |
| HW limit switch CCW (low-active       | e) (DI2, X121.3)                 | Motor contactor checkback (DI3, X12)                    | 1.4)                      | (DI12, X131.1)                   |
| Sensor (DI8, X121.7)                  |                                  | Quick stop (low-active) (DI9, X121.8)                   | )                         | 120.3/4)                         |
| Default IP address X127 (DI10,        | X121.10)                         | <ul> <li>24V-power supply brake relay (DI12,</li> </ul> | X131.1)                   |                                  |
| Control signal of Pick-o-Mat (DI      | 14, X131.4)                      | STO (low-active) (DI16/17, X120.3/4)                    | )                         |                                  |
| Thermoclick brake resistor (low-      | active) (DI20, X120.9)           |                                                         |                           |                                  |
|                                       |                                  |                                                         |                           | 015, X131.5)                     |
| Outputs of the controller (ont        | oard)                            |                                                         | 24.5                      |                                  |
| Controller in Run mode (DOII, J       | (121.11)                         | State signal for Pick-o-Mat (D015, X1                   | 31.5)                     |                                  |
| Input periphery (PROFIBUS)            |                                  | 4.                                                      |                           |                                  |
| Enable                                | Stop (low-a                      | ctive) Cycle                                            | e CW                      |                                  |
| Cycle CCW                             | Cycle CW le                      | vel Cycle                                               | e CCW level               |                                  |
| T T T T T T T T T T T T T T T T T T T | Jog CCW                          | Parar                                                   | meter set 1               |                                  |
| Parameter set 2                       | Parameter s                      | set 3 ign.                                              | ial mode                  | Watchdog receive                 |
| Open brake                            | Reset error                      | U Watc                                                  | hdog receive              |                                  |
|                                       |                                  |                                                         |                           | Enabled                          |
| Ready to enable                       | Enable activ                     | e Enab                                                  | led                       | Indexer in position              |
| • Stemens detault pages               |                                  |                                                         | JUC                       | Alarm position run over          |
| HELP                                  | Alarm safety                     | Sum error                                               | (                         | Sum error (flashing)             |
| Contact                               | Sum warning                      | STO is selec                                            | cted (                    | STO is active                    |
| Documentation                         | Forced dynamic sam               | pling                                                   | vitch CW (low-active)     | HW limit switch CCW (low-active) |
|                                       | Watchdog send                    |                                                         |                           |                                  |
|                                       |                                  |                                                         |                           |                                  |
|                                       | Activate control                 |                                                         |                           |                                  |
|                                       | Set value                        |                                                         | lance authority of contra | 0                                |
|                                       | Actual process status            |                                                         | lease authority of contro | Open seperate user screen        |
|                                       |                                  |                                                         |                           |                                  |
|                                       | Advice: Inputs and outputs       | for which is not selected "Activate                     | control" will be controll | ed by the process interface.     |

FIG. 73: Forcing via the "Open separate user screen" button

**NOTICE** With a separate user screen or second browser window open, forcing can only be carried out by the browser window from which the operating option has been requested.

- 1. Open a separate user screen.
  - Opening a separate user screen can make it unnecessary to open a second browser window.
  - Opening this window gives the user an operating option.
  - The window underneath it is now only used for monitoring.
  - The signals from a higher-level controller can be overwritten or forced if there is no controller.
- 2. Activate forcing for an input or output.
- 3. Set the force value for the activated input or output.
  - The green light indicates that the process state is active.
- 4. Close the separate user screen.
  - The operating option is ended by closing the window.

# 8.5.2 Fieldbus data monitor

| <ul> <li>Connected to X127</li> <li>Startup done</li> <li>Indexer configured</li> <li>Quick stop optimized</li> <li>Delay time optimized</li> </ul> |           |                   |                              |                 |      | WEISS |
|----------------------------------------------------------------------------------------------------|-----------|-------------------|------------------------------|-----------------|------|-------|
| Logged in user:                                                                                                    | EF2 index | <b>cer</b> - stat | te: WAIT_FOR_ACKNOWLEDG      | E_ERROR         |      |       |
| Logout                                                                                                    |           | Field             | ous input                    | Fieldbus output |      |       |
|                                                                                                    | Output    | fieldbus          | telegram                     |                 |      |       |
| WELCOME PAGE                                                                                                    | Byte 0    | 0x00              | Output cam enabled [0]       | Byte 16         | 0x00 |       |
| OVERVIEW                                                                                                    | Byte 1    | 0x00              | Output cam enabled [1]       | Byte 17         | 0x00 |       |
| Option modules                                                                                                    | Byte 2    | 0x00              | Output cam state [0]         | Byte 18         | 0x00 |       |
| CONFIGURATION                                                                                                    | Byte 3    | 0x00              | Output cam state [1]         | Byte 19         | 0x00 |       |
| <ul> <li>Indexer and I/O configuration</li> <li>Ethernet interface</li> </ul>                                                                       | Byte 4    | 00x0              | Segment number [0]           | Byte 20         | 0x00 |       |
| Dynamic parameters                                                                                                    | Byte 5    | 0 <b>x</b> 00     |                              | Byte 21         | 0x00 |       |
| <ul> <li>I/O mapping</li> <li>Fieldbus data mapping</li> </ul>                                                                                      | Byte 6    | 0x00              |                              | Byte 22         | 0x00 |       |
| Cam controller                                                                                                    | Byte 7    | 0x00              |                              | Byte 23         | 0x00 |       |
| MAINTENANCE                                                                                                    | Byte 8    | 0x00              | Indexer encoder position [0] | Byte 24         | 0x00 |       |
| Config+Diagnostic file     Licenses                                                                                                    | Byte 9    | 0x03              | Indexer encoder position [1] | Byte 25         | 0x00 |       |
| User manager                                                                                                    | Byte 10   | 0x22              | Indexer encoder position [2] | Byte 26         | 0x00 |       |
| OPERATION AND MONITORING                                                                                                    | Byte 11   | 0xD1              | Indexer encoder position [3] | Byte 27         | 0x00 |       |
| • Fieldbus data monitoring                                                                                                    | Byte 12   | 0x00              |                              |                 |      |       |
| Manual operation     Cam controller                                                                                                    | Byte 13   | 0x00              |                              |                 |      |       |
| Statistical data                                                                                                    | Byte 14   | 0x00              |                              |                 |      |       |
| Messages     Siemens default pages                                                                                                    | Byte 15   | 0x00              |                              |                 |      |       |
| HELP                                                                                                    |           |                   |                              |                 |      |       |
| Contact     Documentation                                                                                                    |           |                   |                              |                 |      |       |

FIG. 74: Fieldbus data monitor

The current values of the values mapped in the data mapping are displayed in the fieldbus data monitor. Display is by bytes in hexadecimal code.

By comparison with the data in the superordinate controller, a switch in the byte order can be detected.

() The byte sequence in the fieldbus telegram can be set in the configuration wizard. Swapping the bytes in the higher-level controller is not required.

# 8.5.3 Manual operation

| <ul> <li>Connected to X127</li> <li>Startup done</li> <li>Indexer configured</li> <li>Quick stop optimized</li> <li>Delay time optimized</li> </ul> |                                                                      |                                                                                                    | WEISS                                      |
|----------------------------------------------------------------------------------------------------|----------------------------------------------------------------------|----------------------------------------------------------------------------------------------------|--------------------------------------------|
| Logged in user:                                                                                                    | EF2 indexer - state: WAIT_FOR_ENABLE                                 |                                                                                                    |                                            |
| operator                                                                                                    | Inoute                                                               |                                                                                                    |                                            |
| Logout                                                                                                    |                                                                      | Stop (low-active)                                                                                                    |                                            |
| WELCOME PAGE                                                                                                    |                                                                      |                                                                                                    | Cvcle CCW level                            |
| OVERVIEW                                                                                                    |                                                                      | ■ Jog CCW                                                                                                    | Parameter set 1                            |
| Machine data                                                                                                    | Parameter set 2                                                      | Parameter set 3 ion.                                                                                                    | Special mode                               |
| Option modules                                                                                                    | Open brake                                                           |                                                                                                    | Watchdog receive                           |
| CONFIGURATION                                                                                                    |                                                                      |                                                                                                    |                                            |
| Indexer and I/O configuration                                                                                                    | Outputs                                                              |                                                                                                    |                                            |
| Ethernet interface     Dynamic parameters                                                                                                    | Ready to enable                                                      | Enable active                                                                                                    | Enabled                                    |
| • I/O mapping                                                                                                    | Ready to start                                                       | Operating                                                                                                    | Indexer in position                        |
| Fieldbus data mapping                                                                                                    | Stop is selected                                                     | Alarm timeout                                                                                                    | Alarm position run over                    |
| Cam controller                                                                                                    | Alarm safety                                                         | Sum error                                                                                                    | Sum error (flashing)                       |
| MAINTENANCE                                                                                                    | Sum warning                                                          | STO is selected                                                                                                    | STO is active                              |
| Config+Diagnostic file     Licenses                                                                                                    | Forced dynamic sampling                                              | HW limit switch CW (low-active)                                                                                                    | HW limit switch CCW (low-active)           |
| • User manager                                                                                                    | Watchdog send                                                        |                                                                                                    |                                            |
| OPERATION AND MONITORING                                                                                                    |                                                                      |                                                                                                    |                                            |
| I/O monitoring                                                                                                    | Measuring cycle quick stop - in ready-                               | to-run state Optimization of                                                                                                    | of stop delay time - in ready-to-run state |
| Fieldbus data monitoring                                                                                                    | Start Please select mode                                             | ✓ Start                                                                                                    | Please select mode 🗸                       |
| Cam controller     Statistical data     Messages     Siemens default pages                                                                          | Continuous mode - in ready-to-run stat<br>Start Waiting time in stop | e, Start signal: Cycle CW level/Cycle CCW le<br>over (min. 0.00 s, max. 10.00 s):                                                             | evel<br>Q                                  |
| HELP                                                                                                    | Adjustment of indexer encoder                                        |                                                                                                    |                                            |
| Contact     Documentation                                                                                                    | Set Please select mode                                               | Adjusted 🛡 Position                                                                                                    | 205.520 [Sensor -1.000 †Sensor -1.000      |
|                                                                                                    | Segment detection - with active safety<br>Set Adjusted Segm          | function STO and adjusted indexer encoder.<br>ent number 0<br><i>Advice:</i> With activated authority of disconnected from the process inter- | control the inputs and outputs will be     |

FIG. 75: Manual operation: Start screen

In the "Manual operation" section, a indexer - which is decoupled from a superordinate controller - can be operated manually by the following actions:

- Setting inputs
- Measuring cycle quick stop
- Optimization of stop delay time
- Continuous mode
- Adjusting the indexer encoder
- Segment identification

(i) In order to operate a indexer manually, it is necessary to request authority of control (1).

• "Authority of control active" is signalled by a black-yellow frame of the user screen.

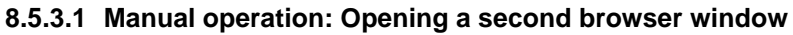

| Connected to X12 Startup done Indexer configure Quick stop optimit Delay time optimit                                                                                                    | d<br>ted<br>ted                                                                                                    |                                                                                                    |                                                                                                    | WEISS   |
|----------------------------------------------------------------------------------------------------|----------------------------------------------------------------------------------------------------|----------------------------------------------------------------------------------------------------|----------------------------------------------------------------------------------------------------|---------|
| Logged in user:<br>operator<br>Logout<br>WELCOME PAGE<br>OVERVIEW<br>• Machine data<br>• Option modules<br>CONFIGURATION<br>• Indexer and I/O config<br>• Ethernet interface<br>• Dynamic parameters<br>• I/O mapping<br>• Fieldbus data mapping<br>• Cam controller<br>MAINTENANCE<br>• Config+Diagnostic file<br>• Licenses<br>• User manager | Unration<br>EF2 indexer - state: WAIT_FOR<br>Inputs<br>Cycle CCW<br>Cycle CCW<br>Cycle | S_ENABLE  Stop (low-active)  Cycle CW level  Sog CCW  Parameter set 3 ign.  Reset error  Enable active Operating Alarm timeout Sum error STO is selected HW limit switch CW (low-active) | Cycle CW  Cycle CW  Parameter set 1  Special mode  Kndexer in position  Alarm position run over Sum error (flashing)  STO is active  HW limit switch CCW (low-active)                                                                                                    | tive)   |
| OPERATION AND MONITY<br>I/O monitoring<br>Fieldbus data monitor<br>Manual operation<br>Cam controller<br>Statistical data<br>Messages<br>Siemens default page<br>HELP<br>Contact<br>Documentation                                                                                                    | Measuring cycle quick stop         Start       Please sele         EF2 Indexer - I/O monitoring - Internet Explore         http://169.254.11.22/files/pages/service/io_mod         Inputs of the controller (onboard)         Thermoclick motor (low-active) (DI0, X121.1)         HW limit switch CCW (low-active) (DI2, X121.3)         Sensor (DI8, X121.7)         Default IP address X127 (DI10, X121.10)         Control signal of Pick-o-Mat (DI14, X131.4)         Thermoclick brake resistor (low-active) (DI20,         Outputs of the controller (onboard)         Controller in Run mode (D011, X121.11)                                                                                                    | - in ready-to-run state  act mode                                                                                                    | mization of stop delay time - in ready-to-ru         Start       Please select mode         Image: Colspan="2">Image: Colspan="2">Image: Colspan="2" Image: Colspan="2" Imag | n state |
|                                                                                                    | Input periphery (PROFIBUS)                                                                                                    | Stop (low-active)     Cycle CW level     Jog CCW     Parameter set 3 ign.     Reset error     Enable active                                                                              |                                                                                                    |         |

FIG. 76: Manual operation: Opening a second browser window

Sometimes it is helpful to open a second browser window during manual operation.

That enables manual operation in the window for which there is authority of control (1), and also makes it possible to view other topics of the navigation in the second browser window (2).

The procedure used to open a second browser window depends on the Web browser which is used.

*NOTICE* With a second browser window open, manual operation can only be carried out by the browser window by which authority of control was requested.

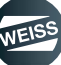

#### 8.5.3.2 Manual operation: Setting inputs

- (i) Condition for manual operation: The control authority has to be activated.
  - The control authority of the browser window is indicated by the yellow and black frame around the input field.

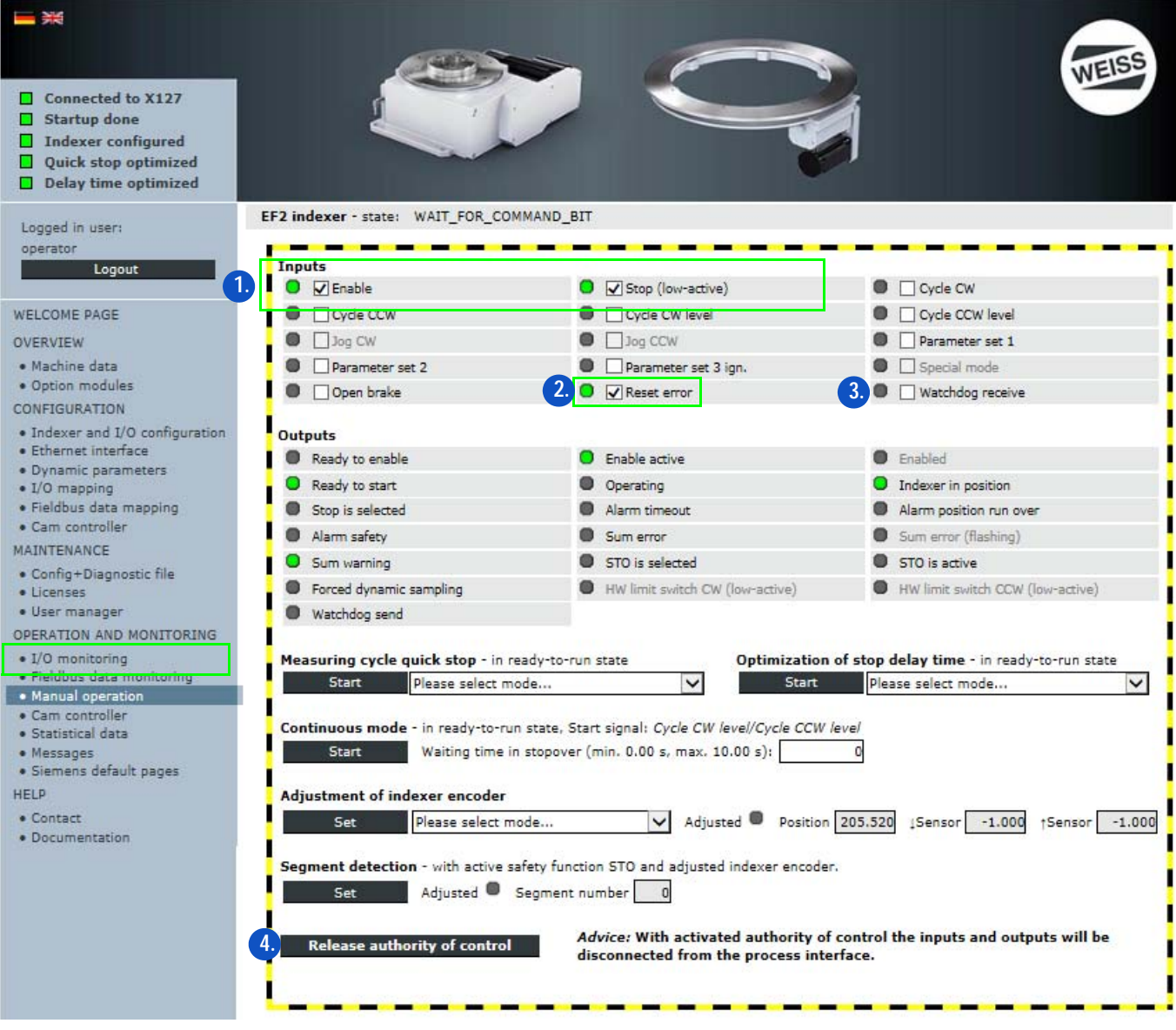

FIG. 77: Manual operation: Setting inputs

- 1. Set the inputs "Enable" and "Stop (low-active)".
- These two inputs have to be set in order to move the indexer.
- 2. The input "Reset error" can be used to reset any existing errors.
  - The display changes from green to grey.
- 3. Operate inputs manually.
- 4. After finishing manual operation: Release control authority.

#### 8.5.3.3 Manual operation: Measuring cycle quick stop

- ① Condition for manual operation: The control authority has to be activated.
  - The control authority of the browser window is indicated by the yellow and black frame around the input field.

(1) The Measuring cycle quick stop should always be carried out first and then the Optimization of stop delay time.

| operator                                                                      |                                                                                                    |                                                                                      |                                                                              |
|-------------------------------------------------------------------------------|----------------------------------------------------------------------------------------------------|--------------------------------------------------------------------------------------|------------------------------------------------------------------------------|
| Logout                                                                        | Inputs                                                                                                    |                                                                                      |                                                                              |
|                                                                               |                                                                                                    | Stop (low-active)                                                                    | Cycle CW                                                                     |
| WELCOME PAGE                                                                  | Cyde CCW                                                                                                    | Cycle CW level                                                                       | Cycle CCW level                                                              |
| OVERVIEW                                                                      | Jog CW                                                                                                    | Jog CCW                                                                              | Parameter set 1                                                              |
| <ul> <li>Machine data</li> </ul>                                              | Parameter set 2                                                                                                    | Parameter set 3 ign.                                                                 | Special mode                                                                 |
| <ul> <li>Option modules</li> </ul>                                            | Open brake                                                                                                    | Reset error                                                                          | Watchdog receive                                                             |
| CONFIGURATION                                                                 |                                                                                                    |                                                                                      |                                                                              |
| <ul> <li>Indexer and I/O configuration</li> <li>Ethernet interface</li> </ul> | Outputs                                                                                                    | -                                                                                    | -                                                                            |
| Dynamic parameters                                                            | Ready to enable                                                                                                    | Enable active                                                                        | Enabled                                                                      |
| • I/O mapping                                                                 | Ready to start                                                                                                    | Operating                                                                            | Indexer in position                                                          |
| Fieldbus data mapping     Cam controller                                      | Stop is selected                                                                                                   | Alarm timeout                                                                        | Alarm position run over                                                      |
| MAINTENANCE                                                                   | <ul> <li>Alarm safety</li> </ul>                                                                                   | Sum error                                                                            | Sum error (flashing)                                                         |
| Confin+Diagnostic file                                                        | Sum warning                                                                                                    | STO is selected                                                                      | STO is active                                                                |
| Licenses                                                                      | Forced dynamic sampling                                                                                            | HW limit switch CW (low-active)                                                      | HW limit switch CCW (low-active)                                             |
| <ul> <li>User manager</li> </ul>                                              | Watchdog send                                                                                                    |                                                                                      |                                                                              |
| OPERATION AND MONITORING                                                      |                                                                                                    |                                                                                      |                                                                              |
| I/O monitoring     Sieldhus data monitoring                                   | Measuring cycle quick stop - in ready-to-                                                                          | run state Optimization of st                                                         | top delay time - in ready-to-run state                                       |
| Manual operation                                                              | 3. Start Please select mode                                                                                        | Z. V Start                                                                           | Please select mode 🗸                                                         |
| Cam controller                                                                |                                                                                                    |                                                                                      |                                                                              |
| Statistical data                                                              | Start Waiting time in storey                                                                                       | os (min 0.00 s. max 10.00 s)                                                         | 1 4                                                                          |
| <ul> <li>Messages</li> <li>Siemens default pages</li> </ul>                   | Start waiting time in stopov                                                                                       |                                                                                      |                                                                              |
| HELP                                                                          | Adjustment of indexer encoder                                                                                      |                                                                                      | Attention                                                                    |
| Contact                                                                       | Set Please select mode                                                                                             | Adju an and a                                                                        |                                                                              |
| <ul> <li>Documentation</li> </ul>                                             |                                                                                                    | There will first be over several index.                                              | executed a standstill measurement and afterwards a measurement<br>er cycles. |
|                                                                               | Segment detection - with active safety fur                                                                         | nction STO and adjust( Please check the m<br>The measurement                         | nechanical system for collisions.<br>has to be executed with maximal load.   |
|                                                                               | Set Adjusted Segmen                                                                                                | t number 0 Can                                                                       |                                                                              |
|                                                                               |                                                                                                    |                                                                                      |                                                                              |
|                                                                               | 5. Release authority of control                                                                                    | Advice: W Measuring cyc                                                              | cle quick stop finished                                                      |
|                                                                               |                                                                                                    | The shortest quick stop ramp time<br>Please input your desired quick st              | e is: 0.06 s.<br>op ramp time within the                                     |
|                                                                               |                                                                                                    | following interval (unit seconds):                                                   | [ 0.06 5 ].                                                                  |
|                                                                               |                                                                                                    |                                                                                      | 0.06                                                                         |
|                                                                               |                                                                                                    | Cancel                                                                               | Next 4.                                                                      |
|                                                                               |                                                                                                    | Measuring cycle quick stop minsileu                                                  |                                                                              |
|                                                                               | <b>∧</b>                                                                                                    | In the controller the following data will be set:                                    |                                                                              |
|                                                                               | · · · · · · · · · · · · · · · · · · ·                                                                              | Please adjust the delay time of the safety switch device longer                      | than <b>0.109 s.</b> Done?                                                   |
|                                                                               |                                                                                                    | Back Yes                                                                             | 4.                                                                           |
|                                                                               | Me                                                                                                    | easuring cycle quick stop finished                                                   |                                                                              |
|                                                                               |                                                                                                    |                                                                                      | -                                                                            |
|                                                                               | To optimize the cycl<br>sensor range was de                                                                        | e time of the indexer an optimal ramp time for stopping within<br>stermined: 0.06 s. |                                                                              |
|                                                                               | Do you want to take                                                                                                | over this value?                                                                     |                                                                              |
|                                                                               | No                                                                                                    | Yes 4.                                                                               |                                                                              |
|                                                                               | Moscuring cycle quick ston finiched                                                                                |                                                                                      | _                                                                            |
|                                                                               |                                                                                                    | -                                                                                    |                                                                              |
| Do you<br>Controll                                                            | want to take over the settings into the configuration data?<br>er will be set to operating state STOP temporarily! |                                                                                      |                                                                              |
| Due to t<br>function                                                          | the change of safety relevant data afterwards an acceptance test of the safet<br>is is required.                   | y l                                                                                  |                                                                              |
|                                                                               | Cancel Yes 4.                                                                                                    |                                                                                      |                                                                              |
|                                                                               |                                                                                                    |                                                                                      |                                                                              |
| Configuration                                                                 | process running                                                                                                    |                                                                                      |                                                                              |
| Transferring results of the manufacture                                       | cycle quick stop into the machine configuration                                                                    |                                                                                      |                                                                              |
| Updating controller internal backup fil                                       | e of the configuration.                                                                                            |                                                                                      | e velid for a fat intermity Oli O                                            |
| This may take a few minutes.                                                  |                                                                                                    | i ne dialoges as displayed ar                                                        | e valid for safety integrity SIL2                                            |
|                                                                               |                                                                                                    | For safety integrity SIL3 othe                                                       | er dialoges may be displayed                                                 |

FIG. 78: Manual operation: Measuring cycle quick stop

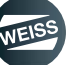

The function "Measuring cycle quick stop" is used to determine the stopping times. The measurement triggers a movement of the indexer in the selected mode.

The result of the measurement is dependent on the mass moment of inertia of the load and the indexer. The indexer needs to be able to rotate freely during the measuring cycle.

# Automatic start

A measurement is first taken while the indexer is in standstill and afterwards a measurement is taken with the rotating indexer in motion. Depending on the type and loading of the indexer, the stationary measurement can take several minutes. Due to the subsequent automatic start of the indexer for the rotating measurement, persons in the vincinity of the indexer can be in danger. The danger area must not be accessed during the entire measurement. Serious injuries are possible due to crushing and impact.

- 1. Set the inputs "Enable" and "Stop (low-active)".
  - These two inputs have to be set in order to enable manual operation.
- 2. Select mode.
  - Measurement only CW
  - Measurement only CCW
  - Measurement alternating with Start CW
  - Measurement alternating with Start CCW
- 3. Measuring cycle Start quick stop
  - The stopping times are determined and displayed.
- 4. Confirm determined stopping times.
  - Confirm messages in the following windows that open up.
  - The determined stopping times are and displayed.
- (IMPORTANT for SIL 3: Adjust a delay time, which is longer than the measured stopping time, on the safety switching device.

After the Measuring cycle quick stop has been carried out once with validity, a stopping time for the quick stop is configured in the controller.

To check the compliance with the configured time, the modes for checking the quick stop can be used.

- Checking only CW
- Checking only CCW
- Checking alternating with Start CW
- Checking alternating with Start CCW

In this case, a movement of the indexer is carried out; the duration of which is normally shorter than the actual measurement of the quick stop ramp. Result of the measurement: Quick stop ramp checked or Quick stop ramp failed. In case the quick stop ramp has failed, it needs to be redetermined by the measurement function.

① No safety data is changed during the test. A new safety acceptance is not required.

5. After finishing manual operation: Release control authority.

# **NOTICE** New safety acceptance necessary

The function needs to be repeated for every change of the indexer (e.g. change of load).

A new safety acceptance is mandatory, because safety data was changed.

#### 8.5.3.4 Manual operation: Optimization of stop delay time

- ① Condition for manual operation: The control authority has to be activated.
  - The control authority of the browser window is indicated by the yellow and black frame around the input field.
- (1) The Optimization of stop delay time should always be carried out after the Measuring cycle quick stop.

| Logout                                                                        | Inputs                                   |                                                                       |                                                         |
|-------------------------------------------------------------------------------|------------------------------------------|-----------------------------------------------------------------------|---------------------------------------------------------|
|                                                                               | 1. C Enable                              | Stop (low-active)                                                     | Cycle CW                                                |
| WELCOME PAGE                                                                  | Cycle CCW                                | Cycle CW level                                                        | Cycle CCW level                                         |
| OVERVIEW                                                                      | Jog CW                                   | Jog CCW                                                               | Parameter set 1                                         |
| • Machine data                                                                | Parameter set 2                          | Parameter set 3 ign.                                                  | Special mode                                            |
| <ul> <li>Option modules</li> </ul>                                            | Open brake                               | Reset error                                                           | Watchdog receive                                        |
| CONFIGURATION                                                                 |                                          |                                                                       |                                                         |
| <ul> <li>Indexer and I/O configuration</li> <li>Ethernet interface</li> </ul> | Outputs                                  | -                                                                     | _                                                       |
| Dynamic parameters                                                            | Ready to enable                          | Enable active                                                         | Enabled                                                 |
| • I/O mapping                                                                 | Ready to start                           | Operating                                                             | Indexer in position                                     |
| Fieldbus data mapping                                                         | Stop is selected                         | Alarm timeout                                                         | Alarm position run over                                 |
| Cam controller                                                                | Alarm safety                             | Sum error                                                             | Sum error (flashing)                                    |
| A Config+Disconstis file                                                      | Sum warning                              | STO is selected                                                       | STO is active                                           |
| Licenses                                                                      | Forced dynamic sampling                  | HW limit switch CW (low-active)                                       | HW limit switch CCW (low-active)                        |
| • User manager                                                                | Watchdog send                            |                                                                       |                                                         |
| OPERATION AND MONITORING                                                      |                                          |                                                                       |                                                         |
| • I/O monitoring                                                              | Measuring cycle quick stop - in ready-t  | co-run state Optimization of                                          | stop delay time - in ready-to-run state                 |
| Heidbus data monitoring     Manual operation                                  | Start Please select mode                 | Start                                                                 | Please select mode 2. 🗸                                 |
| Cam controller                                                                |                                          | A                                                                     | Attention                                               |
| <ul> <li>Statistical data</li> </ul>                                          | Continuous mode - in ready-to-run state  | e, Star                                                               |                                                         |
| Messages     Siemens default pages                                            | Start Waiting time in stop               | over (I                                                               | be evaluated for parameter set 1.                       |
| HELP                                                                          | Adjustment of indexer encoder            | There will be executed a measure<br>Please check the mechanical syste | ment over several indexer cycles.<br>em for collisions. |
| Contact                                                                       | Cot Diama colori                         |                                                                       |                                                         |
| Documentation                                                                 | Set Please select mode                   | Cancel                                                                | ок                                                      |
|                                                                               | Segment detection - with active safety f | function                                                              |                                                         |
|                                                                               | Set Adjusted Segme                       | Optimization of sto                                                   | p delay time finished                                   |
|                                                                               |                                          | Measured stop delay time: 0.017 s                                     |                                                         |
|                                                                               | Release authority of control             | Ad Ad                                                                 |                                                         |
|                                                                               | 4. Release autionty of control           | dis Clicking the OK button will save the o                            | oringuration.                                           |
|                                                                               |                                          | 0                                                                     | к                                                       |
|                                                                               |                                          |                                                                       |                                                         |

FIG. 79: Manual operation: Optimization of stop delay time

The "Optimization of stop delay time" function is used to determine the optimal starting position on the position cam.

- 1. Set the inputs "Enable" and "Stop (low-active)".
  - These two inputs have to be set in order to enable manual operation.
- 2. Select mode.
  - Measurement only CW
  - Measurement only CCW
  - Alternating the delay time is set to 0. No measuring cycle or measurement is performed.
- 3. Start the "Optimization of stop delay time" function.
  - Confirm messages in the following windows that open up.
  - The determined stop delay time will be displayed in the dynamic parameters (chapter 8.3.6 "Dynamic parameters" on page 115).
- 4. After finishing manual operation: Release control authority.

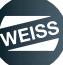

#### 8.5.3.5 Manual operation: Continuous mode

- ① Condition for manual operation: The control authority has to be activated.
  - The control authority of the browser window is indicated by the yellow and black frame around the input field.

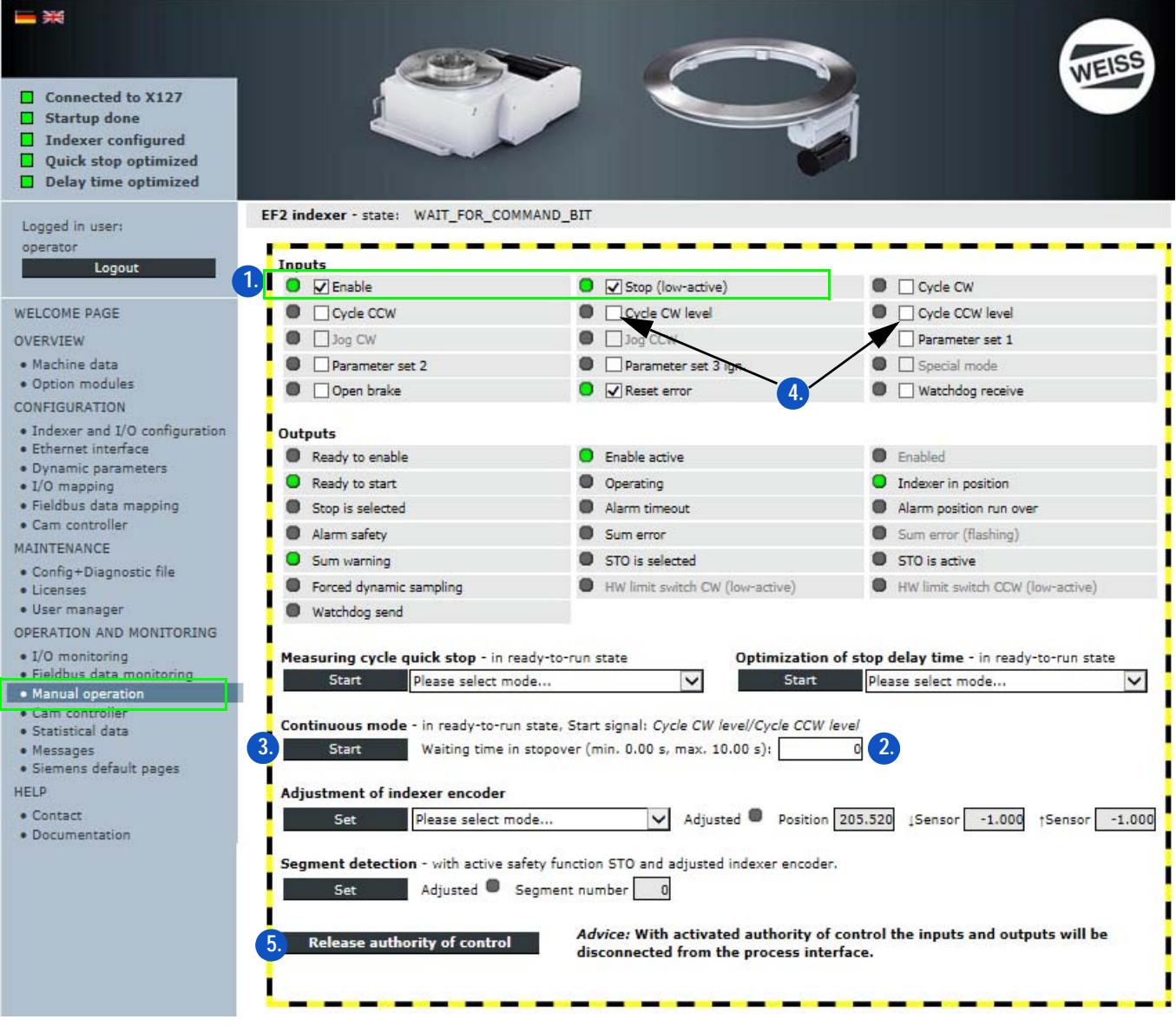

FIG. 80: Manual operation: Continuous mode

The "Continuous mode" function can be used to switch a indexer to a demonstration mode. The function can be applied for CW or CCW movements.

- 1. Set the inputs "Enable" and "Stop (low-active)".
  - These two inputs have to be set in order to enable manual operation.
- 2. Enter a time (in seconds) for the waiting time in stopover.
- 3. Start and stop "Continuous mode" function.
- 4. Starting the movement with "Cycle CW level" or "Cycle CCW level".
- 5. After finishing manual operation: Release control authority.

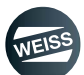

#### Adjusting the indexer encoder

- Automatic:
  - The zero position of the indexer encoder is automatically set to the centre of the mechanical cam during a measuring cycle.
  - Advantage: The zero position can be reproduced very accurately with replacement parts.
- Manual:
  - The indexer must be brought into the zero position manually. The zero position of the indexer encoder is set to the current position of the indexer.
  - Advantage: The zero position can be determined freely by the operator.

#### Adjusting segment identification

For a description see chapter 8.5.5 ",Segment identification" on page 139.

To adjust the segment identification, the indexer must be fully on the sensor. Accurate positioning of the indexer is not required for adjusting segment identification because the sensor signal is taken into account for incrementing the segment number.

By pressing the button "Set" the segment number is set to value 1.

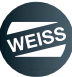

# 8.5.4 Cam controller

In the "operation and monitoring/cam controller" window, the cams can be enabled and/or forced via the controller page (functionally like IO monitor / see chapter 8.5.1 "I/O monitoring" on page 126).

() Forcing means that the cam output is always on, independent of the indexer encoder.

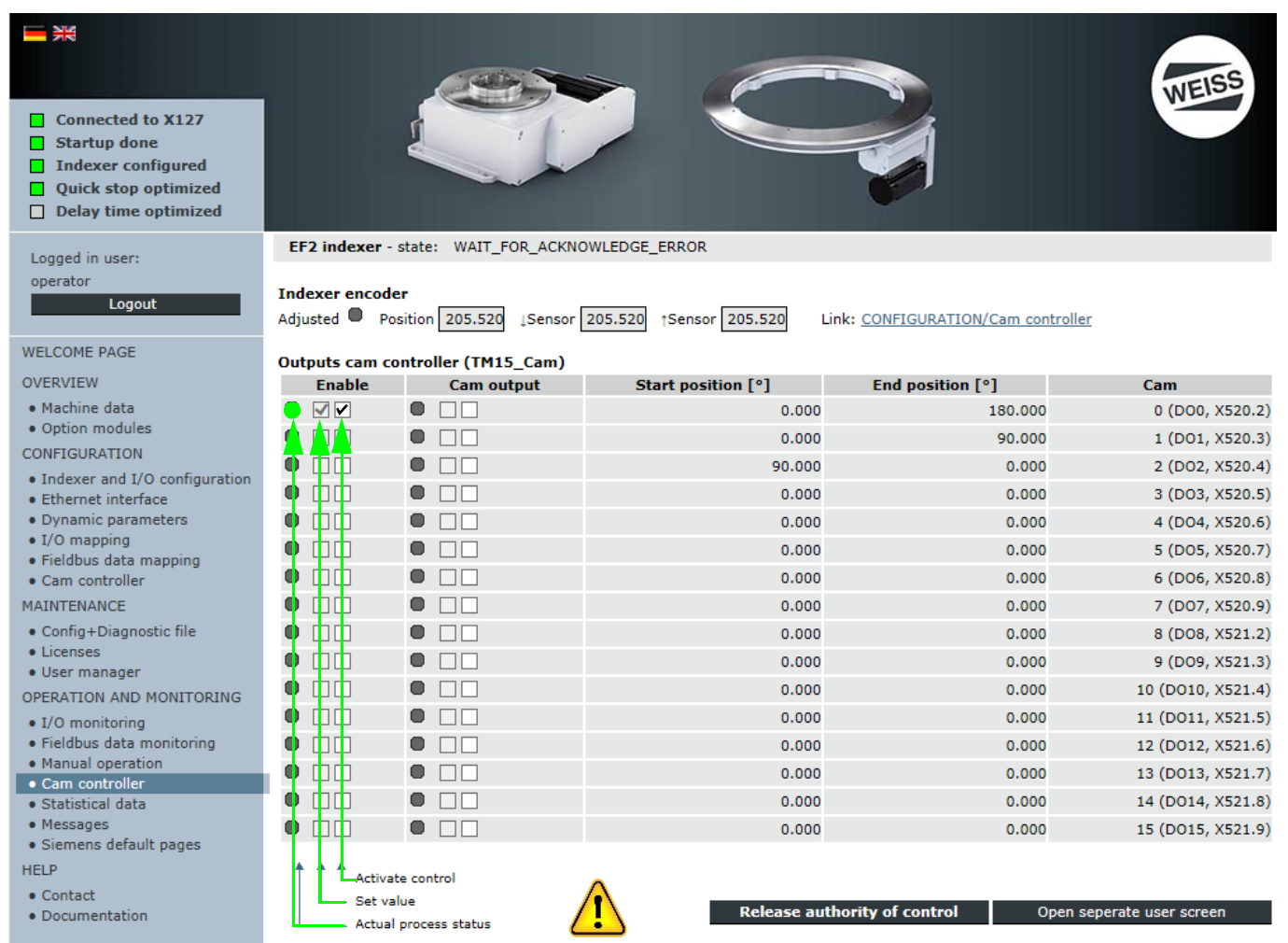

FIG. 81: Enable/force cam

# 8.5.5 Segment identification

The segment identification function enables an evaluation to determine the segment or indexing that the indexer is in.

The optional indexer encoder module is required for segment detection. In addition, a license is required for enabling the functions.

The segment identification function can be enabled in the configuration wizard during the configuration of the indexer. In addition, the number of segments (table indexing) and the mechanical curve need to be set. The values can be obtained from WEISS GmbH based on the serial number of the indexer.

An adjusted indexer encoder is a prerequisite for using segment identification (see the chapter on manual operation). In addition, the segment identification needs to be adjusted for the specific application (see the chapter on manual operation). If the segment identification is not adjusted, then the segment number 0 (invalid) is output, independent of the table position.

Valid segment numbers: 1 to table indexing.

To adjust the segment identification, the indexer must be fully on the sensor. Accurate positioning of the indexer is not required for adjusting segment identification because the sensor signal is taken into account for incrementing the segment number.

The segment number is incremented in the CW direction with a positive sensor edge at the end of a cycle. The segment number is decremented in the CCW direction with a positive sensor edge at the start of a cycle. This causes the segment number to be switched always at the same position independent of the movement of the indexer.

The segment number can be evaluated dependent on the selected interface:

- Terminal module interface version:
  - The segment number is output via the outputs of the cam controller. This therefore requires the TM15\_cam optional module with a licence. The allocation of a segment number to the cam outputs is performed via the enable signal of individual cams in the "machine configuration/cam controller" window. The segment number is output in a bit coding at the cam outputs. E.g., only 3 cam outputs (bit 0 to bit 2) need to be allocated for a 4-segment table.
- Profibus/Profinet interface version:
  - The segment number can be read out via the fieldbus. To do so, the "segment number" process value must be mapped to the fieldbus telegram in the data mapping.

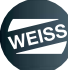

# 8.5.6 Statistical data

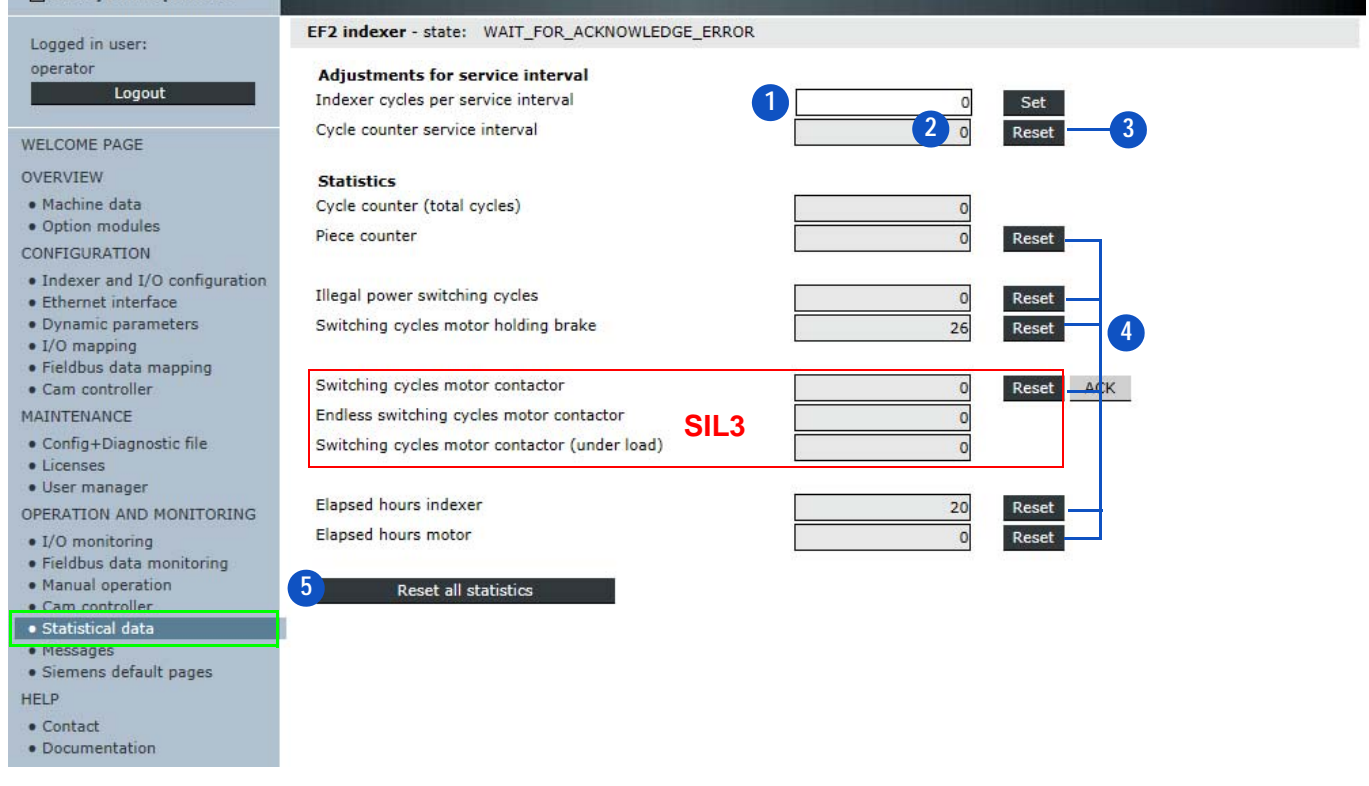

FIG. 82: Statistical data

The "Statistical data" section shows statistical data that was recorded during operation.

In this section, a number of cycles (1) for the indexer can be set as a service interval.

The indexer cycles are counted and the counter value is displayed in the "Current counter service interval" (2). The current counter value Service interval can be reset by the operator - e.g. after performing service (3). When the number of cycles for the service interval has been reached, a message is issued. The message is deactivated by an input value of 0.

When using applications up to SIL2, the following statistical data can be reset individually by an operator - e.g. after performing service (4).

- Cycle counter (counter of user)
- Counter of incorrect power supply switches (counter of user)
- Counter switching cycles motor holding brake
- Indexer operating hours
- Motor operating hours

When using applications after SIL3, the counter for motor contactor switching cycles can be reset additionally.

- (1) As an alternative, all statistical data mentioned above can be reset together (5).
- (i) All other data is informative for the operator and can only be reset by the service personnel from WEISS GmbH.

#### 8.5.7 Messages

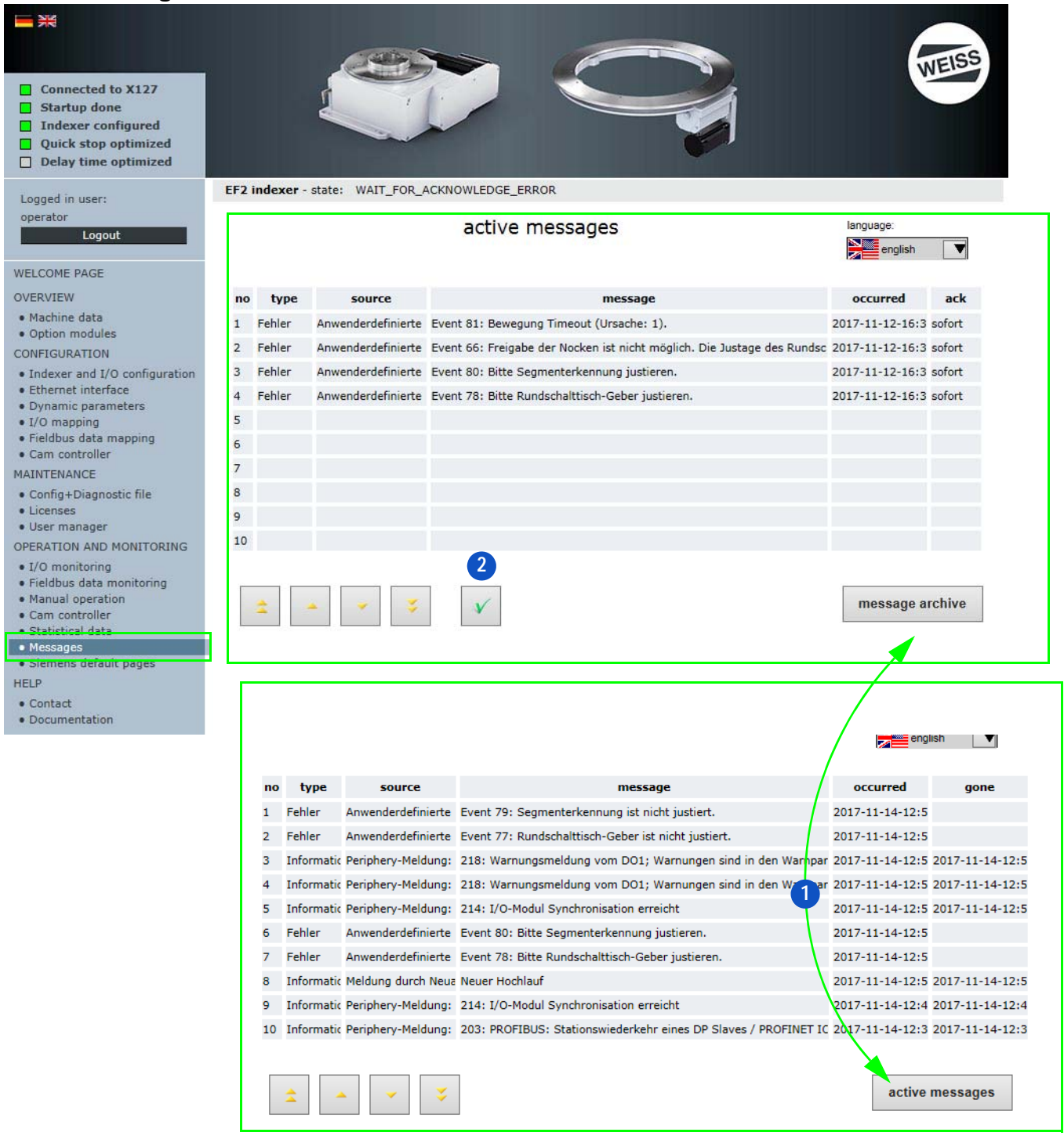

#### FIG. 83: Messages

The "Messages" section displays active and stored error messages.

- The "Active messages" window displays all current messages that have not been acknowledged yet.
- The "Message archive" window displays the last 20 error messages.

By clicking the respective button (1) it is possible to switch between the two windows. Active messages can be acknowledged by clicking the acknowledge button (2).

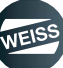

#### OPERATION / DESCRIPTION OF WEISS SOFTWARE | 8.6 Help

# 8.5.8 Siemens default pages

The "Siemens default pages" section is reserved exclusively for service personnel from WEISS GmbH and is not accessible for the operator.

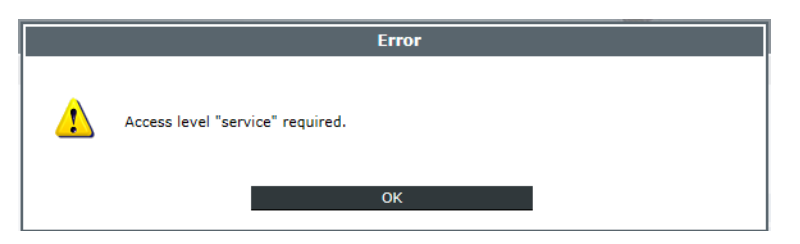

FIG. 84: Siemens default pages

# 8.6 Help

| Logged in user:                              | EF2 indexer - state: WAIT_FOR_ACKNOWLEDGE_ERROR    |
|----------------------------------------------|----------------------------------------------------|
| operator                                     | Do you have further inquiries or questions?        |
| Logout                                       |                                                    |
|                                              | Please contact us by telephone +49 (0)6281/5208-0. |
| WELCOME PAGE                                 |                                                    |
| OVERVIEW                                     | Siemensstraße 17                                   |
| Machine data                                 | 74722 Buchen                                       |
| Option modules                               |                                                    |
| CONFIGURATION                                | Telefon: +49 (0)6281/5208-0                        |
| Indexer and I/O configuration                | Telefax: +49 (0)6281/5208-99                       |
| Ethernet interface                           | Email: info@weiss-gmbh.de                          |
| Dynamic parameters                           |                                                    |
| • I/O mapping                                |                                                    |
| <ul> <li>Fieldbus data mapping</li> </ul>    |                                                    |
| Cam controller                               |                                                    |
| MAINTENANCE                                  |                                                    |
| <ul> <li>Config+Diagnostic file</li> </ul>   |                                                    |
| Licenses                                     |                                                    |
| User manager                                 |                                                    |
| OPERATION AND MONITORING                     |                                                    |
| I/O monitoring                               |                                                    |
| <ul> <li>Fieldbus data monitoring</li> </ul> |                                                    |
| Manual operation                             |                                                    |
| Cam controller     Statistical data          |                                                    |
| Messages                                     |                                                    |
| Siemens default pages                        |                                                    |
| HELP                                         |                                                    |
| Contact                                      |                                                    |
| Documentation                                |                                                    |

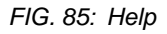

The "Help" section contains contact information, manuals, and product information. In the "CONTACT" section you will find the address, phone number and e-mail address of WEISS GmbH. The "Documentation" section contains

- WEISS manuals
  - Technical documentation of the TC and TR indexers
- SIEMENS manuals
  - Technical documentation of the Siemens components
- GSD files
  - for connecting via PROFIBUS
  - for connecting via PROFINET
  - Auxiliary programs

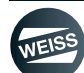

EXTENDED OPTIONS | 9.1 HW limit switch

# 9 EXTENDED OPTIONS

# 9.1 HW limit switch

The function HW limit switch serves to limit the movement range in which the indexer can be cycled.

This function can be enabled by the configuration wizard.

Additionally, two sensors (low active) have to be connected to the controller as HW limit switches.

Furthermore, a cam controller needs to be mounted on the indexer or the mounting plate that supplies a high signal at both inputs of the HW limit switch for the entire desired movement range. Make sure that the cam controller reaches slightly into the blocked areas in both directions, because the rotary disc needs to carry out a rotating movement for a shut-off.

Furthermore, it is necessary for the "Measuring cycle quick stop" function that the indexer can move slightly into the blocked area without a shut-off by an HW limit switch taking place.

Example: indexer with indexing 2 in oscillating mode +/- 180°, cam controller through milled-out long holes in the mounting plate.

White area: 1-signal of the relevant limit switch

Grey area: 0-signal of the relevant limit switch

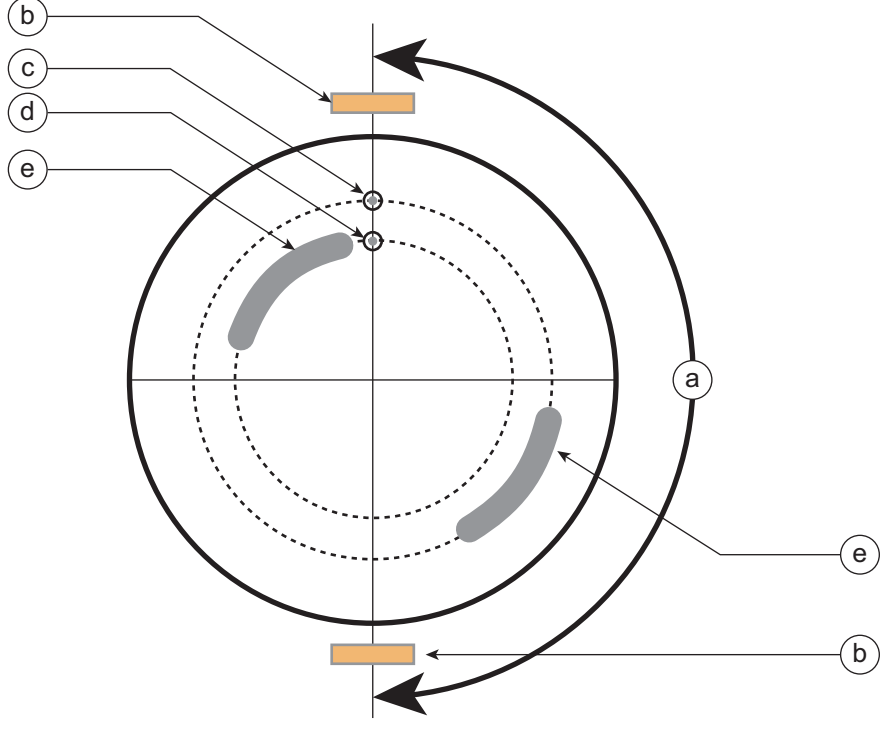

- a Desired movement range
- b Signal position cams
- d HW limit switch CW

- c HW limit switch CCW
- e Cut oblong hole

If the indexer is moved beyond the permissible movement range, this will be detected by a LOW signal of the corresponding HW limit switch. An error message that needs to be acknowledged is displayed.

A further table movement is not possible in this status.

After acknowledging the error message, a warning is displayed.

The indexer can now be moved into the opposite direction of the approached HW limit switch.

As soon as the indexer is back within the movement range, the warning can be acknowledged as well.

COMMUNICATION WITH A HIGHER-LEVEL CONTROLLER | 10.1 Versions and structure of GSD/GSDML file

# 10 COMMUNICATION WITH A HIGHER-LEVEL CONTROLLER

# 10.1 Versions and structure of GSD/GSDML file

# 10.1.1 GSD files for PROFIBUS

# GSD\_WEISS\_EF2\_DP01:

- From WEISS firmware 1.0.8
- Functions: IO mapping
- Structure:
  - 1. General ID
  - 2. General ID
  - 3. General ID
  - Master\_A Slave\_E 4 bytes, consistent over the entire length
  - Master\_E Slave\_A 4 bytes, consistent over the entire length

# GSD\_WEISS\_EF2\_DP02:

- From WEISS firmware V1.1.0
- Functions: IO mapping and data mapping (EF2 status data)
- Structure:
  - 1. General ID
  - 2. General ID
  - 3. General ID
  - Master\_A Slave\_E 4 bytes, consistent over the entire length
  - Master\_E Slave\_A 4 bytes, consistent over the entire length
  - Master\_E Slave\_A 28 bytes, consistent over the entire length

# GSD\_WEISS\_EF2\_DP03:

• Not required due to synchronization of version numbers with GSDML file

#### GSD\_WEISS\_EF2\_DP04:

- From WEISS firmware V2.0.0
- Functions: IO mapping and data mapping (EF2 status data)
- Structure:
  - 1. General ID
  - 2. General ID
  - > 3. General ID
  - Master\_A Slave\_E 4 bytes, consistent over the entire length
  - Master\_E Slave\_A 4 bytes, consistent over the entire length
  - Master\_A Slave\_E 28 bytes, consistent over the entire length
  - Master\_E Slave\_A 28 bytes, consistent over the entire length
COMMUNICATION WITH A HIGHER-LEVEL CONTROLLER | 10.1 Versions and structure of GSD/GSDML file

## 10.1.2 GSDML files for PROFINET

#### GSDML\_WEISS\_EF2\_PN01:

- From WEISS firmware 1.0.8
- Functions: IO mapping
- Structure:
  - 4 Out
  - ▶ 4 In

#### GSDML\_WEISS\_EF2\_PN02:

- From WEISS firmware V1.1.0
- Functions: IO mapping and data mapping (EF2 status data)
- Structure:
  - 4 Out
  - ▶ 4 In
  - ▶ 28 In

#### GSDML\_WEISS\_EF2\_PN03:

- From WEISS firmware V1.1.4
- Functions: IO mapping and data mapping (EF2 status data)
- Structure:
  - 4 Out
  - ▶ 4 In
  - 28 In

#### GSDML\_WEISS\_EF2\_PN04:

- From WEISS firmware V2.0.0
- Functions: IO mapping and data mapping (EF2 control and status data)
- Structure:
  - 4 Out
  - ▶ 4 In
  - > 28 Out
  - ▶ 28 In

#### GSDML\_WEISS\_EF2\_PN05:

- From WEISS firmware V2.1.0
- Functions: IO mapping and data mapping (EF2 control and status data)
- Structure:
  - ▶ 4 Out
  - ▶ 4 In
  - 28 Out
  - 28 In

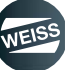

## 10.2 Profibus DP

The following example describes the connection of a SIMOTION D 410-2 DP/PN with a SIMATIC S7 315-2 PN/DP. For this purpose, the SIMOTION is connected to the DP master system as a standard slave using a GSD file. The X21 interface on the SIMOTION should be used here. Integrating a SIMATIC S7 315 CPU into an existing project is not described in this manual, and is considered a prerequisite for further action.

Procedure:

 Import GSD file into STEP 7 HW Config. To do so, double-click "Hardware" in the working area of the SIMATIC manager.

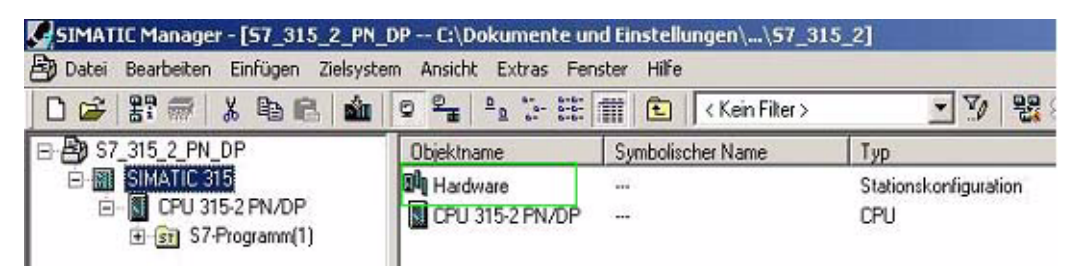

Import the GSD file via the Options menu - Install GSD file in STEP 7 HW Config. Afterwards, the SIMOTION will
appear in the HW catalogue under "PROFIBUS DP/ADDITIONAL FIELD DEVICES/PLC/SIMOTION, from where
it can be dragged and dropped onto a DP master system of an S7 station.

| 👺 HW Konfig - (SIHATIC 300(1) (Konfiguration) - SimaticProject)     |  |
|---------------------------------------------------------------------|--|
| 🙀 Station Beathelen Einligen Zelaystem Ansicht Estas: Ferster Hilfe |  |
|                                                                     |  |
|                                                                     |  |
|                                                                     |  |
| Dicken Sie F1, un Hille zu ehaten                                   |  |

| WK Konlig - (SIMATIC 300(1) (Konliguration) - SmaticProject)                                                                                                    | 582                                                                                                    |
|----------------------------------------------------------------------------------------------------|----------------------------------------------------------------------------------------------------|
| Bi Station Beateden Erligen Zelaysten Anicht Estas Ferder Hite                                                                                                    | <u></u>                                                                                                    |
|                                                                                                    | ID 2           Sucher         If an and an and an and an and an and an and an and an and an and an and an and an and an and an and an and an and an and an and an and an and an and an and an and an and an and an and an and an and an an an an an an an an an an an an an                                                                                                    |
| Image: Search Coop         Image: Search Coop         Image: | SPOS     SPOS     SPOS     SPOS     SOURCE     SOURCE     SOU |

• By double-clicking slot 4 or 5, the start address proposed by HW Config can be reassigned to the desired address.

|                                                                                         | Ade                                                                                          | A Too<br>A Too<br>Ausgang<br>Adresse:<br>Anfang <b>193</b><br>Ende 259<br>ProceBabbild | Ausgang<br>Löngit<br>2             | r<br>Fritet<br>Wate r | Diekteingsbe<br>Konssterr über<br>genanne Länge 💌 | ] |
|-----------------------------------------------------------------------------------------|----------------------------------------------------------------------------------------------|----------------------------------------------------------------------------------------|------------------------------------|-----------------------|---------------------------------------------------|---|
|                                                                                         | He in                                                                                        | esteleropestische D<br>awraf 14 Byto herop                                             | eten<br>desirtal, dorch            | Koema odei Leeseeda   | er generet)                                       |   |
| II SIMOTION D4xx                                                                        | He<br>Im                                                                                     | ostelerspectische D<br>avenul 14 Byto hosso<br>OK                                      | eten<br>dezimal diasch             | Korra ode Leeseda     | en general)<br>Abbrechen Hille                    |   |
| eckplatz II DP-Kernung                                                                  | Bestelhummer / Bezeichnung                                                                   | ostel emperaturche D<br>assend T& Byte hono<br>OK<br>E Addresse                        | eten<br>desmal, durch<br>A-Adresse | Kormenta              | en gerverer?)<br>_AbbrechenHille                  |   |
| I31         SIMDTION D4xx           Xeckplatz         DP-Kennung           I         II | Field                                                                                        | ostelespectache D<br>avrau 14 Byte heso<br>OK<br>E Adresse                             | eten<br>desmal, durch<br>A-Adresse | Kommerika             | en general)<br>AbbrechenHille                     |   |
| Al SIMOTION D4xx      Acckplat     O     O     O                                        | Bestelhummer / Bezeichnung<br>// Kennung generel<br>2 Kennung generel                        | odelerspectische D<br>averal 14 Byte hesp<br>OK<br>E Adresse                           | eten<br>dezinat dusch<br>AAdresse  | Kormenta              | en getternf)<br>_AbbrechenHille                   |   |
| a and a simulation D4∞x<br>accipate DPKernung<br>7 0<br>8 0                             | Bestelnummer / Bezeichnung<br>I. Kennung generel<br>Z. Kennung generel<br>3. Kennung generel | outel expectatione D<br>period 14 Byte hears<br>OK<br>E-Adresse                        | isten<br>dernal durch<br>AAdresse  | Kommerifat            | er (en en f)<br>Abbrechen Hille                   |   |

- By double-clicking the DP slave SIMOTION, the PROFIBUS DP address proposed by HW Config can be reassigned to the desired address. In this case, the preset value is PROFIBUS address 3. Any changes must also be considered in the machine configuration on the Web interface of the SIMOTION.
- (i) Baudrates of 187.5 kbit to 12 Mbit are possible.

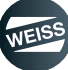

| 1 PS 307 104                          |                                                   |                                     |
|---------------------------------------|---------------------------------------------------|-------------------------------------|
| X1 MP/DP<br>X2 sinalic3152<br>V2 81 P | PROFIBUS(1) DP Mastersystem                       | s(t)                                |
| 2P2R Port2                            |                                                   |                                     |
| 1 2                                   | i a l                                             |                                     |
|                                       | Eigenschaften - DP-Slave                          |                                     |
|                                       | Bauguppe                                          |                                     |
|                                       | Bestelnummer: 6AU1 4xx 0AA00 0AAx<br>Familie: SPS | GSD-Datei (Typdatei): SI028048: GSG |
|                                       | DP-Slave-Typ: SIMOTION D4ex                       |                                     |
|                                       | Bezeichnung SIMUTTONIDZES                         |                                     |
|                                       | Adlessen                                          | Teilnehmer/Mastersystem             |
|                                       | Diagnoseadresse:  2043                            | PROFIBUS                            |
|                                       |                                                   | DP-Mastersystem (1)                 |
|                                       |                                                   |                                     |
|                                       | SYNC/FREEZE-Fahigkeiten                           |                                     |
|                                       | SYNC/FREEZE Fahigkaten                            | P Ansprechüberwachung               |

- Afterwards, the station has to be saved and compiled. If the compilation is free of errors, the station can be loaded into the S7 controller.
- To test the configured connection, a corresponding variable table can be created in the SIMATIC Manager.

| 1 V 🔛 | ar - [¥AT_1 D     | EMO_57_315_2_PN_C      | P\SIMATIC 315\CPU 3                  | 115-2 PN/DP\S7-Programm(1)] |
|-------|-------------------|------------------------|--------------------------------------|-----------------------------|
| 1     | Tabelle Bearbeite | en Einfügen Zielsyster | n Varia <mark>bl</mark> e Ansicht Ex | tras Fenster Hilfe          |
| -P    |                   | <u>a x B R</u>         | 🖂 🗙 📲 🛯 🦉                            |                             |
| 6     | Coperand          | Symbol Anzeigeform     | nat Statuswert                       | Steuerwert                  |
| 1     | //PROFIBUS        |                        |                                      |                             |
| 2     | //Statuswort 1    | vom Slave              |                                      |                             |
| 3     | PEVV 256          | BIN                    |                                      |                             |
| 4     | //Statuswort 2    | vom Slave              |                                      |                             |
| 5     | PEVV 258          | BIN                    |                                      |                             |
| 6     |                   |                        |                                      |                             |
| 7     | //Steuerwort 1    | vom Master             |                                      |                             |
| 8     | PAW 256           | BIN                    |                                      | 2#0000_0000_0000_0000       |
| 9     | //Steuerwort 2    | vom Master             |                                      |                             |
| 10    | PAW 258           | BIN                    |                                      | 2#0000_0000_0000_0000       |
| 11    |                   |                        |                                      |                             |

| Representa-<br>tion | Pin | Name     | Туре | Description                                                      |
|---------------------|-----|----------|------|------------------------------------------------------------------|
|                     | 1   | -        | -    | Reserved, do not use                                             |
|                     | 2   | М        | VO   | Ground to P24_SERV                                               |
|                     | 3   | 1RS_DP   | В    | RS-485 differential signal                                       |
|                     | 4   | 1RTS_DP  | 0    | Request to send                                                  |
|                     | 5   | 1M       | VO   | Ground to 1P5                                                    |
|                     | 6   | 1P5      | VO   | 5 V power supply for bus terminal, external, short-circuit proof |
|                     | 7   | P24_SERV | VO   | 24 V for teleservice, short-circuit proof, 150 mA maximum        |
|                     | 8   | 1XRS_DP  | В    | RS-485 differential signal                                       |
|                     | 8   | -        | -    | Reserved, do not use                                             |

## 10.2.1 Interface X21

The 1P5 voltage is provided exclusively for the bus terminal.

No OLPs are permitted.

Signal type: VO = Voltage output (power supply); O = Output; B = Bidirectional

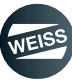

## 10.3 Profinet IO RT

The following example describes the connection of a SIMOTION D 410-2 DP/PN with a SIMATIC S7 315-2 PN/DP. For this purpose, the SIMOTION is connected to the PROFINET IO system as an I device using a GSDML file. The X150 P1 or P2 on the SIMOTION should be used as the interface in this case. Integrating a SIMATIC S7 315 CPU into an existing project is not described in this manual, and is considered a prerequisite for further action. For the I device of a SIMOTION V4.3, an S7-300 CPU must have at least firmware V3.2 or higher, an S7-400 CPU must have at least firmware V6.0 or higher. Both the IP address which is used and the subnet of the SIMATIC controller must be considered in the machine configuration on the Web interface of the SIMOTION controller.

Procedure:

• Import the GSDML file into STEP 7 HW Config. To do so, double-click "Hardware" in the working area of the SIMATIC manager.

| SIMATIC Manager - [57_315_2_PN_       | DP C:\Dokumente ur   | d Einstellungen\\57_31 | 5_2]                  |
|---------------------------------------|----------------------|------------------------|-----------------------|
| 🎒 Datei Bearbeiten Einfügen Zielsyste | m Ansicht Extras Fer | ster Hilfe             |                       |
| D 😅 🔡 🛲 👗 🖻 🖻 🎪                       | 9 9 = 2              | 🗰 🗈 < Kein Filter >    | - V 182               |
| ⊟- 🞒 S7_315_2_PN_DP                   | Objektname           | Symbolischer Name      | Тур                   |
| E MI SIMATIC 315                      | Hardware             |                        | Stationskonfiguration |
| ⊡- M CPU 315-2 PN/DP      ⊕           | CPU 315-2 PN/DP      |                        | CPU                   |

• Close the open station and then import the GSDML file into STEP 7 HW Config via the Options menu - Install GSD files.

| 🔣 HW Kon                | fig - [SIM/  | ATIC 315 (Ko       | onfiguratio | n) 57_;    | 315_2_                        | PN_DP]                                              |                      |            |              |
|-------------------------|--------------|--------------------|-------------|------------|-------------------------------|-----------------------------------------------------|----------------------|------------|--------------|
| 🛄 Station               | Bearbeite    | n Einfügen         | Zielsystem  | Ansicht    | Extras                        | Fenster                                             | Hilfe                |            |              |
| 🗋 🗅 🚅 🖥                 | - <b>B F</b> | . <b>  6</b>    Pe | R.    🏜     | <b>ŵ</b> 🚯 | Einst                         | ellungen                                            | •                    | Ctrl+Alt+E |              |
|                         | (0) UR       | B DC 207.10        | 14          |            | Baug<br>Netz<br>Symt<br>Syste | ruppe spa<br>konfiguria<br>poltabelle<br>emfehler n | zifizieren<br>eren   | Ctrl+Alt+T | <u>n (1)</u> |
|                         | 2<br>a<br>~  | CPU 315            | -2 PN/DP    |            | Kata<br>Kata                  | logprofile l<br>log aktuali                         | pearbeiten<br>sieren |            |              |
| $\hat{\mathbf{x}}$      | <br>2.Р1 Я   | Port 1             |             |            | HW-I                          | Updates in                                          | istallieren          |            |              |
| $  \underline{\lambda}$ | 2P2R         | Port 2             |             |            | GSD-                          | Dateien ir                                          | istallieren          |            | NETIL        |
|                         |              |                    |             |            | Such                          | e in Servio                                         | e & Support.         |            |              |
| _                       |              |                    |             |            | GSD-                          | Datei für i                                         | I-Device erst        | ellen      |              |
|                         |              |                    |             |            |                               |                                                     |                      |            |              |

• A dialog box will appear for selection of the source folder with the GSDML file to install. Please select the source folder and confirm with OK.

| Documents and Settings\SIM        |                        |                                     |         | Durohauchan      |
|-----------------------------------|------------------------|-------------------------------------|---------|------------------|
| Abocuments and Seturigs Shim      | o mon voeskiop voschen | Ausschestend                        | Version |                  |
| Jatel<br>SDMLA/2 254/EISS-EE2_PN( | 11-20130213-151029 vml | Ausgabestand<br>13.02.2013.15-10-29 | Version | Englisch Deutsch |
|                                   |                        |                                     |         |                  |
|                                   |                        |                                     |         |                  |
|                                   |                        |                                     |         |                  |

- In the following dialog, select the desired GSDML file and accept it by pressing the "Install" button in the HW catalogue of HW Config.
- Afterwards, the SIMOTION will appear in the HW catalogue from where it can be dragged and dropped onto a PROFINET IO system of an S7 station.

| 📴 HW Koelig - [SIMATIC 300[1] (Koeliguration) SinaticProject]                                                                                                    | 18. I                                                                                                    |
|----------------------------------------------------------------------------------------------------|----------------------------------------------------------------------------------------------------|
| 🛱 Station Bearbeiten Enligen Zellystem Anicht Eynas: Eerster Hälle                                                                                                    |                                                                                                    |
| D \$\$ \$\$ \$\$ \$\$ \$\$ \$\$ \$\$ \$\$ \$\$ \$\$ \$\$ \$\$                                                                                                    |                                                                                                    |
| 1         1         1         1         1         1         1         1         1         1         1         1         1         1         1         1         1         1         1         1         1         1         1         1         1         1         1         1         1         1         1         1         1         1         1         1         1         1         1         1         1         1         1         1         1         1         1         1         1         1         1         1         1         1         1         1         1         1         1         1         1         1         1         1         1         1         1         1         1         1         1         1         1         1         1         1         1         1         1         1         1         1         1         1         1         1         1         1         1         1         1         1         1         1         1         1         1         1         1         1         1         1         1         1         1         1         1 | Suchern All And And And And And And And And And And                                                                                                    |
|                                                                                                    | Comparison Sector     Comparison Sector     Comparison Sector     Comparison Sector     Comparison     Comparison     Com |
| Image: Search 20001         Image: Search 20001           Smodule:         Beechnung           Image: Search 2000 Spring (100)         Image: Search 2000 Spring (100)                                                                                                    |                                                                                                    |
|                                                                                                    | Skyl1 n13320039440<br>Elektros<br>SSBM, V2, 25 WESS EF2, PNI1 20130213 (51023 wel<br>SSBM, V2, 25 WESS EF2, PNI1 20130213 (51023 wel                                                                                                    |

• Double-clicking the pasted I device opens the properties dialog box. Here, the device name proposed by HW Config "unnamed" can now be changed to the desired name. The new device name must also be considered in the machine configuration on the Web interface of the SIMOTION.

#### Rules for assigning names:

- Only lowercase letters
- Letters a-z and numbers 0-9 are permitted
- Special characters are not allowed: !"§\$%&/()=?`\*'\_:;#+<>|~[]{}
- Spaces are not allowed either
- The name can have a maximum total length of 240 characters
- Reserved names which cannot be used:
  - "port-xyz" or "port-xyz-abcde..."
- The engineering system replaces invalid characters with an "x".

| 1<br>2<br>27 | PS 307 10A | 1/DP             | K.                                                                                                    | Ethessel11: EBDEINET 4D-Austen 1100 |                          |
|--------------|------------|------------------|----------------------------------------------------------------------------------------------------|-------------------------------------|--------------------------|
| X2<br>X2 P1  | I Pot 1    |                  | ioenschaften - unnam                                                                                                    | ed                                  |                          |
| 3            | Post 2     |                  | Alceneir                                                                                                    |                                     |                          |
| 17           |            |                  | No. 1                                                                                                    |                                     |                          |
|              |            |                  | AND CONTRACT                                                                                                    |                                     | ے<br>ب                   |
|              |            |                  | Bestel-Nr. / Firmware:<br>Familie:                                                                                                    | 6AU1 410-24000-0440 / V4.3<br>D410  |                          |
|              |            |                  | Gerälename                                                                                                    | umaned                              |                          |
|              |            |                  | GSD-D-anex                                                                                                    | GSDMLV2.25#Siemens PieConf_R0       | 52.6-20120621-102234 xml |
|              |            |                  | - Teinehmer PROFINE                                                                                                    | T IO-Svolen                         |                          |
|              |            |                  | Gerätenummer:                                                                                                    | 1 TI PROFI                          | NET-IO-System (100)      |
|              |            |                  | PAdresse.                                                                                                    | IO Controller zuweisen              | eret.                    |
|              |            |                  | Kommenter:                                                                                                    |                                     |                          |
| e (1)        | unnamed    |                  | -                                                                                                    |                                     | X                        |
| skaladz      | Baugruppe  | Bestelnummer     |                                                                                                    |                                     | -                        |
|              | imnamed    | EAUT 410-24000-1 |                                                                                                    |                                     | disk.                    |
| Ø            | (histical) |                  | OK.                                                                                                    |                                     | Abbrechen Hilfe          |
| E7277777     | C107 /     |                  | and the second second se |                                     |                          |
| 50 PT A      | Art 2      | _                |                                                                                                    |                                     |                          |

- The checkmark for "Assign IP address via controller" depends on the settings of the PROFINET configuration of the EF2.
- By double-clicking slot 2.1000 or 2.1001, the start address proposed by HW Config can be reassigned to the desired address.

| Image: Discrete State         Effected II PROFILE 1-0 System (100)           2         Provid         Provid           2         Provid         Provid           3         Provid         Provid           3         Provid         Provid           3         Provid         Provid           3         Provid         Provid           3         Provid         Provid           3         Provid         Provid           3         Provid         Provid           3         Provid         Provid           3         Provid         Provid           4         Provid         Provid           4         Provid         Provid           5         Provid         Provid           6         Provid         Provid           6         Provid         Provid                                                                                                    | Division         PS 307 10A           2         CPU 3152 PN/DP           AM POP         exists 3782           AP IA         Part 1           AP IA         Part 1                                                                                                    | <mark>ອ</mark> ທານ<br>1           | R                                                                                                    |                     |           |                |                  |                |              |
|----------------------------------------------------------------------------------------------------|----------------------------------------------------------------------------------------------------|-----------------------------------|----------------------------------------------------------------------------------------------------|---------------------|-----------|----------------|------------------|----------------|--------------|
| Image: Provide the second second se                   | 1         1         1         1         1         1         1         1         1         1         1         1         1         1         1         1         1         1         1         1         1         1         1         1         1         1         1         1         1         1         1         1         1         1         1         1         1         1         1         1         1         1         1         1         1         1         1         1         1         1         1         1         1         1         1         1         1         1         1         1         1         1         1         1         1         1         1         1         1         1         1         1         1         1         1         1         1         1         1         1         1         1         1         1         1         1         1         1         1         1         1         1         1         1         1         1         1         1         1         1         1         1         1         1         1         1         1                                                                                                            | 1                                 | and the second second se |                     |           |                |                  |                |              |
| Image: State of the state of the s                   | AT         MP/OP           APRID         Ethemet(1) PROPRIET IO System (100)           APRID         Point 7           APRID         Point 7                                                                                                    |                                   | PS 307 10A                                                                                                    |                     |           |                |                  |                |              |
| Efferenci(1) PROFILET-IO-System (100)           X2 P1 R         Paxt 1           X2 P2 R         Pavt 2           3         Processable           Image: State of the system (100)         Elgenschaften = 40           Elgenschaften = 40         Algemein Adressen           Ausginge         Processable           Ender         Z59                                                                                                    | Rod         Effective(1) PROFINET-IO-System (10)           AP IA         Part 7           33         Part 7           33         Part 7           33         Part 7           34         Part 7           35         Part 7           36         Part 7           37         Part 7           38         Part 7           39         Part 7           39         Part 7           39         Part 7           39         Part 7           39         Part 7           39         Part 7           39         Part 7           39         Processable           10         Processable           11         Processable           11         Processable           11         Processable           12         Processable           13         Processable           14         Part 7           15         Part 7           16         Part 7                                                                                                    | 2                                 | CPU 315-2 P                                                                                                    |                     |           |                |                  |                |              |
| X2 P1 R       Port 1         X2 P2 R       Port 2         3.       Imaginge         Augsinge       Adressen         Augsinge       Adressen         Augsinge       Adressen         Ende:       259                                                                                                    | X2 PP /R       Port 1         X2 PP /R       Port 2         3       Image: Second Second                                                                                       | ×2                                | simatic 3152                                                                                                    |                     |           | Ethernet[1]: P | ROFINET-IO-Sy    | stem (100)     |              |
| A2P2R         Por2           3         Image: State in the state in the state in                                                                | X2P2R         Post           3                                                                                                    | X2 P1                             | R Post 1                                                                                                    |                     |           | -              | 1                |                |              |
| Image: State in the state in the state                            | Image: State in the state in the state         | X2 P2                             | R Post 2                                                                                                    |                     |           | 1              | ) unname         |                |              |
| Eigenschaften - 40         Aligemen Adressen         Ausginge         Arideng         Ende: 259                                                                                                    | Elgenechalten - 40           Algerein         Adessen           - Ausgänge         Arlang           Arlang         Barguppe           It unvaned         Barguppe           Bestehrummer         EAdesse           Aktricker         2           Aktricker         2           Aktricker         2           Aktricker         2                                                                                                    | 3                                 |                                                                                                    |                     |           | 6              | 11 ส             |                |              |
| Egenschaften - 40         Augeneni: Adlessen         Auginge         Arlang         Arlang         Ende:       259                                                                                                    | Egenschaften - 40         Augenen: Adlessen         Aurginge         Arleng:         Ende: 259             (1) unnamed         Kplaz         Baugruppe         Bestehrummer         EAdlesse         Ardesse         Image: Standard         Aurginge         Prozessabbi             Image: Standard             Standard         Abstrand         Abstrand         Abstrand                                                                                                    |                                   |                                                                                                    |                     |           | H              | The fill         |                |              |
| Eigenschaften - 40         Algenein       Adressen         Ausginge       Ausginge         Arlang       Bit         Inde       259         Inde       259                                                                                                    | Eigenschaften = 40         Allgemein Adressen         Ausginge         Arlang         Ende: 259                                                                                                    |                                   |                                                                                                    |                     |           |                |                  |                |              |
|                                                                                                    | Image: Processed bit           Image: Processed bit                                                                                                    |                                   |                                                                                                    |                     |           |                | Et and the state |                |              |
| Image: Auroginge         Avriang       Image: Auroginge         Avriang       Image: Arriang         Ende:       259         Image: Image: Im                                                                                                    | Allgemein       Addessen         Auliginge       Arleng         Arleng       259         Inde       259         Inde       259                                                                                                    |                                   |                                                                                                    |                     |           |                | Eigenschar       | ren - 40       |              |
| Ausginge         Anfang         Anfang         Ende       259                                                                                                    | Ill umaned       children       Stiphtz       Bauguppe       Bestelhummer       EAdlesse       AAdlesse       Image: Company of the second second                                                                                                    |                                   |                                                                                                    |                     |           |                | Aligemein        | Adressen       |              |
| Image of the second second              | Ill unnamed       kplatz       Baugruppe       Bestelnummer       EAdesse       AAdesse       Index                                                                                                    |                                   |                                                                                                    |                     |           |                | Aurai            |                |              |
| Image: Processable       Ends:     259       Image: Processable       Ends:     259                                                                                                    | Arrang         Bug         Prozestability           Inde         259         Inde         259           Inde         259         Inde         259           Inde         259         Inde         259           Inde         259         Inde         259           Inde         259         Inde         259           Inde         259         Inde         259           Inde         2000         Addesse         Inde           Index         Index         2000         Addesse         Inde           Index         Index         Index         2000         Index           Index         Index         Index         Index         Index           Index         Index         Index         Index         Index           Index         Index         Index         Index         Index                                                                                                    |                                   |                                                                                                    |                     |           |                | Autogot          | Local Contract |              |
| Image: Image of the image of the image o             | Image: Image: |                                   |                                                                                                    |                     |           |                | Anlang           | ISES           | Prozessabbil |
| (1) unnamed<br>chpiatz Baugruppe Bestellnummer E-Adresse A-Adresse [<br>domanamed GAUT 410-3AD00-04A0 2<br>S0<br>Antodace                                                                                                    | III umaned  Addesse III III umaned  Addesse III III IIIIIIIIIIIIIIIIIIIIIIIII                                                                                                    |                                   |                                                                                                    |                     |           |                | Ende:            | 259            | -            |
| III umaned Chplatz Baugruppe Bestelmunner E-Adresse A-Adresse C American St American E American E                                                                                                    | (1) unnamed       ckplatz     Baugruppe       Baugruppe     Bestellnummer       E Addesse     C       Si     Anterfacer       Si     Anterfacer       Si     Anterfacer       Si     Anterfacer       Si     Anterfacer                                                                                                    |                                   |                                                                                                    |                     |           |                | a second         |                |              |
| Ill unnamed       diplatz       Baugruppe       Bestellnummer       E-Adlesse       A-Adlesse       Image: Image: Image                                                                                                    | (1) unnamed           ckplatz         Bauguppe         Bestelnummer         E-Adlesse         E           Si         Anteriose         E         E         E         E           Si         Anteriose         E         E         E         E         E           Si         Anteriose         E         E         <                                                                                                    |                                   |                                                                                                    |                     |           |                |                  |                |              |
| (1) unnamed      kplatz     Baugruppe     Bestellnummer     E-Adresse     AAdresse     C     Adresse     AAdresse     C     Adresse     AAdresse     C     Adresse     AAdresse     C     Adresse     C     Adrese     C     Adresse     C     Adresse     C     Ad | Ill unnamed         Baugruppe         Bestelnummer         E.Adlesse         A.Adlesse         E.           St         Innamed         Innamed <td< th=""><th></th><th></th><th></th><th></th><th></th><th></th><th></th><th></th></td<>                                                                                                    |                                   |                                                                                                    |                     |           |                |                  |                |              |
| II) unnamed  kplatz Baugruppe Bestellnummer E-Adresse A-Adresse  S7 Antrofacat S7 Antrofacat S7 Antrofacat S7 Antrofacat S7 Antrofacat S7 Antrofacat S7 Antrofacat S7 S7 Antrofacat S7 S7 Antrofacat S7 S7 S7 S7 S7 S7 S7 S7 S7 S7 S7 S7 S7                                                                                                    |                                                                                                    |                                   |                                                                                                    |                     |           |                |                  |                |              |
| II) unnamed  kplatz Baugruppe Bestelnummer E-Adresse A-Adresse  S7 Annonend GAUT 410-3AD00-04A0 2  S7 Annonend E-E-E-E-E-E-E-E-E-E-E-E-E-E-E-E-E-E-E-                                                                                                    |                                                                                                    |                                   |                                                                                                    |                     |           |                |                  |                |              |
| (1) unnamed       ckplatz     Baugruppe       Baugruppe     Bestelnummer       E-Adresse     C       S7     Antrácza       S7     Antrácza                                                                                                    |                                                                                                    |                                   |                                                                                                    |                     |           |                |                  |                |              |
| (1) unnamed       ckplatz     Baugruppe       Baugruppe     Bestelnummer       E connement     6AUT 410-3AD00-04A0       S7     Antroixet                                                                                                    |                                                                                                    |                                   |                                                                                                    |                     |           |                |                  |                |              |
| II) unnamed  ckplatz Baugruppe Bestellnummer E-Adresse A-Adresse I Andresse I Andresse I Andresse I Andresse I Andresse I Andresse I I Andresse I I I I I I I I I I I I I I I I I I                                                                                                    |                                                                                                    |                                   |                                                                                                    |                     |           |                |                  |                |              |
|                                                                                                    | Image: marked         Bestelnummer         E-Adlesse         A-Adlesse         E           String         Baugruppe         Bestelnummer         E-Adlesse         E           String         Anterlage         E         E         E           String         Anterlage         E         E         E           String         Anterlage         E         E         E           String         Anterlage         E         E         E           String         Anterlage         E         E         E                                                                                                    |                                   |                                                                                                    |                     |           |                |                  |                |              |
| (1) unnamed      (1) unnamed      (1) unnamed      (1) Baugruppe     Bestelnummer     E-Adlesse     AAdlesse     C      Annemen     GAUT 410-3AD00-04A0     Z      Annemen     C      Annemen     C      C      |                                                                                                    |                                   |                                                                                                    |                     |           |                |                  |                |              |
| (1) unnamed (1) unnamed (kplatz Bauguppe Bestelnummer E-Adlesse C (1) (1) unnamed (kplatz GAUT 410-3AD00-84A0 (2) (3) (4) (4) (4) (4) (4) (4) (4) (4) (4) (4                                                                                                    | (1) unnamed       ckplatz     Bauguppe       Bauguppe     Bestelnummer       E unnamed     64U1 410-34D00-04A0       2     Anteriore       87     Anteriore       2071 R     Part 1       000     Part 1                                                                                                    |                                   |                                                                                                    |                     |           |                |                  |                |              |
| (1) unnamed<br>(kplatz Baugruppe Bestelnummer E-Adlesse L<br><i>unnamed</i> 6AU1 110-3AD00-0AA0 2<br>St Antelace 2<br>St Antelace 2                                                                                                    | (1) unnamed<br>ckplatz Bauguppe Bestelnummer E-Adlesse A-Adlesse I<br><i>unnamed</i> 6AUT 4T0-3AD00-04A0 2<br>SP Anterface<br>SP FI A Part /<br>SUB2R B Add 2                                                                                                    |                                   |                                                                                                    |                     | 1         |                |                  |                |              |
| (1) unnamed      (2)      (2)      (2)      (2)      (2)      (2)      (2)      (2)      (2)      (2)      (2)      (2)      (2)      (2)      (2)      (2)      (2)      (2)      (2)      (2)      (2)      (2)      (2)      (2)      (2)      (2)      (2)      (2)      (2)      (2)      (2)      (2)      (2)      (2)      (2)      (2)      (2)      (2)      (2)      (2)      (2)      (2)      (2)      (2)      (2)      (2)      (2)      (2)      (2)      (2)      (2)      (2)      (2)      (2)      (2)      (2)      (2)      (2)      (2)      (2)      (2)      (2)      (2)      (2)      (2)      (2)      (2)      (2)      (2)      (2)      (2)      (2)      (2)      (2)      (2)      (2)      (2)      (2)      (2)      (2)      (2)      (2)      (2)      (2)      (2)      (2)      (2)      (2)      (2)      (2)      (2)      (2)      (2)      (2)      (2)      (2)      (2)      (2)      (2)      (2)      (2)      (2)      (2)      (2)      (2)      (2)      (2)      (2)      (2)      (2)      (2)      (2)      (2)      (2)      (2)      (2)      (2)      (2)      (2)      (2)      (2)      (2)      (2)      (2)      (2)      (2)      (2)      (2)      (2)      (2)      (2)      (2)      (2)      (2)      (2)      (2)      (2)      (2)      (2)      (2)      (2)      (2)      (2)      (2)      (2)      (2)      (2)      (2)      (2)      (2)      (2)      (2)      (2)      (2)      (2)      (2)      (2)      (2)      (2)      (2)      (2)      (2)      (2)      (2)      (2)      (2)      (2)      (2)      (2)      (2)      (2)      (2)      (2)      (2)      (2)      (2)      (2)      (2)      (2)      (2)      (2)      (2)      (2)      (2)      (2)      (2)      (2)      (2)      (2)      (2)      (2)      (2)      (2)      (2)      (2)      (2)      (2)      (2)      (2)      (2)      (2)      (2)      (2)      (2)      (2)      (2)      (2)      (2)      (2)      (2)      (2)      (2)      (2)      (2)      (2)      (2)      (2)      (2)      (2)      (2)      (2)      (2)      (2)      (2)      (2)      | (1) unnaned           (kplatz         Bauguppe         Bestelnummer         E Adlesse         A Adlesse         E           50         Innemed         6AU1 410-3AD00-0AAO         2         2         2         2           50         Innemed         6AU1 410-3AD00-0AAO         2         2         2         2           50         Innemed         6AU1 410-3AD00-0AAO         2         2         2         2           50         Innemed         6AU1 410-3AD00-0AAO         2         2         2         2           50         Innemed         6AU1 410-3AD00-0AAO         2         2         2         2                                                                                                    |                                   |                                                                                                    |                     | 0.        |                | -                |                |              |
| ckplatz Bauguppe Bestelnummer E-Adlesse A-Adlesse C<br><i>umnamed</i> 6AU1 110-2AD00-0AAD 2<br>St Anteriaze<br>Baur Baur C                                                                                                    | ckplatz Bauguppe Bestelnummer EAdresse AAdresse E<br><i>umnamed</i> 6AU1 410-2AD00-0AAO 2<br>50<br>5171 A Atoriaca<br>5271 A Atoriaca<br>5271 A Atoriaca<br>5271 A Atoriaca                                                                                                    | t en l                            | incaned                                                                                                    |                     |           |                |                  |                |              |
| ckplatz     Bauguppe     Bestelnummer     E Adresse     E       standard     6AU1 110-3AD00-0AAO     2       standard     E                                                                                                    | Ckplatz         Bauguppe         Bestelnummer         E.Adlesse         L           St         Immemod         6AU1 410-3AD00-0AA0         2         2           St         Immemod         6AU1 410-3AD00-0AA0         2           St         Immemod         6AU1 410-3AD00-0AA0         2           St         Immemod         6AU1 410-3AD00-0AA0         2           St         Immemod         6AU1 410-3AD00-0AA0         2           St         Immemod         6AU1 410-3AD00-0AA0         2           St         Immemod         Immemod         0                                                                                                    |                                   | ALC MOTION                                                                                                    |                     |           |                |                  |                |              |
| Standard         6AU1 110-2AD00-0AA0         2           Standard         Intelace         Intelace                                                                                                    | Immemod         6AU1 110-3AD00-0AA0         2           50         Intelaca         2           51         P.M.1         2           52/82/8         P.M.2         2                                                                                                    |                                   | Baumunne                                                                                                    | Bestelnummer        | E-Adresse | Addresse       | C                |                |              |
|                                                                                                    | unnamed         6AU1 410-2AD00-0AA0         2           S0         Interface                                                                                                    | skplatz                           | a and other                                                                                                    |                     |           |                |                  |                |              |
|                                                                                                    | 20/                                                                                                    | *platz                            |                                                                                                    |                     | _         | +              |                  |                |              |
|                                                                                                    | 9/8/2 0K                                                                                                    | skplatz                           | unnamed                                                                                                    | 6AU1 410-2AD00-0AA0 |           |                | 2                |                |              |
| 202 4/2 DK                                                                                                    |                                                                                                    | kplatz<br>S7<br>S7 PT P<br>S1P2 P | Anterface<br>Anterface<br>Ant 7<br>Ant 7                                                                                                    | 6AU1 410-2AD00-0AA0 |           | 256 259        | 2<br>0K          |                |              |

- Afterwards, the station has to be saved and compiled. If the compilation is free of errors, the station can be loaded into the S7 controller.
- To test the configured connection, a corresponding variable table can be created in the SIMATIC Manager.

| ъы          |      | TYAT 1         | DEM   | 0 67 9   |               | SIMATI    | - 91 E\ CD | 11 21 5 2   |                        |
|-------------|------|----------------|-------|----------|---------------|-----------|------------|-------------|------------------------|
|             | Ta   | belle Rearbei  | ten   | Einfüger | Zielowstem    | Variable  | Apricht    | Extrac      | Fender Hilfe           |
| <b>C</b> 21 | 10   | belle bearber  | cen   | Liniuger | 1 Zieisystein | variable  | MISICIL    | Exuas       |                        |
| -6          | 4    |                | 8     | × 1      |               | × ×       | 9 B        | <u></u>     | OF 60° KP 60° KP / /// |
|             | -    | Operand        |       | Symbol   | Anzeigeformal | t Statusv | vert       | 6.600000000 | Steuerwert             |
| 1           |      |                |       |          |               |           |            |             |                        |
| 2           |      |                |       |          |               |           |            |             |                        |
| 3           |      |                |       |          |               |           |            |             |                        |
| 4           |      |                |       |          |               |           |            |             |                        |
| 5           | 1    |                |       |          |               |           |            |             |                        |
| 6           |      |                |       |          |               |           |            |             |                        |
| 7           |      |                |       |          |               |           |            |             |                        |
| 8           |      |                |       |          |               |           |            |             |                        |
| 9           |      |                |       |          |               |           |            |             |                        |
| 10          |      |                |       |          |               |           |            |             |                        |
| 11          |      |                |       | 1        |               |           |            |             |                        |
| 12          |      | //PROFINET     |       |          |               |           |            |             |                        |
| 13          |      | //Statuswort 1 | VOIT  | Slave    |               |           |            |             |                        |
| 14          |      | PEW 266        |       |          | BIN           |           |            |             |                        |
| 15          |      | //Statuswort 2 | 2 vom | Slave    |               |           |            |             |                        |
| 16          |      | PEVV 268       |       |          | DEZ           | 1         |            |             |                        |
| 17          |      |                |       |          |               |           |            |             |                        |
| 18          |      | //Steuerwort 1 | VOIT  | Master   |               | -         |            |             |                        |
| 19          |      | PAW 266        |       |          | BIN           | 1         |            |             | 2#0000_0000_1111_0000  |
| 20          | 3    | //Steuerwort 2 | 2 von | Master   |               |           |            |             |                        |
| 21          | 1000 | PAW 268        |       |          | DEZ           | 1         |            |             | 44                     |

## 10.3.1 Interface X150

PROFINET is an open component-based industrial communication system using Ethernet for distributed automation systems.

SIMOTION D410-2 DP/PN has a PROFINET interface with two ports (X150 P1-P2) onboard. The PROFINET interface supports operation of a SIMOTION D410-2 DP/PN as an IO controller and/or as an I device.

| Representa-<br>tion | Pin | Name |        | Description          |  |
|---------------------|-----|------|--------|----------------------|--|
|                     | 1   | TXP  | Output | Transmit data +      |  |
|                     | 2   | TXN  | Output | Transmit data -      |  |
|                     | 3   | RXP  | Input  | Receive data +       |  |
|                     | 4   | -    | -      | Reserved, do not use |  |
|                     | 5   | -    | -      | Reserved, do not use |  |
|                     | 6   | RXN  | Input  | Receive data -       |  |
|                     | 7   | -    | -      | Reserved, do not use |  |
|                     | 8   | -    | -      | Reserved, do not use |  |

# 11 DIAGNOSTICS

# 11.1 Messages

| States of the indexer                   |                                                                                  |
|-----------------------------------------|----------------------------------------------------------------------------------|
|                                         | Indexer is not ready                                                             |
|                                         | Possible causes                                                                  |
| NOT_READY                               | Controller is not in RUN                                                         |
|                                         | Failed to initialize the CF card                                                 |
|                                         | Table is not configured                                                          |
| STOP_EMERGENCY                          | Executing the quick stop that is controlled via the DI 9 (terminal X121.8)       |
| SAFE_TORQUE_OFF                         | Controlling the safety function STO                                              |
| WAIT_FOR_ACKNOWLEDGE_ERROR              | At least one unacknowledged error is still active                                |
| WAIT_FOR_INDEXER_ENCODER_READY          | Wait or ready status of indexer encoder                                          |
| WAIT_FOR_OUTPUT_CAM_GROUP_READY         | Wait for ready status of cam controller                                          |
| WAIT_FOR_ENABLE                         | Waiting for enable to be set                                                     |
| WAIT_FOR_SET_NOSTOP_INPUT               | Waiting for setting the stop input (low active)                                  |
| WAIT_FOR_PICKOMAT_UNLOCK_STATE          | Wait for enabling of indexer by the higher-level Pick-o-Mat                      |
| WAIT_FOR_RESET_COMMAND_BITS             | Waiting for the resetting of at least one control bit that is still cur-<br>rent |
| WAIT_FOR_COMMAND_BIT                    | Waiting for the setting of a control bit                                         |
| RUNNING                                 | The indexer is executing a selected control command; the table is moving.        |
| RUNNING_INDEXER_ENCODER_AUTO_AD<br>JUST | Automatic adjustment of indexer encoder is performed                             |
| RUNNING_MEASURECYCLE_QUICKSTOP          | The indexer is executing the measuring cycle quick stop function                 |
| PHASE_1_STANDSTILL                      | (standstill phase)                                                               |
| RUNNING_MEASURECYCLE_QUICKSTOP          | The indexer is executing the measuring cycle quick stop function                 |
| PHASE_2_ROTATING                        | (movement phase)                                                                 |
| RUNNING_MEASURECYCLE_QUICKSTOP          | The indexer is executing the measuring cycle quick stop function                 |
| PHASE_3_ROTATING                        | (movement phase)                                                                 |
| RUNNING_MEASURECYCLE_DELAYTIME          | The indexer is executing the measuring cycle stop delay time function            |
| STOPOVER_DELAY_TIME_RUNNING             | Stopover during execution of the continuous mode                                 |
| JOGGING                                 | Jogging is carried out                                                           |

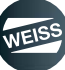

#### DIAGNOSTICS | 11.2 Error and state indicators

## 11.2 Error and state indicators

The LED displays are located next to the CompactFlash card plug-in slot on the SIMOTION D410-2.
The following table describes the LEDs and their meanings.

| LED display |       |             |                                                                               |  |  |
|-------------|-------|-------------|-------------------------------------------------------------------------------|--|--|
|             | LED   | Description |                                                                               |  |  |
|             |       | RDY         | Status indicator of the SINAMICS Inte-<br>grated                              |  |  |
|             |       | RUN/STOP    | SIMOTION D410-2 operating states                                              |  |  |
|             |       |             | Encoder current supply > 5 V (TTL/<br>HTL)                                    |  |  |
| NC          | SF/BF | OUT > 5V/SY | Synchronization status (SY) of the<br>onboard PROFINET IO interface<br>(X150) |  |  |
| TIC         |       | SF/BF       | Group error / bus error                                                       |  |  |

| LED status  |                        |                                                                           |  |  |  |  |
|-------------|------------------------|---------------------------------------------------------------------------|--|--|--|--|
| LED         | Colour                 | Description                                                               |  |  |  |  |
|             | orango                 | System startup                                                            |  |  |  |  |
|             | orange                 | Drive not ready for operation                                             |  |  |  |  |
| RDY         | Flashing orange 2.0 Hz | Switching on/off is necessary follo-<br>wing the internal firmware update |  |  |  |  |
|             | green                  | Drive ready for operation                                                 |  |  |  |  |
|             | orange                 | STOP                                                                      |  |  |  |  |
| KON/STOP    | green                  | RUN                                                                       |  |  |  |  |
| OUT > 5V/SY | -                      | Not relevant for EF2                                                      |  |  |  |  |
|             | Continuous red light   | Error                                                                     |  |  |  |  |
| SF/BF       | Flashing red 0.5 Hz    | IT license missing                                                        |  |  |  |  |
|             | Flashing red 2.0 Hz    | Bus error                                                                 |  |  |  |  |

() For information about diagnostics using LED displays, refer to the *SIMOTION D410-2* Commissioning and Hardware Installation Manual, Section "Diagnostics using LED displays".

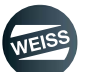

| Event<br>number | Category | Reaction | Event text                                                                                                    | Cause                                                                                                    | Remedy                                                                                                    |
|-----------------|----------|----------|----------------------------------------------------------------------------------------------------|----------------------------------------------------------------------------------------------------|----------------------------------------------------------------------------------------------------|
| 1               | Error    | 4        | Incoming supply is not ready                                                                                                    | The DC-link voltage of the<br>power unit cannot be<br>precharged.                                                                      | Check power supply<br>Check supply voltage level<br>Replace power unit                                                                                                  |
| 2               | Error    | 5        | Input "Enable" removed<br>during operation                                                                                                    | The Enable signal was<br>removed during operation<br>of the indexer.                                                                   | Check control logic                                                                                                    |
| 3               | Error    | 2        | Simultaneous selection of multiple control com-<br>mands                                                                                               | Multiple control com-<br>mands were executed.                                                                                          | Check control logic                                                                                                    |
| 4               | Error    | 2        | Control command is not<br>available when the spe-<br>cial mode is selected.                                                                            | The special mode is active when the control com-<br>mand is selected.                                                                  | Deactivate "Special mode"<br>and activate control com-<br>mand again                                                                                                    |
| 5               | Error    | 2        | Motor overtemperature                                                                                                    | Temperature sensor not<br>connected or defect                                                                                          | Check temperature sensor connection and function                                                                                                    |
| 6               | Error    | 4        | Brake relay supply<br>voltage faulty                                                                                                    | The brake relay cannot be controlled properly.                                                                                         | Check brake supply voltage<br>Check wiring of feedback<br>signal of the brake relay                                                                                     |
| 7               | Error    | 5        | Motor contactor feedback<br>error                                                                                                    | In the configuration "Eva-<br>luate additional motor con-<br>tactor", the feedback from<br>the motor contactor<br>cannot be evaluated. | Check if configuration "Eva-<br>luate additional motor con-<br>tactor " is correct.<br>Check if the feedback con-<br>tact of the motor contactor<br>is wired correctly. |
| 8               | Error    | 4        | Run time monitoring was triggered in step x                                                                                                    | There was a timeout during execution of the program.                                                                                   | Check the dynamic para-<br>meter settings.<br>Contact WEISS GmbH                                                                                                    |
| 9               | Error    | 2        | Control command is not<br>available when the spe-<br>cial mode is selected.                                                                            | The continuous mode is active when the control command is selected.                                                                    | Deactivate "Continuous<br>mode" and activate control<br>command again                                                                                                   |
| 10              | Error    | 2        | Simultaneous selection of<br>"Special mode" and "Con-<br>tinuous mode" is not sup-<br>ported.                                                          | "Special mode" and "Con-<br>tinuous mode" are selec-<br>ted simultaneously.                                                            | Deactivate one of the two commands.                                                                                                    |
| 11              | Error    | 2        | Off time of 5 minutes was<br>not observed. Loss of the<br>warranty possible. Refer<br>to the operation instruc-<br>tions for further informa-<br>tion. | After switching off the<br>power supply, a defined<br>off time of 5 minutes must<br>be observed.                                       | Observe stop time before switching on again                                                                                                    |
| 12              | Error    | 4        | position overrun                                                                                                    | The sensor was overrun at the end of the cycle.                                                                                        | Check the dynamic para-<br>meter settings.<br>Contact WEISS GmbH                                                                                                    |

# 11.3 Error messages

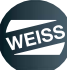

| Event<br>number | Category | Reaction | Event text                                                                                                    | Cause                                                                                                    | Remedy                                                                                                    |
|-----------------|----------|----------|----------------------------------------------------------------------------------------------------|----------------------------------------------------------------------------------------------------|----------------------------------------------------------------------------------------------------|
| 13              | Error    | 4        | Movement timeout<br>Set time (x) ms                                                                                                    | Time monitoring for the cycle has been triggered.                                                                                                    | Check if mechanical com-<br>ponents run smoothly<br>Check feedback of the sen-<br>sor signal<br>Resetting the monitoring of<br>the movement timeout via<br>the dynamics page of the<br>Web interface |
| 14              | Error    | 5        | Motor contactor switched<br>under load                                                                                                    | The motor contactor was<br>switched during move-<br>ment.                                                                                                    | Check electrical connec-<br>tion of the motor contactor                                                                                                    |
| 15              | Error    | 2        | Timeout during adapta-<br>tion of TO data (diagno-<br>stic value: x).                                                                                            | The parameters set in the<br>drive cannot be read out<br>during controller start-up.                                                                              | Contact WEISS GmbH                                                                                                    |
|                 |          |          | Error during execution of the stop Cause: (112)                                                                                                    | -                                                                                                    |                                                                                                    |
|                 |          |          | <b>1</b><br>The indexer is not on the s<br>measuring cycle quick stop                                                                                            | To ensure a proper direc-<br>tion specification at the start<br>of the measuring cycle<br>quick stop, the indexer has<br>to be on the sensor at the<br>start.     |                                                                                                    |
|                 |          |          | 2<br>During oscillating mode, th<br>ched the constant moveme<br>sensor.                                                                                          | The measured start ramp<br>time on the sensor is too<br>long. Please check the<br>setup of the mechanics and<br>the connection of the motor<br>Contact WEISS GmbH |                                                                                                    |
| 16              | Error    | 4        | <b>3</b><br>End of the measurement data field reached                                                                                                    |                                                                                                    | Increase upper limit nomi-<br>nal frequency, parameter<br>set 1<br>Contact WEISS GmbH                                                                                                    |
|                 |          |          | <b>4</b><br>During the measurement of the quick stop ramp, the<br>calculation of the start value for the quick stop ramp<br>could not be ended on time.          |                                                                                                    | Repeat the measurement.<br>In case the fault persists:<br>Contact WEISS GmbH                                                                                                    |
|                 |          |          | <b>5</b><br>During measuring of the dynamic parameters on the<br>sensor, the indexer has not yet reached the constant<br>movement phase as it leaves the sensor. |                                                                                                    | Reduce start ramp time,<br>parameter set 1                                                                                                    |
|                 |          |          | <b>6</b><br>The start/stop ramp time cannot be increased any fur-<br>ther during measuring of the dynamic parameters on<br>the sensor.                           |                                                                                                    | Increase upper limit start/<br>stop ramp time, parameter<br>set 1<br>Contact WEISS GmbH                                                                                                    |
|                 |          |          | <b>7</b><br>The brake ramp time cann<br>during measuring of the qu                                                                                               | ot be increased any further<br>uick stop ramp.                                                                                                    | Increase upper limit stop<br>ramp time, parameter set 1<br>Contact WEISS GmbH                                                                                                    |

| Event<br>number | Category | Reaction | Event text                                                                                                    | Cause                                                                                                    | Remedy                                                                                                    |
|-----------------|----------|----------|----------------------------------------------------------------------------------------------------|----------------------------------------------------------------------------------------------------|----------------------------------------------------------------------------------------------------|
|                 |          |          | <b>8</b><br>The selected mode require<br>quick stop ramp.                                                                       | The measurement of the optimal quick stop ramp has to be carried out in advance.                                                             |                                                                                                    |
|                 |          |          | <b>9</b><br>The brake test or quick sto<br>even though no motor enc<br>service function is not ena                              | Configure the motor enco-<br>der or enable the service<br>function in the configura-<br>tion wizard. Functionality<br>only for WEISS Service |                                                                                                    |
| 16              | Error    | 4        | <b>10</b><br>When executing the servic<br>quick stop test, the motor<br>below the standstill thresh<br>movement of the indexer. | Check the installation of the<br>motor encoder. Check elec-<br>trical connection of the<br>motor encoder.                                    |                                                                                                    |
|                 |          |          | <b>11</b><br>The sensor is approached<br>the cycle.                                                                             | Check loading. During<br>brake test: Check function<br>and connection of the motor<br>holding brake.                                         |                                                                                                    |
|                 |          |          | <b>12</b><br>During execution of the qu<br>there is a drop below the s<br>motor encoder before end                              | Check the installation of the<br>motor encoder. Check elec-<br>trical connection of the<br>motor encoder.                                    |                                                                                                    |
| 17              | Note     | -1       | Configuration data,<br>indexer are limited (Para-<br>meter-ID: x)                                                               | The configuration data is<br>checked by the software<br>for plausibility and, if<br>necessary, adjusted auto-<br>matically.                  | None                                                                                                    |
|                 | Note     |          | Error in Ethernet configu-                                                                                                    |                                                                                                    | Check validity of the IP<br>address and of the subnet<br>mask                                                                                                    |
|                 |          |          | ration                                                                                                    | The configuration of the                                                                                                    | Check gateway                                                                                                    |
| 18              |          | Note -1  | The configuring is rejec-<br>ted and the previous con-<br>figuring remains active.                                              | Ethernet interface cannot be set.                                                                                                    | The configuration must not<br>be within the subnet of the<br>Profinet interface. Set the<br>default IP address via the<br>input for selecting the<br>default IP configuration. |
| 19              | Error    | 2        | Error reading out the drive<br>parameters<br>Error ID: (x)                                                                      | The required drive para-<br>meters cannot be read.                                                                                           | Switch controller on and off<br>Contact WEISS GmbH                                                                                                    |
|                 |          |          |                                                                                                    |                                                                                                    | Check validity of the IP<br>address and of the subnet<br>mask                                                                                                    |
|                 |          |          | cannot be set when star-                                                                                                    | The configuration of the                                                                                                    | Check gateway                                                                                                    |
| 20              | Error    | r 2      | ting the controller.<br>Error ID: (x)                                                                                           | Ethernet interface cannot be set.                                                                                                    | The configuration must not<br>be within the subnet of the<br>Profinet interface. Set the<br>default IP address via the<br>input for selecting the<br>default IP configuration. |

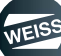

| Event<br>number | Category | Reaction | Event text                                                                                                    | Cause                                                                                                    | Remedy                                                                                                    |
|-----------------|----------|----------|----------------------------------------------------------------------------------------------------|----------------------------------------------------------------------------------------------------|----------------------------------------------------------------------------------------------------|
| 21              | Error    | 2        | Profibus configuration<br>cannot be set when star-<br>ting the controller.<br>Error ID: (x)                                                                  | The configuration of the<br>Profibus interface cannot<br>be set.                                                                | Contact WEISS GmbH                                                                                                    |
| 22              | Error    | 2        | Profinet IP configuration<br>cannot be set when star-<br>ting the controller.<br>Error ID: (x)                                                               | The IP configuration of the<br>Profinet interface cannot<br>be set.                                                             | Check validity of the IP<br>address and of the subnet<br>mask<br>The configuration must not<br>be within the subnet of the<br>Ethernet interface. |
| 23              | Error    | 2        | The Profinet device name<br>cannot be set when star-<br>ting the controller.<br>Error ID: (x)                                                                | The device name of the<br>Profinet interface cannot<br>be set.                                                                  | Check the validity of the device name.                                                                                                    |
| 24              | Error    | 2        | Timeout when booting the<br>controller internal drive<br>system<br>Error ID: (x)                                                                             | Parts of the controller<br>were not able to finish<br>startup on time.                                                          | Switch controller on and off<br>Contact WEISS GmbH                                                                                                |
| 25              | Warning  | 1        | The maximum permissi-<br>ble number of switching<br>cycles of the motor con-<br>tactor will soon be rea-<br>ched.<br>Please exchange the<br>motor contactor  | The motor contactor is<br>only allowed to perform a<br>certain number of cycles in<br>order to maintain the<br>safety function. | Replace the motor contac-<br>tor and reset the counter.                                                                                           |
| 26              | Warning  | 1        | The number of indexer<br>cycles for a service inter-<br>val has been reached.<br>Please carry out mainte-<br>nance according to the<br>maintenance schedule. | The service interval must be carried out.                                                                                       | Carry out service interval                                                                                                    |
| 27              | Error    | 4        | Optimization of stop delay<br>time: position overrun<br>Reduce stop ramp time<br>parameter set 1 and<br>repeat measurement                                   | The sensor was overrun<br>during optimization of stop<br>delay time.                                                            | Reduce stop ramp time<br>parameter set 1 and repeat<br>measurement                                                                                |
| 28              | Error    | 4        | Error during optimization<br>of stop delay time<br>Reduce start/stop ramp<br>time parameter set 1 and<br>repeat measurement                                  | It is not possible to deter-<br>mine a optimized stop<br>delay time.                                                            | Reduce start/stop ramp<br>time parameter set 1 and<br>repeat measurement                                                                          |
| 29              | Error    | 2        | Invalid CF card serial<br>number                                                                                                    | The CF card does not con-<br>tain a valid serial number.                                                                        | Contact WEISS GmbH                                                                                                    |
| 30              | Note     | -1       | Operation license is not<br>available. Please validate<br>the license of the control-<br>ler and carry out a restart.                                        | The license for operating the indexer is not available.                                                                         | Follow up on the validation<br>the operational license via<br>the WEISS user interface.<br>Restart the controller after<br>that.                  |

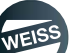

| Event<br>number | Category | Reaction | Event text                                                      | Cause                                                                                                    | Remedy                                                                                                    |
|-----------------|----------|----------|-----------------------------------------------------------------|----------------------------------------------------------------------------------------------------|----------------------------------------------------------------------------------------------------|
|                 |          |          | Error adjusting the indexe                                      | r encoder (cause: 1-6).                                                                                                    | -                                                                                                    |
|                 |          |          | 1<br>Automatic adjustment is se<br>encoder has been configu     | elected although no indexer red.                                                                                                    | Configure indexer and exe-<br>cute function again.                                                                                                    |
|                 |          |          | 2<br>Indexer is not on the sense<br>matic adjustment.           | or when starting the auto-                                                                                                    | Position indexer on the sen-<br>sor and execute function again.                                                                                                    |
|                 |          |          | <b>3</b><br>Position difference betwee<br>not plausible.        | Contact WEISS GmbH                                                                                                    |                                                                                                    |
| 31              | Error    | 4        | <b>4</b><br>The adjustment of the inde<br>with error.           | Verify proper connection of<br>the encoder. The error can<br>be specified more precisely<br>with additional error messa-<br>ges.<br>Contact WEISS GmbH                                                                                                    |                                                                                                    |
|                 |          |          | 5<br>STO (safe torque off) mus<br>adjustment.                   | Select STO (safe torque off)<br>and execute function again.                                                                                                    |                                                                                                    |
|                 |          |          | <b>6</b><br>For automatic adjustment,<br>for operation.         | Deselect STO (safe torque<br>off). Acknowledge error. Set<br>"enable" and "stop (low<br>active)". Reset other con-<br>troller commands.                                                                                                    |                                                                                                    |
| 32              | Error    | 2        | Power unit type incompa-<br>tible<br>Type number: (x)           | The controller is operated<br>by a power unit that is not<br>authorised for the opera-<br>tion.                                                                                                    | Employ the correct power<br>unit type. The types PM340<br>and PM240-2 (as of WEISS<br>firmware V2.0.0) can be<br>used.                                                                                                    |
| 33              | Reserve  | -        | -                                                               | -                                                                                                    | -                                                                                                    |
| 34              | Error    | 5        | The quick stop could not<br>be carried out completely<br>(x ms) | The quick stop ramp to<br>stop the indexer was not<br>carried out completely<br>before activating the STO<br>safety function. This can<br>cause the table to coast<br>down. The quick stop was<br>either not selected before-<br>hand or interrupted in its<br>execution. The displayed<br>time corresponds to the<br>duration of the execution<br>of the quick stop until<br>aborting. Possible causes<br>for an abort are a prema-<br>ture selection of the STO<br>safety function or a fault<br>occurring during the quick<br>stop ramp. | Check wiring of the quick<br>stop input. When using a<br>motor contactor, a time<br>needs to be set at the<br>safety relay that is longer<br>than the time displayed on<br>the Overview page of the<br>Web interface. The time<br>can be optimised by the<br>measuring cycle quick stop<br>function. Check error mes-<br>sages that occurred during<br>execution of the quick stop<br>ramp. |

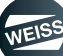

| Event<br>number | Category | Reaction | Event text                                                                                                  | Cause                                                                                                    | Remedy                                                                                                    |
|-----------------|----------|----------|----------------------------------------------------------------------------------------------------|----------------------------------------------------------------------------------------------------|----------------------------------------------------------------------------------------------------|
| 35              | Error    | 2        | Error while deactivating<br>the PROFIBUS Dummy<br>DP Slave.<br>Error ID: (x)                                | The configuration cannot<br>be created for the inter-<br>face configurations "PRO-<br>FINET" and "Terminal/<br>TM15". | Contact WEISS GmbH                                                                                                    |
| 36              | Error    | 5        | Sensor drops                                                                                                | The sensor monitor was triggered while the indexer was standing still.                                                | Check function of the sen-<br>sor                                                                                                    |
| 37              | Warning  | 1        | Braking resistor is requi-<br>red                                                                           | A brake resistor is required to operate the indexer.                                                                  | Connect the braking resi-<br>stor<br>Minimize load                                                                                                    |
| 38              | Error    | 2        | Temperature switch for<br>brake resistor has trigge-<br>red.                                                | Temperature monitor of the brake resistor has trig-gered.                                                             | Wait until the brake resistor<br>has cooled.<br>Check size of the brake<br>resistor<br>Reduce load<br>Increase stop ramp time of<br>the parameter set used |
| 39              | Note     | -1       | Fault during reading of<br>the Profinet device name<br>Controller status: RUN                               | The IP configuration of the<br>Profinet interface cannot<br>be set.                                                   | Check validity of the IP<br>address and of the subnet<br>mask<br>The configuration must not<br>be within the subnet of the<br>Ethernet interface.          |
| 40              | Note     | -1       | Fehler beim Auslesen der<br>Profinet IP-Konfiguration<br>Controller status: RUN                             | The device name of the<br>Profinet interface cannot<br>be set.                                                        | Check the validity of the device name.                                                                                                    |
| 41              | Note     | -1       | Group<br>Technology Error<br>A precise diagnostics is<br>done via the respective<br>detailed error message. | A technology object (e.g<br>axis) has caused an error                                                                 | Details regarding the error<br>can be accessed via the<br>Web interface.                                                                                   |
| 42              | Note     | -1       | Group<br>Drive Error<br>A precise diagnostics is<br>done via the respective<br>detailed error message.      | The drive has caused an error                                                                                         | Details regarding the error<br>can be accessed via the<br>Web interface.                                                                                   |
| 43              | Note     | -1       | Group<br>Peripheral Error<br>A precise diagnostics is<br>done via the respective<br>detailed error message. | A peripheral error has<br>occured                                                                                     | Details regarding the error<br>can be accessed via the<br>Web interface.                                                                                   |

| Event<br>number | Category | Reaction | Event text                                                                                                    | Cause                                                                                                    | Remedy                                                                                                    |
|-----------------|----------|----------|----------------------------------------------------------------------------------------------------|----------------------------------------------------------------------------------------------------|----------------------------------------------------------------------------------------------------|
| 44              | Error    | 2        | The maximum permissi-<br>ble number of switching<br>cycles of the motor con-<br>tactor has been reached.<br>Acknowledgeable only by<br>OPERATOR on the<br>Weiss user interface | The motor contactor is<br>only allowed to perform a<br>certain number of cycles in<br>order to maintain the<br>safety function. | Acknowledge error on the<br>WEISS user interface on<br>the Statistical data page<br>with password level for<br>OPERATOR; afterwards<br>the error can be acknowled-<br>ged.<br>Replace the motor contac-<br>tor and reset the counter. |
| 45              | Warning  | 1        | The maximum permissi-<br>ble number of switching<br>cycles of the motor con-<br>tactor has been excee-<br>ded.<br>Please exchange the<br>motor contactor                       | The motor contactor is<br>only allowed to perform a<br>certain number of cycles in<br>order to maintain the<br>safety function. | Replace the motor contac-<br>tor and reset the counter.                                                                                                    |
| 46              | Error    | 4        | Error in the indexer enco-<br>der (error ID: x).                                                                                                    | An error occurred in the<br>indexer encoder (SIE-<br>MENS encoder).                                                             | Verify proper connection of<br>the encoder. The error can<br>be specified in more detail<br>for the Web user interface.                                                                                                    |
| 47              | Error    | 2        | Timeout of start-up test,<br>message handling                                                                                                    | The message manage-<br>ment integrated in the con-<br>troller could not complete<br>the start-up test.                          | Switch controller on and off<br>Contact WEISS GmbH                                                                                                    |
| 48              | Reserve  | -        | -                                                                                                    | -                                                                                                    | -                                                                                                    |
| 49              | Error    | 2        | Invalid assignment bet-<br>ween CF card and con-<br>trol.                                                                                                    | The control is operated by<br>a CF card that was not<br>used for the configuration<br>of the indexer.                           | Replace CF card for the ori-<br>ginal CF card.<br>Reconfigure the indexer<br>with this CF card.                                                                                                    |
| 50              | Error    | 4        | Error at cam 0 of the cam controller (error ID: x).                                                                                                    | An error occurred at the cam of the cam controller.                                                                             | Verify cam parameters<br>(start/end position). The<br>error can be specified in<br>more detail for the Web<br>user interface.                                                                                                    |
| 51              | Error    | 4        | Error at cam 1 of the cam controller (error ID: x).                                                                                                    | See event 50.                                                                                                    | See event 50.                                                                                                    |
| 52              | Error    | 4        | Error at cam 2 of the cam controller (error ID: x).                                                                                                    | See event 50.                                                                                                    | See event 50.                                                                                                    |
| 53              | Error    | 4        | Error at cam 3 of the cam controller (error ID: x).                                                                                                    | See event 50.                                                                                                    | See event 50.                                                                                                    |
| 54              | Error    | 4        | Error at cam 4 of the cam controller (error ID: x).                                                                                                    | See event 50.                                                                                                    | See event 50.                                                                                                    |
| 55              | Error    | 4        | Error at cam 5 of the cam controller (error ID: x).                                                                                                    | See event 50.                                                                                                    | See event 50.                                                                                                    |
| 56              | Error    | 4        | Error at cam 6 of the cam controller (error ID: x).                                                                                                    | See event 50.                                                                                                    | See event 50.                                                                                                    |
| 57              | Error    | 4        | Error at cam 7 of the cam controller (error ID: x).                                                                                                    | See event 50.                                                                                                    | See event 50.                                                                                                    |
| 58              | Error    | 4        | Error at cam 8 of the cam controller (error ID: x).                                                                                                    | See event 50.                                                                                                    | See event 50.                                                                                                    |

| Event<br>number | Category | Reaction | Event text                                                                    | Cause                                                                                                  | Remedy                                                                                                    |
|-----------------|----------|----------|-------------------------------------------------------------------------------|----------------------------------------------------------------------------------------------------|----------------------------------------------------------------------------------------------------|
| 59              | Error    | 4        | Error at cam 9 of the cam controller (error ID: x).                           | See event 50.                                                                                          | See event 50.                                                                                                    |
| 60              | Error    | 4        | Error at cam 10 of the<br>cam controller<br>(error ID: x).                    | See event 50.                                                                                          | See event 50.                                                                                                    |
| 61              | Error    | 4        | Error at cam 11 of the<br>cam controller<br>(error ID: x).                    | See event 50.                                                                                          | See event 50.                                                                                                    |
| 62              | Error    | 4        | Error at cam 12 of the<br>cam controller<br>(error ID: x).                    | See event 50.                                                                                          | See event 50.                                                                                                    |
| 63              | Error    | 4        | Error at cam 13 of the<br>cam controller<br>(error ID: x).                    | See event 50.                                                                                          | See event 50.                                                                                                    |
| 64              | Error    | 4        | Error at cam 14 of the<br>cam controller<br>(error ID: x).                    | See event 50.                                                                                          | See event 50.                                                                                                    |
| 65              | Error    | 4        | Error at cam 15 of the<br>cam controller<br>(error ID: x).                    | See event 50.                                                                                          | See event 50.                                                                                                    |
| 66              | Warning  | 1        | Cams cannot be enab-<br>led. Adjustment of indexer<br>encoder required.       | Adjustment of indexer<br>encoder is required to<br>enable cams. Cams can<br>still be forced.           | Adjust the indexer encoder.                                                                                                    |
| 67              | Reserve  | -        | -                                                                             | -                                                                                                    | -                                                                                                    |
| 68              | Reserve  | -        | -                                                                             | -                                                                                                    | -                                                                                                    |
| 69              | Reserve  | -        | -                                                                             | -                                                                                                    | -                                                                                                    |
| 70              | Error    | 4        | HW limit switch is actua-<br>ted which is approached<br>in the CW direction.  | The indexer was moved in<br>the HW limit switch by a<br>motion command.<br>Limit switch is low active. | Acknowledge error mes-<br>sage<br>Move indexer in the CCW<br>direction out of the HW limit<br>switch.<br>Check logic of the applica-<br>tion program.<br>Check position of the HW<br>limit switch. |
| 71              | Error    | 4        | HW limit switch is actua-<br>ted which is approached<br>in the CCW direction. | The indexer was moved in<br>the HW limit switch by a<br>motion command.<br>Limit switch is low active. | Acknowledge error mes-<br>sage<br>Move indexer in the CW<br>direction out of the HW limit<br>switch.<br>Check logic of the applica-<br>tion program.<br>Check position of the HW<br>limit switch.  |

| Event<br>number | Category | Reaction | Event text                                                                              | Cause                                                                                                    | Remedy                                                                                                    |
|-----------------|----------|----------|-----------------------------------------------------------------------------------------|----------------------------------------------------------------------------------------------------|----------------------------------------------------------------------------------------------------|
| 72              | Warning  | 1        | Please run the indexer<br>free out of the HW limit<br>switch in the CCW direc-<br>tion. | The indexer was moved in<br>the HW limit switch by a<br>motion command.<br>Limit switch is low active.                                                                                                    | The corresponding error<br>message 70 was already<br>acknowledged.<br>Move indexer in the CCW<br>direction out of the HW limit<br>switch.<br>Acknowledge warning                                                                                    |
| 73              | Warning  | 1        | Please run the indexer<br>free out of the HW limit<br>switch in the CW direc-<br>tion.  | The indexer was moved in<br>the HW limit switch by a<br>motion command.<br>Limit switch is low active.                                                                                                    | The corresponding error<br>message 71 was already<br>acknowledged.<br>Move indexer in the CW<br>direction out of the HW limit<br>switch.<br>Acknowledge warning                                                                                     |
| 74              | Reserve  | -        | -                                                                                       | -                                                                                                    | -                                                                                                    |
| 75              | Reserve  | -        | -                                                                                       | -                                                                                                    | -                                                                                                    |
| 76              | Error    | 4        | Configuration data,<br>indexer are faulty<br>Parameter ID: (x)                          | There is an error in the configuration data.                                                                                                    | Check configuration data of<br>the indexer for plausibility.<br>The coefficient can be used<br>to draw conclusions about<br>the affected configuration<br>date.                                                                                     |
| 77              | Error    | 4        | Indexer encoder is not<br>adjusted.                                                     | The indexer encoder is not<br>adjusted. This means that<br>the encoder position has<br>not yet been aligned with<br>the mechanical position.<br>WARNING: The encoder<br>position must not be eva-<br>luated; the cam controller<br>is not synchronised with<br>the mechanical assembly. | The error message can be<br>acknowledged directly.<br>Then the indexer can be<br>moved to the adjustment<br>position to adjust the<br>indexer encoder via the<br>WEISS user interface.                                                              |
| 78              | Warning  | 1        | Adjust the indexer enco-<br>der.                                                        | See event 77.                                                                                                    | The corresponding error<br>message 77 has already<br>been acknowledged.<br>Remedy:<br>See event 77.                                                                                                    |
| 79              | Error    | 4        | Segment identification is not adjusted.                                                 | Segment identification is<br>not adjusted. WARNING:<br>The segment number<br>must not be evaluated.                                                                                                    | The error message can be<br>acknowledged directly.<br>Then the indexer can be<br>moved to the adjustment<br>position to adjust the seg-<br>ment identification via the<br>WEISS user interface. The<br>indexer must be on the sen-<br>sor to do so. |
| 80              | Warning  | 1        | Adjust the segment identi-<br>fication.                                                 | See event 79.                                                                                                    | The corresponding error<br>message 79 has already<br>been acknowledged.<br>Remedy:<br>See event 79.                                                                                                    |

| Event<br>number | Category      | Reaction     | Event text                                          | Cause                                                                                                    | Remedy                                                                                                    |
|-----------------|---------------|--------------|-----------------------------------------------------|----------------------------------------------------------------------------------------------------|----------------------------------------------------------------------------------------------------|
|                 |               |              | Movement timeout. Cause                             | (1-2):                                                                                                    | -                                                                                                    |
| 81              | Error         | 4            | <b>1</b><br>The movement monitoring<br>has tripped. | Check the mechanical cou-<br>pling of the indexer enco-<br>der. Check the toothed belt<br>on the reduction gear.<br>Check the motor for proper<br>connection. Check if<br>mechanical components<br>run smoothly.    |                                                                                                    |
|                 |               |              | <b>2</b><br>The movement monitoring<br>tripped.     | Check the mechanical cou-<br>pling of the motor encoder.<br>Check the motor for proper<br>connection. Check if<br>mechanical components<br>run smoothly.                                                            |                                                                                                    |
| 82              | Error         | 4            | Improper motor phase sequence.                      | The motor's direction of<br>rotation is checked via the<br>connected indexer enco-<br>der. The motor has been<br>connected with the wrong<br>phase sequence so that<br>the indexer turns in the<br>wrong direction. | Change phase sequence<br>by swapping 2 phases of<br>the motor cable at the<br>power unit or the motor.<br>Updated wiring diagram if<br>required. |
| 83              | Reserve       | -            | -                                                   | -                                                                                                    | -                                                                                                    |
| 84              | Reserve       | -            | -                                                   | -                                                                                                    | -                                                                                                    |
| 85              | Reserve       | -            | -                                                   | -                                                                                                    | -                                                                                                    |
| 86              | Reserve       | -            | -                                                   | -                                                                                                    | -                                                                                                    |
| 87              | Reserve       | -            | -                                                   | -                                                                                                    | -                                                                                                    |
| 88              | Reserve       | -            | -                                                   | -                                                                                                    | -                                                                                                    |
| 89              | Reserve       | -            | -                                                   | -                                                                                                    | -                                                                                                    |
| 90              | Reserve       | -            | -                                                   | -                                                                                                    | -                                                                                                    |
|                 |               |              |                                                     |                                                                                                    |                                                                                                    |
| Descriptio      | on of the rea | ictions      |                                                     |                                                                                                    |                                                                                                    |
| -1              | No reaction   | n (note)     |                                                     |                                                                                                    |                                                                                                    |
| 0               | No reaction   | n (note, res | served for errors of the mes                        | sage handling)                                                                                                    |                                                                                                    |
| 1               | No reaction   | n (warning   | )                                                   |                                                                                                    |                                                                                                    |
| 2               | Execution of  | of a stop a  | fter cycle end (error)                              |                                                                                                    |                                                                                                    |
| 3               | Execution of  | of a quick   | stop without cancellation of                        | the enable signal (error)                                                                                                    |                                                                                                    |
| 4               | Execution of  | of a quick   | stop with subsequent cance                          | ellation of the Enable signal                                                                                                    | (error)                                                                                                    |
| 5               | Drive coast   | ts down im   | mediately (error)                                   |                                                                                                    |                                                                                                    |

#### STANDARDS AND APPROVALS | 12.1 CE marking

# 12 STANDARDS AND APPROVALS

## 12.1 CE marking

WEISS GmbH needs the type plate exclusively for identifying the product and documentation of the installed components. WEISS GmbH itself does not issue a CE logo for the product.

The purchased components feature corresponding CE logos (see supplier documentation and type plate of the individual component).

## 12.2 Electromagnetic compatibility

Standards for EMC are satisfied, if the EMC Installation Guideline is observed.

SIMOTION products are designed for industrial use in accordance with product standard DIN EN 61800-3:2004, Category C3.

Category C3 is complied with:

- used cable length < 15 m
- network impedance (e.g. uk) = 1%
- Categorie C2 can be achieved by using devices with internal filter.
- (i) Superior categories can be achieved by using additional provisions.

(i) Extended cable lenghts are possible after consulting WEISS GMBH.

| USA                                             |                                                                                                    |
|-------------------------------------------------|----------------------------------------------------------------------------------------------------|
|                                                 | This equipment has been tested and found to comply with the limits for a Class A digital device, pursuant to Part 15 of the FCC Rules.                                                                                                   |
| Federal<br>Communications<br>Commission         | These limits are designed to provide reasonable protection against<br>harmful interference when the equipment is operated in a commer-<br>cial environment.                                                                              |
| Radio<br>Frequency<br>Interference<br>Statement | This equipment generates, uses, and can radiate radio frequency<br>energy and, if not installed and used in accordance with the<br>instruction manual, may cause harmful interference to radio com-<br>munications.                      |
|                                                 | Operation of this equipment in a residential area is likely to cause<br>harmful interference in which case the user will be required to cor-<br>rect the interference at his own expense.                                                |
| Shielded Cables                                 | Shielded cables must be used with this equipment to maintain compliance with FCC regulations.                                                                                                    |
| Modifications                                   | Changes or modifications not expressly approved by the manufac-<br>turer could void the user's authority to operate the equipment.                                                                                                    |
|                                                 | This device complies with Part 15 of the FCC Rules.                                                                                                    |
| Conditions of<br>Operations                     | Operation is subject to the following two conditions: (1) this device<br>may not cause harmful interference, and (2) this device must<br>accept any interference received, including interference that may<br>cause undesired operation. |

| CANADA          |                                                                 |
|-----------------|-----------------------------------------------------------------|
| Canadian Notice | This Class B digital apparatus complies with Canadian ICES-003. |

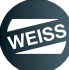

#### STANDARDS AND APPROVALS | 12.3 cULus approval

#### SOUTH KOREA

For sellers or other users, please keep in mind that this device is an A-grade electromagnetic wave device. This device is intended to be used in areas other than at home.

The EMC limit values to be observed for Korea correspond to the limit values of the EMC product standard for variable-speed electric drives EN 61800-3 of category C2 or the limit value class A, Group 1 to EN55011.

By implementing appropriate additional measures, the limit values according to category C2 or limit value class A, Group 1, are observed.

For this purpose, additional measures, such as the use of an additional RFI suppression filter (EMC filter) may be necessary.

In addition, measures for EMC-compliant configuration of the system are described in this Manual and/or the Configuration Manual "EMC Installation Guideline".

Please note that it is ultimately always the label on the device that provides the relevant information about the compliance with standards.

#### AUSTRALIA

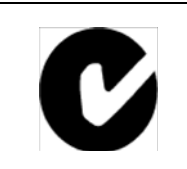

D410-2 DP and D410-2 DP/PN meet the requirements of the AS61800-3.

## 12.3 cULus approval

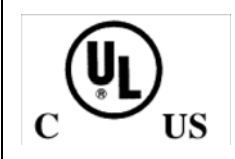

Listed component mark for United States and the Canada Underwriters Laboratories (UL) according to Standard UL 508, File E164110, File E115352, File E85972.

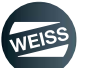

### APPENDIX | 13.1 Data for fieldbus data mapping

# 13 APPENDIX

# 13.1 Data for fieldbus data mapping

## 13.1.1 Input data fieldbus data mapping

| Name                    | No. of<br>bytes | Data<br>type | Unit | Value range | Comment                                   | From<br>version |
|-------------------------|-----------------|--------------|------|-------------|-------------------------------------------|-----------------|
| Cam controller enabling | 2               | WORD         |      |             | Bit number corre-<br>sponds to cam number | V2.1.0          |
| Force cam controller    | 2               | WORD         |      |             | Bit number corre-<br>sponds to cam number | V2.1.0          |

## 13.1.2 Output data, fieldbus data mapping

| Name                                                                                          | No. of<br>bytes | Data<br>type | Unit | Value range  | Comment                                   | From<br>version |
|-----------------------------------------------------------------------------------------------|-----------------|--------------|------|--------------|-------------------------------------------|-----------------|
| Message byte                                                                                  | 1               | USINT        |      | 0255         |                                           | V1.1.0          |
| Expanded status data word                                                                     | 2               | WORD         |      |              |                                           | V1.1.0          |
| Control unit safety checksum                                                                  | 4               | UDINT        |      | 04294967295  | 0 -> value is invalid                     | V1.1.0          |
| Motor module safety checksum                                                                  | 4               | UDINT        |      | 04294967295  | 0 -> value is invalid                     | V1.1.0          |
| STO delay time (drive)                                                                        | 2               | INT          | ms   | -32768 32767 | negative value -> value<br>is invalid     | V1.1.0          |
| Actual motor current                                                                          | 4               | UDINT        | mA   | 04294967295  |                                           | V1.1.0          |
| Actual intermediate circuit voltage                                                           | 2               | UINT         | V    | 0 65535      |                                           | V1.1.0          |
| Actual motor frequency                                                                        | 1               | SINT         | Hz   | -128 127     |                                           | V1.1.0          |
| Time 1 ( $\downarrow$ sensor $\rightarrow$ $\uparrow$ sensor)                                 | 2               | UINT         | ms   | 0 65535      | 0 -> value is invalid                     | V1.1.0          |
| Time 2 ( $\uparrow$ start $\rightarrow$ $\uparrow$ sensor)                                    | 2               | UINT         | ms   | 0 65535      | 0 -> value is invalid                     | V1.1.0          |
| Time 3 ( $\uparrow$ start $\rightarrow$ in position)                                          | 2               | UINT         | ms   | 0 65535      | 0 -> value is invalid                     | V1.1.0          |
|                                                                                               |                 |              |      |              | 0 -> value is invalid                     |                 |
| Time 4 (in position $\rightarrow \uparrow$ start)                                             | 2               | UINT         | ms   | -128 127     | (also for measurement<br>time >60 s)      | V2.1.0          |
| Motor speed at ↓ sensor (from V2.1.0, previously: actual freq./tar-<br>get freq. at ↓ sensor) | 1               | USINT        | %    | 0255         |                                           | V1.1.0          |
| Output counter                                                                                | 4               | UDINT        |      | 04294967295  |                                           | V1.1.0          |
| Cycle counter (total)                                                                         | 4               | UDINT        |      | 04294967295  |                                           | V1.1.0          |
| Indexer operating hours                                                                       | 4               | UDINT        | h    | 04294967295  |                                           | V1.1.0          |
| Motor operating hours                                                                         | 4               | UDINT        | h    | 04294967295  |                                           | V1.1.0          |
| Motor contactor circuits                                                                      | 4               | UDINT        | h    | 04294967295  |                                           | V1.1.0          |
| Motor contactor circuits (load)                                                               | 1               | USINT        |      | 0255         |                                           | V1.1.0          |
| Impermissible mains connections                                                               | 1               | USINT        |      | 0255         |                                           | V1.1.0          |
| Motor holding brake circuits                                                                  | 4               | UDINT        |      | 04294967295  |                                           | V1.1.0          |
| Service interval counter                                                                      | 4               | UDINT        |      | 04294967295  |                                           | V1.1.0          |
| Indexer encoder position                                                                      | 4               | UDINT        | m°   | 04294967295  | Position in millidegrees                  | V2.1.0          |
| Cam controller enable status                                                                  | 2               | WORD         |      |              | Bit number corre-<br>sponds to cam number | V2.1.0          |
| Cam controller switching status                                                               | 2               | WORD         |      |              | Bit number corre-<br>sponds to cam number | V2.1.0          |
| Segment number                                                                                | 1               | USINT        |      | 0255         | 0 -> adjustment requi-<br>red             | V2.1.0          |

### APPENDIX | 13.1 Data for fieldbus data mapping

# 13.1.3 Allocation of expanded status data item

| Name                                | Bit number | From   |
|-------------------------------------|------------|--------|
|                                     |            |        |
| Indexer encoder is ready            | 0          | V2.1.0 |
| Indexer encoder is adjusted         | 1          | V2.1.0 |
| Cam controller is ready             | 2          | V2.1.0 |
| Segment identification is adjusted  | 3          | V2.1.0 |
| Reserve                             | 4          |        |
| Reserve                             | 5          |        |
| Reserve                             | 6          |        |
| Reserve                             | 7          |        |
| Reserve                             | 8          |        |
| Feed is ready                       | 9          | V1.1.0 |
| Quick stop is selected              | 10         | V1.1.0 |
| The safety function STO is selected | 11         | V1.1.0 |
| Safety function STO is activev      | 12         | V1.1.0 |
| Motor contactor feedback            | 13         | V1.1.0 |
| Brake relay supply voltage feedback | 14         | V1.1.0 |
| Reserve                             | 15         |        |

APPENDIX | 13.2 EF2...B V2.1; 0.37 kW Controller connection examples

# 13.2 EF2...B V2.1; 0.37 kW Controller connection examples

13.2.1 SIL2 Power Module connection example

see wiring diagram in appendix

13.2.2 SIL2 D410-2 Interface I/O connection example

see wiring diagram in appendix

13.2.3 Connection example, SIL2 interface I/O module TM15 digital I/O (option)

see wiring diagram in appendix

13.2.4 Connection example, SIL2 interface I/O module TM15 cam controller (option) see wiring diagram in appendix

13.2.5 SIL3 Power Module connection example

see wiring diagram in appendix

13.2.6 SIL3 D410-2 Interface I/O connection example

see wiring diagram in appendix

13.2.7 SIL3 Safety relais connection example

see wiring diagram in appendix

13.2.8 Connection example, SIL3 interface I/O module TM15 digital I/O (option)

see wiring diagram in appendix

13.2.9 Connection example, SIL3 interface I/O module TM15 cam controller (option)

see wiring diagram in appendix

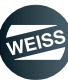

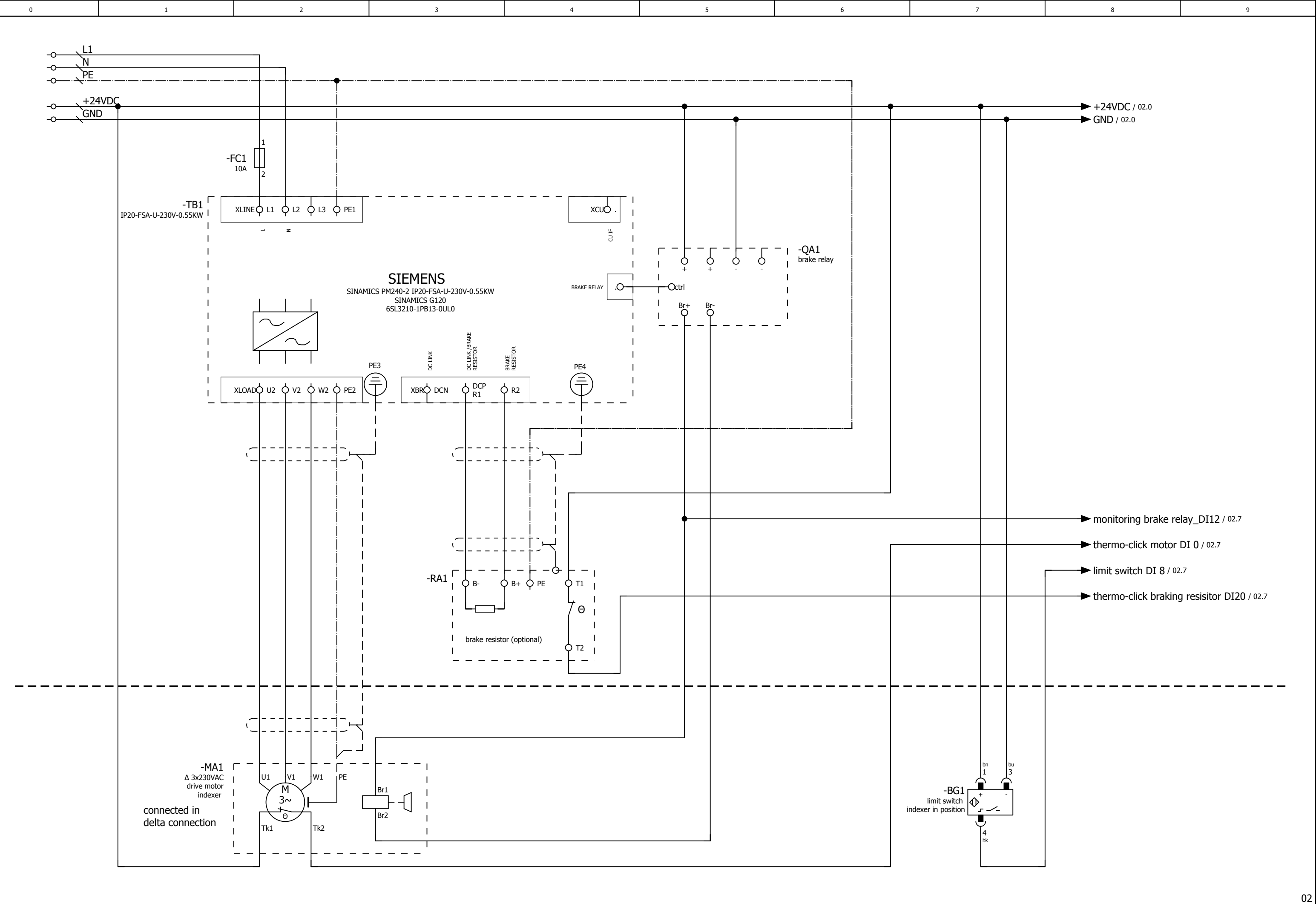

|              |      |      | Date     | 10.08.2017 |                          |             | $\bigcirc$ | WEISS GmbH              | wiring example SIL2 POWER MODUL |
|--------------|------|------|----------|------------|--------------------------|-------------|------------|-------------------------|---------------------------------|
|              |      |      | Ed.      | djahn      |                          |             | TEISS      | Siemensstraße 17        | 0,37kW                          |
|              |      |      | Appr     |            | examples indexer control |             | WEIDO      | Tel. +49 (0)6281-5208-0 |                                 |
| Modification | Date | Name | Original |            | Replacement of           | Replaced by | $\smile$   |                         |                                 |

|  | = EF2_1ph_0,37kW |      |    |
|--|------------------|------|----|
|  | + Sil2           |      |    |
|  |                  | Page | 01 |
|  |                  | Page | 18 |

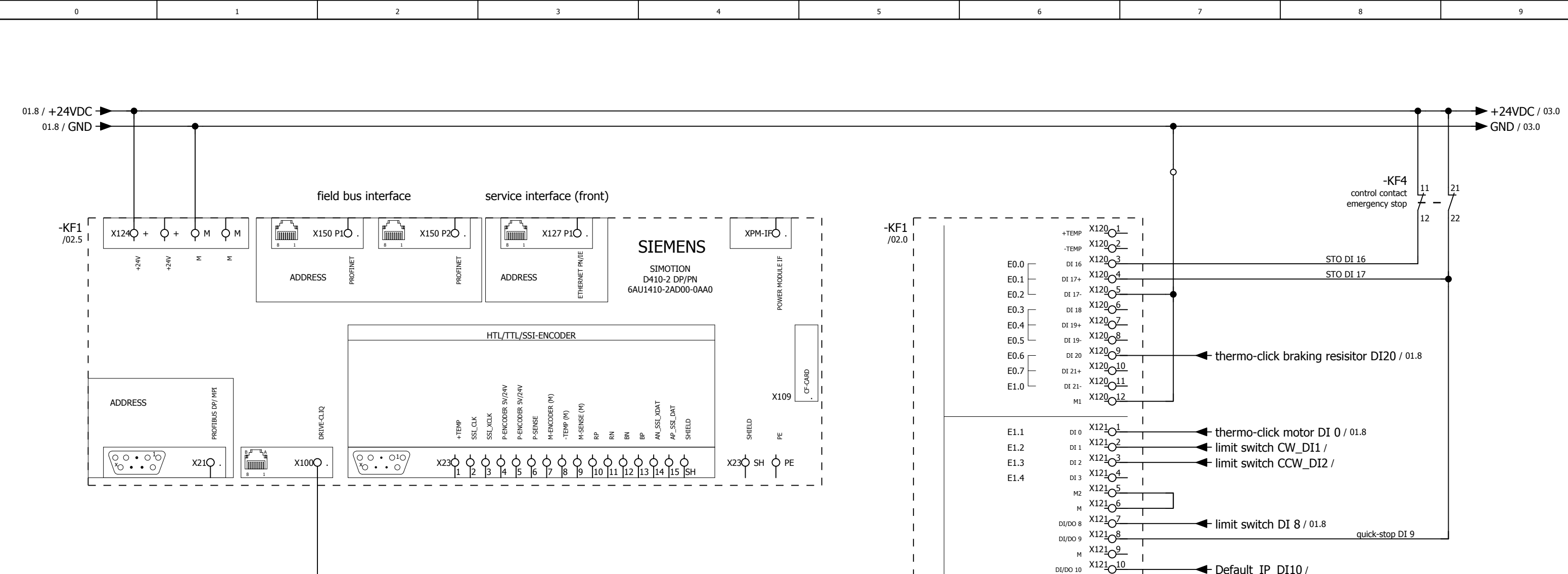

The customer, is responsible for the assessment of risk and for the choice of the switching devices

| 01           |      |      | _        |            |                          |             |       |                         |                                        |  |
|--------------|------|------|----------|------------|--------------------------|-------------|-------|-------------------------|----------------------------------------|--|
|              |      |      | Date     | 26.09.2017 |                          |             |       | WEISS GmbH              | wiring example SIL2 D410-2 digital I/O |  |
|              |      |      | Ed.      | djahn      |                          |             | TISS  | Siemensstraße 17        | 0,37kW                                 |  |
|              |      |      | Appr     |            | examples indexer control |             | WEIOC | Tel. +49 (0)6281-5208-0 |                                        |  |
| Modification | Date | Name | Original |            | Replacement of           | Replaced by |       |                         |                                        |  |

DRIVE\_CLIQ / 03.0

Default\_IP\_DI10 /

DI/DO 11 X121011

DI 22+ X13001

DI 22- X13002

24 V1 X130\_6 DO 16+ X1307

DO 16- X13008

DI/DO 12 X13101

DI/DO 13 X13102

M X13103 DI/DO 14 X13104 DI/DO 15 X13105

M X13106 AI 0+ X13107

AI 0- X13108

M2 X1303 M X13004 м1 Х130\_5\_

E1.5

E1.6

A0.0

A0.1 └

PEW0

PEW2

SIMOTION D410-2 DP/PN

SIEMENS

Т

RACK-ID:

POSITION:

M X121012

controller run DO11 /

monitoring brake relay\_DI12 / 01.8

|  | = EF2_1ph_0,37kW |      |    |
|--|------------------|------|----|
|  | + Sil2           |      |    |
|  |                  | Page | 02 |
|  |                  | Page | 18 |

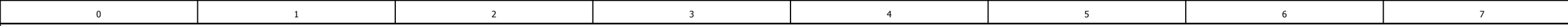

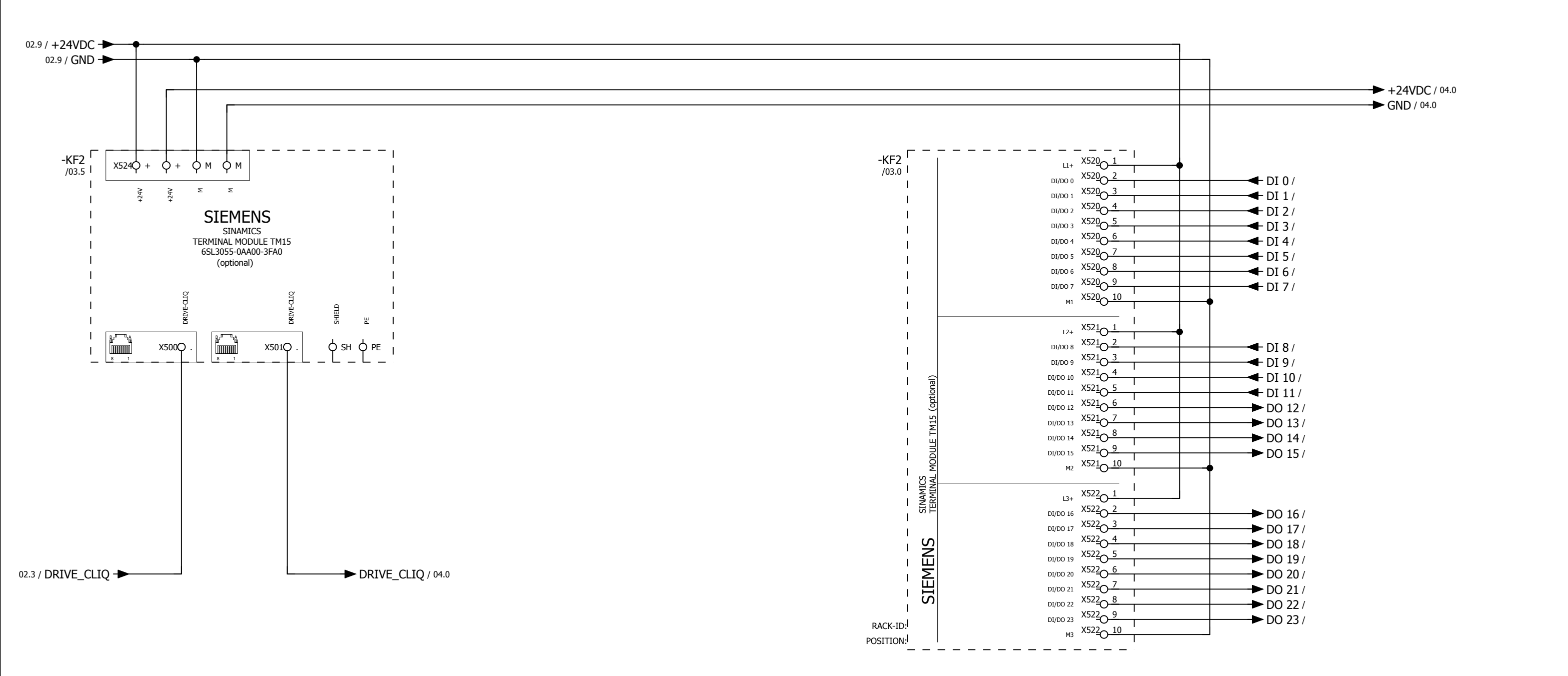

| 02           |      |      | -        |            |                          |             |            |                         |                          |
|--------------|------|------|----------|------------|--------------------------|-------------|------------|-------------------------|--------------------------|
|              |      |      | Date     | 26.09.2017 |                          |             | $\bigcirc$ | WEISS GmbH              | wiring example SIL2      |
|              |      |      | Ed.      | djahn      |                          |             | TISS .     | Siemensstraße 17        | option TM 15 digital I/O |
|              |      |      | Appr     |            | examples indexer control |             | WEIDE      | Tel. +49 (0)6281-5208-0 | 0,37kW                   |
| Modification | Date | Name | Original |            | Replacement of           | Replaced by | $\smile$   |                         |                          |

|  | = EF2_1ph_0,37kW |      |    |
|--|------------------|------|----|
|  | + Sil2           | _    |    |
|  |                  | Page | 03 |
|  |                  | Page | 18 |

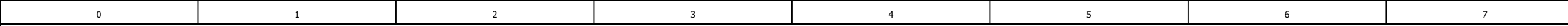

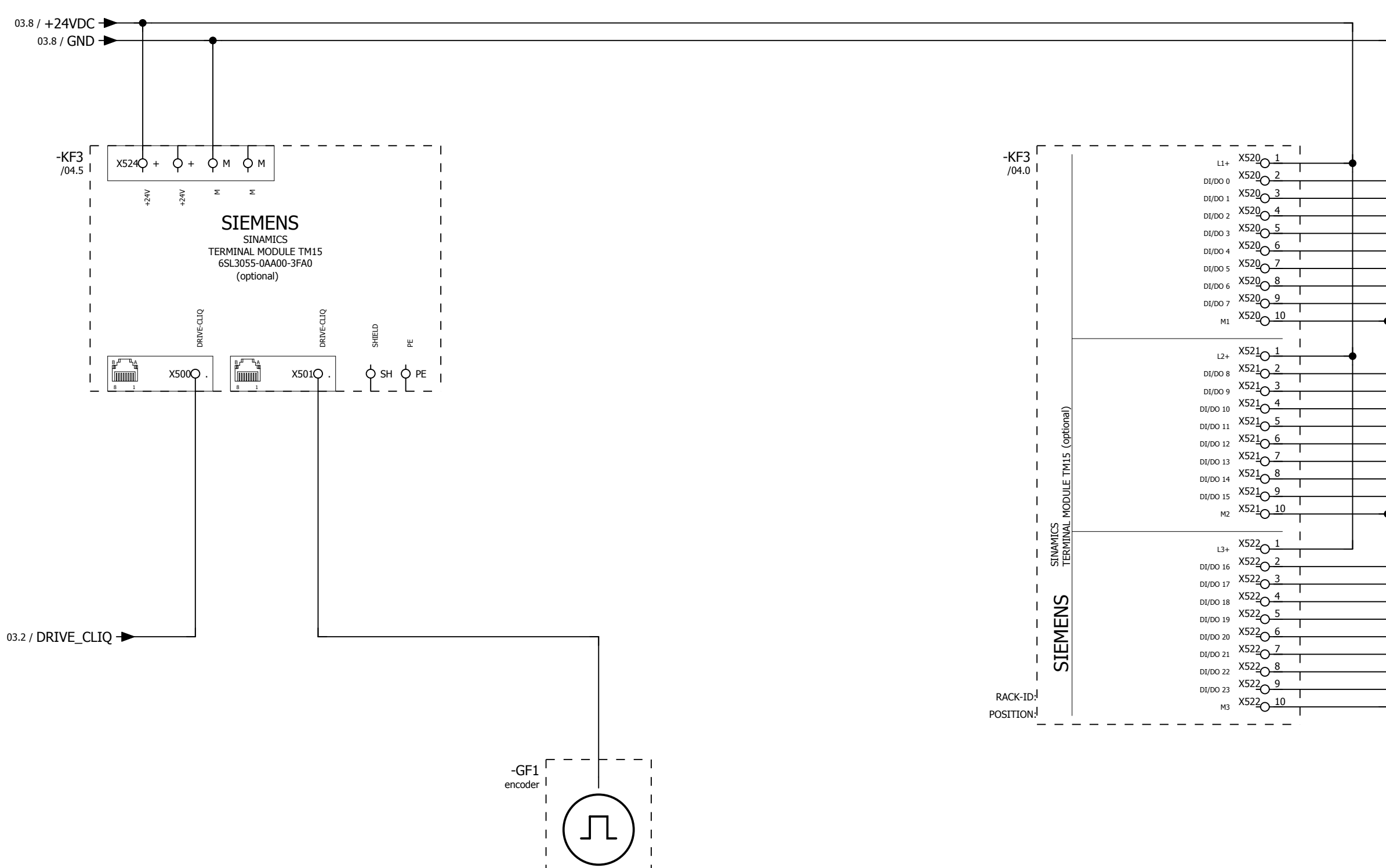

| 03           |      |      | -        |            |                          |             |            |                         |                                    |
|--------------|------|------|----------|------------|--------------------------|-------------|------------|-------------------------|------------------------------------|
|              |      |      | Date     | 10.08.2017 |                          |             | $\bigcirc$ | WEISS GmbH              | wiring example SIL2                |
|              |      |      | Ed.      | djahn      |                          |             | TEISS      | Siemensstraße 17        | option TM 15 electronic cam switch |
|              |      |      | Appr     |            | examples indexer control |             | WEIDO      | Tel. +49 (0)6281-5208-0 | 0,37kW                             |
| Modification | Date | Name | Original |            | Replacement of           | Replaced by | $\smile$   |                         |                                    |

| <ul> <li></li></ul>                                                          |
|------------------------------------------------------------------------------|
| DO 8/<br>DO 9/<br>DO 10/<br>DO 11/<br>DO 12/<br>DO 13/<br>DO 14/<br>DO 15/   |
| DI 16/<br>DI 17/<br>DI 18/<br>DI 19/<br>DI 20/<br>DI 21/<br>DI 22/<br>DI 23/ |

+Sil3/01

|  | = EF2_1ph_0,37kW |      |    |
|--|------------------|------|----|
|  | + Sil2           |      |    |
|  |                  | Page | 04 |
|  |                  | Page | 18 |

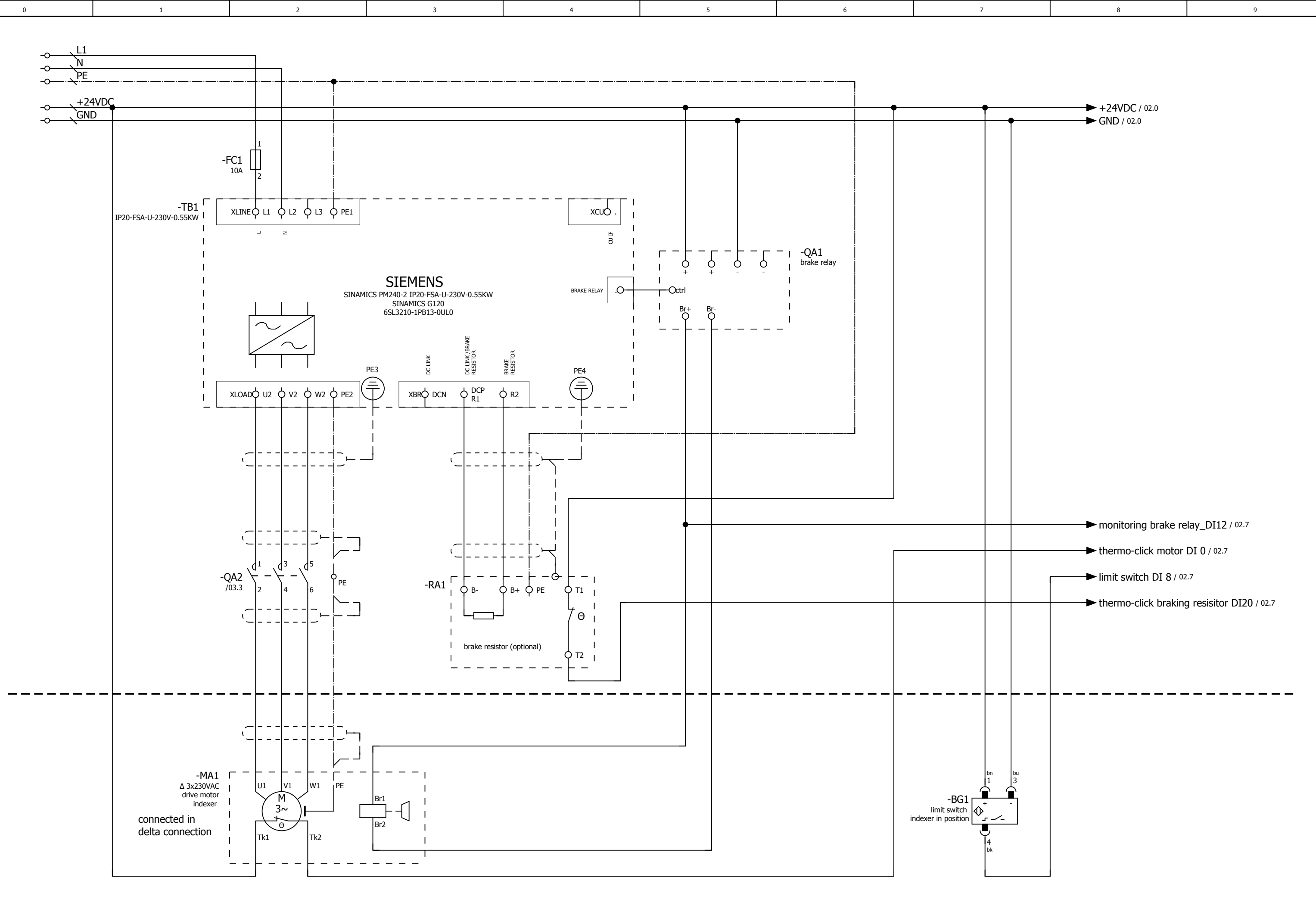

+Sil2/04

| 1 3112/01    |      |      | _        |            |                          |             |                  |                         |                                 |   |
|--------------|------|------|----------|------------|--------------------------|-------------|------------------|-------------------------|---------------------------------|---|
|              |      |      | Date     | 10.08.2017 |                          |             | $\left( \right)$ | WEISS GmbH              | wiring example SIL3 POWER MODUL | Г |
|              |      |      | Ed.      | djahn      |                          |             | TISS             | Siemensstraße 17        | 0,37kW                          | L |
|              |      |      | Appr     |            | examples indexer control |             | WEIOC            | Tel. +49 (0)6281-5208-0 |                                 | Г |
| Modification | Date | Name | Original |            | Replacement of           | Replaced by |                  |                         |                                 | L |

|  | = EF2_1ph_0,37kW |      |    |
|--|------------------|------|----|
|  | + Sil3           | _    |    |
|  |                  | Page | 01 |
|  |                  | Page | 18 |

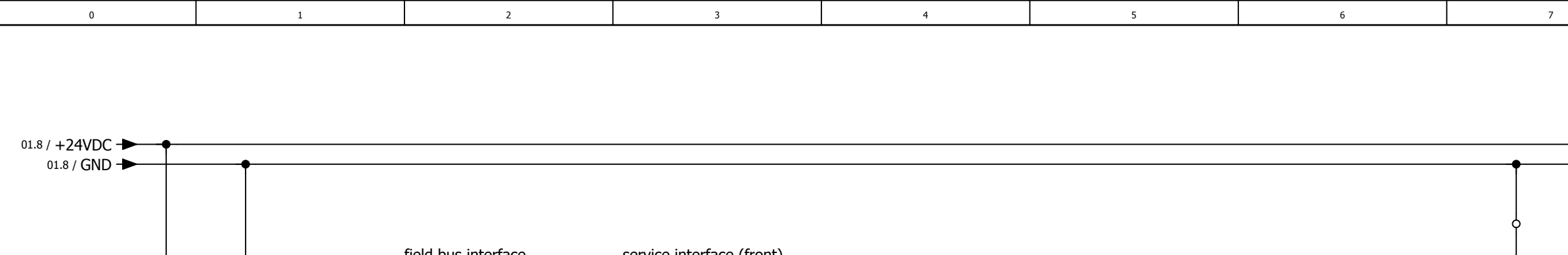

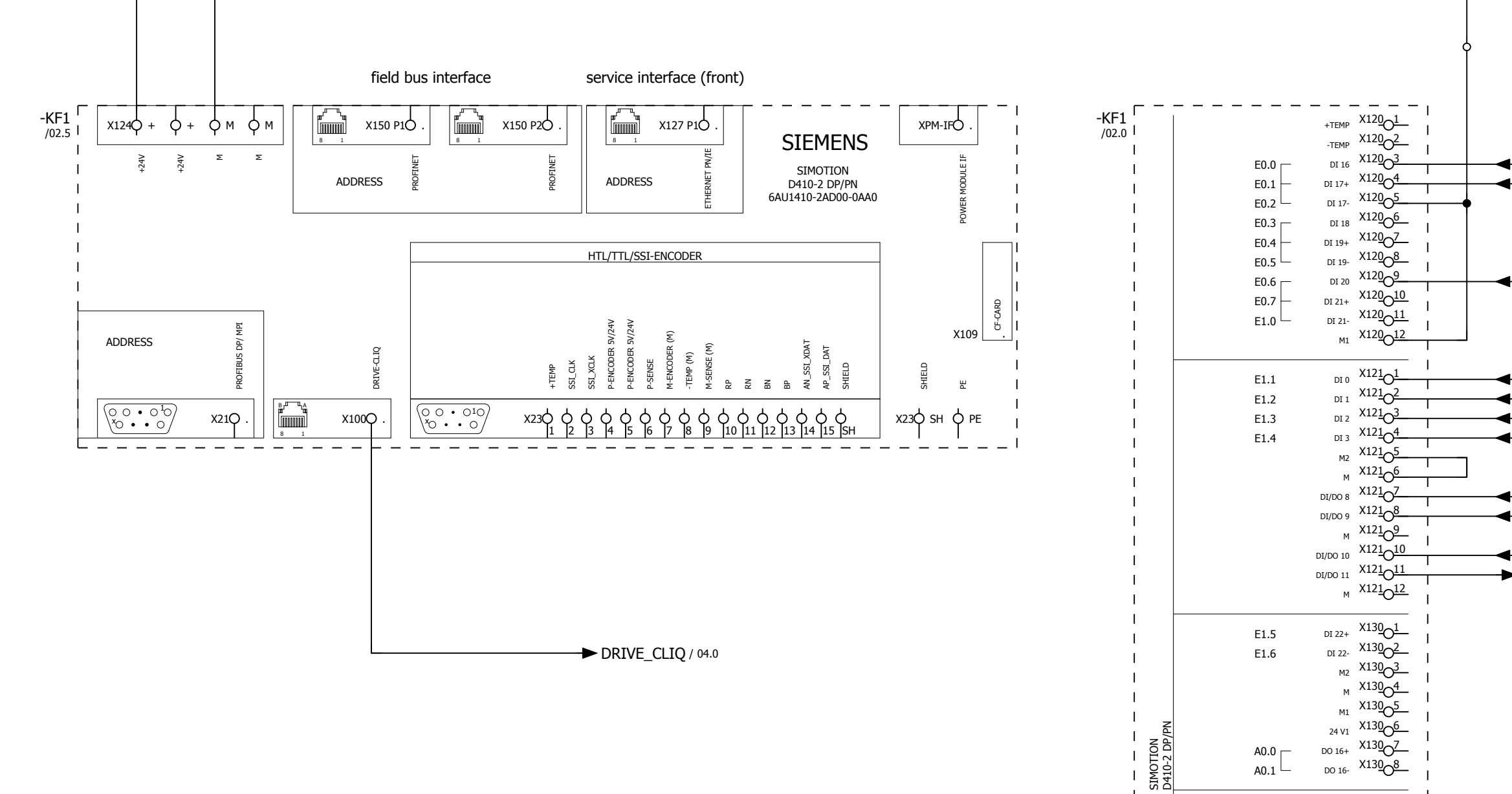

Т

Т

RACK-ID:

POSITION:

SIEMENS

DI/DO 12 X13101

DI/DO 13 X13102

M X13103 DI/DO 14 X13104 DI/DO 15 X13105

м X13<u>1</u>06 AI 0+ X13107

AI 0- X13108

PEW0

PEW2

| 01           |      |      |          |            |                          |             | _                |                         |                                        |
|--------------|------|------|----------|------------|--------------------------|-------------|------------------|-------------------------|----------------------------------------|
|              |      |      | Date     | 26.09.2017 |                          |             | $\left( \right)$ | WEISS GmbH              | wiring example SIL3 D410-2 digital I/O |
|              |      |      | Ed.      | djahn      |                          |             | TISS .           | Siemensstraße 17        | 0,37kW                                 |
|              |      |      | Appr     |            | examples indexer control |             | WEIDE            | Tel. +49 (0)6281-5208-0 |                                        |
| Modification | Date | Name | Original |            | Replacement of           | Replaced by |                  |                         |                                        |

| ► +24VDC / 03.1  |
|------------------|
| <br>► GND / 03.1 |

9

8

- **STO\_DI16** / 03.3 ← STO\_DI17 / 03.3
- thermo-click braking resisitor DI20 / 01.8
- thermo-click motor DI 0 / 01.8
- limit switch CW\_DI1 /
- limit switch CCW\_DI2 /
- monitoring motor contactor DI 3 / 03.3
- ← limit switch DI 8 / 01.8
- quick-stop DI 9 / 03.3
- Default\_IP\_DI10 /
- controller run DO11 /

monitoring brake relay\_DI12 / 01.8

|  | = EF2_1ph_0,37kW |      |    |
|--|------------------|------|----|
|  | + Sil3           |      |    |
|  |                  | Page | 02 |
|  |                  | Page | 18 |

03

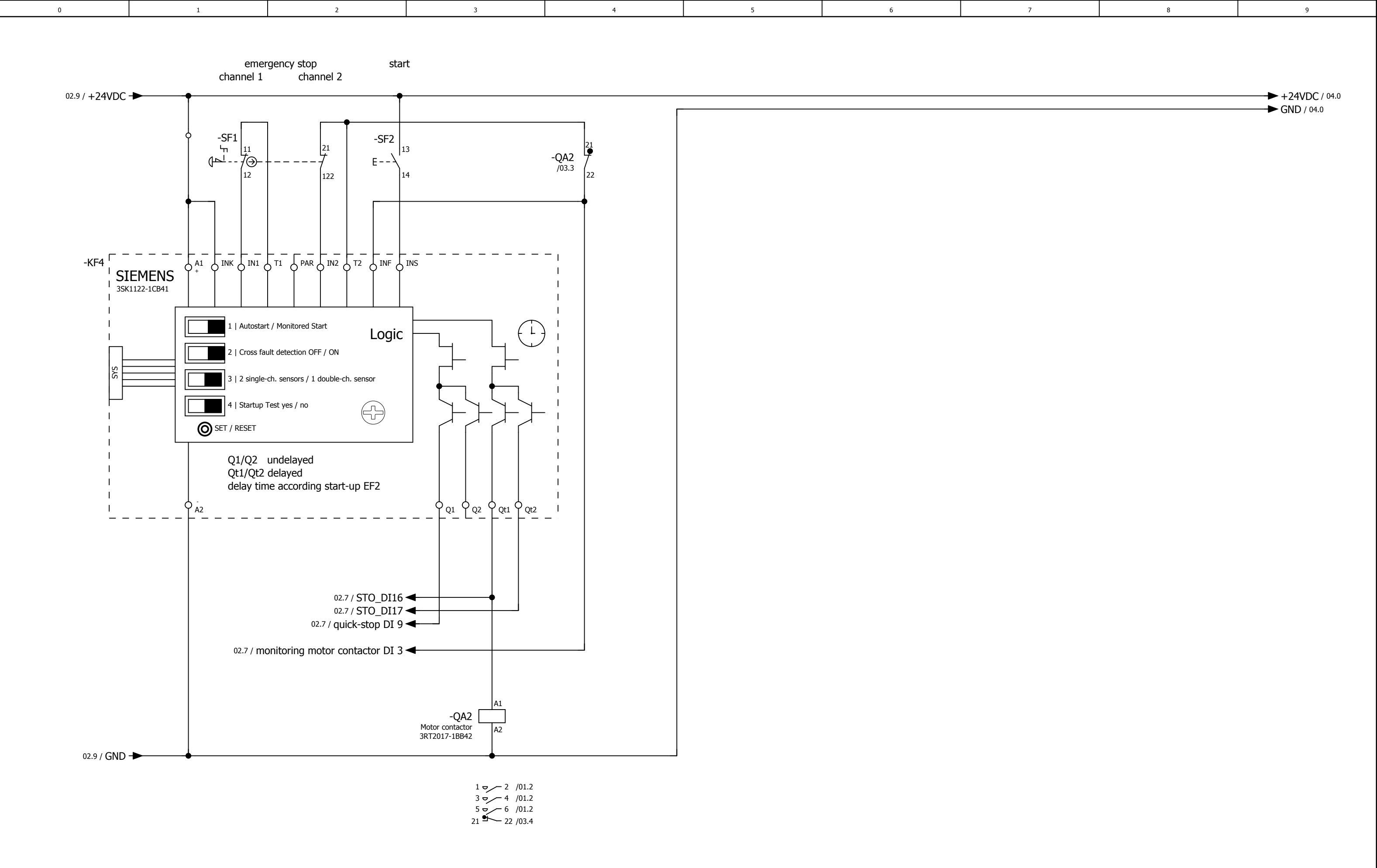

The customer, is responsible for the assessment of risk and for the choice of the switching devices

| 02           |      |      |          |            |                          |             |       |                         |                                   |  |
|--------------|------|------|----------|------------|--------------------------|-------------|-------|-------------------------|-----------------------------------|--|
|              |      |      | Date     | 26.09.2017 |                          |             |       | WEISS GmbH              | wiring example SIL3 safety relais |  |
|              |      |      | Ed.      | djahn      |                          |             | TISS  | Siemensstraße 17        | 0,37kW                            |  |
|              |      |      | Appr     |            | examples indexer control |             | WEIGO | Tel. +49 (0)6281-5208-0 |                                   |  |
| Modification | Date | Name | Original |            | Replacement of           | Replaced by |       |                         |                                   |  |

|  | = EF2_1ph_0,37kW |      |    |
|--|------------------|------|----|
|  | + Sil3           |      |    |
|  |                  | Page | 03 |
|  |                  | Page | 18 |

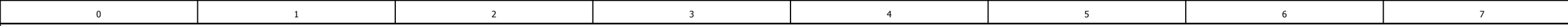

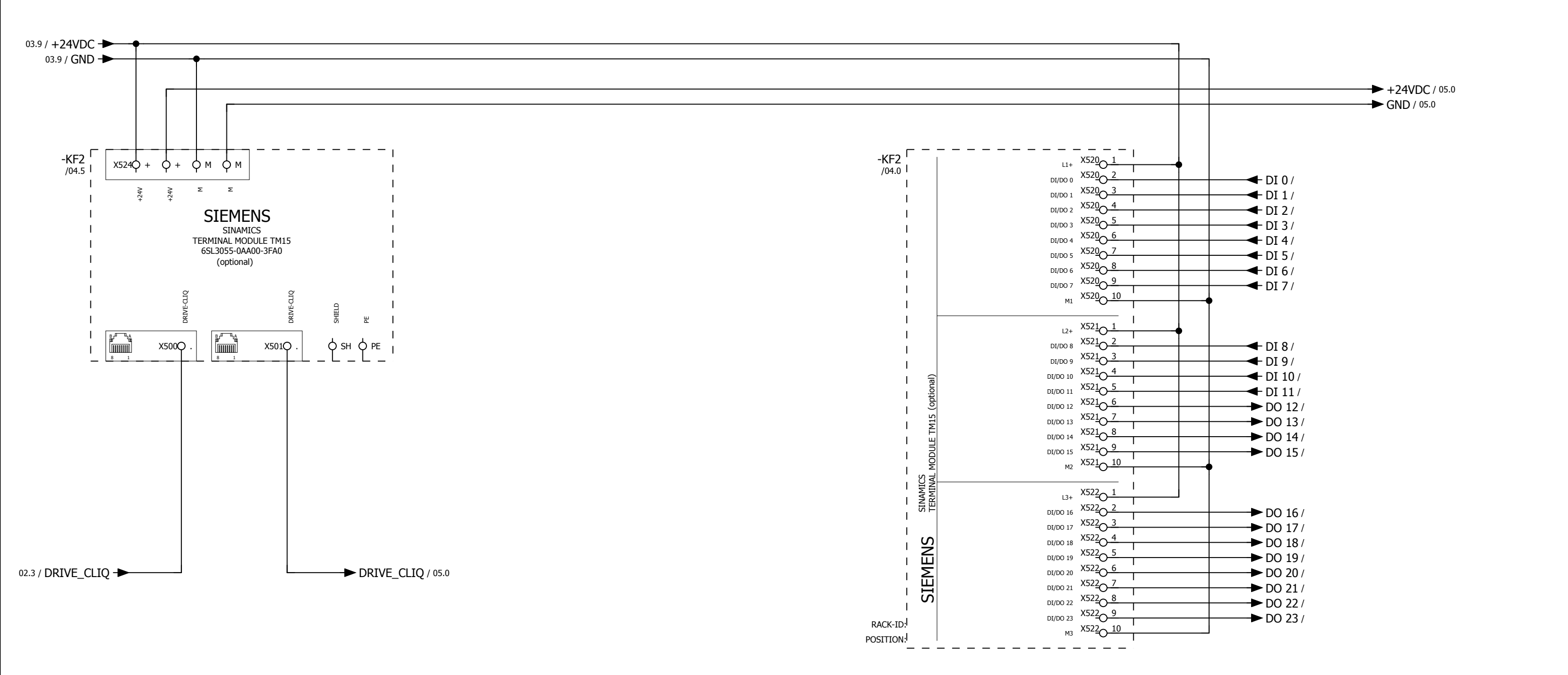

| 03           |      |      | -        |            |                          |             |        |                         |                          |
|--------------|------|------|----------|------------|--------------------------|-------------|--------|-------------------------|--------------------------|
|              |      |      | Date     | 10.08.2017 |                          |             |        | WEISS GmbH              | wiring example SIL3      |
|              |      |      | Ed.      | djahn      |                          |             | TITISS | Siemensstraße 17        | option TM 15 digital I/O |
|              |      |      | Appr     |            | examples indexer control |             | WEIDO  | Tel. +49 (0)6281-5208-0 | 0,37kW                   |
| Modification | Date | Name | Original |            | Replacement of           | Replaced by | $\sim$ |                         |                          |

|  | = EF2_1ph_0,37kW |      |    |
|--|------------------|------|----|
|  | + Sil3           |      |    |
|  |                  | Page | 04 |
|  |                  | Page | 18 |

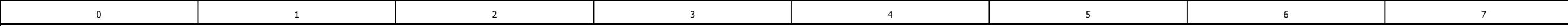

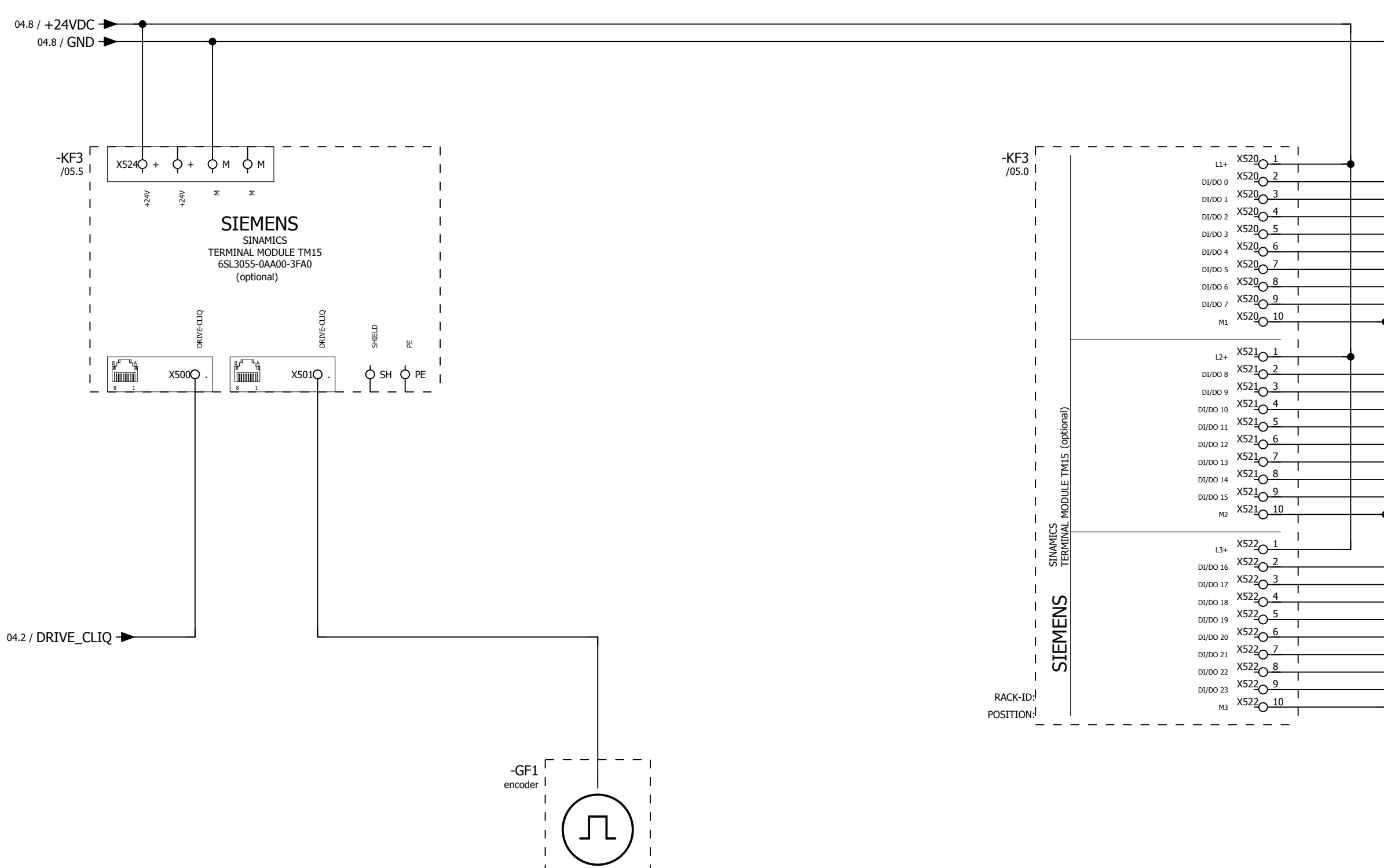

| 04           |      |      | _        |            |                          |             | _        |                                           |                                    |
|--------------|------|------|----------|------------|--------------------------|-------------|----------|-------------------------------------------|------------------------------------|
|              |      |      | Date     | 10.08.2017 |                          |             |          | WEISS GmbH                                | wiring example SIL3                |
|              |      |      | Ed.      | djahn      |                          |             | TISS     | Siemensstraße 17                          | option TM 15 electronic cam switch |
|              |      |      | Appr     |            | examples indexer control |             | WEIDO    | D-74722 Buchen<br>Tel. +49 (0)6281-5208-0 | 0,37kW                             |
| Modification | Date | Name | Original |            | Replacement of           | Replaced by | $\smile$ |                                           |                                    |

| DO 0 /<br>DO 1 /<br>DO 2 /<br>DO 3 /<br>DO 4 /<br>DO 5 /<br>DO 6 /<br>DO 7 / |
|------------------------------------------------------------------------------|
| DO 8/<br>DO 9/<br>DO 10/<br>DO 11/<br>DO 12/<br>DO 13/<br>DO 14/<br>DO 15/   |
| DI 16/<br>DI 17/<br>DI 18/<br>DI 19/<br>DI 20/<br>DI 21/<br>DI 22/<br>DI 23/ |

#### =EF2\_3ph\_1,5-(3)kW+Sil2/01

|  | = EF2_1ph_0,37kW |      |    |
|--|------------------|------|----|
|  | + Sil3           |      |    |
|  |                  | Page | 05 |
|  |                  | Page | 18 |
APPENDIX | 13.3 EF2...B V2.1; 1.5 kW to 3.0 kW Controllers connection examples

# 13.3 EF2...B V2.1; 1.5 kW to 3.0 kW Controllers connection examples

13.3.1 SIL2 Power Module connection example

see wiring diagram in appendix

13.3.2 SIL2 D410-2 Interface I/O connection example

see wiring diagram in appendix

13.3.3 Connection example, SIL2 interface I/O module TM15 digital I/O (option)

see wiring diagram in appendix

13.3.4 Connection example, SIL2 interface I/O module TM15 cam controller (option) see wiring diagram in appendix

13.3.5 SIL3 Power Module connection example

see wiring diagram in appendix

13.3.6 SIL3 D410-2 Interface I/O connection example

see wiring diagram in appendix

13.3.7 SIL3 Safety relais connection example

see wiring diagram in appendix

13.3.8 Connection example, SIL3 interface I/O module TM15 digital I/O (option)

see wiring diagram in appendix

13.3.9 Connection example, SIL3 interface I/O module TM15 cam controller (option)

see wiring diagram in appendix

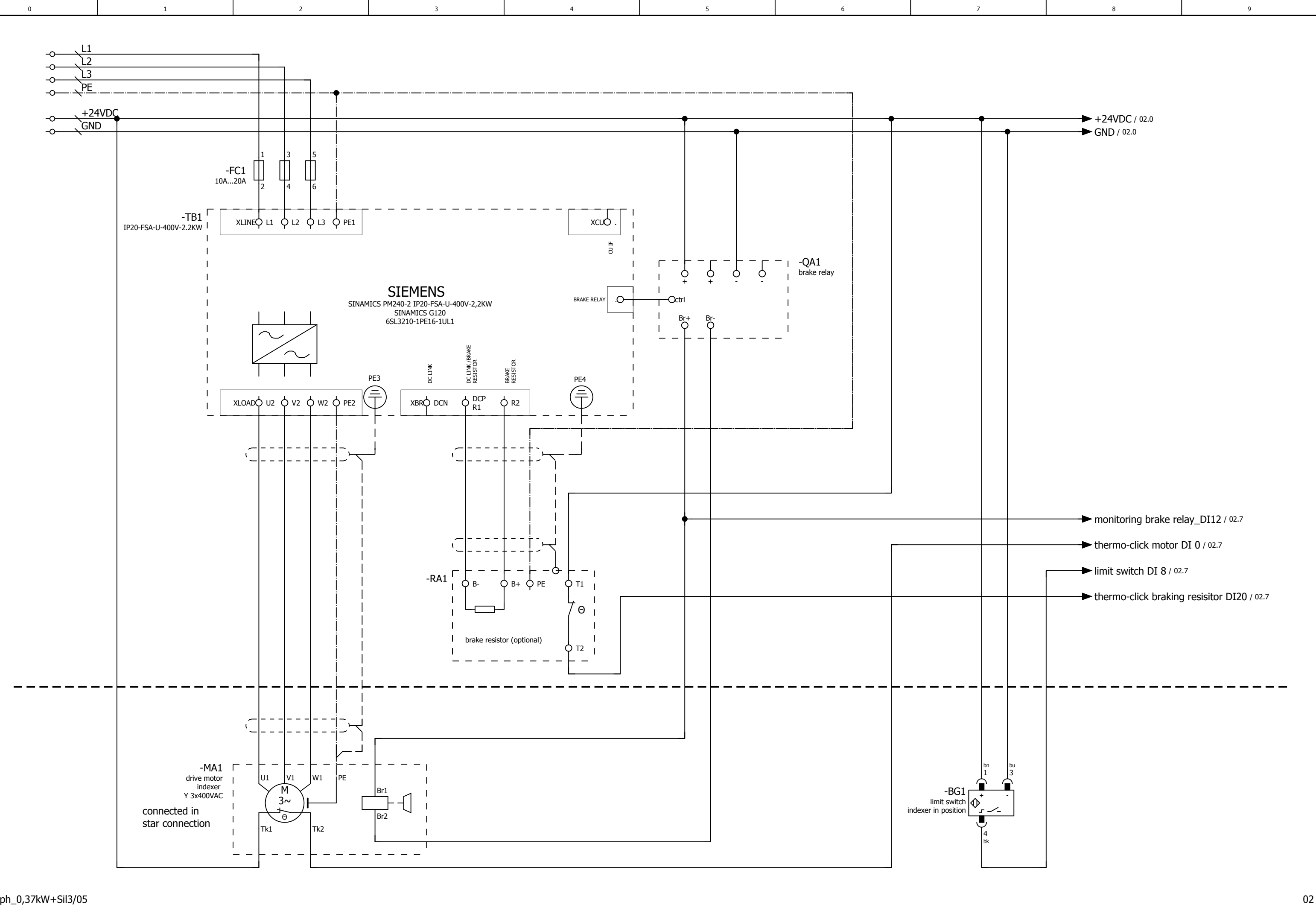

#### =EF2\_1ph\_0,37kW+Sil3/05

| = =_=p*/     |      |      |          |            |                          |             |            |                         |                                 |  |
|--------------|------|------|----------|------------|--------------------------|-------------|------------|-------------------------|---------------------------------|--|
|              |      |      | Date     | 26.09.2017 |                          |             |            | WEISS GmbH              | wiring example SIL2 POWER MODUL |  |
|              |      |      | Ed.      | djahn      |                          |             | TISS .     | Siemensstraße 17        | 1,5-(3)kW                       |  |
|              |      |      | Appr     |            | examples indexer control |             | WEIDO      | Tel. +49 (0)6281-5208-0 |                                 |  |
| lodification | Date | Name | Original |            | Replacement of           | Replaced by | $\bigcirc$ |                         |                                 |  |

|  | = EF2_3ph_1,5-(3)kW |      |    |
|--|---------------------|------|----|
|  | + Sil2              |      |    |
|  |                     | Page | 01 |
|  |                     | Page | 18 |

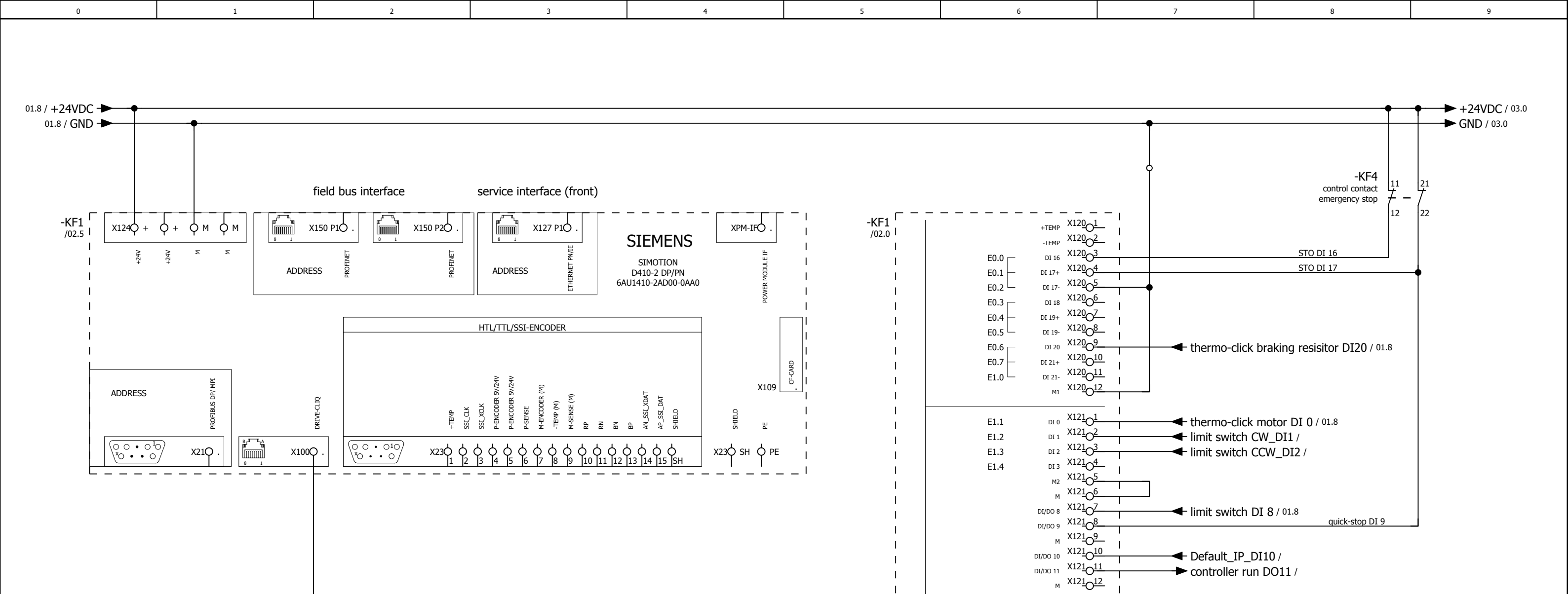

The customer, is responsible for the assessment of risk and for the choice of the switching devices

| 01           |      |      | -        |            |                          |             |            |                         |                                        |  |
|--------------|------|------|----------|------------|--------------------------|-------------|------------|-------------------------|----------------------------------------|--|
|              |      |      | Date     | 26.09.2017 |                          |             | $\bigcirc$ | WEISS GmbH              | wiring example SIL2 D410-2 digital I/O |  |
|              |      |      | Ed.      | djahn      |                          |             | 195        | Siemensstraße 17        | 1,5-(3)kW                              |  |
|              |      |      | Appr     |            | examples indexer control |             | WEIGO      | Tel. +49 (0)6281-5208-0 |                                        |  |
| Modification | Date | Name | Original |            | Replacement of           | Replaced by | $\smile$   |                         |                                        |  |

DRIVE\_CLIQ / 03.0

monitoring brake relay\_DI12 / 01.8

DI 22+ X13001

DI 22- X13002

24 V1 X130\_6 DO 16+ X130\_7

DO 16- X13008

DI/DO 12 X13101

DI/DO 13 X13102

M X13103 DI/DO 14 X13104 DI/DO 15 X13105

м X13<u>106</u> AI 0+ X13<u>10</u>7

AI 0- X13108

M2 X130<u>3</u> M X130<u>4</u> M1 X130<u>5</u>

E1.5

E1.6

A0.0

A0.1 └

PEW0

PEW2

SIMOTION D410-2 DP/PN

SIEMENS

Т

RACK-ID:

POSITION:

|  | = EF2_3ph_1,5-(3)kW |      |    |
|--|---------------------|------|----|
|  | + Sil2              |      |    |
|  |                     | Page | 02 |
|  |                     | Page | 18 |

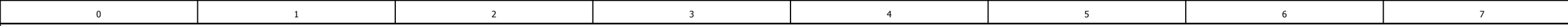

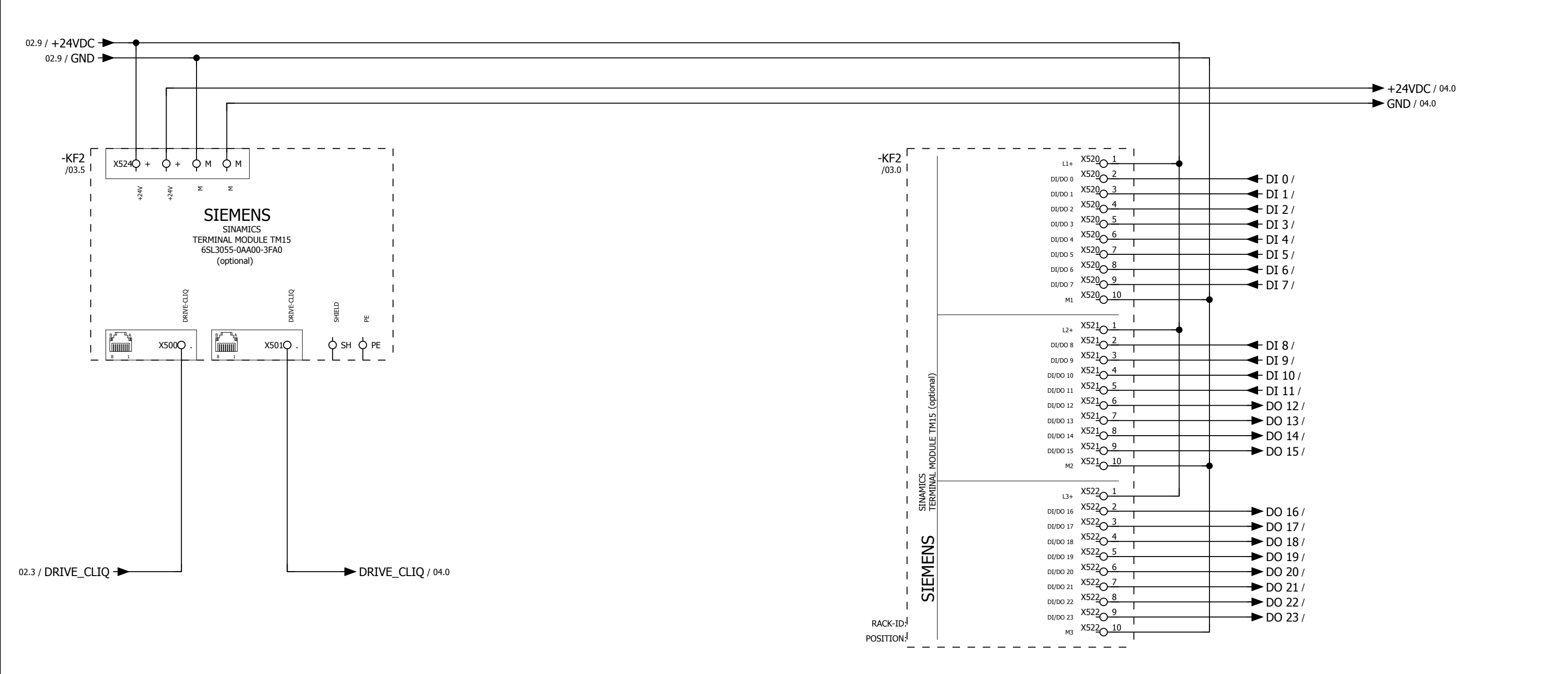

02 Date 26.09.2017 WEISS GmbH wiring example SIL2 \_\_\_ Siemensstraße 17 option TM 15 digital I/O Ed. djahn WEISS D-74722 Buchen 1,5-(3)kW Appr examples indexer control Tel. +49 (0)6281-5208-0 Modification Date Name Original Replacement of Replaced by

|  | = EF2_3ph_1,5-(3)kW |      |    |
|--|---------------------|------|----|
|  | + Sil2              |      |    |
|  |                     | Page | 03 |
|  |                     | Page | 18 |

8

9

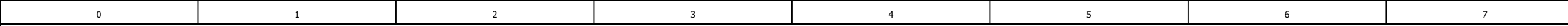

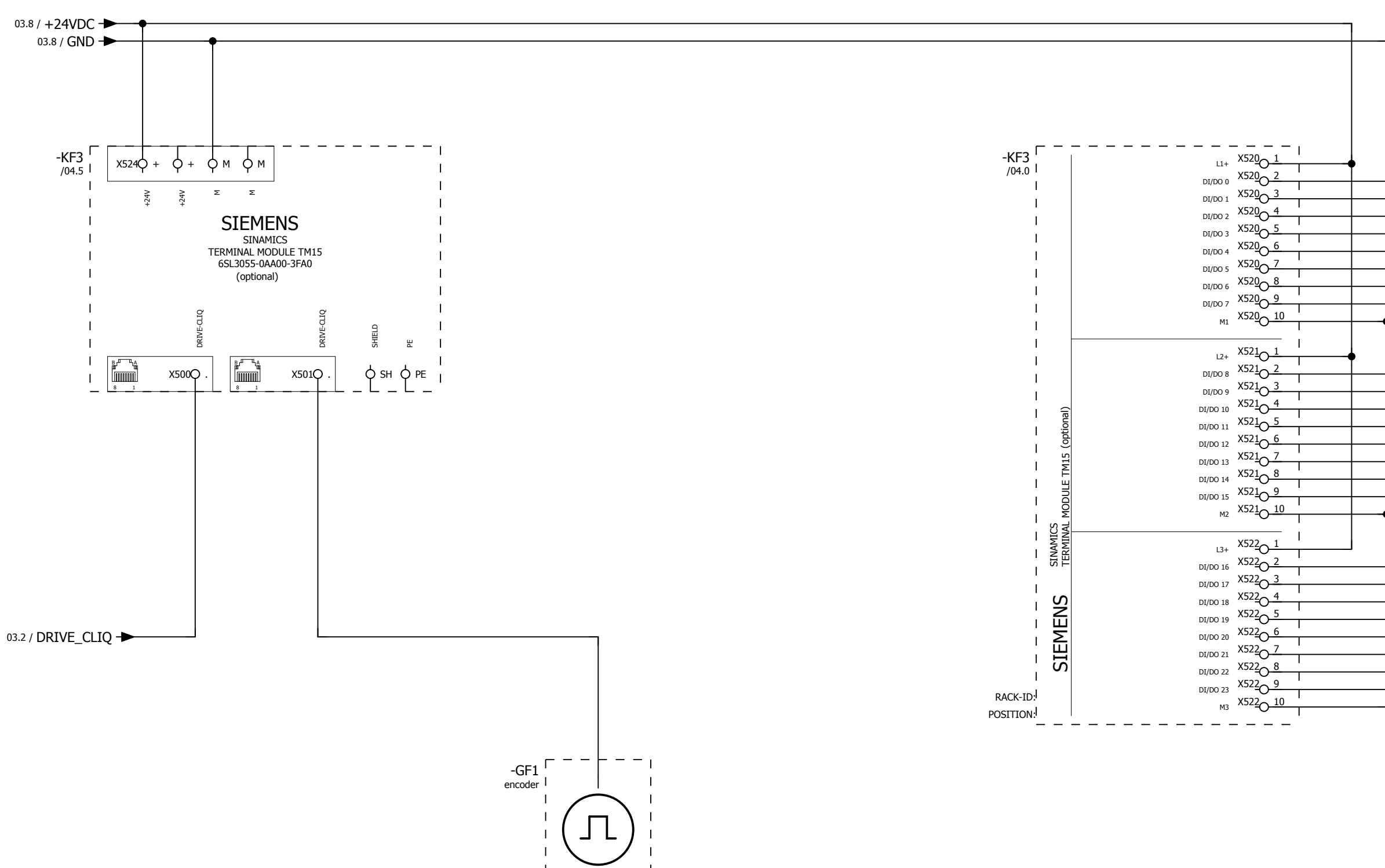

| 03           |      |      |          |            |                          |             |            |                         |                                    |
|--------------|------|------|----------|------------|--------------------------|-------------|------------|-------------------------|------------------------------------|
|              |      |      | Date     | 10.08.2017 |                          |             |            | WEISS GmbH              | wiring example SIL2                |
|              |      |      | Ed.      | djahn      |                          |             | TISS       | Siemensstraße 17        | option TM 15 electronic cam switch |
|              |      |      | Appr     |            | examples indexer control |             | WEIGE      | Tel. +49 (0)6281-5208-0 | 1,5-(3)kW                          |
| Modification | Date | Name | Original |            | Replacement of           | Replaced by | $\searrow$ |                         |                                    |

| DO 0 /<br>DO 1 /<br>DO 2 /<br>DO 3 /<br>DO 4 /<br>DO 5 /<br>DO 6 /<br>DO 7 / |
|------------------------------------------------------------------------------|
| DO 8/<br>DO 9/<br>DO 10/<br>DO 11/<br>DO 12/<br>DO 13/<br>DO 14/<br>DO 15/   |
| DI 16/<br>DI 17/<br>DI 18/<br>DI 19/<br>DI 20/<br>DI 21/<br>DI 22/<br>DI 23/ |

+Sil3/01

|  | = EF2_3ph_1,5-(3)kW |      |    |
|--|---------------------|------|----|
|  | + Sil2              |      |    |
|  |                     | Page | 04 |
|  |                     | Page | 18 |

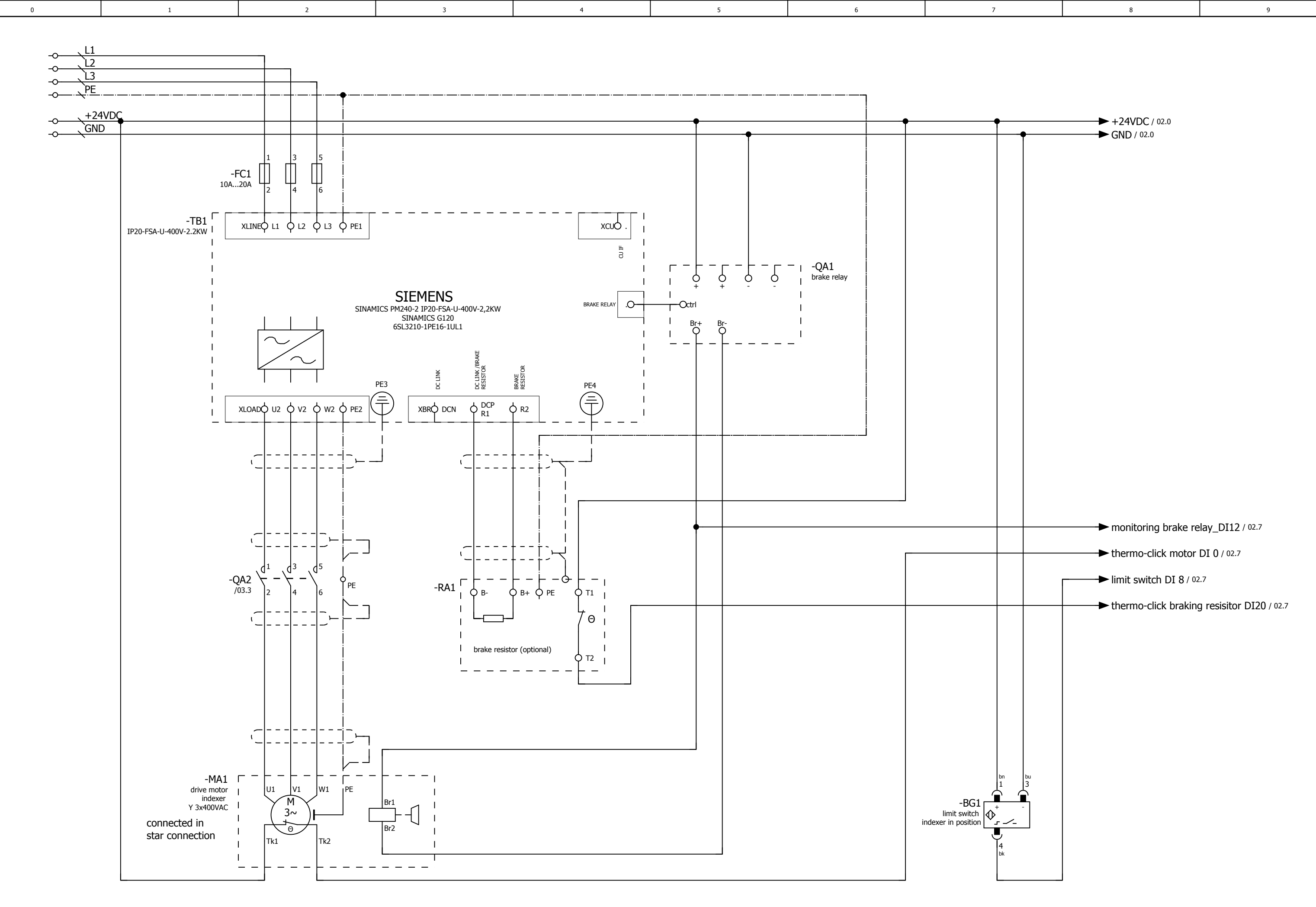

#### +Sil2/04

|              |      |      |          |            |                          |             | -        |                         |                                 |  |
|--------------|------|------|----------|------------|--------------------------|-------------|----------|-------------------------|---------------------------------|--|
|              |      |      | Date     | 10.08.2017 |                          |             |          | WEISS GmbH              | wiring example SIL3 POWER MODUL |  |
|              |      |      | Ed.      | djahn      |                          |             | TISS     | Siemensstraße 17        | 1,5-(3)kW                       |  |
|              |      |      | Appr     |            | examples indexer control |             | WEIDC    | Tel. +49 (0)6281-5208-0 |                                 |  |
| Modification | Date | Name | Original |            | Replacement of           | Replaced by | $\smile$ |                         |                                 |  |

|  | = EF2_3ph_1,5-(3)kW |      |    |
|--|---------------------|------|----|
|  | + Sil3              |      |    |
|  |                     | Page | 01 |
|  |                     | Page | 18 |

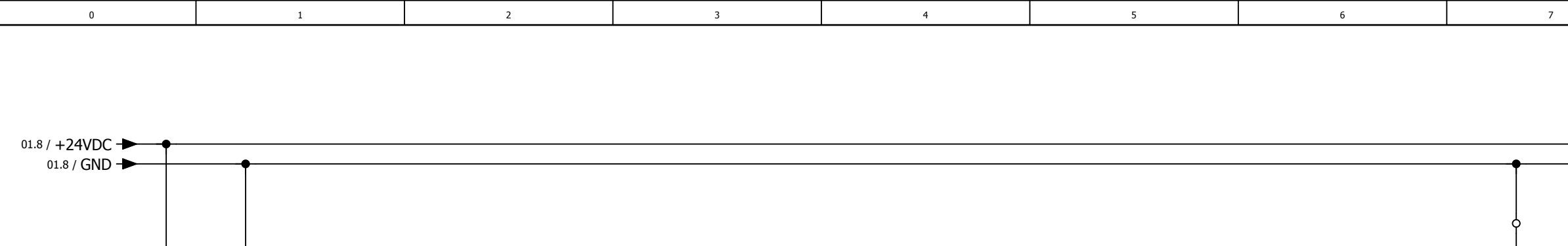

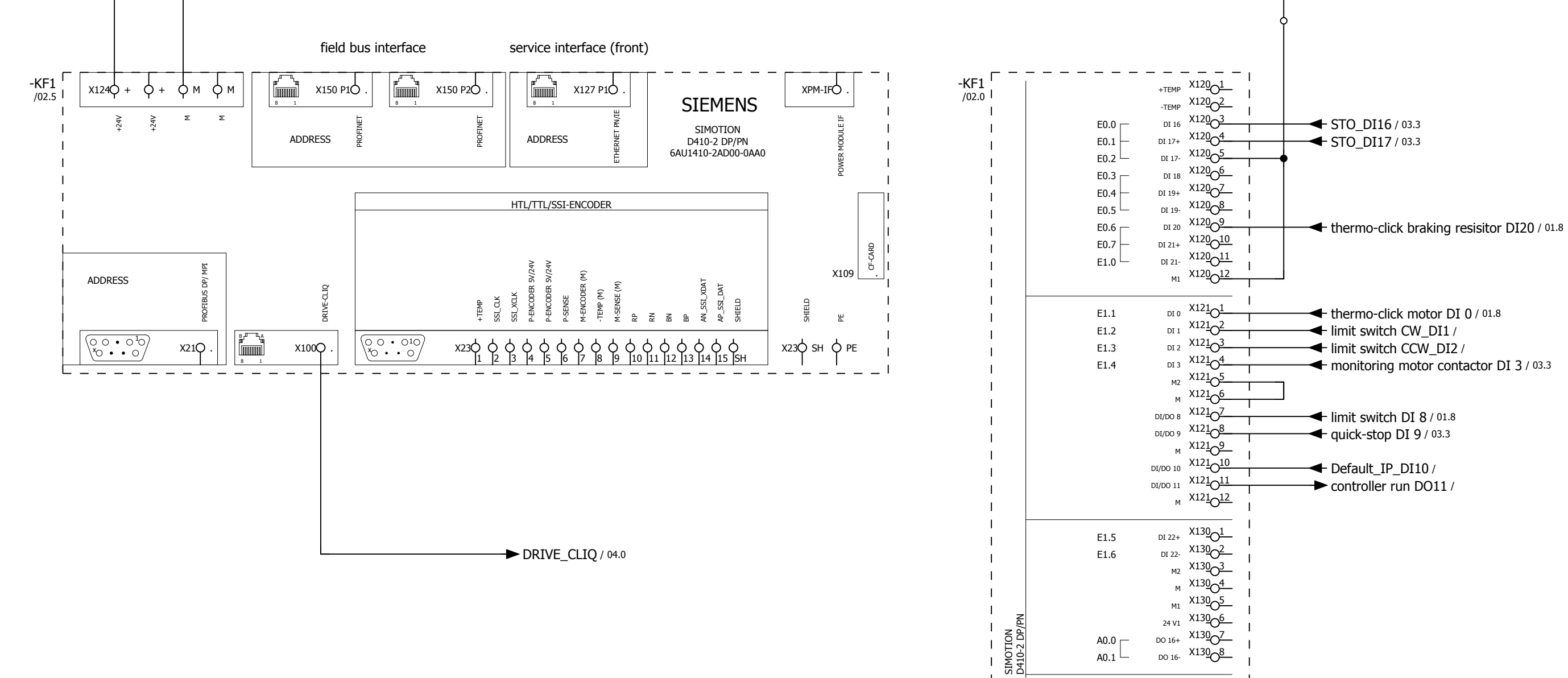

| 01           |      |      | _        |            |                          |             |            |                         |                                        |
|--------------|------|------|----------|------------|--------------------------|-------------|------------|-------------------------|----------------------------------------|
|              |      |      | Date     | 26.09.2017 |                          |             | $\bigcirc$ | WEISS GmbH              | wiring example SIL3 D410-2 digital I/O |
|              |      |      | Ed.      | djahn      |                          |             | TISS       | Siemensstraße 17        | 1,5-(3)kW                              |
|              |      |      | Appr     |            | examples indexer control |             | WEIDE      | Tel. +49 (0)6281-5208-0 |                                        |
| Modification | Date | Name | Original |            | Replacement of           | Replaced by | $\smile$   |                         |                                        |

| ► +24VDC / 03.1 |
|-----------------|

9

8

- **STO\_DI16** / 03.3 ← STO\_DI17 / 03.3
- thermo-click motor DI 0 / 01.8
- limit switch CW\_DI1 /
- limit switch CCW\_DI2 /
- monitoring motor contactor DI 3 / 03.3
- ← limit switch DI 8 / 01.8
- quick-stop DI 9 / 03.3
- Default\_IP\_DI10 /

A0.1

PEW0

PEW2

DI/DO 12 X13101

DI/DO 13 X13102

M X13103 DI/DO 14 X13104 DI/DO 15 X13105

м X13<u>1</u>06 AI 0+ X13107

AI 0- X13108

Т

Т

RACK-ID:

POSITION:

SIEMENS

controller run DO11 /

monitoring brake relay\_DI12 / 01.8

|  | = EF2_3ph_1,5-(3)kW |      |    |
|--|---------------------|------|----|
|  | + Sil3              |      |    |
|  |                     | Page | 02 |
|  |                     | Page | 18 |

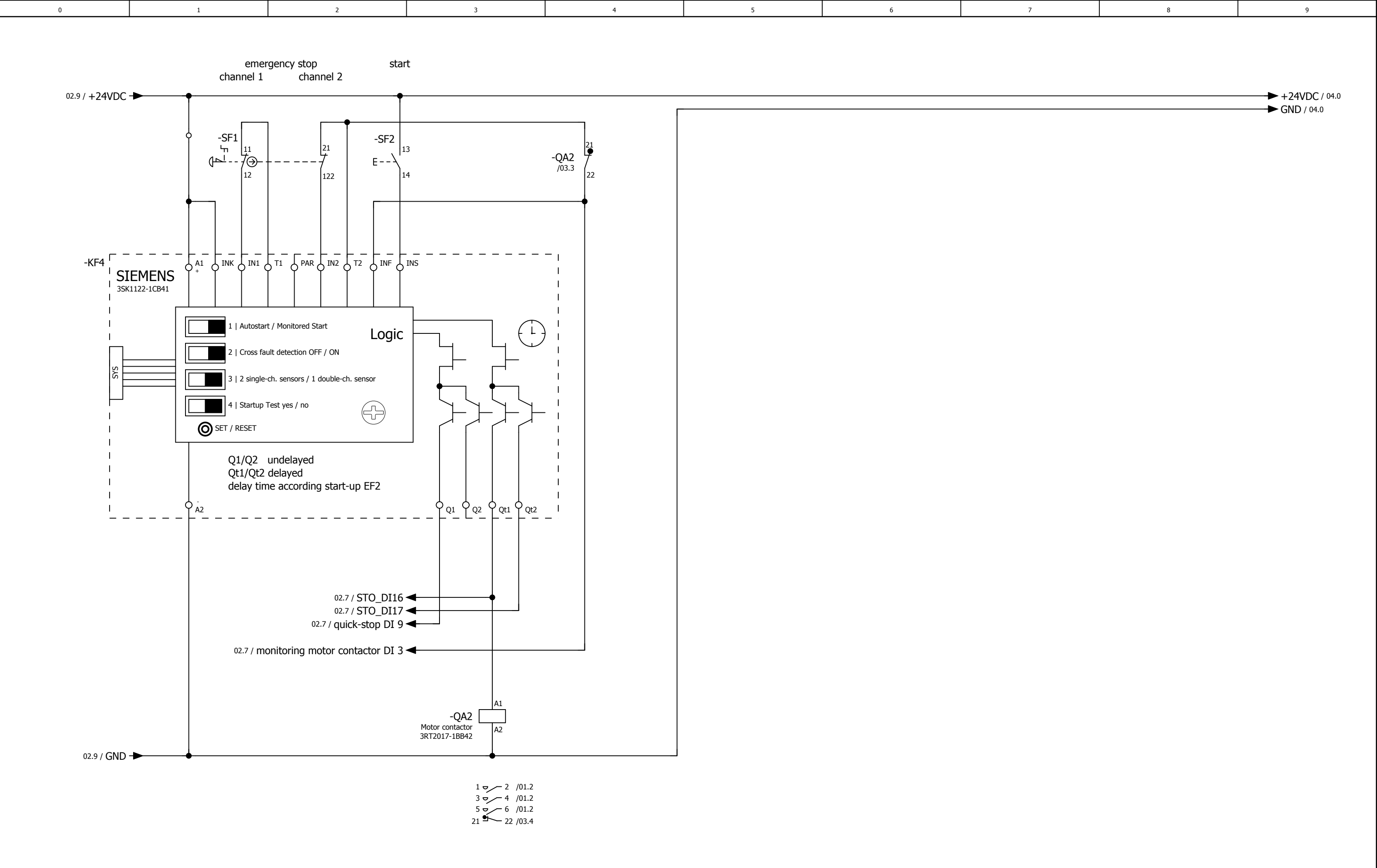

The customer, is responsible for the assessment of risk and for the choice of the switching devices

| 12           |      |      | _        |            |                          |             |       |                         |                                   |   |
|--------------|------|------|----------|------------|--------------------------|-------------|-------|-------------------------|-----------------------------------|---|
|              |      |      | Date     | 26.09.2017 |                          |             |       | WEISS GmbH              | wiring example SIL3 safety relais |   |
|              |      |      | Ed.      | djahn      |                          |             | TISS  | Siemensstraße 17        | 1,5-(3)kW                         |   |
|              |      |      | Appr     |            | examples indexer control |             | WEIDE | Tel. +49 (0)6281-5208-0 |                                   |   |
| Iodification | Date | Name | Original |            | Replacement of           | Replaced by |       |                         |                                   | 1 |

| 04 |
|----|
|----|

| - |  | = EF2_3ph_1,5-(3)kW |      |    |
|---|--|---------------------|------|----|
|   |  | + Sil3              |      |    |
|   |  |                     | Page | 03 |
|   |  |                     | Page | 18 |

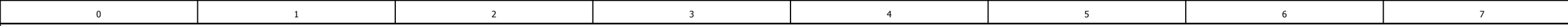

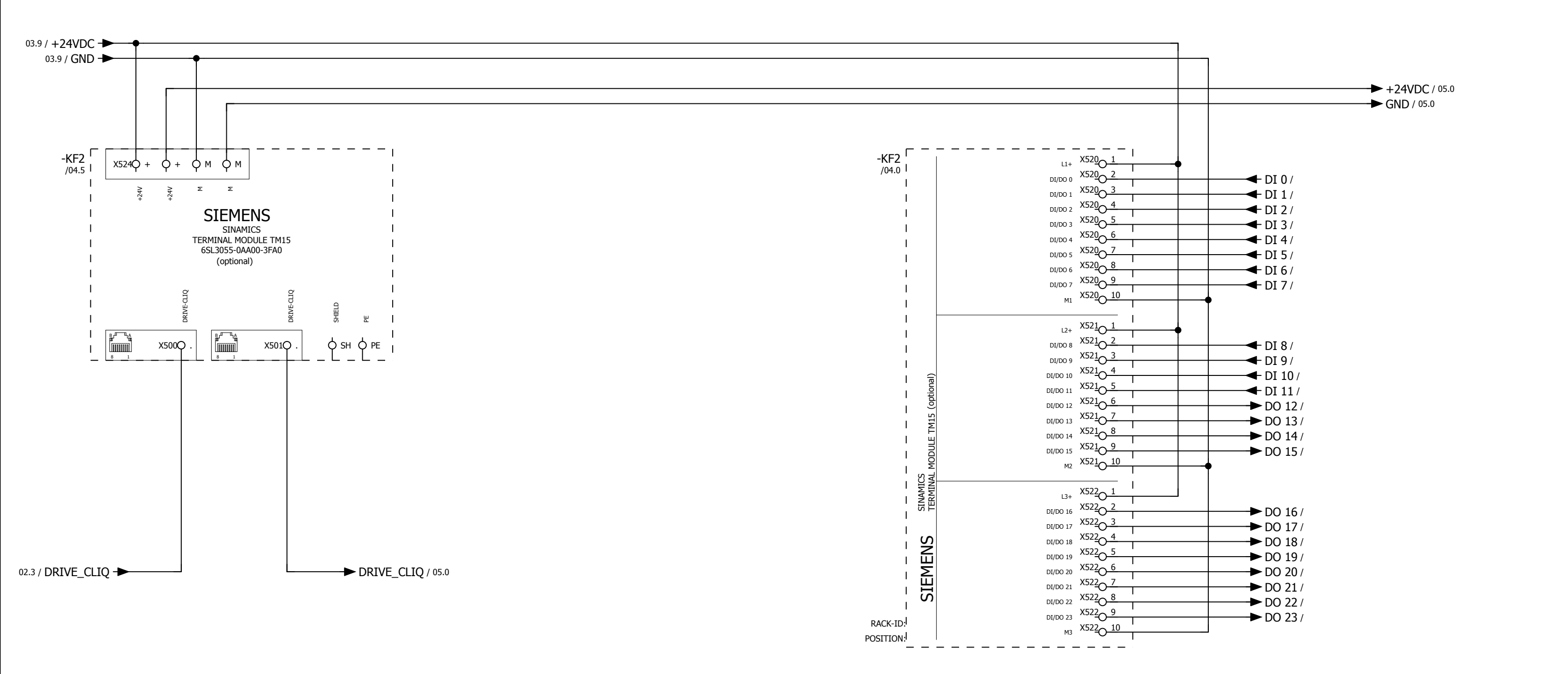

| 03           |      |      |          |            |                          |             |                  |                         |                          |
|--------------|------|------|----------|------------|--------------------------|-------------|------------------|-------------------------|--------------------------|
|              |      |      | Date     | 26.09.2017 |                          |             | $\left( \right)$ | WEISS GmbH              | wiring example SIL3      |
|              |      |      | Ed.      | djahn      |                          |             | ULISS            | Siemensstraße 17        | option TM 15 digital I/O |
|              |      |      | Appr     |            | examples indexer control |             | WEIOC            | Tel. +49 (0)6281-5208-0 | 1,5-(3)kW                |
| Modification | Date | Name | Original |            | Replacement of           | Replaced by | $\bigcirc$       |                         |                          |

|  | = EF2_3ph_1,5-(3)kW |      |    |  |  |
|--|---------------------|------|----|--|--|
|  | + Sil3              |      |    |  |  |
|  |                     | Page | 04 |  |  |
|  |                     | Page | 18 |  |  |

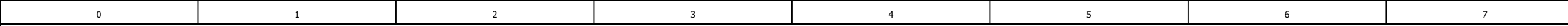

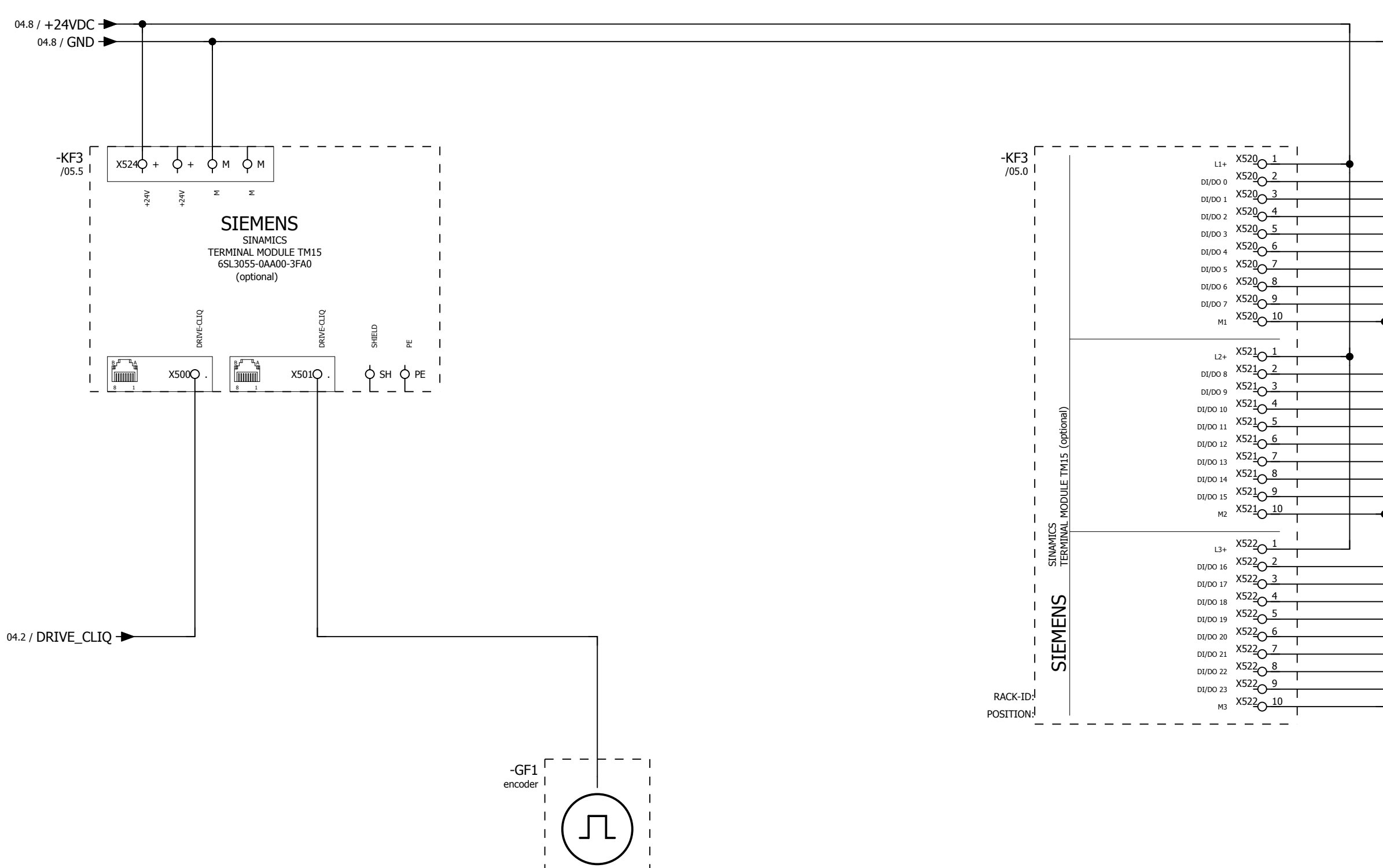

| 04           |      |      | _        |            |                          |             |            |                                           |                                    |
|--------------|------|------|----------|------------|--------------------------|-------------|------------|-------------------------------------------|------------------------------------|
|              |      |      | Date     | 26.09.2017 |                          |             | $\bigcirc$ | WEISS GmbH                                | wiring example SIL3                |
|              |      |      | Ed.      | djahn      |                          |             | TEISS      | Siemensstraße 17                          | option TM 15 electronic cam switch |
|              |      |      | Appr     |            | examples indexer control |             | WEIDE      | D-74722 Buchen<br>Tel. +49 (0)6281-5208-0 | 1,5-(3)kW                          |
| Modification | Date | Name | Original |            | Replacement of           | Replaced by | $\smile$   |                                           |                                    |

| DO 0 /<br>DO 1 /<br>DO 2 /<br>DO 3 /<br>DO 4 /<br>DO 5 /<br>DO 6 /<br>DO 7 / |
|------------------------------------------------------------------------------|
| DO 8/<br>DO 9/<br>DO 10/<br>DO 11/<br>DO 12/<br>DO 13/<br>DO 14/<br>DO 15/   |
| DI 16/<br>DI 17/<br>DI 18/<br>DI 19/<br>DI 20/<br>DI 21/<br>DI 22/<br>DI 23/ |

|  |                     |      | _  |
|--|---------------------|------|----|
|  | = EF2_3ph_1,5-(3)kW |      |    |
|  | + Sil3              |      |    |
|  |                     | Page | 05 |
|  |                     | Page | 18 |

APPENDIX | 13.4 Illustration index

# 13.4 Illustration index

| Controller components                                            | 8  |
|------------------------------------------------------------------|----|
| Block diagram of EF2B controller with PM240-2 FSA                | 9  |
| Block diagram of EF2B controller with PM240-2 FSB                | 10 |
| Interfaces of Power Module PM240-2; frame size FSA               | 19 |
| Interfaces of Power Module PM240-2; frame size FSB               | 20 |
| Overview Power Module PM240-2                                    | 23 |
| Load diagram for braking resistors in blocksize format           | 24 |
| Motor Contactor 3RT2017-1BB42                                    | 25 |
| Sirius Safety Relay                                              | 26 |
| Circuit safety relay                                             | 27 |
| Interfaces of the TM15 Terminal Module Digital E/A               | 28 |
| Interfaces of the TM15 Terminal Module for cam controllers       | 29 |
| Absolute encoder                                                 | 30 |
| Interfaces of the Brake Relay                                    | 31 |
| Brake Relay connection example                                   | 32 |
| Interfaces and front elements of the Control Unit D410-2 DP / PN | 33 |
| Terminal Module TM15 Digital I/O connection example              | 40 |
| Terminal Module TM15 for cam controllers connection example      | 41 |
| Example for time sequence diagram of the signal "Start cycle CW" | 42 |
| Example for time sequence diagram of the signal "Start level CW" | 43 |
| SIL 3 - Basic concept                                            | 51 |
| SET screen: Calculation for FC                                   | 52 |
| SET screen: Calculation for motor contactor                      | 52 |
| SIL 3 - Solution with motor contactor and safety relay           | 53 |
| Dimensions BWD250                                                | 55 |
| Dimensions BWD500                                                | 56 |
| Dimensions BWD600                                                | 57 |
| Braking resistor connection on the PM240-2                       | 58 |
| Installation position of the power module                        | 59 |
| Setting up of the cooling air flow                               | 59 |
| Dimensions of Power Module PM240-2; frame size FSA               | 60 |
| Dimensions of Power Module PM240-2; frame size FSB               | 61 |
| Mounting the shielding plate                                     | 62 |
| EMC-compliant shield connection                                  | 64 |
| EMC-compliant wiring                                             | 64 |
| Power mains connection 1 AC 200 V - 240 V / 0.37 kW              | 65 |
| Power mains connection 3 AC 380 V - 480 V / 1.5 kW               | 66 |
| Power mains connection 3AC 380 V - 480 V / 2.2 - 3.0 kW          | 67 |
| Connecting the motor cable to the motor                          | 68 |
| Motor connection PM240-2, frame size FSA                         | 69 |
| Motor connection PM240-2, frame size FSB                         | 70 |
| Mounting the brake relay                                         | 71 |
| Mounting Safety Relay 3SK1122-1CB41                              | 72 |
| Mounting Terminal Module TM15                                    | 73 |
| Mechanical assembly of Control Unit D410-2                       | 74 |
| Mechanical disassembly of Control Unit D410-2                    | 74 |
| Inserting the CF card into the D410-2 Control Module             | 75 |
| Shield connection of Control Unit D410-2                         | 76 |
| PC - EF2 Controller connection                                   | 77 |
| Adjusting the Internet options                                   | 77 |
| Changing the adapter settings                                    | 78 |
| Error message website                                            | 80 |
| Start page of the EF2 controller                                 | 81 |
| Description of the user interface of the EF2 controller          | 82 |
| Description of the "Overview" page                               | 84 |
|                                                                  |    |

#### APPENDIX | 13.4 Illustration index

| Optional modules                                             | 85  |
|--------------------------------------------------------------|-----|
| EF2 configuration diagram                                    | 87  |
| User comment regarding indexer configuration data file       | 93  |
| Comment regarding indexer configuration data file            | 94  |
| Default configuration I/O mapping PROFIBUS                   | 97  |
| Default configuration data mapping PROFIBUS                  | 98  |
| Configuring the Ethernet interface                           | 113 |
| I/O mapping                                                  | 117 |
| Fieldbus data mapping                                        | 118 |
| Cam controller configuration                                 | 119 |
| Description of the "Maintenance" page                        | 121 |
| Request diagnostic file                                      | 122 |
| Request configuration file (controller internal backup file) | 123 |
| License manager                                              | 124 |
| User manager                                                 | 125 |
| Monitoring inputs and outputs                                | 126 |
| Forcing via the "Request authority of control" button        | 127 |
| Forcing via the "Open separate user screen" button           | 128 |
| Fieldbus data monitor                                        | 129 |
| Manual operation: Start screen                               | 130 |
| Manual operation: Opening a second browser window            | 131 |
| Manual operation: Setting inputs                             | 132 |
| Manual operation: Measuring cycle quick stop                 | 133 |
| Manual operation: Optimization of stop delay time            | 135 |
| Manual operation: Continuous mode                            | 136 |
| Enable/force cam                                             | 138 |
| Statistical data                                             | 140 |
| Messages                                                     | 141 |
| Siemens default pages                                        | 142 |
| Help                                                         | 142 |

#### APPENDIX | 13.5 Index

# 13.5 Index

### Α

| Absolute encoder           | 30  |
|----------------------------|-----|
| Accuracy, absolute encoder | 30  |
| Administrator              | 125 |
| ARP Protocol               | 79  |
|                            |     |

#### В

| backup file                  |  |
|------------------------------|--|
| Brake Relay                  |  |
| Brake resistor, installation |  |
| Braking resistor             |  |

## С

| Cables, shielded                  |        |
|-----------------------------------|--------|
| cam                               | 163    |
| Cam parameter                     | 163    |
| CF card                           |        |
| Configuration diagram             |        |
| Configuration file                |        |
| Configuration wizard              | 114    |
| Connection type, absolute encoder | 30     |
| Control unit, disassembly         | 74     |
| Control unit, mounting            | 74     |
| Controller                        |        |
| Cooling clearance                 | 60, 61 |
| Current consumption, typical      |        |
| Current draw                      |        |

### D

| Default configuration         |  |
|-------------------------------|--|
| Default IP                    |  |
| Default IP of the controller  |  |
| Default IP setting            |  |
| Default IP, setting           |  |
| Degree of protection          |  |
| Diagnostic file               |  |
| Dimensions                    |  |
| Diagnostic file<br>Dimensions |  |

#### Е

| EMC Directive 2004/108/EC    | 7 |
|------------------------------|---|
| EMC Installation Guideline   |   |
| EMC legislation              |   |
| EN 60204-1                   |   |
| EN 61800-5-1                 |   |
| Error messages               |   |
| Ethernet interface           |   |
| Ethernet interface, checking |   |

#### F

| fieldbus data mapping, input data       | . 169 |
|-----------------------------------------|-------|
| fieldbus data mapping, status data item | . 170 |
| Firmware                                | 75    |
| Forcing 126, 127                        | , 128 |

# G

| -        |          |     |
|----------|----------|-----|
| GSD file | <br>142, | 146 |

### I

| I/O configuration                         | 114     |
|-------------------------------------------|---------|
| Incremental track, absolute value encoder | 30      |
| Indexer configuration                     | 33, 114 |
| Industrial network                        | 7       |
| Interface, absolute encoder               | 30      |
|                                           |         |

#### APPENDIX | 13.5 Index

| Internet Protocol Version 4 (TCP/IPv4) |                     | 78         |
|----------------------------------------|---------------------|------------|
| IO configuration                       |                     | 83         |
| IT network                             |                     | 14         |
|                                        |                     |            |
| L                                      |                     |            |
| LED status indicators                  |                     | 34         |
| Line fuses                             |                     | 21         |
|                                        |                     |            |
| M                                      |                     |            |
| MAC address                            |                     | 79         |
| Manual                                 |                     | .11        |
| Messages, active                       |                     | 141        |
| Messages, archive                      |                     | 141        |
| Module TM15                            |                     | 8          |
| Motor connection                       |                     | 22         |
| Motor contactor                        | . 8, 51, 53, 157, 1 | 158        |
| N                                      |                     |            |
|                                        |                     | . = 0      |
| Name assignment PROFINE I              | 101, 107, 1         | 152        |
| Net weight, absolute encoder           |                     | 30         |
| 8                                      |                     |            |
|                                        |                     | ~~         |
| Operating voltage                      |                     | 30         |
| Overvoitage, non-periodic              |                     | 34         |
| R                                      |                     |            |
|                                        |                     | ~~         |
| Password                               |                     | 83         |
| Persons, authorised                    |                     | 120        |
| Prin (probability of failure per nour) |                     | 20         |
| Power ross, typical                    |                     | 24         |
|                                        |                     | 18         |
| Power module mounting                  |                     | 74         |
| Power supply external                  |                     | 45         |
| ower supply, external                  |                     | 45         |
| PROFIBUS baudrate                      |                     | 105        |
| PROFIBUS communication                 |                     | 105        |
| PROFIBUS DP Address                    |                     | 105        |
| PROFIBUS interface                     |                     | 104        |
| PROFINET communication                 | 101, 1              | 107        |
| PROFINET interface                     | 35, 95, 1           | 104        |
| Profinet interface                     |                     | 159        |
| PROFINET station name                  | 102, 1              | 108        |
| Protection class                       |                     | 34         |
| Protection requirements SIL3           |                     | 25         |
| Protective earth                       | 65, 66, 67, 69,     | 70         |
|                                        |                     |            |
|                                        |                     |            |
| Quick stop ramp checked                | 1                   | 134        |
| Quick stop ramp falled                 |                     | 134<br>121 |
|                                        | ا۱<br>1             | 134        |
| Quick stop, measuring                  |                     | 104        |
| P                                      |                     |            |
| n<br>Desidual riaka                    |                     | 16         |
| Residual fisks                         |                     | 10         |
| Resolution absolute ancoder            |                     | 30<br>20   |
| Rinnle                                 |                     | _3∆        |
|                                        |                     | 54         |
| S                                      |                     |            |
| -<br>Safaty                            |                     | 12         |
| Salety function extended (SIL 3)       |                     | 13<br>51   |
| Safety Function, Extended (SIL 3)      |                     | 53         |
| Safety Function Integrated (SIL2)      |                     | 54         |
| Safety function, integrated (SIL2)     |                     | 51         |
| Safaty instructions                    |                     | 11         |

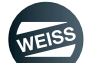

#### APPENDIX | 13.5 Index

|                                  | 0 07 54 50 |
|----------------------------------|------------|
| Salety relay                     |            |
| safety switching device          |            |
| segment identification           |            |
| Service interface                |            |
| Shaft diameter, absolute encoder |            |
| Shaft length, absolute encoder   |            |
| Shaft version, absolute encoder  |            |
| Shield connection                |            |
| shield connection                |            |
| Shield terminal connection set   |            |
| Shielding sheet                  |            |
| Shock                            |            |
| SIMOTION Kernel                  |            |
| Slot, CF Card                    |            |
| Standard IP of the controller    |            |
| Starting current, typical        |            |
| Station name                     |            |
| Supply voltage                   |            |
| System time                      |            |

### Т

| TCP/IP communication           |  |
|--------------------------------|--|
| Temperature range, permissible |  |
| Terminal block connection      |  |
| Terminal block connection TM15 |  |
| Timeout                        |  |
| timeout                        |  |
| TM15 Module                    |  |
| TM15 Module, mounting          |  |
| TN network                     |  |
| TT network                     |  |

## U

| User                | 125 |
|---------------------|-----|
| User authorisations | 125 |
| User groups         | 125 |
| User manager        | 125 |
| User name           | 83  |
| User settings       | 125 |
|                     |     |

| VDE regulations | \$ | . 13 |
|-----------------|----|------|
|-----------------|----|------|

APPENDIX | 13.6 Personal notes

### 13.6 Personal notes

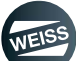

APPENDIX | 13.6 Personal notes

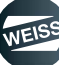

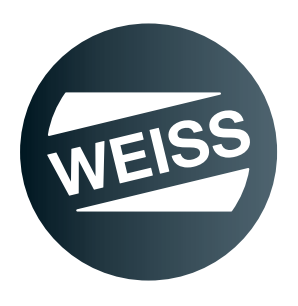